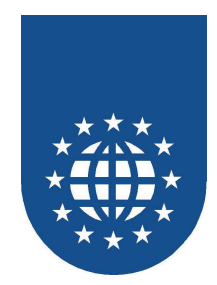

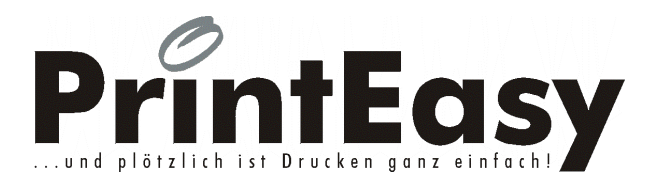

# Anwendungsbeispiele Version 6.0

### EasiRun Europa GmbH

 Stockheimer Weg 20
 61250 Usingen

 Tel. +49 (0) 6081 – 91 60 30
 Fax: +49 (0) 6081 – 91 60 49

 E-Mail: info@easirun.de
 Homepage: www.easirun.de

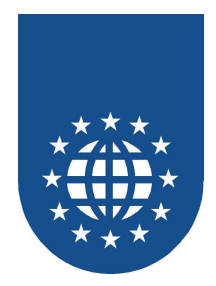

#### PrintEasy Dokumentation

| Die | in  | diesem    | Handbuch     | beschriebene    | Software   | wird  | Ihnen     | gemäß    |
|-----|-----|-----------|--------------|-----------------|------------|-------|-----------|----------|
| den | Be  | dingung   | jen des Lize | enzvertrages zu | ur Verfügu | ng ge | estellt u | ind darf |
| nur | unt | ter den c | larin beschr | iebenen Bedin   | gungen ei  | ngese | etzt we   | rden.    |

| Copyright    |                                                                                                    |
|--------------|----------------------------------------------------------------------------------------------------|
|              | Copyright © 1998-2010 EasiRun Europa GmbH                                                                                                    |
|              | Alle Rechte vorbehalten.                                                                                                    |
|              | Dieses Handbuch ist urheberrechtlich geschützt. Kein Teil dieser<br>Publikation darf in irgendeiner Form ohne ausdrückliche schriftliche<br>Genehmigung der EasiRun Europa GmbH kopiert, fotokopiert,<br>reproduziert, übersetzt oder unter Verwendung elektronischer<br>Hilfsmittel verarbeitet, vervielfältigt oder verbreitet werden. |
|              | Alle in diesem Handbuch erwähnten Beispiele mit Namen,<br>Firmennamen oder Firmen sind frei erfunden. Ähnlichkeiten mit<br>tatsächlichen Namen, Firmen oder Einrichtungen sind unbeabsichtigt<br>und rein zufällig.                                                                                                    |
|              | Liefermöglichkeiten und technische Änderungen vorbehalten.                                                                                                    |
| Warenzeichen | Alle in diesem Handbuch erwähnte Marken- und Produktnamen sind Warenzeichen der jeweiligen Rechtsinhaber und werden hiermit anerkannt.                                                                                                    |
|              | Gedruckt in der Bundesrepublik Deutschland                                                                                                    |
|              | Stand Mai 2010                                                                                                    |

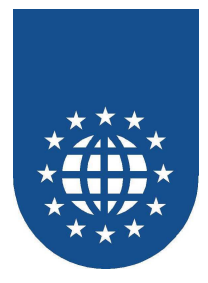

#### Inhaltsverzeichnis

| Verwendung von APIs                                               | . 6      |
|-------------------------------------------------------------------|----------|
| Anhängen von Dateien an eine PEF-Datei                            | . 6      |
| Abfragen der Detailwarning-Tabelle                                | . 6      |
| Sprache umstellen bzw. abfragen                                   | . 6      |
| Konvertierung von Grafiken                                        | . 6      |
| Abfragen und Setzen der PrintEasy Verzeichnisse                   | . 6      |
| Abfragen der PEF-Informationen                                    | . 7      |
| Setzen der PrintEasy Dialogpositionen                             | . 7      |
| Aufrufen des PrintEasy-Drucker-Dialogs                            | . 7      |
| Liste der verfügbaren Drucker                                     | . 7      |
| Verwaltung von Druckerprofilen                                    | . 7      |
| Ermittlung der Druckereinstellungen                               | . 8      |
| Windows-Standard-Drucker-Dialog verwenden                         | . 8      |
| Verwaltung der Registry                                           | . 8<br>0 |
| Ermittein der Betriebssystem-Version                              | . 8      |
| Abfragen von Druckerinformationen                                 | .9       |
| Abrragen von Druckenniormationen                                  | 10       |
| Erweiterung einer klassischen Artikelliste                        | 11       |
| Das Original                                                      | 11       |
| Klassische Artikel-Umsatzliste mit PrintEasy                      | 12       |
| Artikel-Umsatzliste 4auf1                                         | 13       |
| Artikel-Umsatzliste mit Seitenlayout                              | 14       |
| Artikel-Preisschilder                                             | 15       |
| Paraodo                                                           | 46       |
| Auflictung aller möglichen Deresde Tunan                          | 10       |
| Auflistung aller möglichen Barcode-Typen                          | 10       |
| verwendung des Box-zooms                                          | 17       |
| Biorhythmus                                                       | 18       |
| Business-Grafik                                                   | 20       |
| Balkendiagramm                                                    | 20       |
| Kurvendiagramm                                                    | 21       |
|                                                                   |          |
| Die Maßeinheit CELLS                                              | 22       |
| Verwendung von CELLS für die Festlegung der Zeilenbreite und Höhe | 22       |
| Verwendung von CELLS bei der Positionierung                       | 23       |
| Aufbereitung einer Textdatei im CSV-Format                        | 24       |
| Dokument-Definitionen                                             | 25       |
| Alternative Panierformate                                         | 25       |
| Verändern des Fingabe-Schachtes                                   | 25       |
| Drucker dynamisch umschalten                                      | 25       |
| Duplex-Druck                                                      | 25       |
| Kopiendruck                                                       | 26       |
| Blattorientierung                                                 | 26       |
| Komplett leere Seite für Duplex drucken                           | 26       |
| ·                                                                 |          |
| Diverse Techniken                                                 | 27       |
| Höhe und Breite eines Test-Strings                                | 27       |

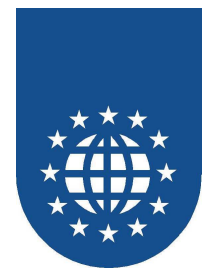

| Ausgabe-Filename beim Drucken                          | 27       |
|--------------------------------------------------------|----------|
| Schmol und Sporrechrift                                | 20<br>20 |
| Schind- und Spenschind                                 | 29       |
| Startseitennummer setzen                               | 30       |
| Unterschiedliche Methoden bei Strichen                 |          |
| Textrotation                                           |          |
| System-Variablen.                                      | 34       |
| Trigger-Area                                           | 35       |
| Copystrecke für DEFINE und DEFAULT SECTION             | 36       |
| Bestellkarte                                           | 37       |
| Grafik-Objekte                                         | 38       |
| Stern                                                  | 38       |
| Grafikformate                                          | 39       |
| Kreisbogen, Kreissegment und Tortengrafik              | 40       |
| Spinne                                                 | 41       |
| Nercedes-Stern                                         | 42       |
| Polygone                                               | 43       |
| PE-Install-Check                                       | 44       |
| Kalender                                               | 45       |
|                                                        |          |
| PDF                                                    | 49       |
| PDFDIALOG                                              | 49       |
| PrintEasy Batch aufrufen                               | 50       |
| PEBATCH                                                | 50       |
| PEPRINT                                                | 50       |
| PEPRNCC                                                | 50       |
| PrintEasy Migrate                                      | 51       |
| Notenliste                                             | 51       |
| Notenliste 2                                           | 51       |
| Museum                                                 | 52       |
| Museum2                                                | 52       |
| PrintEasy Remote                                       | 53       |
| Techniken zur PrintFasy Verschau                       | 54       |
| Vorschausteuerung mit APIs                             | 54       |
| Vorschausteuerung mit FXFC PRINT                       | 54       |
| Sperren der Vorschau                                   |          |
| Preview-Mode ON-PAGE                                   | 54       |
| Printer-Filter                                         | 5F       |
| Ractimmta Druckar ausschließen                         | 55       |
| Printer-Filter i V m. vorgeschaltetem Drucker-Dialog   | 55       |
| Druckerliste unter Berücksichtigung der Printer-Filter |          |
|                                                        | 55       |
| Rechnung (CARBONCOPY)                                  | 56       |
| PLACEWITH TEST                                         | 58       |

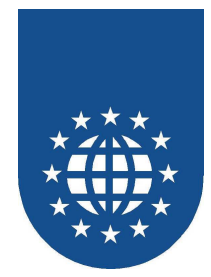

| Stadt-Land-Fluß<br>Skatzettel                          | 58<br>59 |
|--------------------------------------------------------|----------|
| Interne Formatierung und Fließtext                     | 60       |
| Geschäftsbrief                                         | 60       |
| Physische Schriftarten mit Inlineformatierung wechseln | 61       |
| Mehrere Fließtexte nebeneinander steuern               | 62       |
| Interne Formatierung                                   | 63       |
| Fließtext am Seitenende abschneiden                    | 64       |
| Rechnung mit Fließtext                                 | 65       |
| Ausrichtung von Text                                   | 66       |
| Textform                                               | 67       |
| Texttab                                                | 68       |
| Tabs                                                   | 69       |
| Unicode-Zeichen                                        | 70       |
| Tischkarten                                            | 71       |
| Erweiterung einer klassischen Umsatzliste              | 72       |
| Das Original                                           | 72       |
| Umsa2                                                  | 72       |
| Umsa2c                                                 | 73       |
| Umsa3                                                  | 74       |
| Umsa6                                                  | 75       |
| Umsa7                                                  | 76       |
| Umsa8                                                  | 77       |
| Umsa9                                                  | 78       |
| Kopf-/Fußzeilen, Wasserzeichen und Stempel             | 79       |
| Kopf- und Fußzeilen                                    | 79       |
| Kopfzeile mit Barcode                                  | 80       |
| Andern von Kopf-/Fußzeilen, Wasserzeichen & Stempel    | 81       |
| Kopf-/Fußzeilen, Wasserzeichen & Stempel ausblenden    | 82       |
| Statusanzeige dynamisch verändern                      | 83       |
| Status global verändern                                | 83       |
| Status für ein Dokument verändern                      | 83       |
| Analyzer                                               | 84       |
| Korrektes Beispiel                                     | 84       |
| Beispiel mit zwei Dokumenten                           | 84       |
| Zu viele INITIALIZE RESOURCES                          | 84       |
| Beispiel mit PLACE nach dem CLOSE                      | 84       |
| Fehler beim Steuern der Vorschau                       | 84       |
| Fehler beim Steuern der Vorschau                       | 85       |
| DELETE TAB ohne SET TAB                                | 85       |
| Einbindung des Vorschau-OCXs                           | 86       |
| Eigene Status-Gestaltung                               | 87       |
| Grafischer Status mit Hilfe von Windows APIs           | 87       |
| Text-Status mit Hilfe von Windows APIs                 | 87       |

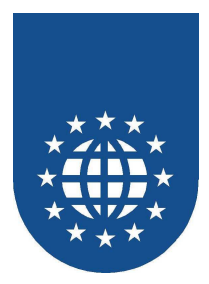

## Verwendung von APIs

### Anhängen von Dateien an eine PEF-Datei

- Beschreibung
   Diese Anwendungen hängt zwei Dateien an eine PEF-Datei an und extrahiert sie wieder.
- Hauptprogramm
   SAMPLES\APIS\APPPEF.CBL

#### Abfragen der Detailwarning-Tabelle

- Beschreibung Wertet die Detailwarning-Tabelle aus.
- Hauptprogramm
   SAMPLES\APIS\DETWARN.CBL

#### Sprache umstellen bzw. abfragen

- Beschreibung
   Dieses Beispiel blendet den Sprachen-Dialog auf und ermittelt die aktuellen Einstellungen
- Hauptprogramm
   SAMPLES\APIS\LANGUAGE.CBL

#### Konvertierung von Grafiken

- Beschreibung Kovertiert die Grafikformate TIF, GIF, JPEG und PCX in das BMP-Format.
- Hauptprogramm SAMPLES\APIS\MAKEBMP.CBL

### Abfragen und Setzen der PrintEasy Verzeichnisse

- Beschreibung Ermittelt das HOME-Verzeichnis von PrintEasy und setzt das Verzeichnis f
  ür die tempor
  ären PrintEasy Dateien.
- Hauptprogramm
   SAMPLES\APIS\PEDIRS.CBL

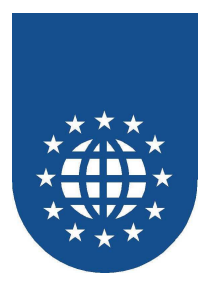

#### Abfragen der PEF-Informationen

- Beschreibung Ermittelt die Informationen zu einer PEF-Datei.
- Hauptprogramm
   SAMPLES\APIS\PEFINFO.CBL

### Setzen der PrintEasy Dialogpositionen

- Beschreibung
   Der Dialog zur Konfiguration der PrintEasy Dialogpositionen wird aufgerufen.
- Hauptprogramm SAMPLES\APIS\POSDIAL.CBL

### Aufrufen des PrintEasy-Drucker-Dialogs

- Beschreibung Ruft den PrintEasy-Drucker-Dialog unabhängig von einem Dokument auf.
- Hauptprogramm
   SAMPLES\APIS\PRNDIAL.CBL

### Liste der verfügbaren Drucker

- Beschreibung
   Erstellt eine Liste der verfügbaren Drucker und ermittelt den Standarddrucker.
- Hauptprogramm
   SAMPLES\APIS\PRNLIST.CBL

#### Verwaltung von Druckerprofilen

Beschreibung

Erstellt ein Druckerprofil, ermittelt die Informationen zu einem Druckerprofil, ändert und löscht ein Druckerprofil.

Hauptprogramm
 SAMPLES\APIS\PRNPROF.CBL

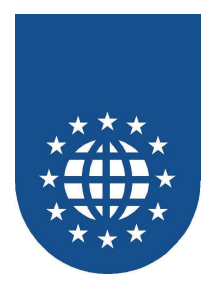

#### Ermittlung der Druckereinstellungen

- Beschreibung
   Dieses Beispiel ermittelt die Einstellungen (Papier, Ausrichtung...) des Windows-Standard-Druckers.
- Hauptprogramm SAMPLES\APIS\PRNSETT.CBL

### Windows-Standard-Drucker-Dialog verwenden

- Beschreibung
   Zeigt den Druckerauswahldialog an und speichert ein Druckerprofil, um es für das Dokument verwenden zu können.
   Für den Endanwender wird nur der Windows-Druckerdialog erkennbar.
- Hauptprogramm
   SAMPLES\APIS\PRNSTD.CBL

#### Verwaltung der Registry

- Beschreibung Ergänzt und verändert Eintragungen in der Windows Registry mit den PrintEasy APIs.
- Hauptprogramm SAMPLES\APIS\REGISTRY.CBL

### **ErmitteIn der Betriebssystem-Version**

- Beschreibung Ermittelt die verendete Betriebssystem-Version.
- Hauptprogramm
   SAMPLES\APIS\WINVERS.CBL

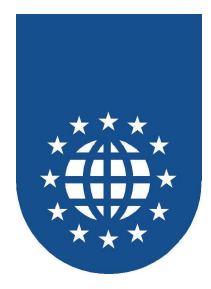

## Liste der verfügbaren Schriftarten

#### Beschreibung

Erstellt eine Liste der verfügbaren Schriftarten mit allen Schriftinformationen.

#### .

Hauptprogramm SAMPLES\APIS\FONTINFO.CBL

| Courier                                                  |                            |           | Chicago                     |                                                       |          |
|----------------------------------------------------------|----------------------------|-----------|-----------------------------|-------------------------------------------------------|----------|
| PrintEasy ist to                                         |                            |           |                             |                                                       |          |
|                                                          | No. Normal                 |           | Print Basy ist toll!        |                                                       |          |
| Proprotonal<br>True Type                                 | NO Ilaic                   | YBS       | Proprotonal                 | YES Normal                                            | 10       |
| Printer Fani<br>Filman Fani                              | YES Bold                   | YES       | Thue Type                   | NO Iblic                                              | NO       |
| Boalable                                                 | YEB                        |           | PrinterFont<br>Filmer Font  | YES Bold                                              | YES      |
| Burozelchen:                                             | 10.000                     |           | Scalable                    | YES                                                   |          |
| AC HITU NG !!! Europeid                                  | hen nicht in jedem. Font w | manden.   | Buroteichen:                |                                                       |          |
|                                                          |                            |           | ACHTUNG !!! Barozelo        | hen nicht in jedem. Fon ivo                           | ahanden. |
| Arial                                                    |                            |           | NewYork                     |                                                       |          |
| PriniEasy is i foil !                                    |                            |           | PrintEasy ist toll!         |                                                       |          |
| Propro lional                                            | YEB Normal                 | YES       | Descent and                 | VTO Harris                                            |          |
| Пие Туре                                                 | NO Halc                    | YES       | Thue Type                   | res normal<br>No lbli⊂                                | 10       |
| Printer Foni<br>Silte an Foni                            | YEB Bold<br>NO             | YES       | PrinterFoni                 | YES Bold                                              | YES      |
| Bcalable                                                 | YEB                        |           | Bilmap Foni<br>Contable     | NO                                                    | I        |
| Burggelichen:                                            | 666                        |           | Burotelchen:                | EEE                                                   |          |
| AC HTU NG !!! Elroceld                                   | hen nicht in jedem. Font w | manden.   | ACHTUNG !!! Burezele        | hen nicht in ledem. Fon ivo                           | ahanden. |
|                                                          |                            |           |                             |                                                       |          |
| Univers 55                                               |                            |           | GillSans                    |                                                       |          |
| PriniEasy is ioli!                                       |                            |           | PriniEssy isi ioli!         |                                                       |          |
| Proprotonal                                              | YEB Normal                 | NO        | Proprotonal                 | YES Normal                                            | YES      |
| True Type<br>Relater 5 cm                                | NO NALC<br>VER Bold        | YES       | Thue Type<br>Retrieve Forel | NO INIC<br>VER Rold                                   | YES      |
| Blimap Forni                                             | NO                         | 165       | Bilmap Foni                 | NO                                                    | 165      |
| Scalable                                                 | YEB                        |           | Scalable                    | YBS                                                   |          |
| evaluerionen:                                            |                            |           | Europeichen:                | -                                                     |          |
| ACHTUNG !!! Eurozeld                                     | hen nicht in jedem. Font w | nhanden.  | ACHTUNG !!! Eurozeio        | then nicht in jedem. Fontwo                           | shanlen. |
| Marigold                                                 |                            |           | Joanna MT                   |                                                       |          |
| hidayani                                                 |                            |           | PrintExp is no I?           |                                                       |          |
| Proprotonal                                              | YES Normal                 | NO        | Proprotonal                 | YES Normal                                            | YES      |
| Thue Type                                                | NO Halc                    | NO        | Thue Type                   | NO Iblic                                              | YES      |
| Prinier Fan I<br>Filmen Fan I                            | YEB Bold                   | YES       | Printer Font<br>Bilman Ford | YES Bold<br>NO                                        | YES      |
| Boalable                                                 | YEB                        |           | Scalable                    | YES                                                   | I        |
| Burocelchen:                                             | EEE.                       |           | Buroteichen:                | £9£.                                                  |          |
| ACHTUNG !!! Burozeld                                     | hen nicht in jedem. Font w | ahanden.  | ACHTUNG !!! Eurozeio        | hen nicht in jedem Fontwo                             | shanlen. |
| Clarendon                                                |                            |           | Eurostile                   |                                                       |          |
| PrintEasy is really                                      |                            |           | PriniBasy ist int?          |                                                       |          |
| in the second                                            |                            |           | Propro lograf               | VED Barrowi                                           | <u>_</u> |
| Proprotonal<br>True Type                                 | YBS ∎ormal<br>NO liadi⊂    | YBS<br>∎O | Thue Type                   | NO Iblic                                              | 10       |
| Printer Fani                                             | YEB Bold                   | YES       | PrinterFont                 | YES Bold                                              | YES      |
| Bilmap Foni                                              | NO                         |           | Blimap Foni<br>Scalable     | NO<br>VER                                             |          |
| Burozelchen:                                             | EEE                        |           | Burotelchen:                | 666                                                   |          |
| AC HTV NG !!! Europeichen nicht in jedem Font vorhanden. |                            |           | ACHTUNG !!! Europeio        | AC HTUNG !!! Broceichen nicht in jedem Fontworhanden. |          |
|                                                          |                            |           | 1                           |                                                       |          |

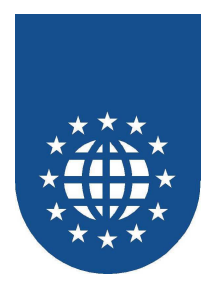

## Abfragen von Druckerinformationen

#### Beschreibung

Listet alle Informationen zu einem bestimmten Drucker auf.

#### Hauptprogramm

SAMPLES\APIS\PRNINFO.CBL

|                                      | Color:NO Duplex:YE                                          | 3 Copy:YES So                            | ort:YES                                              |
|--------------------------------------|-------------------------------------------------------------|------------------------------------------|------------------------------------------------------|
| Bin (Name)                           | Automaticoh au cwählen                                      | Drucker-Ränder                           | 0ben 0,42 an - Unlen 0,43 an                         |
| Bin (Sel.)                           | FORMSOURCE                                                  | (nchi bedruckbar)<br>Rabierali arce      | Rechis 0,42 cm - Links 0,43 cm                       |
| Papier-Name                          | 21 59 cm X 27 94 cm                                         | Papier-Marie                             | 10 97 cm X 21 97 cm                                  |
| n greininane<br>Drucker-Ränder       | Oben 0.42 m - linten 0.43 m                                 | Drucker-Ränder                           | Oben 0.42 m - Unlen 0.43 m                           |
| (hichi bedruddaar)                   | Rechis 0,42 cm - Links 0,43 cm                              | (hich l bedruckbar)                      | Rechts 0,42 cm - Links 0,43 cm                       |
| Papier-Name                          | Legal                                                       | Papter-Name                              | 8K                                                   |
| Papier-Matie                         | 21,59 cm × 35,55 cm                                         | Papier-Marie                             | 25,70 cm × 39,01 cm                                  |
| Drucker-Ränder                       | Oben 0,42 an - Unlen 0,43 an                                | Drucker-Ränder                           | Oben 0,42 cm - Unlen 0,43 cm                         |
| (nichibedruckbar)                    | Rechts 0,42 cm - Links 0,43 cm                              | (nich) bedruckbar)<br>Papiersiliame      | Kechis U,+2 dn - Links U,+3 dn<br>16k                |
| Papier-Maile                         | 18.41 cm X 26.67 cm                                         | Papier-Marie                             | 19,50 cm × 25,70 cm                                  |
| Drucker-Ränder                       | Oben 0.42 gn - Unlen 0.43 gn                                | Drucker-Ränder                           | Oben 0,42 an - Unlen 0,43 an                         |
| (hichi bedruddaar)                   | Rechts 0,42 cm - Links 0,43 cm                              | (nichí bedruckbar)                       | Rechts 0,42 cm - Links 0,43 cm                       |
| Papier-Name                          | A3                                                          | Papter-Name                              | A3(Randloc)                                          |
| Papier-Marie                         | 29,70 cm × 42,00 cm                                         | Papier-Mane<br>Doubles-Director          | 29,70 cm X 41,98 cm<br>Oben 0.72 m - Noten 0.73 m    |
| prucker-Kander<br>Islahl bedruckber  | Den 0,42 cm - Unen 0,43 cm<br>Rechts 0,42 cm - Uner 0,43 cm | (bicibil bedruckbar)                     | Bedals 0.42 m - Unks 0.43 m                          |
| Papier-Name                          | A4                                                          | Papier-Name                              | A4(Randlos)                                          |
| Papier-Marie                         | 21.00 cm × 29.70 cm                                         | Papier-Marie                             | 20,99 cm × 29,65 cm                                  |
| Drucker-Ränder                       | Oben 0,42 an - Unlen 0,43 an                                | Drucker-Ränder                           | Oben 0,42 m - Unlen 0,43 m                           |
| (hichibedruddbar)                    | Rechts 0,42 cm - Links 0,43 cm                              | (hich i bedruckbar)                      | Rechts 0,42 cm - Links 0,43 cm                       |
| Papier-Name                          | A5                                                          | Papier-Rame<br>Papier-Rame               | AS(Kabilos)                                          |
| rapier-mane<br>Douteer-Director      | 14,80 cm x.21,00 cm<br>Ohen, 0,42 cm - United, 0,42 cm      | Drucker-Ränder                           | Oben 0.42 m - linten 0.43 m                          |
| (hichi bedrudbar)                    | Rechis 0.42 cm - Links 0.43 cm                              | (hich i bedruckbar)                      | Rechis 0,42 cm - Links 0,43 cm                       |
| Papier-Name                          | B + (JIS)                                                   | Papier-Name                              | A6(Randlos)                                          |
| Papier-Maile                         | 25,70 cm × 36,40 cm                                         | Papier-Marie                             | 10,51 cm × 14,78 cm                                  |
| Drucker-Ränder                       | Oben 0,42 an - Unlen 0,43 an                                | Drucker-Ränder                           | Oben 0,42 an - Unlen 0,43 an                         |
| (nichibedruckbar)                    | Rechts 0,42 cm - Links 0,43 cm                              | (nich) bedruckbar)<br>Rabler-Marke       | Rechts 0,42 dn - Links 0,43 dn<br>R 4.119/ Rapitlof) |
| Papier-Mañe                          | 18 20 cm X 25 70 cm                                         | Papier-Marie                             | 25.7 1 cm × 36.37 cm                                 |
| Drucker-Ränder                       | Oben 0.42 m - Unlen 0.43 m                                  | Drucker-Ränder                           | Oben 0,42 an - Unlen 0,43 an                         |
| (nich) bedruckbar)                   | Rechts 0,42 cm - Links 0,43 cm                              | (nichí betruckbar)                       | Rechts 0,42 cm - Links 0,43 cm                       |
| Papier-Name                          | 11x17                                                       | Papier-Name                              | B5JIS(Randios)                                       |
| Papier-Mane                          | 27,94 cm × 43,18 cm                                         | Papier-Mane<br>Druck an-Dirodar          | 0 hap 0 /2 m - lipter 0 /2 m                         |
| brucker-nanger<br>(bidbilbedruddbar) | Bedals 0 42 cm - Units 0 43 cm                              | inichí bedruckbaň                        | Rechis 0.42 cm - Unks 0.43 cm                        |
| Papier-Name                          | A6                                                          | Papier-Name                              | Legal (Randlos)                                      |
| Papier-Maile                         | 10.50 cm × 14.80 cm                                         | Papier-Marie                             | 21,59 cm × 35,52 cm                                  |
| Drucker-Ränder                       | Oben 0,42 an - Unlen 0,43 an                                | Drucker-Ränder                           | 0ben 0,42 an - Unlen 0,43 an                         |
| (hichibedruckbar)                    | Rechts 0,42 cm - Links 0,43 cm                              | (nich) bedruckbar)<br>Basilars Bassa     | Rechts 0,42 cm - Links 0,43 cm                       |
| rapier-same<br>Rapier-Sin/e          | 5,586,5<br>13,97, cm, ¥ 21,59, cm                           | Papier-Marie                             | 21.59 ctn X 27.90 ctn                                |
| nghermane<br>Brucker-Räckler         | Oben 0 42 m - linken 0 43 m                                 | Drucker-Ränder                           | Oben 0.42 m - Unlen 0.43 m                           |
| (hichibedruckbar)                    | Rechts 0,42 cm - Links 0,43 cm                              | (nich) betruckbar)                       | Rechts 0,42 cm - Links 0,43 cm                       |
| Papier-Name                          | 8x13                                                        | Papter-Name                              | 5,5x8,5 (Randloc)                                    |
| Papier-Maile                         | 20,32 cm × 33,02 cm                                         | Papier-Marie                             | 13,97 cm × 21,55 cm                                  |
| Drucker-Ränder                       | Oben 0,42 an - Unlen 0,43 an                                | brucker-Kander<br>(sicial lawin scikasi) | Bedala 0,42 cm - Unien 0,43 cm                       |
| Papier-Name                          | 8,25x13                                                     | Papier-Name                              | 11x17 (Randios)                                      |
| Papier-Marie                         | 20.99 cm × 32.98 cm                                         | Papier-Marie                             | 27,94 cm × 43,14 cm                                  |
| Drucker-Ränder                       | Oben 0,42 an - Unlen 0,43 an                                | Drucker-Ränder                           | Oben 0,42 an - Unlen 0,43 an                         |
| (hichi bedruddaar)                   | Rechts 0,42 cm - Links 0,43 cm                              | (hich i bedruckbar)                      | Rechts 0,42 cm - Links 0,43 cm                       |
| Papier-Name                          | 8,5x13                                                      | Papier-Name<br>Papier-Name               | Executive (Randios)                                  |
| Papier-Mane<br>Doutlos-Director      | 21,59 cm × 33,02 cm<br>Ohan, 0 / 2 cm - Uning, 0 / 2 cm     | Drucker-Ränder                           | Oben 0.42 m - linten 0.43 m                          |
| (bidbler-namler                      | Bedals 0 42 m - Unks 0 43 m                                 | (hich) bedruckbar)                       | Rechis 0.42 cm - Links 0.43 cm                       |
| Papier-Name                          | Com10 Umschau                                               | Papier-Name                              | 8x13 (Randlos)                                       |
| Papier-Matte                         | 10,47 cm × 24,13 cm                                         | Papier-Marie                             | 20,32 cm × 32,98 cm                                  |
| Drucker-Ränder                       | Oben 0,42 an - Unlen 0,43 an                                | Drucker-Ränder                           | oben 0,42 an - Unlen 0,43 an                         |
| (nichibedruckbar)                    | Rechts 0,42 cm - Links 0,43 cm                              | (nchi betrucidiar)<br>Paplers Parte      | Rechts 0,42 cm - Links 0,43 cm                       |
| Papier-Name                          | 9 Store X 19 OScen                                          | Papier-Marie                             | 20.99 cm × 32.94 cm                                  |
| Drucker-Ränder                       | Oben 0.42 m - Unlen 0.43 m                                  | Drucker-Ränder                           | Oben 0.42 m - Unlen 0.43 m                           |
| (hichi bedrudbar)                    | Rechts 0,42 cm - Links 0,43 cm                              | (nich) bedruckbar)                       | Rechts 0,42 cm - Links 0,43 cm                       |
| Papler-Name                          | C5 Umschlag                                                 | Papter-Name                              | 8,5x13 (Randlos)                                     |
| Papier-Maile                         | 16,19 cm × 22,89 cm                                         | Papier-Mañe                              | 21,59 cm × 32,98 cm                                  |
| Drucker-Ränder                       | Oben 0,42 an - Unlen 0,43 an                                | Drucker-Ränder                           | Oben 0,42 cm - Unlen 0,43 cm                         |
| (michibedruckbar)<br>Rablemilarne    | Rechts 0,42 cm - Links 0,43 cm                              | Papier-Marie                             | Com to Umschian (Randloc)                            |
| server number                        | a a vince wy                                                |                                          | 10 17 mm 1/ 01 00 mm                                 |

#### Gedruckt mit PrintEasy 2006 / PRNINFO.CBL

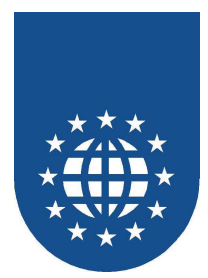

## Erweiterung einer klassischen Artikelliste

## **Das Original**

- Beschreibung Erstellt eine klassische Druckdatei mit WRITE.
- Hauptprogramm SAMPLES\ARTIKEL\ARTP1.CBL
- Hinweis
   Dieses enthält keine PrintEasy-Funktionalität.

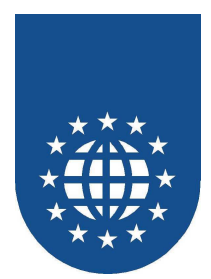

### Klassische Artikel-Umsatzliste mit PrintEasy

#### Beschreibung

Erstellt die Umsatzliste aus ARTP1 mit PrintEasy ohne weitere Formatierungen.

 Hauptprogramm SAMPLES\ARTIKEL\ARTP3.CBL

#### Hinweis

Die Anweisungen OPEN, CLOSE und WRITE wurden durch EXEC PRINT-Anweisungen ersetzt.

|                         |                                         | Umsatz 🖬 d R/                       | n tabilität                                |  |  |
|-------------------------|-----------------------------------------|-------------------------------------|--------------------------------------------|--|--|
| ART-NR.                 | 001001 Lan                              | ge Herrenjeans                      |                                            |  |  |
| Größe<br>34<br>36<br>40 | Um satz<br>1807,50<br>878,50<br>3122,40 | Gewbb<br>488,47<br>252,68<br>941,96 | Rentabilität<br>27 ,02<br>28 ,76<br>30 ,17 |  |  |
|                         |                                         |                                     |                                            |  |  |
|                         |                                         |                                     |                                            |  |  |
|                         |                                         |                                     |                                            |  |  |
|                         |                                         |                                     |                                            |  |  |
|                         |                                         |                                     |                                            |  |  |
|                         |                                         |                                     |                                            |  |  |
|                         |                                         |                                     |                                            |  |  |
|                         |                                         |                                     |                                            |  |  |

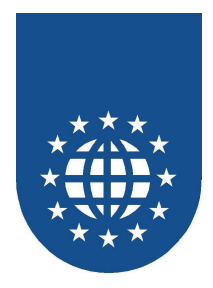

#### Artikel-Umsatzliste 4auf1

#### Beschreibung

Erstellt die Umsatzliste aus ARTP1 mit PrintEasy ohne weitere Formatierungen, aber 4 Seiten auf eine Seite gedruckt.

Hauptprogramm
 SAMPLES\ARTIKEL\ARTP4.CBL

#### Hinweis

Die Anweisungen OPEN, CLOSE und WRITE wurden durch EXEC PRINT-Anweisungen ersetzt.

Die Physische Seite wurde in Logische Seiten aufgeteilt.

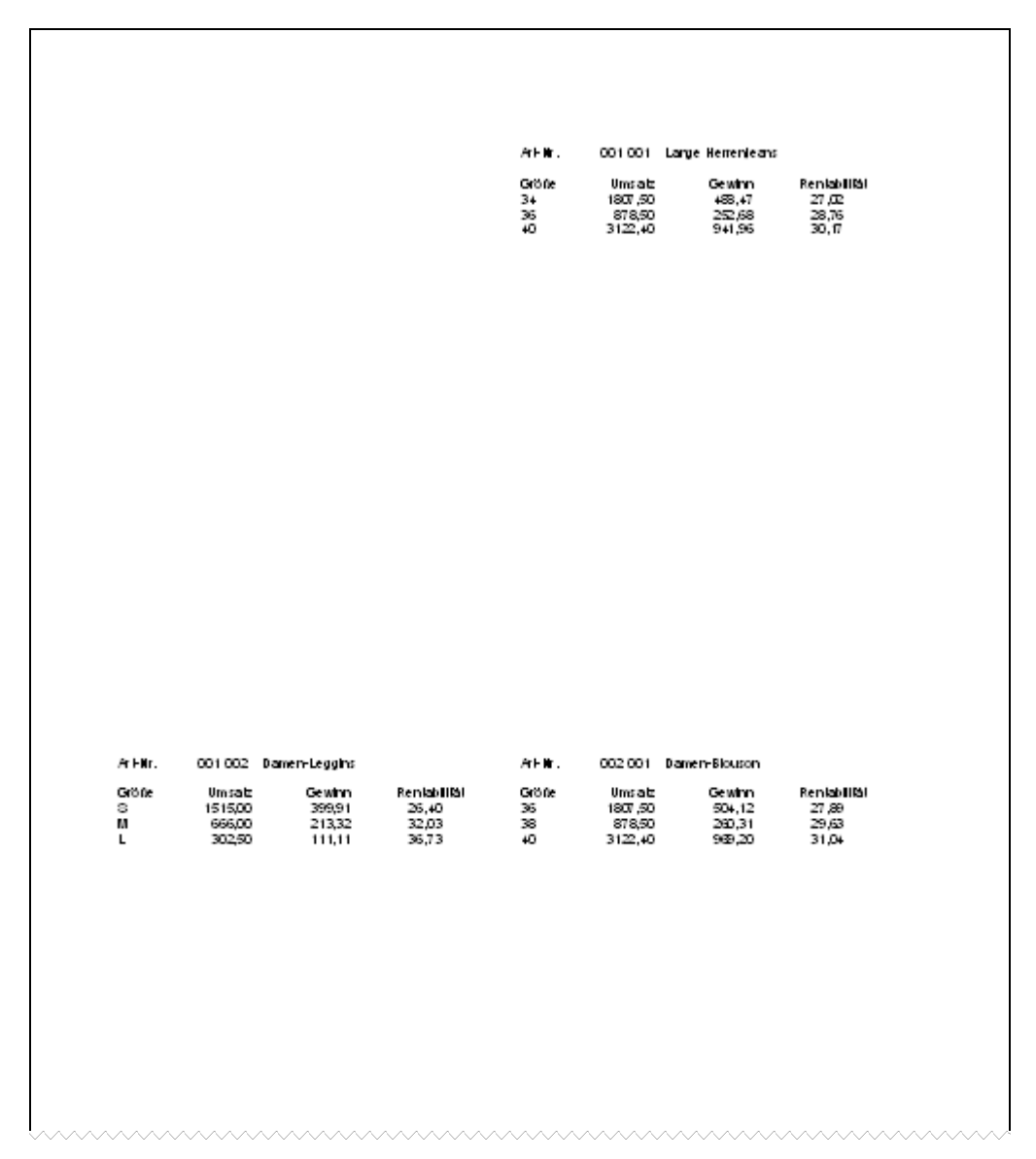

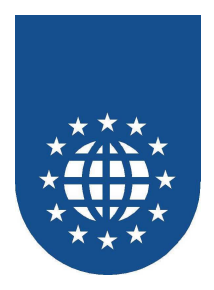

## Artikel-Umsatzliste mit Seitenlayout

#### Beschreibung

Erstellt die Umsatzliste aus ARTP1 mit PrintEasy, wobei 4 Seiten auf eine Seite gedruckt werden und das Layout ergänzt wurde.

 Hauptprogramm SAMPLES\ARTIKEL\ARTP7.CBL

#### Hinweis

Die physische Seiten besitzen Kopf/Fußzeilen, Wasserzeichen und Stempel. Die logischen Seiten besitzen Kopf/Fußzeilen, Wasserzeichen und Stempel. Die erste und die weiteren logischen Seiten sind unterschiedlich definiert.

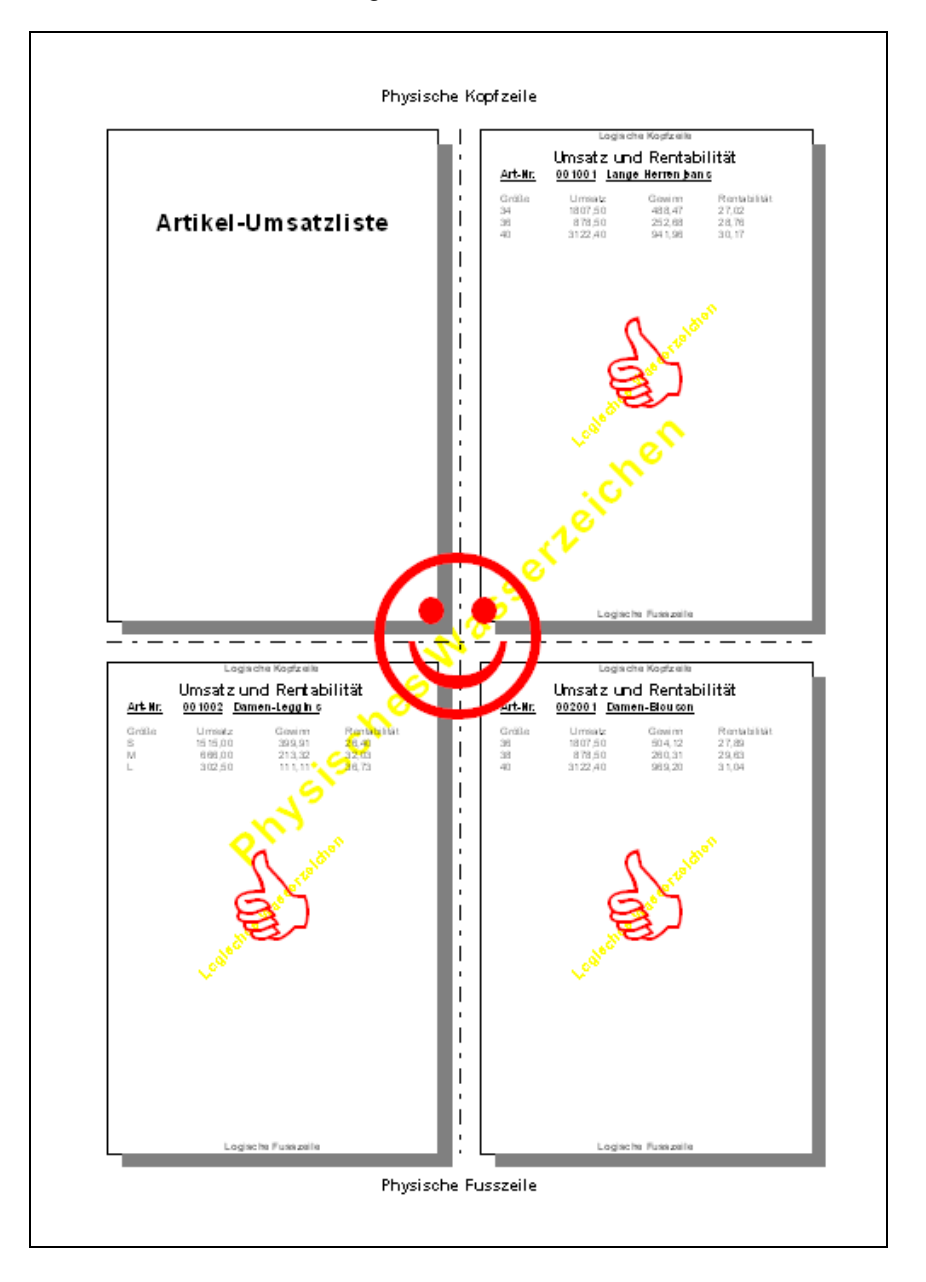

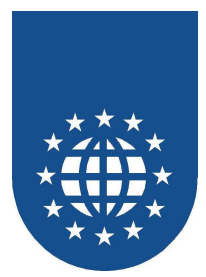

### Artikel-Preisschilder

#### Beschreibung

Erstellt für einen Artikel Preisschilder.

Hauptprogramm
 SAMPLES\ARTIKEL\ARTINFO1.CBL

#### Hinweis

Es werden Bitmap, Barcode und ROW-Definitionen verwendet. Die Physische Seite wurde in Logische Seiten aufgeteilt.

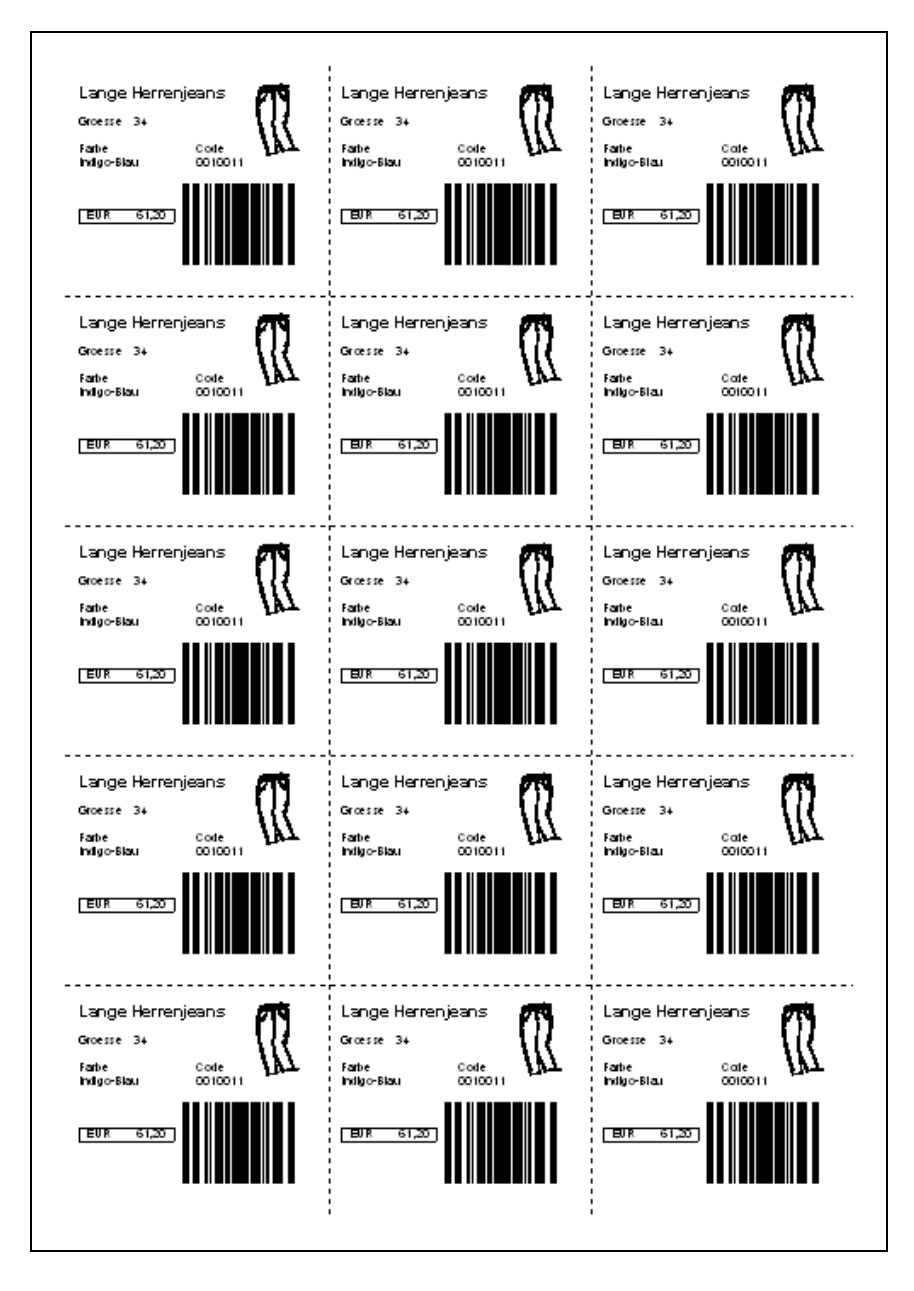

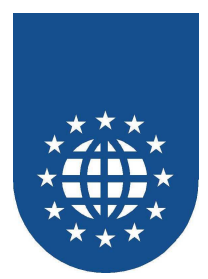

## Barcode

## Auflistung aller möglichen Barcode-Typen

- Beschreibung Listet alle von PrintEasy unterstützten Barcodes auf.
- Hauptprogramm
   SAMPLES\BARCODE\BARCODE.CBL

| Barcode-Beispiel                |                          |  |  |
|---------------------------------|--------------------------|--|--|
| CODABAR: A1234A                 |                          |  |  |
| CODE128A KATER TOM              | AND: TOP                 |  |  |
| CODE1288: ist leb!              |                          |  |  |
| CODE128C: 123466                |                          |  |  |
| CODE128AUTO: SAM1234PLE         |                          |  |  |
| 2055-122456720                  |                          |  |  |
| Gedruckt mit PrintEasy 2006 / B | ARCODE.CBL Blatt 1 von 4 |  |  |

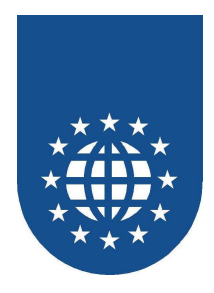

## Verwendung des Box-Zooms

- Beschreibung
   Demonstriert den Effekt des Box-Zooms (Barcode wird innerhalb der umschreibenden Box ausgefüllt dargestellt).
- Hauptprogramm
   SAMPLES\BARCODE\BOXZOOM.CBL

| Barcode-Beispiel mit Box-Zoom |                             |  |  |  |  |
|-------------------------------|-----------------------------|--|--|--|--|
| Ohne Box-Zoom (Default)       |                             |  |  |  |  |
| Mit Box-Zoom                  |                             |  |  |  |  |
|                               |                             |  |  |  |  |
| Gedruckt mit PrintEasy 2006   | )/BOXZOOM.CBL Blatt 1 von 1 |  |  |  |  |

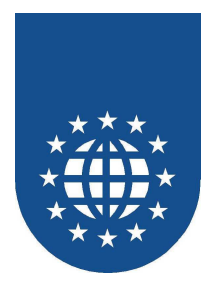

## **Biorhythmus**

#### Beschreibung

Diese Anwendung erzeugt zwei Dokumente. Auf dem einen ist der Biorhythmus als Kurven-Diagramm zu sehen und auf dem anderen sind die Zahlen in einer Übersicht aufgelistet.

- Hauptprogramm
   SAMPLES\BIORHYTH\BIORHYTH.CBL
- Unterprogramme
   SAMPLES\BIORHYTH\DATUPRO.CBL

#### Hinweis

Die Kurven wurden mit dem PrintEasy-Objekt "LINE" erstellt.

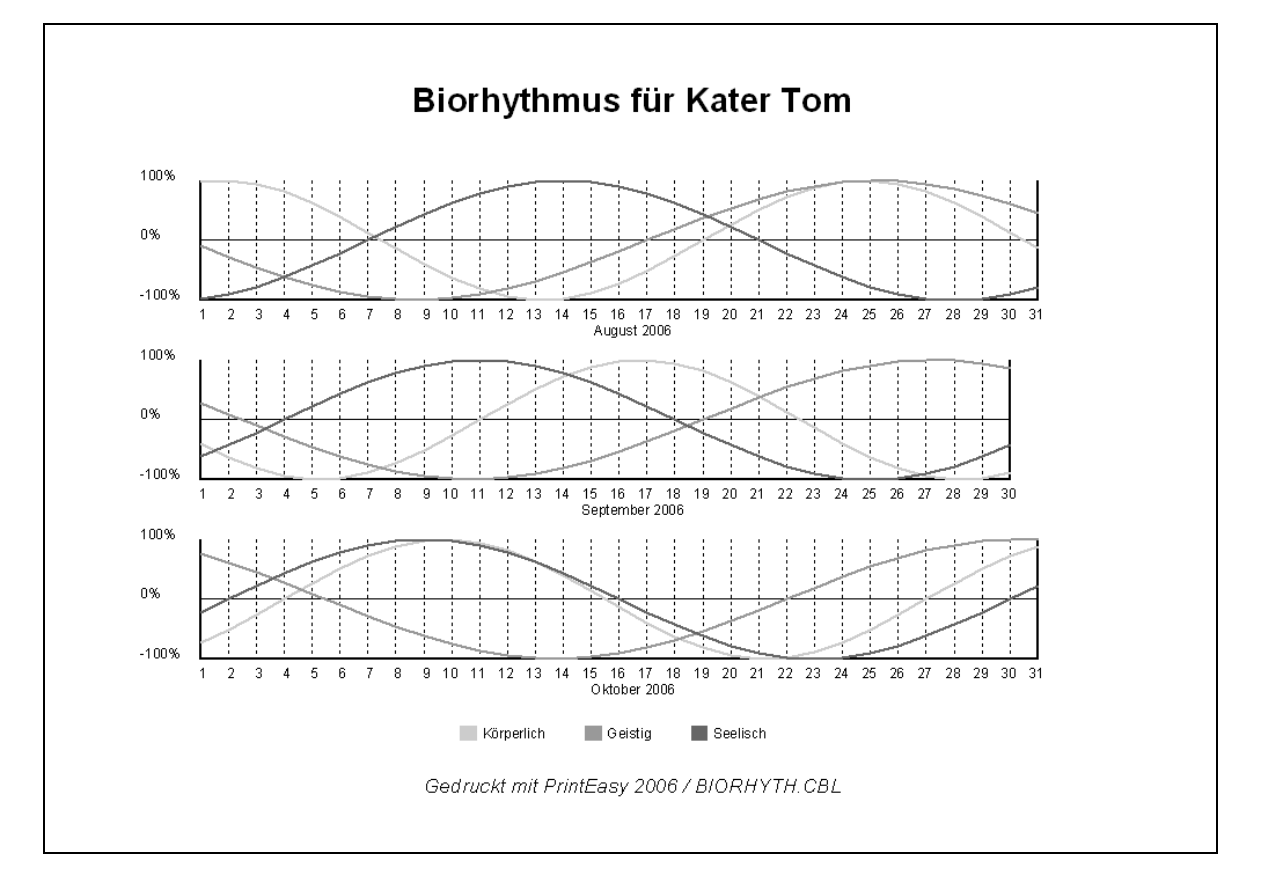

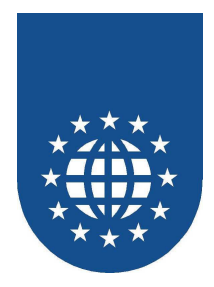

#### Biorhythmus für Kater Tom

#### August 2006

| Tag | Körperl. | Geistig | Seelisch |
|-----|----------|---------|----------|
| 1   | 97,9     | 9,5 -   | 97,4 -   |
| 2   | 99,7     | 28,1 -  | 90,0 -   |
| 3   | 94,2     | 45,8 -  | 78,1 -   |
| 4   | 81,6     | 61,8 -  | 62,3 -   |
| 5   | 63,1     | 75,5 -  | 43,3 -   |
| 6   | 39,8     | 86,6 -  | 22,2 -   |
| 7   | 13,6     | 94,5 -  | 0,0      |
| 8   | 13,6 -   | 98,9 -  | 22,2     |
| 9   | 39,8 -   | 99,8 -  | 43,3     |
| 10  | 63,1 -   | 97,1 -  | 62,3     |
| 11  | 81,6 -   | 90,9 -  | 78,1     |
| 12  | 94,2 -   | 81,4 -  | 90,0     |
| 13  | 99,7 -   | 69,0 -  | 97,4     |
| 14  | 97,9 -   | 54,0 -  | 100,0    |
| 15  | 88,7 -   | 37,1 -  | 97,4     |
| 16  | 73,0 -   | 18,9 -  | 90,0     |
| 17  | 51,9 -   | 0,0     | 78,1     |
| 18  | 26,9 -   | 18,9    | 62,3     |
| 19  | 0,0      | 37,1    | 43,3     |
| 20  | 26,9     | 54,0    | 22,2     |
| 21  | 51,9     | 69,0    | 0,0      |
| 22  | 73,0     | 81,4    | 22,2 -   |
| 23  | 88,7     | 90,9    | 43,3 -   |
| 24  | 97,9     | 97,1    | 62,3 -   |
| 25  | 99,7     | 99,8    | 78,1 -   |
| 26  | 94,2     | 98,9    | 90,0 -   |
| 27  | 81,6     | 94,5    | 97,4 -   |
| 28  | 63,1     | 86,6    | 100,0 -  |
| 29  | 39,8     | 75,5    | 97,4 -   |
| 30  | 13,6     | 61,8    | 90,0 -   |
| 31  | 13.6 -   | 45.8    | 781 -    |

| Tag | Körperl. | Geistig | Seelisch |
|-----|----------|---------|----------|
| 1   | 39,8 -   | 28,1    | 62,3 -   |
| 2   | 63,1 -   | 9,5     | 43,3 -   |
| 3   | 81,6 -   | 9,5 -   | 22,2 -   |
| 4   | 94,2 -   | 28,1 -  | 0,0      |
| 5   | 99,7 -   | 45,8 -  | 22,2     |
| 6   | 97,9 -   | 61,8 -  | 43,3     |
| 7   | 88,7 -   | 75,5 -  | 62,3     |
| 8   | 73,0 -   | 86,6 -  | 78,1     |
| 9   | 51,9 -   | 94,5 -  | 90,0     |
| 10  | 26,9 -   | 98,9 -  | 97,4     |
| 11  | 0,0      | 99,8 -  | 100,0    |
| 12  | 26,9     | 97,1 -  | 97,4     |
| 13  | 51,9     | 90,9 -  | 90,0     |
| 14  | 73,0     | 81,4 -  | 78,1     |
| 15  | 88,7     | 69,0 -  | 62,3     |
| 16  | 97,9     | 54,0 -  | 43,3     |
| 17  | 99,7     | 37,1 -  | 22,2     |
| 18  | 94,2     | 18,9 -  | 0,0      |
| 19  | 81,6     | 0,0     | 22,2 -   |
| 20  | 63,1     | 18,9    | 43,3 -   |
| 21  | 39,8     | 37,1    | 62,3 -   |
| 22  | 13,6     | 54,0    | 78,1 -   |
| 23  | 13,6 -   | 69,0    | 90,0 -   |
| 24  | 39,8 -   | 81,4    | 97,4 -   |
| 25  | 63,1 -   | 90,9    | 100,0 -  |
| 26  | 81,6 -   | 97,1    | 97,4 -   |
| 27  | 94,2 -   | 99,8    | 90,0 -   |
| 28  | 99,7 -   | 98,9    | 78,1 -   |
| 29  | 97,9 -   | 94,5    | 62,3 -   |
| 30  | 88,7     | 86,6    | 43,3 -   |

September 2006

## Oktober 2006 Körperl. 73.0 -51.9 -26.9 -26.9 -26.9 -73.0 -88.7 -99.7 -99.7 -97.9 -97.9 -51.9 -73.0 -26.9 -0.0 -26.9 -0.0 -26.9 -0.0 -26.9 -0.0 -26.9 -0.0 -26.9 -0.0 -26.9 -0.0 -26.9 -0.0 -26.9 -0.0 -26.9 -0.0 -26.9 -0.0 -26.9 -0.0 -26.9 -0.0 -26.9 -0.0 -26.9 -0.0 -26.9 -0.0 -26.9 -0.0 -26.9 -0.0 -26.9 -0.0 -26.9 -0.0 -26.9 -0.0 -26.9 -0.0 -26.9 -0.0 -26.9 -0.0 -26.9 -0.0 -26.9 -0.0 -0.0 -0.0 -Seelisch 22,2 -0,0 Tag 1 3 5 6 7 8 9 10 11 12 13 14 15 16 17 18 19 20 21 22 24 25 26 27 28 29 20 30 31

Gedruckt mit PrintEasy 2006 / BIORHYTH.CBL

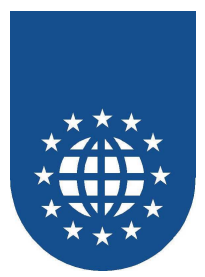

## **Business-Grafik**

### Balkendiagramm

- Beschreibung
   Diese Anwendung erzeugt ein Balkendiagramm.
- Hauptprogramm
   SAMPLES\BUSINESS\STBALKEN.CBL
- Unterprogramme SAMPLES\BUSINESS\BALKEN.CBL
- Hinweis
   Die Balken werden mit dem Objekt RECTANGLE erstellt.
   Das Unterprogramm enthält die Druckfunktion und wird für jeden Balken gerufen.

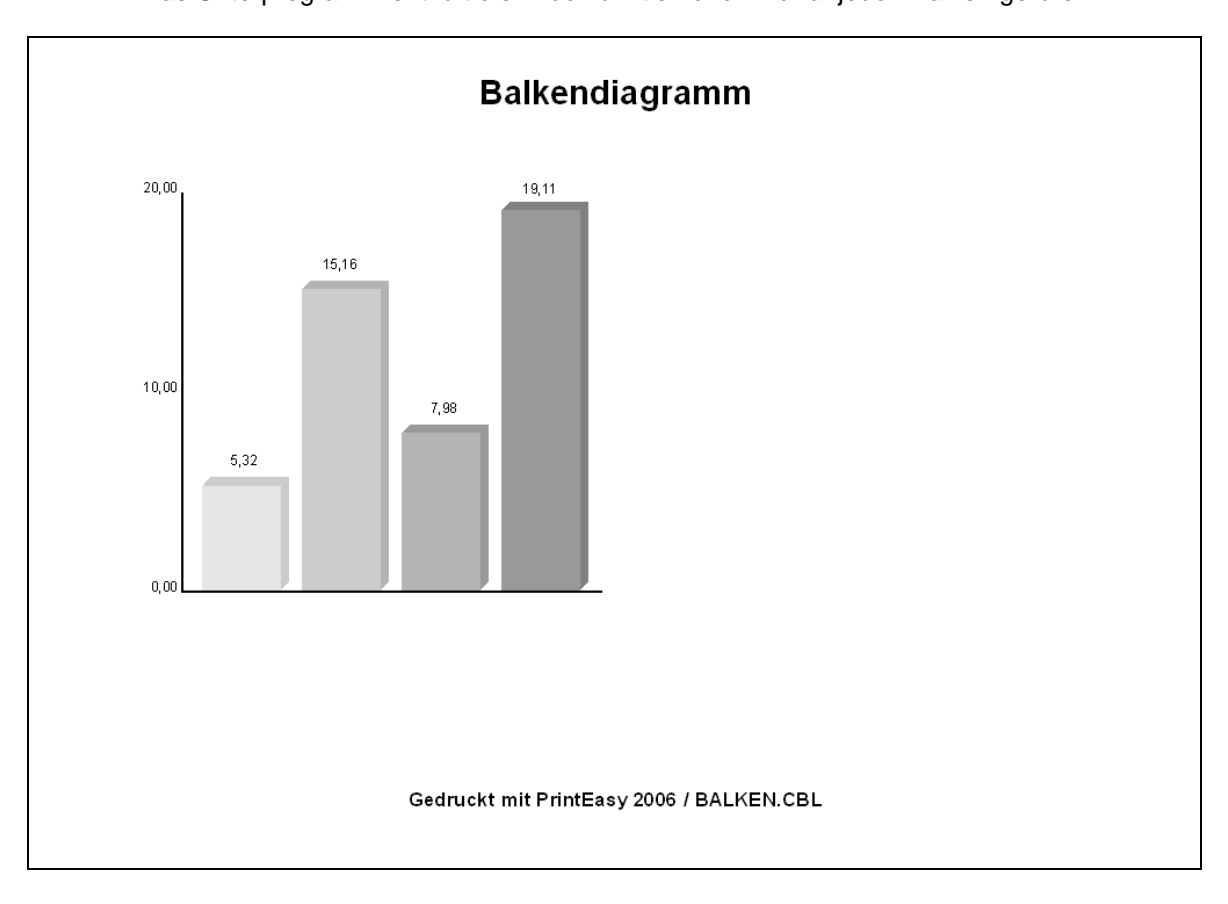

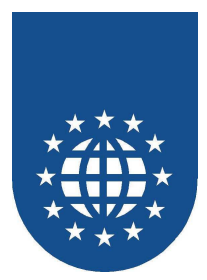

## Kurvendiagramm

- Beschreibung
   Diese Anwendung erzeugt ein Kurvendiagramm.
- Hauptprogramm
   SAMPLES\BUSINESS\STKURVE.CBL
- Unterprogramme SAMPLES\BUSINESS\KURVE.CBL

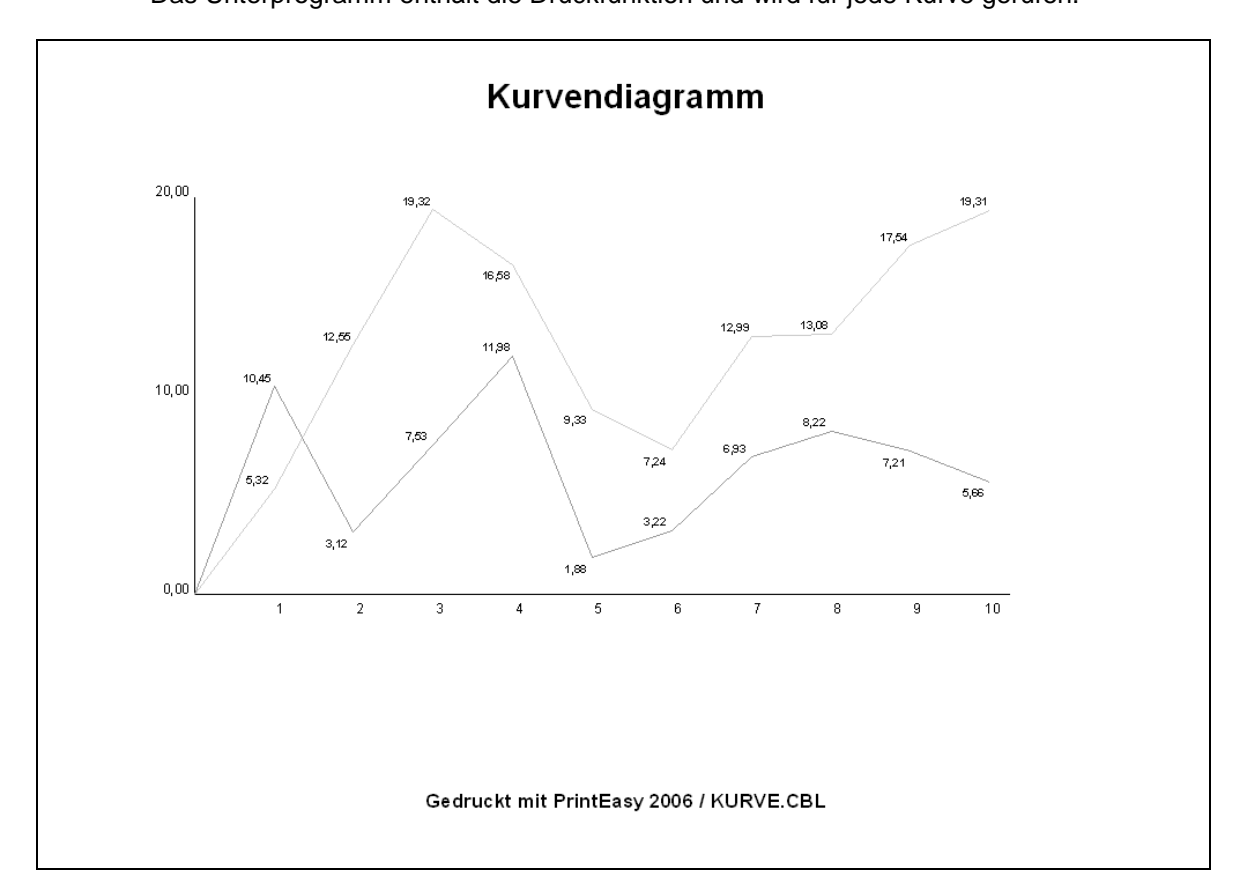

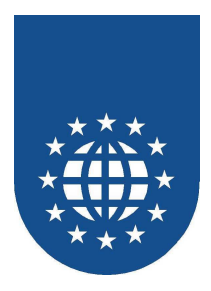

## **Die Maßeinheit CELLS**

# Verwendung von CELLS für die Festlegung der Zeilenbreite und Höhe

#### Beschreibung

Ausgabe von Zeilen mit unterschiedlicher Breite und Höhe, die über die Angabe von CELLS festgelegt wird.

Hauptprogramm
 SAMPLES\CELLS\CELLS.CBL

| Cell-Beispiel                           |
|-----------------------------------------|
|                                         |
| Cell-Width: 0,5 Cell-Height: 0,5        |
| Cell-Width: 0,6 Cell-Height: 0,6        |
| Cell-Width: 0,7 Cell-Height: 0,7        |
| Cell-Wildth: U,8 Cell-Height: U,8       |
| Cell-Width: 0,9 Cell-Height: 0,9        |
| Cell-Width: 1,0 Cell-Height: 1,0        |
| Cell-Width: 1,1 Cell-Height: 1,1        |
| Cell-Width: 1,2 Cell-Height: 1,2        |
| Cell-Width: 1,3 Cell-Height: 1,3        |
| Cell-Width: 1,4 Cell-Height: 1,4        |
| Cell-Width: 1,5 Cell-Height: 1,5        |
|                                         |
| Gedruckt mit PrintEasy 2006 / CELLS.CBL |

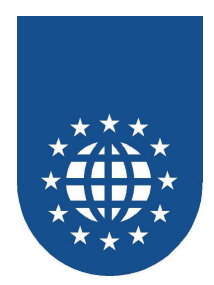

## Verwendung von CELLS bei der Positionierung

- Beschreibung Variable Positionierung von Objekten mit der Einheit CELLS, die während des Ablaufs verändert wird.
- Hauptprogramm
   SAMPLES\CELLS\CELLPOS.CBL

| Cell-Beispiel                             |  |
|-------------------------------------------|--|
|                                           |  |
|                                           |  |
| HorzPos: 5,5 VerPos: 5,5                  |  |
|                                           |  |
|                                           |  |
| Gedruckt mit PrintEasy 2006 / CELLPOS.CBL |  |

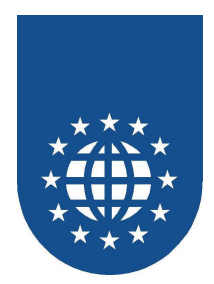

## Aufbereitung einer Textdatei im CSV-Format

#### Beschreibung

Eine Textdatei im CSV-Format wird anhand der eingefügten Strukturinformationen in tabellarischer Form mit einer Proportional-Schriftart ausgegeben.

Hauptprogramm
 SAMPLES\CSV\PECSV.CBL

|                        |                                 | <u>Baci Run Buropa Omb H</u>           |                 |                                       |               |
|------------------------|---------------------------------|----------------------------------------|-----------------|---------------------------------------|---------------|
| Kari<br>Erika<br>Billy | Mustermann<br>Musterfrau<br>Kid | Musterstr.<br>Frauenweg<br>Westernstr. | 13<br>2461<br>5 | Musterstadt<br>Frauental<br>Luke City |               |
|                        |                                 |                                        |                 | r                                     |               |
|                        |                                 |                                        |                 |                                       |               |
|                        |                                 |                                        |                 |                                       |               |
|                        |                                 |                                        |                 |                                       |               |
|                        |                                 |                                        |                 |                                       |               |
|                        |                                 |                                        |                 |                                       |               |
|                        |                                 |                                        |                 |                                       |               |
|                        |                                 |                                        |                 |                                       |               |
|                        |                                 |                                        |                 |                                       |               |
|                        |                                 |                                        |                 |                                       |               |
|                        |                                 |                                        |                 |                                       |               |
|                        |                                 |                                        |                 |                                       |               |
|                        |                                 |                                        |                 |                                       |               |
| Gedrucktmit Printan sy | 2006 / PECSV.CBL                |                                        |                 |                                       | <u>3616 1</u> |

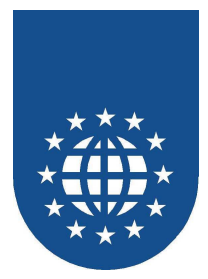

## **Dokument-Definitionen**

### **Alternative Papierformate**

#### Beschreibung

Dieses Beispiel verdeutlicht, wie man eine alternative Papiersorte definiert. Es wird zuerst versucht auf Endlospapier zu drucken. Unterstützt der Drucker dieses Papier nicht, wird A4 genommen.

- Hauptprogramm
   SAMPLES\DEFNDOC\ALTPAPER.CBL
- Hinweis
   Es wird mit den Optionen COMPRESS und EXPAND gearbeitet.

#### Verändern des Eingabe-Schachtes

- Beschreibung
   In diesem Beispiel wird der Eingabeschacht gewechselt.
- Hauptprogramm
   SAMPLES\DEFNDOC\BINCHNG.CBL

#### Drucker dynamisch umschalten

- Beschreibung
   Dieses Beispiel zeigt, wie ein Drucker dynamisch von PRINTER-DIALOG auf SYSTEM-DEFAULT umgeschaltet werden kann.
- Hauptprogramm
   SAMPLES\DEFNDOC\DRUCKER.CBL

#### **Duplex-Druck**

- Beschreibung Erstellt ein Dokument mit Duplexdruck.
- Hauptprogramm
   SAMPLES\DEFNDOC\DUPLEX.CBL
- Hinweis
   Es wird mit den Optionen LONG-EDGE und SHORT-EDGE gearbeitet.
   Dieses Beispielprogramm setzt einen Drucker voraus, der beidseitig drucken kann.

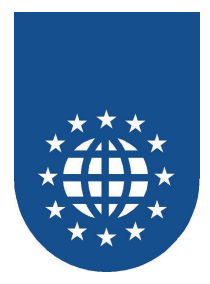

### Kopiendruck

- Beschreibung Erstellt ein Dokument mit mehreren Kopien mit Sortierung und ohne Sortierung.
- Hauptprogramm
   SAMPLES\DEFNDOC\KOPIEN.CBL
- Hinweis
   Es wird mit den Optionen NORMAL und REVERSE f
   ür die Druckreihenfolge und der Sortierung gearbeitet.

#### Blattorientierung

- Beschreibung
   Das Dokument mit unterschiedlicher Blattorientierung erstellt .
- Hauptprogramm
   SAMPLES\DEFNDOC\ORIENT.CBL
- Hinweis
   Für das Dokument wird die erste und folgende Seiten unterschiedlich definiert und eine andere Blattorientierung angegeben.

### Komplett leere Seite für Duplex drucken

Beschreibung

Das Dokument druckt bei Bedarf eine komplett leere Seite. Dies ist für den Duplex-Druck sehr hilfreich.

Hauptprogramm
 SAMPLES\DEFNDOC\DUPNOCNT.CBL

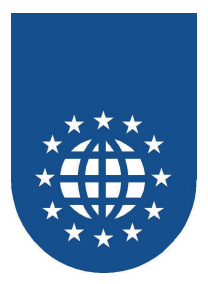

## **Diverse Techniken**

### Höhe und Breite eines Test-Strings

- Beschreibung
   Dieses Beispiel zeigt, wie die Höhe und Breite eines Test-Strings ermitteln kann.
- Hauptprogramm
   SAMPLES\DIVERSE\LENTEST.CBL

#### Ausgabe-Filename beim Drucken

- Beschreibung
   Das Beispiel demonstriert, wie der Ausgabe-Dateiname beim Drucken angegeben werden kann.
- Hauptprogramm
   SAMPLES\DIVERSE\OUTFILE.CBL

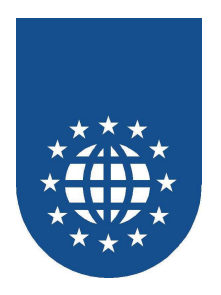

## Anwendung von BLANK-WHEN-ZERO

Beschreibung

Dieses Beispiel verdeutlicht, wie die Option "BLANK-WHEN-ZERO" verwendet werden muß.

Hauptprogramm
 SAMPLES\DIVERSE\BINCHNG.CBL

| Blank-When-Zero-Beispiel                                |
|---------------------------------------------------------|
| 000123,46000123,45 123,46 -<br>000000,05000000,05 ,05 - |
|                                                         |
|                                                         |
|                                                         |
| Gedruckt mit PrintEasy 2006 / BWZ.CBL                   |

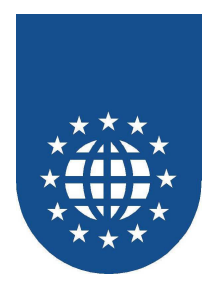

## Schmal- und Sperrschrift

#### Beschreibung

Erstellt ein Dokument zur Darstellung von Schmal- und Sperrschrift.

- Hauptprogramm
   SAMPLES\DIVERSE\COMPEX.CBL
- Hinweis
   Es wird mit den Optionen COMPRESS und EXPAND gearbeitet.

|   | Easi Run Europa GmbH Usingen                                                                                                    |                |
|---|----------------------------------------------------------------------------------------------------|----------------|
|   | Arial 07 Compressed / Normal / Expanded<br>Fancipagim komplet vervahlosen Taxiquerdurch Bayem<br>Fancipagim komplet vervahlosen Taxiquerdurch Bayem<br>Franzipagim komplet vervahlosten Taxiquerdurch Bayem<br>Arial 08 Compressed / Normal / Expanded<br>Fancipagim komplet vervahlosten Taxiquerdurch Bayem                                                      |                |
|   | Franz jagt im komplett verwahrlosten Taxi quer durch Bayern<br>Franz jagt im komplett verwahrlosten Taxi quer durch Bayern<br>Arial 09 Compressed / Normal / Expanded<br>Franz jagt im komplett verwahrlosten Taxi quer durch Bayern<br>Franz jagt im komplett verwahrlosten Taxi quer durch Bayern<br>Franz jagt im komplett verwahrlosten Taxi quer durch Bayern |                |
|   | Arial 10 Compressed / Normal / Expanded<br>Franz jagt im komplett verwahrlosten Taxi quer durch Bayern<br>Franz jagt im komplett verwahrlosten Taxi quer durch Bayern<br>Franz jagt im komplett verwahrlosten Taxi quer durch Bayern                                                                                                    |                |
|   | Arial 11 Compressed / Normal / Expanded<br>Franz jagt im komplett verwahrlosten Taxi quer durch Bayem<br>Franz jagt im komplett verwahrlosten Taxi quer durch Bayern<br>Franz jagt im komplett verwahrlosten Taxi quer durch Bayern                                                                                                    |                |
|   | Arial 12 Compressed / Normal / Expanded<br>Franz jagt im komplett verwahrlosten Taxi quer durch Bayern<br>Franz jagt im komplett verwahrlosten Taxi quer durch Bayern<br>Franz jagt im komplett verwahrlosten Taxi quer durch Bayern                                                                                                    |                |
|   |                                                                                                    |                |
|   |                                                                                                    |                |
| G | Sedruckt mit PrintEasy 2006 / COMPEX.CBL                                                                                                    | <u>Seite 1</u> |

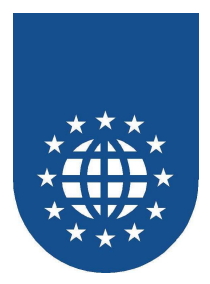

## Font-Charset angeben

#### Beschreibung

Dieses Beispiel zeigt, wie man das Charset umstellt.

Hauptprogramm
 SAMPLES\DIVERSE\FNTCHRS.CBL

#### Hinweis

Das funktioniert allerdings nur, wenn auch die entsprechenden Erweiterungen für die Zeichensätze installiert worden sind.

| Charset-Beispiel                                                                                                    |
|----------------------------------------------------------------------------------------------------|
|                                                                                                    |
| <u>Normales Charset:</u><br>ABCD EFGHURLMN OPQ RSTUV WXY ZÄÖÜ<br>abc defghijkimnopg:stuvwayzäöüß<br>123456 7800185% &/O=? ^ y<br>⇔,-;:_'#*+ @\)][{      |
| <u>Charset 'Greek':</u><br>ABCD EFGHUKLMN OPQ RSTUV WXY ZΔΦά<br>abc defghijk hmnop grstuv wrsyzδφόί<br>123456 7890 du 5% &/()=? Υψ<br><>,-;:_'#*+@\\][{ |
|                                                                                                    |
|                                                                                                    |
|                                                                                                    |
|                                                                                                    |
|                                                                                                    |
| Gedruckt mit PrintEasy 2006 / FNTCHRS.CBL                                                                                                    |

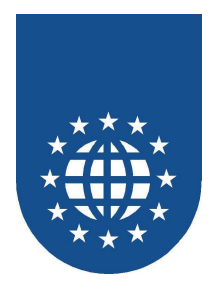

#### Startseitennummer setzen

#### Beschreibung

Dieses Beispiel demonstriert, wie man die physische und logische Startseitennummer festlegen kann. Des weiteren wird hier für die Aufbereitung der Seitennummern-Zeile die Verwendung von LEADING/TRAILING SPACE-CLIP demonstriert.

#### Hauptprogramm

SAMPLES DIVERSE PAGENUM.CBL

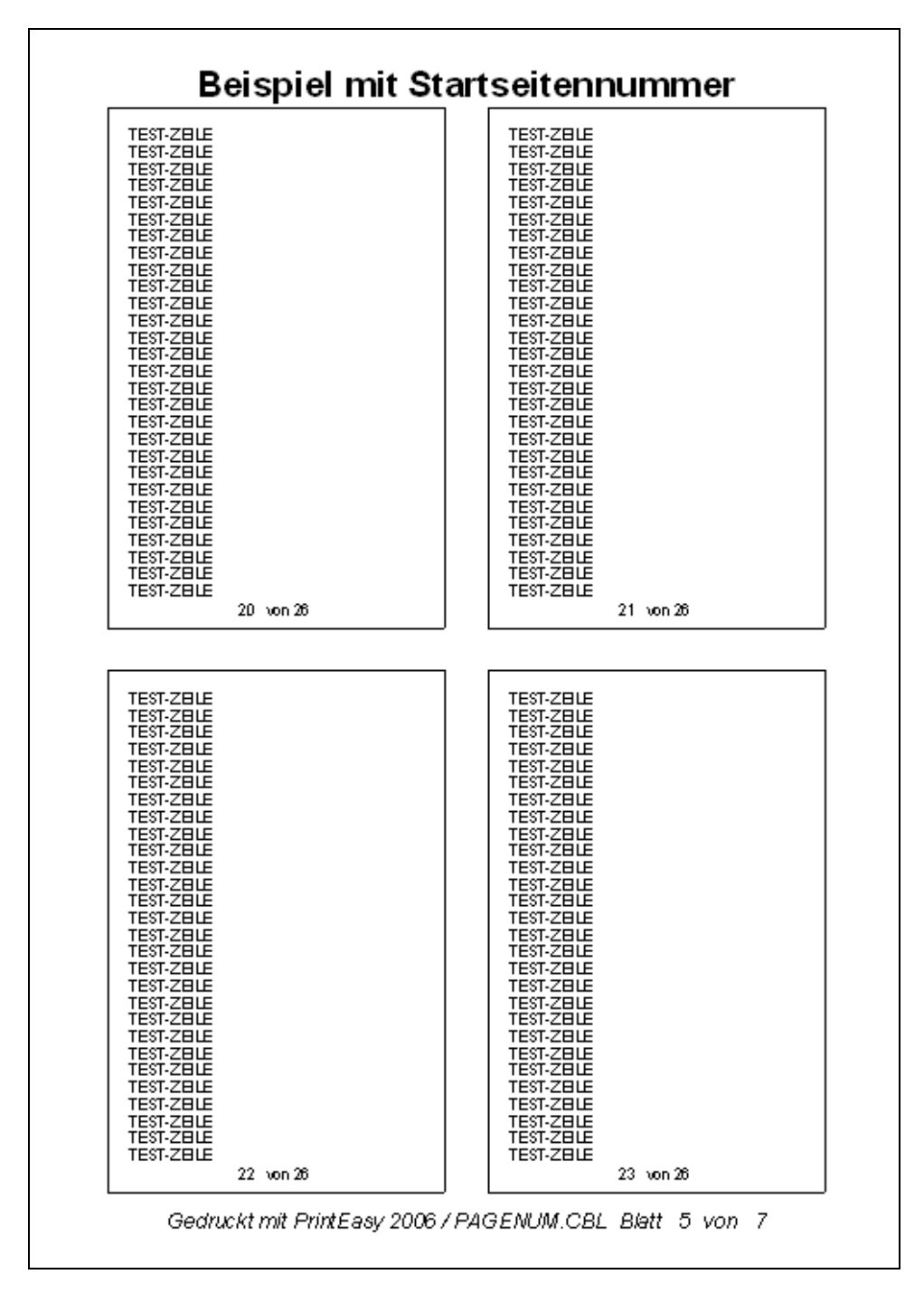

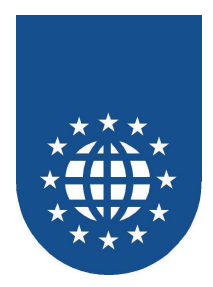

## Unterschiedliche Methoden bei Strichen

Beschreibung

Dieses Beispiel zeigt, wie auf unterschiedliche Art und Weise Striche dargestellt werden können.

Hauptprogramm
 SAMPLES\DIVERSE\STRICHE.CBL

| Stri                                         | ch-Beispiel                                  |
|----------------------------------------------|----------------------------------------------|
| 111111111111111111111111111111<br>33333333   | <u>2222222222222222222222222222222222222</u> |
| 11111111111111111111111111111111111111       | <u>21222222222222222222222</u>               |
| <u>1111111111111111111111111111111111111</u> | <u>2222222222222222222222222222222222222</u> |
| 11111111111111111111111111111111111111       | <u>2222222222222222222222222222222222222</u> |
|                                              |                                              |
|                                              |                                              |
|                                              |                                              |
|                                              |                                              |
|                                              |                                              |
| Gedruckt mit Pri                             | intEasy 2006 / STRICHE.CBL                   |

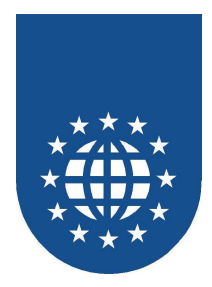

### Textrotation

- Beschreibung
   Beispiel der Textrotation mit Darstellung des Vermassungspunktes und der Baseline
- Hauptprogramm
   SAMPLES\DIVERSE\ORIENT.CBL
- Hinweis Es wird mit der Option ROTATION gearbeitet.

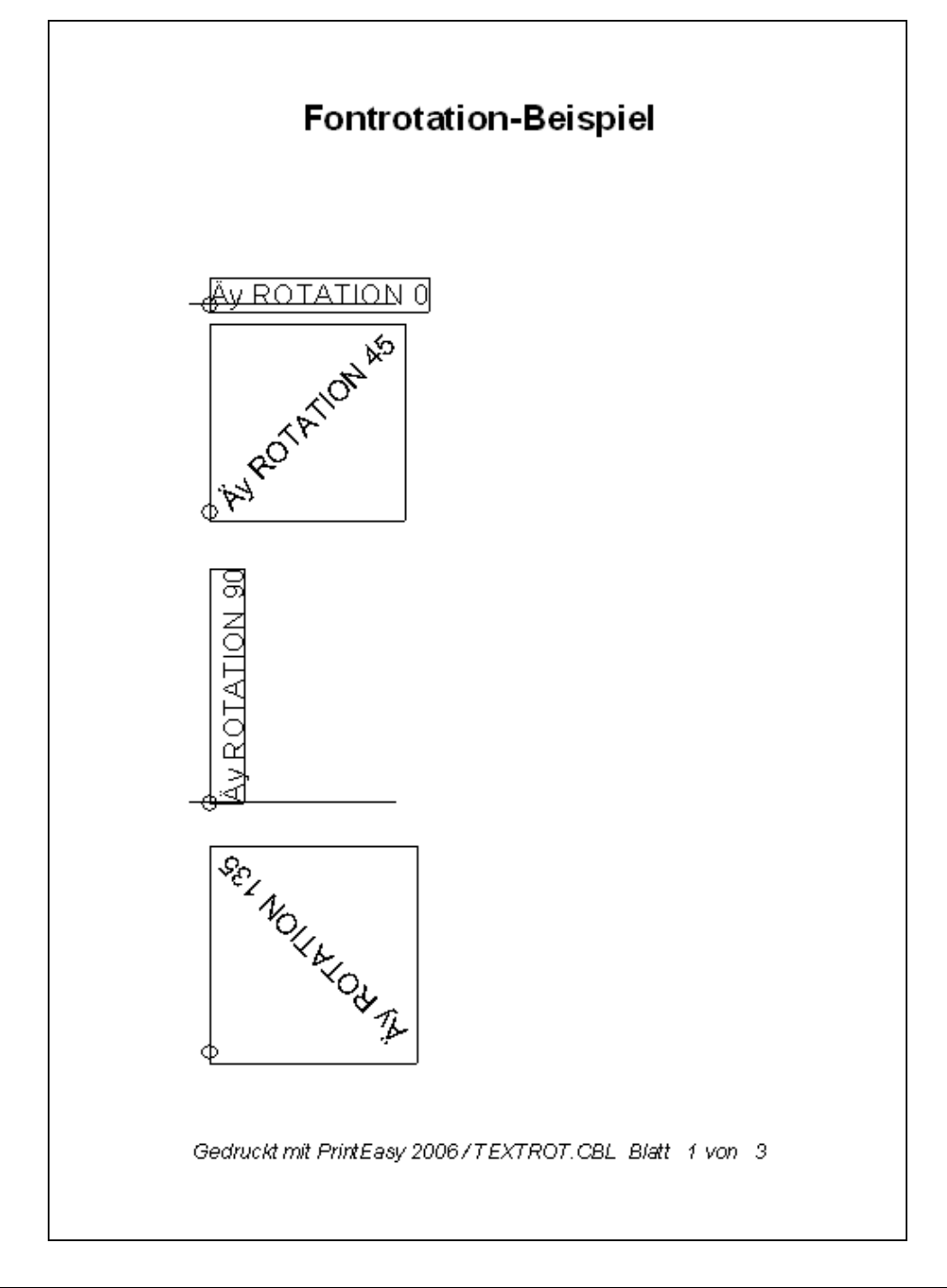

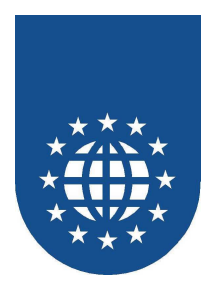

## System-Variablen

- Beschreibung
   Das Beispiel zeigt die Verwendung der unterschiedlichen System-Variablen.
- Hauptprogramm SAMPLES\DIVERSE\SYSVARS.CBL

| Physische Seiternummer<br>Logische Seiternummer<br>Logische Seiternummer<br>1<br>2Erteilungsdatum<br>Duskdatum17,08,2006<br>17,08,2006Pe-VersionPrint Easy V-6.0.0 Betra | Beispiel mit alle                                                                                                    | n System-Variablen                                                      |
|----------------------------------------------------------------------------------------------------|----------------------------------------------------------------------------------------------------|-------------------------------------------------------------------------|
|                                                                                                    | Physische Seitennummer<br>Physische Max-Seitennummer<br>Logische Seitennummer<br>Logische Max-Seitennummer<br>Brstellungsdatum<br>Druckdatum<br>PE-Version | 1<br>2<br>1<br>2<br>17.08.2006<br>17.08.2006<br>Print Easy ∨ 5.0.0 Beta |
|                                                                                                    |                                                                                                    |                                                                         |
|                                                                                                    |                                                                                                    |                                                                         |
|                                                                                                    |                                                                                                    |                                                                         |
|                                                                                                    |                                                                                                    |                                                                         |

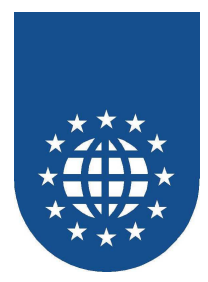

## Trigger-Area

- Beschreibung
   Das Beispiel demonstriert den Einsatz der Trigger-Area.
- Hauptprogramm
   SAMPLES\DIVERSE\TRIGGER.CBL

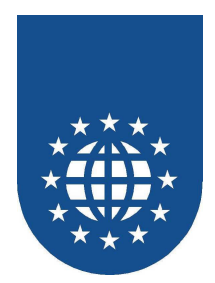

## Copystrecke für DEFINE und DEFAULT SECTION

- Beschreibung
   In diesem Beispiel wird die DEFINE und DEFAULT SECTION über die Copystrecke "PESTDDEF.CPY" verwendet.
- Hauptprogramm
   SAMPLES\DIVERSE\STDDEFN.CBL

|        | Beispiel mit Define-Copy |
|--------|--------------------------|
| Gros   | sse Schrift              |
| Normal | le Schrift               |
| Gros   | se fixe Schrift          |
| Normal | le fixe Schrift          |
|        |                          |
|        |                          |
|        |                          |
|        |                          |
|        |                          |
|        |                          |
|        |                          |
|        |                          |
|        |                          |
|        |                          |
|        |                          |
|        |                          |
|        |                          |
|        |                          |
|        |                          |
|        |                          |
|        |                          |
|        |                          |
|        |                          |
|        |                          |
|        |                          |
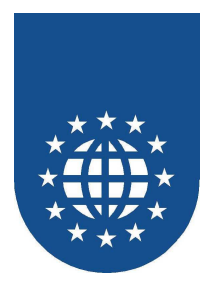

# Bestellkarte

- Beschreibung
   Erstellt eine Bestellkarte mit verschiedensten optischen Darstellungselementen.
- Hauptprogramm
   SAMPLES\GIDKART\GIDKART.CBL

#### Hinweis

Es wird mit ROWs, Rahmen, Schattierungen und Bitmaps gearbeitet.

|                                                                                                    |                                                                                                    | Terminative field in the Adresse gedwider i?         Jalo       Nein O         Terminative field in the Adresse gedwider i?         Jalo       Nein O         Terminative field in the Adresse gedwider i?         Jalo       Nein O         Terminative field in the Adresse gedwider i?         Jalo       Nein O         Terminative field in the Adresse gedwider i?         Terminative field in the Adresse gedwider i?         Terminative field in the Adresse gedwider i?         Terminative field in the Adresse gedwider i?         Terminative field in the Adresse gedwider i?         Terminative field in the Adresse gedwider i?         Terminative field in the Adresse gedwider i?         Terminative field in the Adresse gedwider i?         Terminative field in the Adresse gedwider i?         Terminative field in the Adresse gedwider i?         Terminative field in the Adresse gedwider i?         Terminative field in the Adresse gedwider i?         Terminative field in the Adresse gedwider i?                                                                                                    |                                                                                                    | Contract colspan="2">Contract colspan="2"         Number of colspan="2"         Contract colspan="2"         Contract colspan="2"                                                                                                    |                                                                                                    |                                                                                                    |                                                                                                    |                                                                                                    | Image: Section of the Adverse gebraler f:         Ja O       Nein O         Note: Note:       Image: Section of the Adverse gebraler f:         Ja O       Nein O         Note: Note:       Image: Section of the Adverse gebraler f:         Note: Note:       Image: Section of the Adverse gebraler f:         Note: Note:       Image: Section of the Adverse gebraler f:         Image: Note:       Image: Section of the Adverse gebraler f:         Image: Note:       Image: Section of the Adverse gebraler f:         Image: Note:       Image: Section of the Adverse gebraler f:         Image: Note:       Image: Section of the Adverse gebraler f:         Image: Note:       Image: Section of the Adverse gebraler f:         Image: Note:       Image: Section of the Adverse gebraler f:         Image: Note:       Image: Section of the Adverse gebraler f:         Image: Note:       Image: Section of the Adverse gebraler f:         Image: Note:       Image: Section of the Adverse gebraler f:         Image: Note:       Image: Section of the Adverse gebraler f:         Image: Note:       Image: Note:         Image: Note:       Image: Note:         Image: Note:       Image: Note:         Image: Note:       Image: Note:         Image: Note:       Image: Note:                                                                                                    |                                                                                                    |                                                                                                    |                                                                                                    |                                                                                                    |                                                                                                    |                                                                                                    |                                                                                                    |                                                                                                    |                                                                                                    |                                                                                                    |                                                                                                    |                                                                                                    |                                                                                                    | Vertice of a Loosen verter - Number Service (?)         Kundennummer       Ja O Nein O         verter - Name                                                                                                    |                                                                                                    |                                                                                                    |                                                                                                    |                                                                                                    |                                                                                                    | Note of the colspan="2" Note of the Adverse ge Water I?         Note of the Adverse ge Water I?         Note of the Adverse ge Water I?         Note of the Adverse ge Water I?         Note of the Adverse ge Water I?         Note of the Adverse ge Water I?         Note of the Adverse ge Water I?         Note of the Adverse ge Water I?         Note of the Adverse ge Water I?         Note of the Adverse ge Water I?         Starting to the Adverse ge Water I?         Note of the Adverse ge Water I?         Note of the Adverse ge Wa                                                                                                    | Interview         Number         Number <t< th=""><th></th><th></th><th></th><th></th><th></th><th></th><th></th><th>Tel: Site Set is the set is the Adiresse getavier !?         List for Adiresse getavier !?         List for Adirese getavier !?         List</th><th></th><th></th><th></th><th></th><th></th><th></th><th></th><th></th><th></th><th></th><th></th><th></th><th></th><th></th><th></th><th></th><th></th><th></th><th></th><th></th><th></th><th></th><th></th><th></th><th>Set Deficities Losin unitation simulation.         Kundennummer       Maistin fre Adresse gelander (?)         Ja O       Nein O         Nein Colspan="2"&gt;Set Colspan="2"&gt;Set Colspan="2"         Nein Colspan="2"&gt;Set Colspan="2"         Nein Colspan="2"&gt;Set Colspan="2"         Set Colspan="2"&gt;Set Colspan="2"         Set Colspan="2"&gt;Set Colspan="2"         Set Colspan="2"&gt;Set Colspan="2"         Set Colspan="2"&gt;Set Colspan="2"         Set Colspan="2"       Set Colspan="2"       Set Colspan="2"         Set Colspan="2"       Set Colspan="2"       Set Colspan="2"       Set Colspan="2"       Set Colspan="2"      &lt;</th><th>Image: Ster Def cats Lastrum-functe Sintu.         Kundennummer       Isalisch fre Adresse geänder !?         Ja O       Nein O         Image: Ster Def cats Lastrum-functe Sintu.         Image: Ster Def cats Lastrum-functe Sintu.         Image: Ster</th><th>Image: Second call       Image: Second call         Image: Second call       Image: Second call         Image: Second</th><th>Kundennummer       Nalsch fre Adresse geördert?         Jao       Nein O         Ansacher       e         Ansacher       e         Ansa</th><th>Arrente del celo E da E dall'Auto-future Silla.         Kundennummer       Bal sch fre Adresse geänder !!         Ja O       Nein O         Arrente Hasse       Persone         Arrente Hasse       Persone         Arrente Hasse       Persone         Arrente Hasse       Persone         Arrente Hasse       Persone         Arrente Hasse       Persone         Arrente Hasse       Persone         Arrente Hasse       Persone         Arrente Hasse       Persone         Arrente Hasse       Persone         Arrente Hasse       Persone         Arrente Hasse       Persone         Arrente Hasse       Persone         Arrente Hasse       Persone         Betrage       Persone         Betrage       Persone         Arrente Persone       Persone         Betrage       Persone         Betrage       Persone         Betrage       Persone         Betrage       Persone         Betrage       Persone         Betrage       Persone         Betrage       Persone         Betrage       Persone         Betrage       Persone         &lt;</th><th>Normality of the set of the set of</th><th>Note that a full site is a distribution for Addresse gelander it.         Kundennummer       Halshin for Addresse gelander it.         Jacon       Jacon       Nein O         Notest       Processe       Second         S20       Streamse       Second       Second         S20       Streamse       Second       Second       Second         S20       Streamse       Second       Second</th><th>Note bet case is a construction.         Kundennummer       Bal ich fre Adiesse geänder:         Ja O       Nein O</th><th>Image: Section Section</th><th>Notice of the second second s</th><th></th><th>Notice of the set of the set of th</th><th>Teleforti Sic dominanti - Number Sindi.         Kundennummer       Nalisión free Adirectie geläviel (?)         Ja O Nein O         Note: Total a colspan="2"&gt;Colspan="2"         Total colspan="2"         Total colspan="2"         <td <<="" colspan="2" th=""><th></th><th></th></td></th></t<>                                                                                                    |                                                                                                    |                                                                                                    |                                                                                                    |                                                                                                    |                                                                                                    |                                                                                                    |                                                                                                    | Tel: Site Set is the set is the Adiresse getavier !?         List for Adiresse getavier !?         List for Adirese getavier !?         List                                                                                                    |                                                                                                    |                                                                                                    |                                                                                                    |                                                                                                    |                                                                                                    |                                                                                                    |                                                                                                    |                                                                                                    |                                                                                                    |                                                                                                    |                                                                                                    |                                                                                                    |                                                                                                    |                                                                                                    |                                                                                                    |                                                                                                    |                                                                                                    |                                                                                                    |                                                                                                    |                                                                                                    |                                                                                                    |                                                                                                    |                                                                                                    |                                                                                                    | Set Deficities Losin unitation simulation.         Kundennummer       Maistin fre Adresse gelander (?)         Ja O       Nein O         Nein Colspan="2">Set Colspan="2">Set Colspan="2"         Nein Colspan="2">Set Colspan="2"         Nein Colspan="2">Set Colspan="2"         Set Colspan="2">Set Colspan="2"         Set Colspan="2">Set Colspan="2"         Set Colspan="2">Set Colspan="2"         Set Colspan="2">Set Colspan="2"         Set Colspan="2"       Set Colspan="2"       Set Colspan="2"         Set Colspan="2"       Set Colspan="2"       Set Colspan="2"       Set Colspan="2"       Set Colspan="2"      <                                                                                                    | Image: Ster Def cats Lastrum-functe Sintu.         Kundennummer       Isalisch fre Adresse geänder !?         Ja O       Nein O         Image: Ster Def cats Lastrum-functe Sintu.         Image: Ster Def cats Lastrum-functe Sintu.         Image: Ster                                                                                                    | Image: Second call       Image: Second call         Image: Second call       Image: Second call         Image: Second                                                                                                    | Kundennummer       Nalsch fre Adresse geördert?         Jao       Nein O         Ansacher       e         Ansacher       e         Ansa                                                                                                    | Arrente del celo E da E dall'Auto-future Silla.         Kundennummer       Bal sch fre Adresse geänder !!         Ja O       Nein O         Arrente Hasse       Persone         Arrente Hasse       Persone         Arrente Hasse       Persone         Arrente Hasse       Persone         Arrente Hasse       Persone         Arrente Hasse       Persone         Arrente Hasse       Persone         Arrente Hasse       Persone         Arrente Hasse       Persone         Arrente Hasse       Persone         Arrente Hasse       Persone         Arrente Hasse       Persone         Arrente Hasse       Persone         Arrente Hasse       Persone         Betrage       Persone         Betrage       Persone         Arrente Persone       Persone         Betrage       Persone         Betrage       Persone         Betrage       Persone         Betrage       Persone         Betrage       Persone         Betrage       Persone         Betrage       Persone         Betrage       Persone         Betrage       Persone         <                                                                                                    | Normality of the set of the set of                                                                                                    | Note that a full site is a distribution for Addresse gelander it.         Kundennummer       Halshin for Addresse gelander it.         Jacon       Jacon       Nein O         Notest       Processe       Second         S20       Streamse       Second       Second         S20       Streamse       Second       Second       Second         S20       Streamse       Second       Second                                                                                                    | Note bet case is a construction.         Kundennummer       Bal ich fre Adiesse geänder:         Ja O       Nein O                                                                                                    | Image: Section Section                                                                                                    | Notice of the second second s                                                                                                    |                                                                                                    | Notice of the set of the set of th                                                                                                    | Teleforti Sic dominanti - Number Sindi.         Kundennummer       Nalisión free Adirectie geläviel (?)         Ja O Nein O         Note: Total a colspan="2">Colspan="2"         Total colspan="2"         Total colspan="2" <td <<="" colspan="2" th=""><th></th><th></th></td>                                                                                                    | <th></th> <th></th>                                                                                                    |                                                                                                    |  |  |
|----------------------------------------------------------------------------------------------------|----------------------------------------------------------------------------------------------------|----------------------------------------------------------------------------------------------------|----------------------------------------------------------------------------------------------------|----------------------------------------------------------------------------------------------------|----------------------------------------------------------------------------------------------------|----------------------------------------------------------------------------------------------------|----------------------------------------------------------------------------------------------------|----------------------------------------------------------------------------------------------------|----------------------------------------------------------------------------------------------------|----------------------------------------------------------------------------------------------------|----------------------------------------------------------------------------------------------------|----------------------------------------------------------------------------------------------------|----------------------------------------------------------------------------------------------------|----------------------------------------------------------------------------------------------------|----------------------------------------------------------------------------------------------------|----------------------------------------------------------------------------------------------------|----------------------------------------------------------------------------------------------------|----------------------------------------------------------------------------------------------------|----------------------------------------------------------------------------------------------------|----------------------------------------------------------------------------------------------------|----------------------------------------------------------------------------------------------------|----------------------------------------------------------------------------------------------------|----------------------------------------------------------------------------------------------------|----------------------------------------------------------------------------------------------------|----------------------------------------------------------------------------------------------------|----------------------------------------------------------------------------------------------------|----------------------------------------------------------------------------------------------------|----------------------------------------------------------------------------------------------------|----------------------------------------------------------------------------------------------------|----------------------------------------------------------------------------------------------------|----------------------------------------------------------------------------------------------------|----------------------------------------------------------------------------------------------------|----------------------------------------------------------------------------------------------------|----------------------------------------------------------------------------------------------------|----------------------------------------------------------------------------------------------------|----------------------------------------------------------------------------------------------------|----------------------------------------------------------------------------------------------------|----------------------------------------------------------------------------------------------------|----------------------------------------------------------------------------------------------------|----------------------------------------------------------------------------------------------------|----------------------------------------------------------------------------------------------------|----------------------------------------------------------------------------------------------------|----------------------------------------------------------------------------------------------------|----------------------------------------------------------------------------------------------------|----------------------------------------------------------------------------------------------------|----------------------------------------------------------------------------------------------------|----------------------------------------------------------------------------------------------------|----------------------------------------------------------------------------------------------------|----------------------------------------------------------------------------------------------------|----------------------------------------------------------------------------------------------------|----------------------------------------------------------------------------------------------------|----------------------------------------------------------------------------------------------------|----------------------------------------------------------------------------------------------------|----------------------------------------------------------------------------------------------------|----------------------------------------------------------------------------------------------------|----------------------------------------------------------------------------------------------------|----------------------------------------------------------------------------------------------------|----------------------------------------------------------------------------------------------------|----------------------------------------------------------------------------------------------------|----------------------------------------------------------------------------------------------------|----------------------------------------------------------------------------------------------------|----------------------------------------------------------------------------------------------------|----------------------------------------------------------------------------------------------------|----------------------------------------------------------------------------------------------------|----------------------------------------------------------------------------------------------------|----------------------------------------------------------------------------------------------------|----------------------------------------------------------------------------------------------------|----------------------------------------------------------------------------------------------------|----------------------------------------------------------------------------------------------------|----------------------------------------------------------------------------------------------------|----------------------------------------------------------------------------------------------------|----------------------------------------------------------------------------------------------------|----------------------------------------------------------------------------------------------------|----------------------------------------------------------------------------------------------------|----------------------------------------------------------------------------------------------------|----------------------------------------------------------------------------------------------------|----------------------------------------------------------------------------------------------------|--|--|
| Ja O Nein O      Ja O Nein O      Pretroke      Pretroke      Orefee Merge Cesempele See      See      Orefee Merge Cesempele      See      Orefee Merge Cesempele      See      Orefee Merge Cesempele      See      Orefee Merge Cesempele      Orefee Merge      Orefee Merge      | Indexestence     Indexestence                                                                                                    |                                                                                                    |                                                                                                    |                                                                                                    |                                                                                                    |                                                                                                    |                                                                                                    |                                                                                                    |                                                                                                    |                                                                                                    |                                                                                                    |                                                                                                    |                                                                                                    |                                                                                                    |                                                                                                    |                                                                                                    |                                                                                                    |                                                                                                    |                                                                                                    |                                                                                                    |                                                                                                    |                                                                                                    |                                                                                                    |                                                                                                    | Interest      Interest                                                                                                    |                                                                                                    |                                                                                                    |                                                                                                    |                                                                                                    |                                                                                                    |                                                                                                    |                                                                                                    |                                                                                                    |                                                                                                    |                                                                                                    |                                                                                                    |                                                                                                    |                                                                                                    |                                                                                                    |                                                                                                    |                                                                                                    |                                                                                                    |                                                                                                    |                                                                                                    |                                                                                                    |                                                                                                    |                                                                                                    |                                                                                                    |                                                                                                    |                                                                                                    |                                                                                                    |                                                                                                    |                                                                                                    |                                                                                                    |                                                                                                    |                                                                                                    |                                                                                                    |                                                                                                    |                                                                                                    |                                                                                                    |                                                                                                    |                                                                                                    | In the set of the set of the | And A and A a     | Aradi Andrew Bestellkarte  Kensi Bie Bereits EasiRun-Kunde sind:                                                                                                    | Image: Sector of the sector of the sector                                                                                                    | Alexandramer Alexandramer                                                                                                    | A Construction of the set of the set of                                                                                                    | Aran Maran Ma                                                                                                    | Image: state       Image: state       Image: state <td< th=""><th>Aradı Indexementerize Indexementerize Ind</th><th>Image: Index and the second second</th><th>Image: Index and index and index an</th><th>Image: Second Second</th><th>Image: Index       Image: Index         Index       Image: Index         Index       Image: Index<th></th><th></th></th></td<>                                                                                                    | Aradı Indexementerize Indexementerize Ind                                                                                                    | Image: Index and the second second                                                                                                    | Image: Index and index and index an                                                                                                    | Image: Second Second                                                                                                    | Image: Index       Image: Index         Index       Image: Index         Index       Image: Index <th></th> <th></th>                                                                                                    |                                                                                                    |                                                                                                    |  |  |
|                                                                                                    |                                                                                                    | Teleform  Teleform  Telef                                                                                                    |                                                                                                    |                                                                                                    |                                                                                                    |                                                                                                    |                                                                                                    |                                                                                                    |                                                                                                    |                                                                                                    |                                                                                                    |                                                                                                    |                                                                                                    |                                                                                                    |                                                                                                    |                                                                                                    |                                                                                                    |                                                                                                    |                                                                                                    |                                                                                                    |                                                                                                    |                                                                                                    |                                                                                                    |                                                                                                    |                                                                                                    |                                                                                                    |                                                                                                    |                                                                                                    |                                                                                                    |                                                                                                    |                                                                                                    |                                                                                                    |                                                                                                    |                                                                                                    |                                                                                                    |                                                                                                    |                                                                                                    |                                                                                                    |                                                                                                    |                                                                                                    |                                                                                                    |                                                                                                    |                                                                                                    |                                                                                                    |                                                                                                    |                                                                                                    |                                                                                                    |                                                                                                    |                                                                                                    |                                                                                                    |                                                                                                    |                                                                                                    |                                                                                                    |                                                                                                    |                                                                                                    |                                                                                                    |                                                                                                    |                                                                                                    |                                                                                                    |                                                                                                    |                                                                                                    |                                                                                                    |                                                                                                    |                                                                                                    | Product name  Product name  Product name  Product name  Product name  Product name  Product name  Product name  Product name  Product name  Product name  Product name  Product name  Product name Product name Prod                                                                                                    |                                                                                                    |                                                                                                    |                                                                                                    | Transmission  Transmission  T                                                                                                    | Prince In Index                                                                                                    |                                                                                                    | Andream Indexe<br>Telefonder<br>Andream Indexe<br>Andream Indexe<br>An                                                                                                    |                                                                                                    |                                                                                                    |                                                                                                    |                                                                                                    |                                                                                                    |  |  |
|                                                                                                    |                                                                                                    |                                                                                                    |                                                                                                    |                                                                                                    |                                                                                                    |                                                                                                    |                                                                                                    |                                                                                                    |                                                                                                    |                                                                                                    |                                                                                                    |                                                                                                    |                                                                                                    |                                                                                                    |                                                                                                    |                                                                                                    |                                                                                                    |                                                                                                    |                                                                                                    |                                                                                                    |                                                                                                    |                                                                                                    |                                                                                                    |                                                                                                    |                                                                                                    |                                                                                                    |                                                                                                    |                                                                                                    |                                                                                                    |                                                                                                    |                                                                                                    |                                                                                                    |                                                                                                    |                                                                                                    |                                                                                                    |                                                                                                    |                                                                                                    |                                                                                                    |                                                                                                    |                                                                                                    |                                                                                                    |                                                                                                    |                                                                                                    |                                                                                                    |                                                                                                    |                                                                                                    |                                                                                                    |                                                                                                    |                                                                                                    |                                                                                                    |                                                                                                    |                                                                                                    |                                                                                                    |                                                                                                    |                                                                                                    |                                                                                                    |                                                                                                    |                                                                                                    |                                                                                                    |                                                                                                    |                                                                                                    |                                                                                                    |                                                                                                    | Teresconsecuence  Teresconsecuence  Teresconsec | Arresta Honosener<br>Anter Honosener<br>Anter Honosener<br>Ante                                                                                                    | Anna Anna Anna Anna Anna Anna Anna Anna                                                                                                    | Analysis of the set of the set of                                                                                                    |                                                                                                    | Anter Householder<br>and Loop Control Control Co                                                                                                    | Anadal Manadal Chi Francesco Caracterization Construction Construction                                                                                                    | Andre Holdenberger<br>Extra Carlos Carlos Carl                                                                                                    | Ancah Managara Angara Ang                                                                                                    | An and head and an an an an an an an an an an an an an                                                                                                    | And the addresses  And the addresses  And the addre                                                                                                    |                                                                                                    |                                                                                                    |                                                                                                    |  |  |
|                                                                                                    | Cardia Marca       Cardia Marca       Cardia M                                                                                                    |                                                                                                    | estrezelle dei<br>620                                                                                                    |                                                                                                    | Cardina Control Control Contro Control Control Control Control Control Control Control Control Co                                                                                                    |                                                                                                    |                                                                                                    |                                                                                                    | Literative     Existente       20     Decentivement     Ordin       1000     Decentivement     Ordin       1000     Decentivement     Ordin       1000     Decentivement     Ordin       1000     Decentivement     Ordin       1000     Decentivement     Ordin       1000     Decentivement     Ordin       1000     Decentivement     Ordin       1000     Decentivement     Decentivement       1000     Decentivement     Decentivement                                                                                                    |                                                                                                    |                                                                                                    | Carden Control Control Co                                                                                                    |                                                                                                    | A MARCUM CM     Cardle Marcum C Cardle Marcue Casaer para Casaer para                                                                                                    | Alexandricht     Textender      S20     Beseinhummer     Ordie     Berge     Ordie     Berge     Ordie     Berge     Ordie     Berge     Ordie     Berge     Ordie     Berge     Ordie     Berge     Ordie     Berge     Ordie     Berge     Ordie     Berge     Ordie     Berge     Ordie     Berge     Ordie     Berge     Ordie     Berge     Ordie     See     Ordie     De     Ordie     De     Ordie     De     Ordie     De     Ordie     De     Ordie     De     Ordie     Ordie     De     Ordie     Ordie                                                                                                    | Alexandricht     Teiltrohle                                                                                                    |                                                                                                    |                                                                                                    |                                                                                                    |                                                                                                    | Cardie berge Createrper 2 and 2                                                                                                    |                                                                                                    | Name       20     Description       20     Description       20     Description       20     Description       20     Description       20     Description       20     Description       20     Description       20     Description       20     Description       20     Description       20     Description       21     Description       22     Description       23     Description                                                                                                    |                                                                                                    |                                                                                                    | Inscription     Description       20     Beachburgeer     Contin       20     Beachburgeer     Contin       20     Beachburgeer     Contin       Strange     Contin     Berge       Strange     Contin     Berge       Strange     Contin     Berge       Strange     Contin     Select       Strange     Contin     Contin       Strange     Contin     Contin       Strange     Contin     Contin       Strange     Contin     Contin       Strange     Contin     Contin       Strange     Contin     Contin       Strange     Contin     Contin       Strange     Contin     Contin       Strange     Contin     Contin       Strange     Contin     Contin       Strange     Contin     Contin                                                                                                    |                                                                                                    | A MARCANI CM     Second Construction     Second Construction     Second C                                                                                                    | A MARCANI COM     Insectionation     Section     Section                                                                                                    | A MARCANI CM     Tremonium      Second Constant of Constant of Constant o                                                                                                    | Calculation     Exercise       220     Invested warmer     Gradie       Marriage     Gradie     Marriage       Marriage     Gradie     Marriage       Marriage     Gradie     Marriage       Marriage     Gradie     Marriage       Marriage     Gradie     Marriage       Marriage     Gradie     Gradie       Marriage     Gradie     Gradie       Marriage     Gradie     Gradie       Marriage     Gradie     Gradie                                                                                                    |                                                                                                    | Cardie lange de la contraction de la contraction de la contra                                                                                                    | Statutur Cit     Finitemini       220     Investimenter     Gradie     Marage     Gradie     Marage       Status     Investimenter     Gradie     Marage     Gradie     State     2       Status     Investimenter     Gradie     Marage     Gradie     State     2       Status     Investimenter     Gradie     Marage     Gradie     State     2       Status     Investimenter     Investimenter     Gradie     Investimenter     Investimenter       Status     Gradie     Gradie     Gradie     Gradie     Gradie       Status     Gradie     Gradie     Gradie     Gradie     Gradie                                                                                                    | Alexandrick     Televille     Set                                                                                                    |                                                                                                    |                                                                                                    | Literative     Failerable       20     Becathwarmer     Große       10     Becathwarmer     Große       11     Becathwarmer     Große       11     Becathwarmer     Große       12     Becathwarmer     Große       13     O     Nein O       12     Barconte                                                                                                    |                                                                                                    |                                                                                                    | Inscription     Description       20     Unamburger     Cardie       20     Unamburger     Cardie       Margie     Cardie     Margie       Margie     Cardie     Margie       Margie     Cardie     Margie       Margie     Cardie     Margie       Margie     Cardie     Margie       Margie     Cardie     Sole       Margie     Cardie     Sole       Margie     Cardie     Cardie       Margie     Cardie     Cardie       Margie     Cardie     Cardie       Margie     Cardie     Cardie       Margie     Cardie     Cardie       Margie     Cardie     Cardie       Margie     Cardie     Cardie       Margie     Cardie     Cardie       Margie     Cardie     Cardie       Margie     Cardie     Cardie       Margie     Cardie     Cardie                                                                                                    | Testeven:       20     Description     Grede     Margin     Geneentprix     State     Z       Mixright     D     D     D     D     D     D     D       Mixright     D     D     D     D     D     D     D       Mixright     D     D     D     D     D     D     D       Mixright     D     D     D     D     D     D     D       Mixright     D     D     D     D     D     D     D       Mixright     D     D     D     D     D     D     D       Mixright     D     D     D     D     D     D     D       Mixright     D     D     D     D     D     D     D       Mixright     D     D     D     D     D     D     D       Mixright     D     D     D     D     D     D     D       Mixright     D     D     D     D     D     D     D       Mixright     D     D     D     D     D     D     D       Mixright     Mixright     Mixright     D     D     D     D   <                                                                                                    | Inscription     Description       20     Description     Description       20     Description     Description       20     Description     Description       20     Description     Description       20     Description     Description       20     Description     Description       20     Description     Description       20     Description     Description       20     Description     Description       20     Description     Description       20     Description     Description       20     Description     Description       20     Description     Description       20     Description     Description       200     Description     Description       200     Description     Description       200     Description     Description                                                                                                    |                                                                                                    |                                                                                                    |                                                                                                    |                                                                                                    |                                                                                                    |                                                                                                    |                                                                                                    | Alexand Chi Televiti Televiti                                                                                                    | Alexandri Chi      S20     Beachmanner     Crédie     Neorge     Cessen prei     Gréde     Cessen prei     Gréde     Cessen prei     Cessen prei     Ce                                                                                                    | Alexandri Chi      S20     Beachmanner     Crédie     Nerrore     Grédie     Nerrore     Grédie     Nerrore     Grédie     Nerrore     Grédie     Nerrore     Grédie     Nerrore     Grédie     Serrore     Grédie     Serrore     Grédie     Serrore     Grédie     Serrore     Grédie     Serrore     Grédie     Serrore     Serror                                                                                                    |                                                                                                    |                                                                                                    |                                                                                                    |                                                                                                    |                                                                                                    |                                                                                                    | Statutur Cit     Tearrente       220     Ideastituement     Große     Merge     Gesamment     Ideastituement     Ideastituement     Ideastituement     Ideastituement     Ideastituement     Ideastituement     Ideastituement     Ideastituement     Ideastitue     Ideastitue     Ide                                                                                                    |                                                                                                    |                                                                                                    | Base of the sector of the sector of the s             | terrecular det                                                                                                    | earracade des<br>620                                                                                                    | Autocality Col:     Test cole       620     Liencelleurspeer     Certain     Manage       Cartain     Manage     Cartain     Manage       Dille     Liencelleurspeer     Cartain     Manage       Dille     Liencelleurspeer     Cartain     Manage       Dille     Liencelleurspeer     Cartain     Manage       Dille     Liencelleurspeer     Cartain     Manage       Dille     Liencelleurspeer     Cartain     Cartain       Manage     Liencelleurspeer     Cartain     Cartain       Manage     Liencelleurspeer     Cartain     Cartain       Cartain     Liencelleurspeer     Cartain     Cartain       Manage     Liencelleurspeer     Cartain     Cartain       Cartain     Liencelleurspeer     Cartain     Cartain       Cartain     Liencelleurspeer     Cartain     Cartain       Cartain     Liencelleurspeer     Cartain     Cartain       Cartain     Cartain     Cartain     Cartain     Cartain       Cartain     Cartain     Cartain     Cartain     Cartain       Cartain     Cartain     Cartain     Cartain     Cartain       Cartain     Cartain     Cartain     Cartain     Cartain       Car                                                                                                    | terrenze                                                                                                    |                                                                                                    | aterzeti dit Tetrohr:                                                                                                    | estazzari de: Teléroke:  620                                                                                                    | terreculti Cet                                                                                                    | Ansatz dec     Texterent       620     Breathwarmer     Große     Beroge       2afkrugt     Breathwarmer     Große     Beroge       2afkrugt     Breathwarmer     Große     Beroge       2afkrugt     Breathwarmer     Große     Beroge       2afkrugt     Breathwarmer     Große     Beroge       2afkrugt     Beroge     Breathwarmer     Große       Bille     Beroge     Beroge     Beroge       Bille     Beroge     Beroge     Beroge       Bille     Beroge     Beroge     Beroge       Bille     Beroge     Beroge     Beroge       Bille     Beroge     Beroge     Beroge       Bille     Beroge     Beroge     Beroge       Bille     Beroge     Beroge     Beroge       Bille     Beroge     Beroge     Beroge       Bille     Beroge     Beroge     Beroge       Bille     Beroge     Beroge     Beroge       Bille     Bille     Beroge     Beroge       Bille     Bille     Bille     Bille       Bille     Bille     Bille     Bille       Bille     Bille     Bille     Bille       Bille     Bille     Bille     <                                                                                                    | Restaurut de     Texterine       620     Itex seturement     Crétie     Merrige     Censum peril     Sinie     Z       201kryger<br>winnich<br>bille<br>setup     Itex seturement     Crétie     Merrige     Censum peril     Sinie     Z       201kryger<br>winnich<br>bille<br>setup     Itex seturement     Crétie     Merrige     Censum peril     Sinie     Z       201kryger<br>winnich<br>bille<br>setup     Itex seturement     Crétie     Merrige     Censum peril     Sinie     Z       referent<br>Be tog<br>0     Itex seturement     Itex seturement     Crétie     Merrige     Sinie     Z       Merrie     Itex seturement     Itex seturement     Itex seturement     Itex seturement     Itex seturement                                                                                                    | Nationality     Textereme       620     Literativament     Ordin       620     Literativament     Ordin       620     Literativament       620                                                                                                    |                                                                                                    | Literative     Fail result       20     Brandhummer     Große     Marge     Gream prei     Gream prei <th>Literative     Teleronia       20     Harabituremer     Cardle       20     Harabituremer     Cardle       1     Harabituremer     Cardle       1     Harabituremer     Cardle       1     Harabituremer     Cardle       1     Harabituremer     Cardle       1     Harabituremer     Cardle       1     Harabituremer     Cardle       1     Harabituremer     Cardle       1     Harabituremer     Cardle       1     Harabituremer     Cardle       1     Harabituremer     Cardle       1     Harabituremer     Cardle       1     Harabituremer     Cardle</th>                                                                                                    | Literative     Teleronia       20     Harabituremer     Cardle       20     Harabituremer     Cardle       1     Harabituremer     Cardle       1     Harabituremer     Cardle       1     Harabituremer     Cardle       1     Harabituremer     Cardle       1     Harabituremer     Cardle       1     Harabituremer     Cardle       1     Harabituremer     Cardle       1     Harabituremer     Cardle       1     Harabituremer     Cardle       1     Harabituremer     Cardle       1     Harabituremer     Cardle       1     Harabituremer     Cardle                                                                                                    |  |  |
| Besite         Content         Marge         Censer paria         Sinte           Image: Image: Ima                                                                                 | 0     Bestelsummer     Gentle     Manage     Genesemparia     Sinte     2       rupper<br>cent     1     1     1     1     1     1       rem     1     1     1     1     1       rem     1 <td< th=""><th>20     Beachuremer     Critike     Morge     Conserption     State     Z       Staturger     Image: State     Image: State     Image</th><th>620     Hardenwerrer     Größe     Harden     Größe     Zahlenge       Zahlenge     Image     Image     Gewerrer     Image     Image     Imag</th><th>S20         Benefitivement         Gordie         Manage         Geneerpaik         Since         Z           Strange         Image         Image</th><th>State     State     2       State     Contine     Marge     Contemposition     State     2       State     State     Contemposition     State     2       State     State     State     2       State     State     State     2       State     State     State     2       State     State     State     2       State     State     State     2       State     State     State     2</th><th>20         Marge         Gender         Marge         Generative         2           Marge         Interviewer         Gride         Marge         Generative         2           Marge         Interviewer         Gride         Marge         Generative         2           Marge         Interviewer         Interviewer         Interviewer         Interviewer         Interviewer           Interviewer         Interviewer         Interviewer         Interviewer         Interviewer         Interviewer           Interviewer         Genduckt nil PrintBasy 28661 GRUART.CB.         Interviewer         Interviewer         Interviewer           EasiRun-Bestellkarte         Kundennummer         Mal (Id) free Adresse geStrefe IT         Interviewer         Interviewer           Interviewer         Interviewer         Interviewer         Interviewer         Interviewer           Interviewer         Interviewer         Interviewer         Interviewer         Interviewer           20         Markwarerer         Gride         Marke         Geneerprise         Interviewer</th><th>20         Margin         Gradie         Margin         Gradie         Margin         Gradie         Margin         Gradie         Margin         Gradie         Margin         Gradie         Margin         Gradie         Margin         Gradie         Margin         Gradie         Margin         Gradie         Margin         Gradie         Gradie</th><th>20     Headewarrer     Gridle     Herge     Createrpark     Sinte     2       Narging<br/>maching<br/>bille<br/>textern     Image: Sinte     Image: Sinte</th><th>20     NextReamer     Critic     Marge     Creamer pelia     Sixten     2       Stranger     Indiana     Indiana     India     Indiana     India</th><th>E20     Resettuence     Große     Herge     Genergieit     Siele     2       Sikryge     IIII     IIIIIIIIIIIIIIIIIIIIIIIIIIIIIIIIIIII</th><th>20       Headhammer       Code       Marge       Ceasespeix       Sinte       A         Shargez<br/>Margez<br/>Marget<br/>Bille<br/>Bille<br/>B</th><th>S20     Resettaurrer     Große     Hange     Creare peix     Sinte     Z       Sikryp     IIII     IIIIIIIIIIIIIIIIIIIIIIIIIIIIIIIIIIII</th><th>S20     Hendelsammer     Gordie     Henge     Cleasespail     Sinte     Z       Strange     Image     Image</th></td<> <th>620     Hersekuerrer     Größe     Herse     Gewenpeix     Sinte     Z       Stikunge     Intersiteurrer     Größe     Herse     Gewenpeix     Sinte     Z       Stikunge     Intersiteurrer     Intersiteurrer     Intersiteurrer     Intersiteurrer     Intersiteurrer       Niterieurrer     Intersiteurrer     Intersiteurrer     Intersiteurrer     Intersiteurrer       Niterieurrer     Intersiteurrer     Intersiteurrer     Intersiteurrer     Intersiteurrer       Gewonkt nit Printillang 2006 / GIBNATT.CBL     Intersiteurrer     Intersiteurrer</th> <th>S20     Benefitikuerrer     Gordie     Morge     Geneerpeik     Sinte     2       Strange     IIII     IIIIIIIIIIIIIIIIIIIIIIIIIIIIIIIIIIII</th> <th>S20         Benefitikunger         Größe         Merge         Generippik         Sinte         2           Sikinger<br/>werden<br/>bille<br/>bille<br/>b</th> <th>S20     Herselwarerer     Grittle     Hersel     Generation       Strange     Image     Image     Strate     2       Strange     Image     Image     Image     Image     Image       Mile     Image     Image     Image     Image       Mile     Image     Image     Image     Image       Mile     Image     Image     Image     Image       Mile     Image     Image     Image     Image       Mile     Image     Image     Image     Image       Mile     Image     Image     Image     Image       Mile     Image     Image     Image     Image       Mile     Image     Image     Image     Image       Mile     Image     Image     Image     Image       Mile     Image     Image     Image     Image       Image     Image     Image     Image     Image</th> <th>S20     Hendelkummer     Grittle     Marge     Geneer peik     Siele     2       Strange     Internationation     Internationation     Internationation     Internationation     Internationation     Internationation       Strange     Internationationation     Internationationation     Internationationation     Internationationation       Strange     Internationationationationationationationatio</th> <th>S20     Beachummer     Godie     Morge     Generic pelia     Sixten     2       Sharrayz<br/>Marrayz<br/>Minich<br/>Mile<br/>Witteren<br/>Ditteren<br/>Bertag     Image     Image     Image     Image     Image     Image       Velnem<br/>Bertag     Image     Image     Image     Image     Image     Image       Velnem<br/>Bertag     Image     Image     Image     Image     Image     Image       Velnem<br/>Bertag     Image     Image     Image     Image     Image     Image       Constrained     Image     Image     Image     Image     Image       Image     Image     Image     Image     Image     Image       Image     Image     Image     Image     Image     Image       Image     Image     Image     Image     Image     Image       Image     Image     Image     Image     Image     Image       Image     Image     Image     Image     Image     Image       Image     Image     Image     Image     Image     Image       Image     Image     Image     Image     Image     Image       Image     Image     Image     Image     Image     Image</th> <th>220     Headhummer     Codie     Hange     Consumption     Strok     2       Sikings     Image     Image</th> <th>S20     Hersteinummer     Größe     Hersteinumer     Stote     2       Strangt<br/>Arroch<br/>Bille<br/>Weiteren<br/>Bille<br/>Weiteren<br/>Bille<br/>Bille<br/>Weiteren<br/>Bille<br/>Bille<br/>B</th> <th>S20     Henselwarrer     Größe     Henge     Geneer peik     Ston     2       Sikropr<br/>Sikropr<br/>Minich<br/>Mile<br/>Pettorn     Image     Image     Geneer peik     Ston     2       Sikropr<br/>Minich<br/>Mile<br/>Pettorn     Image     Image     Image     Image     Image       Neinen     Image     Image     Image     Image     Image     Image       Mile<br/>Mile<br/>Minich<br/>Mile<br/>Minich     Image     Image     Image     Image     Image       Menn Sie bereits EasiRun-Kunde sind:<br/>Mundennummer     Image     Image     Image     Image       Menn Sie bereits EasiRun-Kunde sind:<br/>Mile     Image     Image     Image     Image       Menn Sie bereits EasiRun-Kunde sind:<br/>Mile     Image     Image     Image     Image       Menn Sie bereits EasiRun-Kunde sind:<br/>Mile     Image     Image     Image     Image       Mile     Image     Image     Image     Image     Image     Image       Menn Sie bereits EasiRun-Kunde sind:<br/>Mile     Image     Image     Image     Image     Image       Mile     Image     Image     Image     Image     Image     Image     Image       Menn Sie bereits EasiRun-Kunde     Image     Image     Image     Image     Image     Image       Mile     Im</th> <th>20     Benatharmer     Große     Marge     Generpail     Sinte     2       Ninger<br/>wirden<br/>hilferieten<br/>einen<br/>einen<br/>einen<br/>einen     IIII     IIIIIIIIIIIIIIIIIIIIIIIIIIIIIIIIIIII</th> <th>20         Uke valuement         Cardie         Marge         Creater pail         Sinte         2           Narges<br/>unsch<br/>bille<br/>stream         Images         Images</th> <th>20     Udexetements     Cerdie     Margie     Censempera     Sinte     2       Nargie<br/>march<br/>bille<br/>textern     Image: Sinte     Image: Sinte<!--</th--><th>20     Headharmer     Gerde     Herge     Geneer peak     10 Herge     2       Harge     Geneer peak     10 Herge     Geneer peak     10 Herge     2       Harge     Harge     Geneer peak     10 Herge     10 Herge     10 Herge       Harge     Harge     Harge     Geneer peak     10 Herge     10 Herge       Harge     Harge     Harge     Harge     10 Herge     10 Herge       Harge     Harge     Harge     Harge     10 Herge     10 Herge       Harge     Harge     Harge     Harge     10 Herge     10 Herge       Harge     Harge     Harge     Harge     10 Herge     10 Herge       Harge     Harge     Harge     Harge     10 Herge     10 Herge       Harge     Harge     Harge     Harge     Harge     10 Herge       Harge     Harge     Harge     Harge     Harge     10 Herge       Harge     Harge     Harge     Harge     Harge     10 Herge       Harge     Harge     Harge     Harge     Harge     Harge       Harge     Harge     Harge     Harge     Harge     Harge       Harge     Harge     Harge     Harge     Harge     Harge    &lt;</th><th>S20         Headhunner         Gride         Herge         Creamppin         Since         Z           Sharppin         IIII         IIIIIIIIIIIIIIIIIIIIIIIIIIIIIIIIIIII</th><th>620     Hendelsverrer     Gordie     Henge     Geneerspele     Sinte     Z       Strikingte<br/>windch<br/>Nille<br/>Vietezen<br/>Neinezen<br/>Bertog     IIIIIIIIIIIIIIIIIIIIIIIIIIIIIIIIIIII</th><th>620         Herselferummer         Gordie         Herse         Generative         Serie         Z           Griffing F         Image for the series of the series of the</th><th>620         Herselfunger         Größe         Merge         Gewengenik         Siebe         2           Größinger<br/>wurdch<br/>bille<br/>verseen<br/>meinen<br/>ertog<br/>Anzahl         Image         Image         <t< th=""><th>State     State     2       State     Contine     Marge     Contemposition     State     2       State     State     Contemposition     State     2       State     State     State     2       State     State     State     2       State     State     State     2       State     State     State     2       State     State     State     2       State     State     State     2       State     State     State     2</th><th>S20     Benefitikuenner     Gordie     Marge     Geneerpeik     Siete     2       Stikurge     Image     Image&lt;</th><th>S20     Headhummer     Gridle     Herge     Generipeli     Side     2       Shirry 2     Shirry 2     Side     I     I     I     I     I       Shirry 2     I     I     I     I     I     I     I       Shirry 2     I     I     I     I     I     I     I       Shirry 2     I     I     I     I     I     I       Shirry 2     I     I     I     I     I     I       Shirry 2     I     I     I     I     I     I       Shirry 2     I     I     I     I     I     I       Shirry 2     I     I     I     I     I     I       Shirry 2     I     I     I     I     I     I       Shirry 2     I     I     I     I     I     I       Shirry 2     I     I     I     I     I     I       Shirry 2     I     I     I     I     I     I       Shirry 2     I     I     I     I     I     I       Shirry 2     I     I     I     I     I     I       Shirry 2     I     I</th><th>E20     Residuance     Gride     Herge     Generation       Sikings     Interaction     Interaction     Interaction     Interaction       Sikings     Interaction     Interaction     Interaction     Interaction       Sikings     Interaction     Interaction     Interaction     Interaction       Sikings     Interaction     Interaction     Interaction     Interaction       Sixings     Interaction     Interaction     Interaction     Interaction       Sixings     Interaction     Interaction     Interaction     Interaction</th><th>S20         Herestrummer         Gridle         Herestrummer         State         2           Swingt-<br/>winsch<br/>bille<br/>breuen<br/>Forgen<br/>Gedruckt nit Minflang 2006 Gridle ART.CEL         Image: State         2         Image: State         2           Bedruckt nit Minflang 2006 Gridle ART.CEL         Image: State         Image: State         &lt;</th><th>S20         Beachurger         Gride         Marge         Genergetik         Sinte         2           Stranger         IIII         IIIIIIIIIIIIIIIIIIIIIIIIIIIIIIIIIIII</th><th>S20     Resettance     Große     Herge     Gesenpeik     Siele     2       Stanger<br/>Namich<br/>Bille<br/>Weitern     IIIIIIIIIIIIIIIIIIIIIIIIIIIIIIIIIIII</th><th>20     Headhammer     Code     Hange     Createrpail     Sinte     4       Starry 2     Headhammer     Code     Hange     Createrpail     Sinte     4       Starry 2     Headhammer     Code     Hange     Createrpail     Sinte     4       Starry 2     Headhammer     Code     Hange     Createrpail     Sinte     4       Starry 2     Headhammer     Hange     Createrpail     Sinte     4       Starry 2     Headhammer     Hange     Hange     Hange     Hange       Starry 2     Headhammer     Hange     Hange     Hange     Hange       Starry 2     Hange     Hange     Hange     Hange     Hange       Starry 2     Hange     Hange     Hange     Hange     Hange       Starry 2     Hange     Hange     Hange     Hange     Hange       Starry 2     Hange     Hange     Hange     Hange     Hange       Starry 2     Hange     Hange     Hange     Hange     Hange       Starry 2     Hange     Hange     Hange     Hange     Hange       Starry 2     Hange     Hange     Hange     Hange     Hange       Starry 2     Hange     Hange     Hange</th><th>20     Hereitsverrer     Crede     Merge     Geneerpeis     Sine     Z       Ninger<br/>internetion<br/>internetion<br/>internetion<br/>internetion<br/>internetion<br/>internetion<br/>internetion<br/>internetion     Internetion<br/>internetion<br/>internetinternetion<br/>internetion<br/>internetion<br/>internetinternetion<br/>inte</th><th>20       Benefitierer       Genompete       Selec       2         Annyze witch       Interview       Interview</th><th>20     Beachurrer     Certie     Margae     Censerprise     Sinte     2       Sintrage     International International Internation International Internatinternational Internatinternational Inter</th><th>20     Benefitierer     Gerden     Mergen     Geneert perior     Sinten     Z       Partyrer     IIII     IIIIIIIIIIIIIIIIIIIIIIIIIIIIIIIIIIII</th><th>20     Beachurrer     Certifie     Margae     Censentpele     Sinte     2       Shargaz     IIII     IIIIIIIIIIIIIIIIIIIIIIIIIIIIIIIIIIII</th><th>20     Bestellaumerer     Cerefie     Margan     Censentpresie     Sinte     2       Windprint     International International Internatione Internatione International Internationa International</th><th></th><th>20     Hersteinerrer     Crede     Merge     Gesenpeis     Sinte     2       Narger<br/>unsch<br/>bille<br/>tetter     Imager<br/>Imager<br/>Imager<br/>tetter     Imager<br/>Imager<br/>Imag</th><th>S20         Beasthummer         Contine         Mange         Creaser pail         Sinte         Z           Sharping<br/>Annote<br/>Billing<br/>Structure<br/>Bracking<br/>Structure<br/>Bracking<br/>Content for efficiency 2000 / GEDUART.CBL         Sinte         Z           Content for efficiency 2000 / GEDUART.CBL         Sinte         Z           Content for efficiency 2000 / GEDUART.CBL         Sinte         Z           Content for efficiency 2000 / GEDUART.CBL         Sinte         Z           Content for efficiency 2000 / GEDUART.CBL         Sinte         Sinte         Z           Content for efficiency 2000 / GEDUART.CBL         Sinte         Sinte         Sinte         Z           Content for efficiency 2000 / GEDUART.CBL         Sinte         Sinte         Sinte         Z           Content for efficiency 2000 / GEDUART.CBL         Sinte         Sinte         Sinte         Sinte</th><th>220         Next Number         Contine         Margan         Series         2           Stranger<br/>Narred<br/>Next Number         Image: Series         Image: Series</th><th>220         Next Number         Conter         Hange         Ceneer pelik         Sinte         2           Stranger<br/>Nandels         Image: Sinte         Image: Sinte         I</th><th>S20         Headhunner         Gride         Herge         Genergetik         Serie         2           Swingtr<br/>Written         IIIIIIIIIIIIIIIIIIIIIIIIIIIIIIIIIIII</th><th>S20     Beachanner     Große     Herge     Generation       Sikrage<br/>Marger<br/>Miller     Image Marger<br/>Miller     Serie     2</th><th>S20     Menanthummer     Gradie     Manage     Genearpail     Serie     2       Stikings     Internationation     Internationation     Internationation     Internationation     Internationation     Internationation       Stikings     Internationationation     Internationationation     Internationation     Internationation       Stikings     Internationationationationationationationatio</th><th>S20     Hendelsverrer     Gridle     Henge     Geneerspela     Sinte     Z       Sitkings     I     I     I     I     I     I     I       Sitkings     I     I     I     I     I     I       Nite     I     I     I     I     I     I       Nite     I     I     I     I     I       Nite     I     I     I     I     I       Nite     I     I     I     I     I       Nite     I     I     I     I     I       Arcali     I     I     I     I     I       Minatic     I     I     I     I     I       Minatic     I     I     I     I     I       Minatic     I     I     I     I     I       Minatic     I     I     I     I     I       Bedouckt relt Printillang 2001 GERATT.CB.     I     I     I</th><th>S20         Headhunner         Gride         Herge         Genergeta         Serie         Z           Sharger<br/>Arreste<br/>Breizen<br/>Breizen</th><th>20         Beastmanner         Cordie         Margie         Creater pela         Since         Z           Nargies<br/>unsch<br/>mite<br/>Breuzen         Image         Image         &lt;</th><th>20         Hersteinerrer         Cerdie         Herge         Cesamppia         Sinte         2           Nargis-<br/>macht<br/>in team         Image         Image         Imag</th><th>220         Nexethannee         Conte         Marge         Ceneerpain         Sinte         2           Strange<br/>worked<br/>bille<br/>werkeen         Image: Sinte         Image: Sinte</th><th>20         Normality         Conder         Margin         Since         2           Stranger<br/>Normality         Image: Conder         Image: Conder         Im</th><th>S20     Beasthummer     Godie     Marge     Cleaner pail     Sinte     Z       Stranger<br/>Marsch<br/>Interner<br/>Betzg     Internet     Internet     Internet     Internet     Internet       Vetranitie     Internet     Internet     Internet     Internet     Internet       Vetranitie     Internet     Internet     Internet     Internet     Internet       Vetranitie     Internet     Internet     Internet     Internet     Internet       Secondart rist Perroficesy 2000 (GrDMART.CB.)     Internet     Internet     Internet</th><th>E20     Resultance     Code     Marge     Creater pela     Is ref     Z       Sikrypz<br/>Sikrypz<br/>Witchen     Isola     Isola     Isola     Isola     Z       Sikrypz<br/>Sikrypz<br/>Sikrypz     Isola     Isola     Isola     Z       Sikrypz<br/>Sikrypz     Isola     Isola     Isola     Isola       Sikrypz     Isola     Isola     Isola     Isola       Sikrypz     Isola     Isola     Isola     Isola       Sikrypz     Isola     Isola     Isola     Isola       Sikrypz     Isola     Isola     Isola     Isola       Sikrypz     Isola     Isola     Isola     Isola       Sikrypz     Isola     Isola     Isola     Isola       Sikrypz     Isola     Isola     Isola     Isola       Sikrypz     Isola     Isola     Isola     Isola       Sikrypz     Isola     Isola     Isola     Isola       Sikrypz     Isola     Isola     Isola     Isola</th><th>20     Litesutivement     Grefite     Merge     Generative       Arright<br/>models     Intervent     Grefite     Merge     Generative     Intervent       Arright<br/>models     Intervent     Grefite     Intervent     Intervent     Intervent       Arright<br/>models     Intervent     Intervent     Intervent     Intervent</th><th>O         Headlawmer         Grade         Herge         Generative         Side         Z           rgge         I         I</th><th>Ethe settementer         Große         Merge         Gewentpele         Siele         Z           Arroge         Image         Image</th><th>620         Herestwarrer         Critic         Heregic         Conserprise         Since         4           Zahkrage<br/>Winsch<br/>Dille         Image         Image</th><th>620         Measurement         Grade         Merge         Generation         Sector         2           Schwages         Image         Image</th><th>620 Understauerrer Greifen Mergen Greierspeik Siebe Z<br/>Zeinkruger<br/>Mitter<br/>Die<br/>Die<br/>Gewinsch<br/>Die<br/>Gewinsch<br/>Die<br/>Gewinsch<br/>Gewinsch<br/>Die<br/>Gewinsch<br/>Gewinsch<br/>Die<br/>Gewinsch<br/>Die<br/>Greifen<br/>Die<br/>Gewinsch<br/>Die<br/>Gewinsch<br/>Die<br/>Gewinsch<br/>Die<br/>Gewinsch<br/>Die<br/>Gewinsch<br/>Die<br/>Gewinsch<br/>Die<br/>Gewinsch<br/>Die<br/>Gewinsch<br/>Die<br/>Gewinsch<br/>Die<br/>Gewinsch<br/>Die<br/>Greifen<br/>Die<br/>Gewinsch<br/>Die<br/>Gewinsch</th><th>620         December mer         Crede         Morge         Center pell         Sinte         Z           Zahkrup:<br/>Wirkstein<br/>Dille<br/>Dille</th><th>20 Utersteammer Critica Merge Consemplea Sinte 2</th><th>S20         Hersthummer         Caritie         Margae         Generative         State         2           Strange         I         I<th>620     Herstellkarte     Große     Merge     Gewenpeie     Stelle     2       Steller     Steller     Steller     Steller     Steller     2       Steller     Steller     Steller     Steller     2       Steller     Steller     Steller     Steller     2       Steller     Steller     Steller     Steller     2       Steller     Steller     Steller     Steller     2       Steller     Steller     Steller     Steller     Steller</th><th>620     Heavenumer     Große     Henge     Gewentpele     Stelle     2       20 kmg/s     1     1     1     1     1     1       Wintellerin     1     1     1     1     1       Interement     1     1     1     1     1       Interement     1     <td< th=""><th>620         Marge         Gener peil         State         2           Zahanger<br/>Mansch<br/>Dille         I         I</th><th>620     Beachtrammer     Griffe     Monge     Geneer: peik     Stein     2       Zafikrig ir<br/>Munich<br/>Dille     I     I     I     I     I     I       In einem<br/>Be tag<br/>O     I     I     I     I     I     I       In einem<br/>Be tag     I     I     I     I     I       Manacht<br/>Bertrau     I     I     I     I     I       Manacht<br/>Be tag     I     I     I     I     I       Geschuckt nit PrintBasy 2006 / GIBUART.CBL     I     I     I</th><th>620     Beacharmer     Große     Herge     Generipeit     Siele     2       Zahlunge<br/>Winsch<br/>Dille     Image: Siele     Image: Siele</th><th>20     Restrikummer     Große     Mange     Gesempera     Sele     2       Stanger     Image     Image     Gesempera     Sele     2       Stanger     Image     Image     Image     Image     Image     Image       Stanger     Image     Image     Image     Image     Image     Image       Stanger     Image     Image     Image     Image     Image     Image       Stanger     Image     Image     Image     Image     Image     Image       Stanger     Image     Image     Image     Image     Image     Image       Stanger     Image     Image     Image     Image     Image     Image       Stanger     Image     Image     Image     Image     Image     Image       Stanger     Image     Image     Image     Image     Image     Image       Stanger     Image     Image     Image     Image     Image     Image       Stanger     Image     Image     Image     Image     Image     Image       Stanger     Image     Image     Image     Image     Image     Image       Image     Image     Image     Image     Image     Ima</th><th>20     Headhammer     Code     Hange     Creater pail     Sinte     2       Sintargez<br/>Match<br/>bille<br/>Sintargez<br/>Match<br/>bille<br/>Sintargez<br/>Match<br/>bille<br/>Sintargez<br/>Match<br/>bille<br/>Sintargez<br/>Match<br/>bille<br/>Sintargez<br/>Match<br/>bille<br/>Sintargez<br/>Match<br/>Bille<br/>Sintargez<br/>Match<br/>Bille<br/>Sintargez<br/>Sintargez<br/>Match<br/>Bille<br/>Sintargez<br/>Match<br/>Bil</th><th>20     Headharmer     Gorde     Marge     Generrypein     Siele     Z       Sikroge     Indiana     Indiana&lt;</th></td<></th></th></t<></th></th> | 20     Beachuremer     Critike     Morge     Conserption     State     Z       Staturger     Image: State     Image: State     Image                                                                                                    | 620     Hardenwerrer     Größe     Harden     Größe     Zahlenge       Zahlenge     Image     Image     Gewerrer     Image     Image     Imag                                                                                                    | S20         Benefitivement         Gordie         Manage         Geneerpaik         Since         Z           Strange         Image         Image                                                                                                    | State     State     2       State     Contine     Marge     Contemposition     State     2       State     State     Contemposition     State     2       State     State     State     2       State     State     State     2       State     State     State     2       State     State     State     2       State     State     State     2       State     State     State     2                                                                                                    | 20         Marge         Gender         Marge         Generative         2           Marge         Interviewer         Gride         Marge         Generative         2           Marge         Interviewer         Gride         Marge         Generative         2           Marge         Interviewer         Interviewer         Interviewer         Interviewer         Interviewer           Interviewer         Interviewer         Interviewer         Interviewer         Interviewer         Interviewer           Interviewer         Genduckt nil PrintBasy 28661 GRUART.CB.         Interviewer         Interviewer         Interviewer           EasiRun-Bestellkarte         Kundennummer         Mal (Id) free Adresse geStrefe IT         Interviewer         Interviewer           Interviewer         Interviewer         Interviewer         Interviewer         Interviewer           Interviewer         Interviewer         Interviewer         Interviewer         Interviewer           20         Markwarerer         Gride         Marke         Geneerprise         Interviewer                                                                                                    | 20         Margin         Gradie         Margin         Gradie         Margin         Gradie         Margin         Gradie         Margin         Gradie         Margin         Gradie         Margin         Gradie         Margin         Gradie         Margin         Gradie         Margin         Gradie         Margin         Gradie         Gradie                                                                                                    | 20     Headewarrer     Gridle     Herge     Createrpark     Sinte     2       Narging<br>maching<br>bille<br>textern     Image: Sinte     Image: Sinte                                                                                                    | 20     NextReamer     Critic     Marge     Creamer pelia     Sixten     2       Stranger     Indiana     Indiana     India     Indiana     India                                                                                                    | E20     Resettuence     Große     Herge     Genergieit     Siele     2       Sikryge     IIII     IIIIIIIIIIIIIIIIIIIIIIIIIIIIIIIIIIII                                                                                                    | 20       Headhammer       Code       Marge       Ceasespeix       Sinte       A         Shargez<br>Margez<br>Marget<br>Bille<br>Bille<br>B | S20     Resettaurrer     Große     Hange     Creare peix     Sinte     Z       Sikryp     IIII     IIIIIIIIIIIIIIIIIIIIIIIIIIIIIIIIIIII                                                                                                    | S20     Hendelsammer     Gordie     Henge     Cleasespail     Sinte     Z       Strange     Image     Image                                                                                                    | 620     Hersekuerrer     Größe     Herse     Gewenpeix     Sinte     Z       Stikunge     Intersiteurrer     Größe     Herse     Gewenpeix     Sinte     Z       Stikunge     Intersiteurrer     Intersiteurrer     Intersiteurrer     Intersiteurrer     Intersiteurrer       Niterieurrer     Intersiteurrer     Intersiteurrer     Intersiteurrer     Intersiteurrer       Niterieurrer     Intersiteurrer     Intersiteurrer     Intersiteurrer     Intersiteurrer       Gewonkt nit Printillang 2006 / GIBNATT.CBL     Intersiteurrer     Intersiteurrer                                                                                                    | S20     Benefitikuerrer     Gordie     Morge     Geneerpeik     Sinte     2       Strange     IIII     IIIIIIIIIIIIIIIIIIIIIIIIIIIIIIIIIIII                                                                                                    | S20         Benefitikunger         Größe         Merge         Generippik         Sinte         2           Sikinger<br>werden<br>bille<br>bille<br>b | S20     Herselwarerer     Grittle     Hersel     Generation       Strange     Image     Image     Strate     2       Strange     Image     Image     Image     Image     Image       Mile     Image     Image     Image     Image       Mile     Image     Image     Image     Image       Mile     Image     Image     Image     Image       Mile     Image     Image     Image     Image       Mile     Image     Image     Image     Image       Mile     Image     Image     Image     Image       Mile     Image     Image     Image     Image       Mile     Image     Image     Image     Image       Mile     Image     Image     Image     Image       Mile     Image     Image     Image     Image       Image     Image     Image     Image     Image                                                                                                    | S20     Hendelkummer     Grittle     Marge     Geneer peik     Siele     2       Strange     Internationation     Internationation     Internationation     Internationation     Internationation     Internationation       Strange     Internationationation     Internationationation     Internationationation     Internationationation       Strange     Internationationationationationationationatio                                                                                                    | S20     Beachummer     Godie     Morge     Generic pelia     Sixten     2       Sharrayz<br>Marrayz<br>Minich<br>Mile<br>Witteren<br>Ditteren<br>Bertag     Image     Image     Image     Image     Image     Image       Velnem<br>Bertag     Image     Image     Image     Image     Image     Image       Velnem<br>Bertag     Image     Image     Image     Image     Image     Image       Velnem<br>Bertag     Image     Image     Image     Image     Image     Image       Constrained     Image     Image     Image     Image     Image       Image     Image     Image     Image     Image     Image       Image     Image     Image     Image     Image     Image       Image     Image     Image     Image     Image     Image       Image     Image     Image     Image     Image     Image       Image     Image     Image     Image     Image     Image       Image     Image     Image     Image     Image     Image       Image     Image     Image     Image     Image     Image       Image     Image     Image     Image     Image     Image                                                                                                    | 220     Headhummer     Codie     Hange     Consumption     Strok     2       Sikings     Image     Image                                                                                                    | S20     Hersteinummer     Größe     Hersteinumer     Stote     2       Strangt<br>Arroch<br>Bille<br>Weiteren<br>Bille<br>Weiteren<br>Bille<br>Bille<br>Weiteren<br>Bille<br>Bille<br>B                                                                                                    | S20     Henselwarrer     Größe     Henge     Geneer peik     Ston     2       Sikropr<br>Sikropr<br>Minich<br>Mile<br>Pettorn     Image     Image     Geneer peik     Ston     2       Sikropr<br>Minich<br>Mile<br>Pettorn     Image     Image     Image     Image     Image       Neinen     Image     Image     Image     Image     Image     Image       Mile<br>Mile<br>Minich<br>Mile<br>Minich     Image     Image     Image     Image     Image       Menn Sie bereits EasiRun-Kunde sind:<br>Mundennummer     Image     Image     Image     Image       Menn Sie bereits EasiRun-Kunde sind:<br>Mile     Image     Image     Image     Image       Menn Sie bereits EasiRun-Kunde sind:<br>Mile     Image     Image     Image     Image       Menn Sie bereits EasiRun-Kunde sind:<br>Mile     Image     Image     Image     Image       Mile     Image     Image     Image     Image     Image     Image       Menn Sie bereits EasiRun-Kunde sind:<br>Mile     Image     Image     Image     Image     Image       Mile     Image     Image     Image     Image     Image     Image     Image       Menn Sie bereits EasiRun-Kunde     Image     Image     Image     Image     Image     Image       Mile     Im                                                                                                    | 20     Benatharmer     Große     Marge     Generpail     Sinte     2       Ninger<br>wirden<br>hilferieten<br>einen<br>einen<br>einen<br>einen     IIII     IIIIIIIIIIIIIIIIIIIIIIIIIIIIIIIIIIII                                                                                                    | 20         Uke valuement         Cardie         Marge         Creater pail         Sinte         2           Narges<br>unsch<br>bille<br>stream         Images         Images                                                                                                    | 20     Udexetements     Cerdie     Margie     Censempera     Sinte     2       Nargie<br>march<br>bille<br>textern     Image: Sinte     Image: Sinte </th <th>20     Headharmer     Gerde     Herge     Geneer peak     10 Herge     2       Harge     Geneer peak     10 Herge     Geneer peak     10 Herge     2       Harge     Harge     Geneer peak     10 Herge     10 Herge     10 Herge       Harge     Harge     Harge     Geneer peak     10 Herge     10 Herge       Harge     Harge     Harge     Harge     10 Herge     10 Herge       Harge     Harge     Harge     Harge     10 Herge     10 Herge       Harge     Harge     Harge     Harge     10 Herge     10 Herge       Harge     Harge     Harge     Harge     10 Herge     10 Herge       Harge     Harge     Harge     Harge     10 Herge     10 Herge       Harge     Harge     Harge     Harge     Harge     10 Herge       Harge     Harge     Harge     Harge     Harge     10 Herge       Harge     Harge     Harge     Harge     Harge     10 Herge       Harge     Harge     Harge     Harge     Harge     Harge       Harge     Harge     Harge     Harge     Harge     Harge       Harge     Harge     Harge     Harge     Harge     Harge    &lt;</th> <th>S20         Headhunner         Gride         Herge         Creamppin         Since         Z           Sharppin         IIII         IIIIIIIIIIIIIIIIIIIIIIIIIIIIIIIIIIII</th> <th>620     Hendelsverrer     Gordie     Henge     Geneerspele     Sinte     Z       Strikingte<br/>windch<br/>Nille<br/>Vietezen<br/>Neinezen<br/>Bertog     IIIIIIIIIIIIIIIIIIIIIIIIIIIIIIIIIIII</th> <th>620         Herselferummer         Gordie         Herse         Generative         Serie         Z           Griffing F         Image for the series of the series of the</th> <th>620         Herselfunger         Größe         Merge         Gewengenik         Siebe         2           Größinger<br/>wurdch<br/>bille<br/>verseen<br/>meinen<br/>ertog<br/>Anzahl         Image         Image         <t< th=""><th>State     State     2       State     Contine     Marge     Contemposition     State     2       State     State     Contemposition     State     2       State     State     State     2       State     State     State     2       State     State     State     2       State     State     State     2       State     State     State     2       State     State     State     2       State     State     State     2</th><th>S20     Benefitikuenner     Gordie     Marge     Geneerpeik     Siete     2       Stikurge     Image     Image&lt;</th><th>S20     Headhummer     Gridle     Herge     Generipeli     Side     2       Shirry 2     Shirry 2     Side     I     I     I     I     I       Shirry 2     I     I     I     I     I     I     I       Shirry 2     I     I     I     I     I     I     I       Shirry 2     I     I     I     I     I     I       Shirry 2     I     I     I     I     I     I       Shirry 2     I     I     I     I     I     I       Shirry 2     I     I     I     I     I     I       Shirry 2     I     I     I     I     I     I       Shirry 2     I     I     I     I     I     I       Shirry 2     I     I     I     I     I     I       Shirry 2     I     I     I     I     I     I       Shirry 2     I     I     I     I     I     I       Shirry 2     I     I     I     I     I     I       Shirry 2     I     I     I     I     I     I       Shirry 2     I     I</th><th>E20     Residuance     Gride     Herge     Generation       Sikings     Interaction     Interaction     Interaction     Interaction       Sikings     Interaction     Interaction     Interaction     Interaction       Sikings     Interaction     Interaction     Interaction     Interaction       Sikings     Interaction     Interaction     Interaction     Interaction       Sixings     Interaction     Interaction     Interaction     Interaction       Sixings     Interaction     Interaction     Interaction     Interaction</th><th>S20         Herestrummer         Gridle         Herestrummer         State         2           Swingt-<br/>winsch<br/>bille<br/>breuen<br/>Forgen<br/>Gedruckt nit Minflang 2006 Gridle ART.CEL         Image: State         2         Image: State         2           Bedruckt nit Minflang 2006 Gridle ART.CEL         Image: State         Image: State         &lt;</th><th>S20         Beachurger         Gride         Marge         Genergetik         Sinte         2           Stranger         IIII         IIIIIIIIIIIIIIIIIIIIIIIIIIIIIIIIIIII</th><th>S20     Resettance     Große     Herge     Gesenpeik     Siele     2       Stanger<br/>Namich<br/>Bille<br/>Weitern     IIIIIIIIIIIIIIIIIIIIIIIIIIIIIIIIIIII</th><th>20     Headhammer     Code     Hange     Createrpail     Sinte     4       Starry 2     Headhammer     Code     Hange     Createrpail     Sinte     4       Starry 2     Headhammer     Code     Hange     Createrpail     Sinte     4       Starry 2     Headhammer     Code     Hange     Createrpail     Sinte     4       Starry 2     Headhammer     Hange     Createrpail     Sinte     4       Starry 2     Headhammer     Hange     Hange     Hange     Hange       Starry 2     Headhammer     Hange     Hange     Hange     Hange       Starry 2     Hange     Hange     Hange     Hange     Hange       Starry 2     Hange     Hange     Hange     Hange     Hange       Starry 2     Hange     Hange     Hange     Hange     Hange       Starry 2     Hange     Hange     Hange     Hange     Hange       Starry 2     Hange     Hange     Hange     Hange     Hange       Starry 2     Hange     Hange     Hange     Hange     Hange       Starry 2     Hange     Hange     Hange     Hange     Hange       Starry 2     Hange     Hange     Hange</th><th>20     Hereitsverrer     Crede     Merge     Geneerpeis     Sine     Z       Ninger<br/>internetion<br/>internetion<br/>internetion<br/>internetion<br/>internetion<br/>internetion<br/>internetion<br/>internetion     Internetion<br/>internetion<br/>internetinternetion<br/>internetion<br/>internetion<br/>internetinternetion<br/>inte</th><th>20       Benefitierer       Genompete       Selec       2         Annyze witch       Interview       Interview</th><th>20     Beachurrer     Certie     Margae     Censerprise     Sinte     2       Sintrage     International International Internation International Internatinternational Internatinternational Inter</th><th>20     Benefitierer     Gerden     Mergen     Geneert perior     Sinten     Z       Partyrer     IIII     IIIIIIIIIIIIIIIIIIIIIIIIIIIIIIIIIIII</th><th>20     Beachurrer     Certifie     Margae     Censentpele     Sinte     2       Shargaz     IIII     IIIIIIIIIIIIIIIIIIIIIIIIIIIIIIIIIIII</th><th>20     Bestellaumerer     Cerefie     Margan     Censentpresie     Sinte     2       Windprint     International International Internatione Internatione International Internationa International</th><th></th><th>20     Hersteinerrer     Crede     Merge     Gesenpeis     Sinte     2       Narger<br/>unsch<br/>bille<br/>tetter     Imager<br/>Imager<br/>Imager<br/>tetter     Imager<br/>Imager<br/>Imag</th><th>S20         Beasthummer         Contine         Mange         Creaser pail         Sinte         Z           Sharping<br/>Annote<br/>Billing<br/>Structure<br/>Bracking<br/>Structure<br/>Bracking<br/>Content for efficiency 2000 / GEDUART.CBL         Sinte         Z           Content for efficiency 2000 / GEDUART.CBL         Sinte         Z           Content for efficiency 2000 / GEDUART.CBL         Sinte         Z           Content for efficiency 2000 / GEDUART.CBL         Sinte         Z           Content for efficiency 2000 / GEDUART.CBL         Sinte         Sinte         Z           Content for efficiency 2000 / GEDUART.CBL         Sinte         Sinte         Sinte         Z           Content for efficiency 2000 / GEDUART.CBL         Sinte         Sinte         Sinte         Z           Content for efficiency 2000 / GEDUART.CBL         Sinte         Sinte         Sinte         Sinte</th><th>220         Next Number         Contine         Margan         Series         2           Stranger<br/>Narred<br/>Next Number         Image: Series         Image: Series</th><th>220         Next Number         Conter         Hange         Ceneer pelik         Sinte         2           Stranger<br/>Nandels         Image: Sinte         Image: Sinte         I</th><th>S20         Headhunner         Gride         Herge         Genergetik         Serie         2           Swingtr<br/>Written         IIIIIIIIIIIIIIIIIIIIIIIIIIIIIIIIIIII</th><th>S20     Beachanner     Große     Herge     Generation       Sikrage<br/>Marger<br/>Miller     Image Marger<br/>Miller     Serie     2</th><th>S20     Menanthummer     Gradie     Manage     Genearpail     Serie     2       Stikings     Internationation     Internationation     Internationation     Internationation     Internationation     Internationation       Stikings     Internationationation     Internationationation     Internationation     Internationation       Stikings     Internationationationationationationationatio</th><th>S20     Hendelsverrer     Gridle     Henge     Geneerspela     Sinte     Z       Sitkings     I     I     I     I     I     I     I       Sitkings     I     I     I     I     I     I       Nite     I     I     I     I     I     I       Nite     I     I     I     I     I       Nite     I     I     I     I     I       Nite     I     I     I     I     I       Nite     I     I     I     I     I       Arcali     I     I     I     I     I       Minatic     I     I     I     I     I       Minatic     I     I     I     I     I       Minatic     I     I     I     I     I       Minatic     I     I     I     I     I       Bedouckt relt Printillang 2001 GERATT.CB.     I     I     I</th><th>S20         Headhunner         Gride         Herge         Genergeta         Serie         Z           Sharger<br/>Arreste<br/>Breizen<br/>Breizen</th><th>20         Beastmanner         Cordie         Margie         Creater pela         Since         Z           Nargies<br/>unsch<br/>mite<br/>Breuzen         Image         Image         &lt;</th><th>20         Hersteinerrer         Cerdie         Herge         Cesamppia         Sinte         2           Nargis-<br/>macht<br/>in team         Image         Image         Imag</th><th>220         Nexethannee         Conte         Marge         Ceneerpain         Sinte         2           Strange<br/>worked<br/>bille<br/>werkeen         Image: Sinte         Image: Sinte</th><th>20         Normality         Conder         Margin         Since         2           Stranger<br/>Normality         Image: Conder         Image: Conder         Im</th><th>S20     Beasthummer     Godie     Marge     Cleaner pail     Sinte     Z       Stranger<br/>Marsch<br/>Interner<br/>Betzg     Internet     Internet     Internet     Internet     Internet       Vetranitie     Internet     Internet     Internet     Internet     Internet       Vetranitie     Internet     Internet     Internet     Internet     Internet       Vetranitie     Internet     Internet     Internet     Internet     Internet       Secondart rist Perroficesy 2000 (GrDMART.CB.)     Internet     Internet     Internet</th><th>E20     Resultance     Code     Marge     Creater pela     Is ref     Z       Sikrypz<br/>Sikrypz<br/>Witchen     Isola     Isola     Isola     Isola     Z       Sikrypz<br/>Sikrypz<br/>Sikrypz     Isola     Isola     Isola     Z       Sikrypz<br/>Sikrypz     Isola     Isola     Isola     Isola       Sikrypz     Isola     Isola     Isola     Isola       Sikrypz     Isola     Isola     Isola     Isola       Sikrypz     Isola     Isola     Isola     Isola       Sikrypz     Isola     Isola     Isola     Isola       Sikrypz     Isola     Isola     Isola     Isola       Sikrypz     Isola     Isola     Isola     Isola       Sikrypz     Isola     Isola     Isola     Isola       Sikrypz     Isola     Isola     Isola     Isola       Sikrypz     Isola     Isola     Isola     Isola       Sikrypz     Isola     Isola     Isola     Isola</th><th>20     Litesutivement     Grefite     Merge     Generative       Arright<br/>models     Intervent     Grefite     Merge     Generative     Intervent       Arright<br/>models     Intervent     Grefite     Intervent     Intervent     Intervent       Arright<br/>models     Intervent     Intervent     Intervent     Intervent</th><th>O         Headlawmer         Grade         Herge         Generative         Side         Z           rgge         I         I</th><th>Ethe settementer         Große         Merge         Gewentpele         Siele         Z           Arroge         Image         Image</th><th>620         Herestwarrer         Critic         Heregic         Conserprise         Since         4           Zahkrage<br/>Winsch<br/>Dille         Image         Image</th><th>620         Measurement         Grade         Merge         Generation         Sector         2           Schwages         Image         Image</th><th>620 Understauerrer Greifen Mergen Greierspeik Siebe Z<br/>Zeinkruger<br/>Mitter<br/>Die<br/>Die<br/>Gewinsch<br/>Die<br/>Gewinsch<br/>Die<br/>Gewinsch<br/>Gewinsch<br/>Die<br/>Gewinsch<br/>Gewinsch<br/>Die<br/>Gewinsch<br/>Die<br/>Greifen<br/>Die<br/>Gewinsch<br/>Die<br/>Gewinsch<br/>Die<br/>Gewinsch<br/>Die<br/>Gewinsch<br/>Die<br/>Gewinsch<br/>Die<br/>Gewinsch<br/>Die<br/>Gewinsch<br/>Die<br/>Gewinsch<br/>Die<br/>Gewinsch<br/>Die<br/>Gewinsch<br/>Die<br/>Greifen<br/>Die<br/>Gewinsch<br/>Die<br/>Gewinsch</th><th>620         December mer         Crede         Morge         Center pell         Sinte         Z           Zahkrup:<br/>Wirkstein<br/>Dille<br/>Dille</th><th>20 Utersteammer Critica Merge Consemplea Sinte 2</th><th>S20         Hersthummer         Caritie         Margae         Generative         State         2           Strange         I         I<th>620     Herstellkarte     Große     Merge     Gewenpeie     Stelle     2       Steller     Steller     Steller     Steller     Steller     2       Steller     Steller     Steller     Steller     2       Steller     Steller     Steller     Steller     2       Steller     Steller     Steller     Steller     2       Steller     Steller     Steller     Steller     2       Steller     Steller     Steller     Steller     Steller</th><th>620     Heavenumer     Große     Henge     Gewentpele     Stelle     2       20 kmg/s     1     1     1     1     1     1       Wintellerin     1     1     1     1     1       Interement     1     1     1     1     1       Interement     1     <td< th=""><th>620         Marge         Gener peil         State         2           Zahanger<br/>Mansch<br/>Dille         I         I</th><th>620     Beachtrammer     Griffe     Monge     Geneer: peik     Stein     2       Zafikrig ir<br/>Munich<br/>Dille     I     I     I     I     I     I       In einem<br/>Be tag<br/>O     I     I     I     I     I     I       In einem<br/>Be tag     I     I     I     I     I       Manacht<br/>Bertrau     I     I     I     I     I       Manacht<br/>Be tag     I     I     I     I     I       Geschuckt nit PrintBasy 2006 / GIBUART.CBL     I     I     I</th><th>620     Beacharmer     Große     Herge     Generipeit     Siele     2       Zahlunge<br/>Winsch<br/>Dille     Image: Siele     Image: Siele</th><th>20     Restrikummer     Große     Mange     Gesempera     Sele     2       Stanger     Image     Image     Gesempera     Sele     2       Stanger     Image     Image     Image     Image     Image     Image       Stanger     Image     Image     Image     Image     Image     Image       Stanger     Image     Image     Image     Image     Image     Image       Stanger     Image     Image     Image     Image     Image     Image       Stanger     Image     Image     Image     Image     Image     Image       Stanger     Image     Image     Image     Image     Image     Image       Stanger     Image     Image     Image     Image     Image     Image       Stanger     Image     Image     Image     Image     Image     Image       Stanger     Image     Image     Image     Image     Image     Image       Stanger     Image     Image     Image     Image     Image     Image       Stanger     Image     Image     Image     Image     Image     Image       Image     Image     Image     Image     Image     Ima</th><th>20     Headhammer     Code     Hange     Creater pail     Sinte     2       Sintargez<br/>Match<br/>bille<br/>Sintargez<br/>Match<br/>bille<br/>Sintargez<br/>Match<br/>bille<br/>Sintargez<br/>Match<br/>bille<br/>Sintargez<br/>Match<br/>bille<br/>Sintargez<br/>Match<br/>bille<br/>Sintargez<br/>Match<br/>Bille<br/>Sintargez<br/>Match<br/>Bille<br/>Sintargez<br/>Sintargez<br/>Match<br/>Bille<br/>Sintargez<br/>Match<br/>Bil</th><th>20     Headharmer     Gorde     Marge     Generrypein     Siele     Z       Sikroge     Indiana     Indiana&lt;</th></td<></th></th></t<></th> | 20     Headharmer     Gerde     Herge     Geneer peak     10 Herge     2       Harge     Geneer peak     10 Herge     Geneer peak     10 Herge     2       Harge     Harge     Geneer peak     10 Herge     10 Herge     10 Herge       Harge     Harge     Harge     Geneer peak     10 Herge     10 Herge       Harge     Harge     Harge     Harge     10 Herge     10 Herge       Harge     Harge     Harge     Harge     10 Herge     10 Herge       Harge     Harge     Harge     Harge     10 Herge     10 Herge       Harge     Harge     Harge     Harge     10 Herge     10 Herge       Harge     Harge     Harge     Harge     10 Herge     10 Herge       Harge     Harge     Harge     Harge     Harge     10 Herge       Harge     Harge     Harge     Harge     Harge     10 Herge       Harge     Harge     Harge     Harge     Harge     10 Herge       Harge     Harge     Harge     Harge     Harge     Harge       Harge     Harge     Harge     Harge     Harge     Harge       Harge     Harge     Harge     Harge     Harge     Harge    <                                                                                                    | S20         Headhunner         Gride         Herge         Creamppin         Since         Z           Sharppin         IIII         IIIIIIIIIIIIIIIIIIIIIIIIIIIIIIIIIIII                                                                                                    | 620     Hendelsverrer     Gordie     Henge     Geneerspele     Sinte     Z       Strikingte<br>windch<br>Nille<br>Vietezen<br>Neinezen<br>Bertog     IIIIIIIIIIIIIIIIIIIIIIIIIIIIIIIIIIII                                                                                                    | 620         Herselferummer         Gordie         Herse         Generative         Serie         Z           Griffing F         Image for the series of the series of the                                                                                                    | 620         Herselfunger         Größe         Merge         Gewengenik         Siebe         2           Größinger<br>wurdch<br>bille<br>verseen<br>meinen<br>ertog<br>Anzahl         Image         Image <t< th=""><th>State     State     2       State     Contine     Marge     Contemposition     State     2       State     State     Contemposition     State     2       State     State     State     2       State     State     State     2       State     State     State     2       State     State     State     2       State     State     State     2       State     State     State     2       State     State     State     2</th><th>S20     Benefitikuenner     Gordie     Marge     Geneerpeik     Siete     2       Stikurge     Image     Image&lt;</th><th>S20     Headhummer     Gridle     Herge     Generipeli     Side     2       Shirry 2     Shirry 2     Side     I     I     I     I     I       Shirry 2     I     I     I     I     I     I     I       Shirry 2     I     I     I     I     I     I     I       Shirry 2     I     I     I     I     I     I       Shirry 2     I     I     I     I     I     I       Shirry 2     I     I     I     I     I     I       Shirry 2     I     I     I     I     I     I       Shirry 2     I     I     I     I     I     I       Shirry 2     I     I     I     I     I     I       Shirry 2     I     I     I     I     I     I       Shirry 2     I     I     I     I     I     I       Shirry 2     I     I     I     I     I     I       Shirry 2     I     I     I     I     I     I       Shirry 2     I     I     I     I     I     I       Shirry 2     I     I</th><th>E20     Residuance     Gride     Herge     Generation       Sikings     Interaction     Interaction     Interaction     Interaction       Sikings     Interaction     Interaction     Interaction     Interaction       Sikings     Interaction     Interaction     Interaction     Interaction       Sikings     Interaction     Interaction     Interaction     Interaction       Sixings     Interaction     Interaction     Interaction     Interaction       Sixings     Interaction     Interaction     Interaction     Interaction</th><th>S20         Herestrummer         Gridle         Herestrummer         State         2           Swingt-<br/>winsch<br/>bille<br/>breuen<br/>Forgen<br/>Gedruckt nit Minflang 2006 Gridle ART.CEL         Image: State         2         Image: State         2           Bedruckt nit Minflang 2006 Gridle ART.CEL         Image: State         Image: State         &lt;</th><th>S20         Beachurger         Gride         Marge         Genergetik         Sinte         2           Stranger         IIII         IIIIIIIIIIIIIIIIIIIIIIIIIIIIIIIIIIII</th><th>S20     Resettance     Große     Herge     Gesenpeik     Siele     2       Stanger<br/>Namich<br/>Bille<br/>Weitern     IIIIIIIIIIIIIIIIIIIIIIIIIIIIIIIIIIII</th><th>20     Headhammer     Code     Hange     Createrpail     Sinte     4       Starry 2     Headhammer     Code     Hange     Createrpail     Sinte     4       Starry 2     Headhammer     Code     Hange     Createrpail     Sinte     4       Starry 2     Headhammer     Code     Hange     Createrpail     Sinte     4       Starry 2     Headhammer     Hange     Createrpail     Sinte     4       Starry 2     Headhammer     Hange     Hange     Hange     Hange       Starry 2     Headhammer     Hange     Hange     Hange     Hange       Starry 2     Hange     Hange     Hange     Hange     Hange       Starry 2     Hange     Hange     Hange     Hange     Hange       Starry 2     Hange     Hange     Hange     Hange     Hange       Starry 2     Hange     Hange     Hange     Hange     Hange       Starry 2     Hange     Hange     Hange     Hange     Hange       Starry 2     Hange     Hange     Hange     Hange     Hange       Starry 2     Hange     Hange     Hange     Hange     Hange       Starry 2     Hange     Hange     Hange</th><th>20     Hereitsverrer     Crede     Merge     Geneerpeis     Sine     Z       Ninger<br/>internetion<br/>internetion<br/>internetion<br/>internetion<br/>internetion<br/>internetion<br/>internetion<br/>internetion     Internetion<br/>internetion<br/>internetinternetion<br/>internetion<br/>internetion<br/>internetinternetion<br/>inte</th><th>20       Benefitierer       Genompete       Selec       2         Annyze witch       Interview       Interview</th><th>20     Beachurrer     Certie     Margae     Censerprise     Sinte     2       Sintrage     International International Internation International Internatinternational Internatinternational Inter</th><th>20     Benefitierer     Gerden     Mergen     Geneert perior     Sinten     Z       Partyrer     IIII     IIIIIIIIIIIIIIIIIIIIIIIIIIIIIIIIIIII</th><th>20     Beachurrer     Certifie     Margae     Censentpele     Sinte     2       Shargaz     IIII     IIIIIIIIIIIIIIIIIIIIIIIIIIIIIIIIIIII</th><th>20     Bestellaumerer     Cerefie     Margan     Censentpresie     Sinte     2       Windprint     International International Internatione Internatione International Internationa International</th><th></th><th>20     Hersteinerrer     Crede     Merge     Gesenpeis     Sinte     2       Narger<br/>unsch<br/>bille<br/>tetter     Imager<br/>Imager<br/>Imager<br/>tetter     Imager<br/>Imager<br/>Imag</th><th>S20         Beasthummer         Contine         Mange         Creaser pail         Sinte         Z           Sharping<br/>Annote<br/>Billing<br/>Structure<br/>Bracking<br/>Structure<br/>Bracking<br/>Content for efficiency 2000 / GEDUART.CBL         Sinte         Z           Content for efficiency 2000 / GEDUART.CBL         Sinte         Z           Content for efficiency 2000 / GEDUART.CBL         Sinte         Z           Content for efficiency 2000 / GEDUART.CBL         Sinte         Z           Content for efficiency 2000 / GEDUART.CBL         Sinte         Sinte         Z           Content for efficiency 2000 / GEDUART.CBL         Sinte         Sinte         Sinte         Z           Content for efficiency 2000 / GEDUART.CBL         Sinte         Sinte         Sinte         Z           Content for efficiency 2000 / GEDUART.CBL         Sinte         Sinte         Sinte         Sinte</th><th>220         Next Number         Contine         Margan         Series         2           Stranger<br/>Narred<br/>Next Number         Image: Series         Image: Series</th><th>220         Next Number         Conter         Hange         Ceneer pelik         Sinte         2           Stranger<br/>Nandels         Image: Sinte         Image: Sinte         I</th><th>S20         Headhunner         Gride         Herge         Genergetik         Serie         2           Swingtr<br/>Written         IIIIIIIIIIIIIIIIIIIIIIIIIIIIIIIIIIII</th><th>S20     Beachanner     Große     Herge     Generation       Sikrage<br/>Marger<br/>Miller     Image Marger<br/>Miller     Serie     2</th><th>S20     Menanthummer     Gradie     Manage     Genearpail     Serie     2       Stikings     Internationation     Internationation     Internationation     Internationation     Internationation     Internationation       Stikings     Internationationation     Internationationation     Internationation     Internationation       Stikings     Internationationationationationationationatio</th><th>S20     Hendelsverrer     Gridle     Henge     Geneerspela     Sinte     Z       Sitkings     I     I     I     I     I     I     I       Sitkings     I     I     I     I     I     I       Nite     I     I     I     I     I     I       Nite     I     I     I     I     I       Nite     I     I     I     I     I       Nite     I     I     I     I     I       Nite     I     I     I     I     I       Arcali     I     I     I     I     I       Minatic     I     I     I     I     I       Minatic     I     I     I     I     I       Minatic     I     I     I     I     I       Minatic     I     I     I     I     I       Bedouckt relt Printillang 2001 GERATT.CB.     I     I     I</th><th>S20         Headhunner         Gride         Herge         Genergeta         Serie         Z           Sharger<br/>Arreste<br/>Breizen<br/>Breizen</th><th>20         Beastmanner         Cordie         Margie         Creater pela         Since         Z           Nargies<br/>unsch<br/>mite<br/>Breuzen         Image         Image         &lt;</th><th>20         Hersteinerrer         Cerdie         Herge         Cesamppia         Sinte         2           Nargis-<br/>macht<br/>in team         Image         Image         Imag</th><th>220         Nexethannee         Conte         Marge         Ceneerpain         Sinte         2           Strange<br/>worked<br/>bille<br/>werkeen         Image: Sinte         Image: Sinte</th><th>20         Normality         Conder         Margin         Since         2           Stranger<br/>Normality         Image: Conder         Image: Conder         Im</th><th>S20     Beasthummer     Godie     Marge     Cleaner pail     Sinte     Z       Stranger<br/>Marsch<br/>Interner<br/>Betzg     Internet     Internet     Internet     Internet     Internet       Vetranitie     Internet     Internet     Internet     Internet     Internet       Vetranitie     Internet     Internet     Internet     Internet     Internet       Vetranitie     Internet     Internet     Internet     Internet     Internet       Secondart rist Perroficesy 2000 (GrDMART.CB.)     Internet     Internet     Internet</th><th>E20     Resultance     Code     Marge     Creater pela     Is ref     Z       Sikrypz<br/>Sikrypz<br/>Witchen     Isola     Isola     Isola     Isola     Z       Sikrypz<br/>Sikrypz<br/>Sikrypz     Isola     Isola     Isola     Z       Sikrypz<br/>Sikrypz     Isola     Isola     Isola     Isola       Sikrypz     Isola     Isola     Isola     Isola       Sikrypz     Isola     Isola     Isola     Isola       Sikrypz     Isola     Isola     Isola     Isola       Sikrypz     Isola     Isola     Isola     Isola       Sikrypz     Isola     Isola     Isola     Isola       Sikrypz     Isola     Isola     Isola     Isola       Sikrypz     Isola     Isola     Isola     Isola       Sikrypz     Isola     Isola     Isola     Isola       Sikrypz     Isola     Isola     Isola     Isola       Sikrypz     Isola     Isola     Isola     Isola</th><th>20     Litesutivement     Grefite     Merge     Generative       Arright<br/>models     Intervent     Grefite     Merge     Generative     Intervent       Arright<br/>models     Intervent     Grefite     Intervent     Intervent     Intervent       Arright<br/>models     Intervent     Intervent     Intervent     Intervent</th><th>O         Headlawmer         Grade         Herge         Generative         Side         Z           rgge         I         I</th><th>Ethe settementer         Große         Merge         Gewentpele         Siele         Z           Arroge         Image         Image</th><th>620         Herestwarrer         Critic         Heregic         Conserprise         Since         4           Zahkrage<br/>Winsch<br/>Dille         Image         Image</th><th>620         Measurement         Grade         Merge         Generation         Sector         2           Schwages         Image         Image</th><th>620 Understauerrer Greifen Mergen Greierspeik Siebe Z<br/>Zeinkruger<br/>Mitter<br/>Die<br/>Die<br/>Gewinsch<br/>Die<br/>Gewinsch<br/>Die<br/>Gewinsch<br/>Gewinsch<br/>Die<br/>Gewinsch<br/>Gewinsch<br/>Die<br/>Gewinsch<br/>Die<br/>Greifen<br/>Die<br/>Gewinsch<br/>Die<br/>Gewinsch<br/>Die<br/>Gewinsch<br/>Die<br/>Gewinsch<br/>Die<br/>Gewinsch<br/>Die<br/>Gewinsch<br/>Die<br/>Gewinsch<br/>Die<br/>Gewinsch<br/>Die<br/>Gewinsch<br/>Die<br/>Gewinsch<br/>Die<br/>Greifen<br/>Die<br/>Gewinsch<br/>Die<br/>Gewinsch</th><th>620         December mer         Crede         Morge         Center pell         Sinte         Z           Zahkrup:<br/>Wirkstein<br/>Dille<br/>Dille</th><th>20 Utersteammer Critica Merge Consemplea Sinte 2</th><th>S20         Hersthummer         Caritie         Margae         Generative         State         2           Strange         I         I<th>620     Herstellkarte     Große     Merge     Gewenpeie     Stelle     2       Steller     Steller     Steller     Steller     Steller     2       Steller     Steller     Steller     Steller     2       Steller     Steller     Steller     Steller     2       Steller     Steller     Steller     Steller     2       Steller     Steller     Steller     Steller     2       Steller     Steller     Steller     Steller     Steller</th><th>620     Heavenumer     Große     Henge     Gewentpele     Stelle     2       20 kmg/s     1     1     1     1     1     1       Wintellerin     1     1     1     1     1       Interement     1     1     1     1     1       Interement     1     <td< th=""><th>620         Marge         Gener peil         State         2           Zahanger<br/>Mansch<br/>Dille         I         I</th><th>620     Beachtrammer     Griffe     Monge     Geneer: peik     Stein     2       Zafikrig ir<br/>Munich<br/>Dille     I     I     I     I     I     I       In einem<br/>Be tag<br/>O     I     I     I     I     I     I       In einem<br/>Be tag     I     I     I     I     I       Manacht<br/>Bertrau     I     I     I     I     I       Manacht<br/>Be tag     I     I     I     I     I       Geschuckt nit PrintBasy 2006 / GIBUART.CBL     I     I     I</th><th>620     Beacharmer     Große     Herge     Generipeit     Siele     2       Zahlunge<br/>Winsch<br/>Dille     Image: Siele     Image: Siele</th><th>20     Restrikummer     Große     Mange     Gesempera     Sele     2       Stanger     Image     Image     Gesempera     Sele     2       Stanger     Image     Image     Image     Image     Image     Image       Stanger     Image     Image     Image     Image     Image     Image       Stanger     Image     Image     Image     Image     Image     Image       Stanger     Image     Image     Image     Image     Image     Image       Stanger     Image     Image     Image     Image     Image     Image       Stanger     Image     Image     Image     Image     Image     Image       Stanger     Image     Image     Image     Image     Image     Image       Stanger     Image     Image     Image     Image     Image     Image       Stanger     Image     Image     Image     Image     Image     Image       Stanger     Image     Image     Image     Image     Image     Image       Stanger     Image     Image     Image     Image     Image     Image       Image     Image     Image     Image     Image     Ima</th><th>20     Headhammer     Code     Hange     Creater pail     Sinte     2       Sintargez<br/>Match<br/>bille<br/>Sintargez<br/>Match<br/>bille<br/>Sintargez<br/>Match<br/>bille<br/>Sintargez<br/>Match<br/>bille<br/>Sintargez<br/>Match<br/>bille<br/>Sintargez<br/>Match<br/>bille<br/>Sintargez<br/>Match<br/>Bille<br/>Sintargez<br/>Match<br/>Bille<br/>Sintargez<br/>Sintargez<br/>Match<br/>Bille<br/>Sintargez<br/>Match<br/>Bil</th><th>20     Headharmer     Gorde     Marge     Generrypein     Siele     Z       Sikroge     Indiana     Indiana&lt;</th></td<></th></th></t<> | State     State     2       State     Contine     Marge     Contemposition     State     2       State     State     Contemposition     State     2       State     State     State     2       State     State     State     2       State     State     State     2       State     State     State     2       State     State     State     2       State     State     State     2       State     State     State     2                                                                                                    | S20     Benefitikuenner     Gordie     Marge     Geneerpeik     Siete     2       Stikurge     Image     Image<                                                                                                    | S20     Headhummer     Gridle     Herge     Generipeli     Side     2       Shirry 2     Shirry 2     Side     I     I     I     I     I       Shirry 2     I     I     I     I     I     I     I       Shirry 2     I     I     I     I     I     I     I       Shirry 2     I     I     I     I     I     I       Shirry 2     I     I     I     I     I     I       Shirry 2     I     I     I     I     I     I       Shirry 2     I     I     I     I     I     I       Shirry 2     I     I     I     I     I     I       Shirry 2     I     I     I     I     I     I       Shirry 2     I     I     I     I     I     I       Shirry 2     I     I     I     I     I     I       Shirry 2     I     I     I     I     I     I       Shirry 2     I     I     I     I     I     I       Shirry 2     I     I     I     I     I     I       Shirry 2     I     I                                                                                                    | E20     Residuance     Gride     Herge     Generation       Sikings     Interaction     Interaction     Interaction     Interaction       Sikings     Interaction     Interaction     Interaction     Interaction       Sikings     Interaction     Interaction     Interaction     Interaction       Sikings     Interaction     Interaction     Interaction     Interaction       Sixings     Interaction     Interaction     Interaction     Interaction       Sixings     Interaction     Interaction     Interaction     Interaction                                                                                                    | S20         Herestrummer         Gridle         Herestrummer         State         2           Swingt-<br>winsch<br>bille<br>breuen<br>Forgen<br>Gedruckt nit Minflang 2006 Gridle ART.CEL         Image: State         2         Image: State         2           Bedruckt nit Minflang 2006 Gridle ART.CEL         Image: State         Image: State         <                                                                                                    | S20         Beachurger         Gride         Marge         Genergetik         Sinte         2           Stranger         IIII         IIIIIIIIIIIIIIIIIIIIIIIIIIIIIIIIIIII                                                                                                    | S20     Resettance     Große     Herge     Gesenpeik     Siele     2       Stanger<br>Namich<br>Bille<br>Weitern     IIIIIIIIIIIIIIIIIIIIIIIIIIIIIIIIIIII                                                                                                    | 20     Headhammer     Code     Hange     Createrpail     Sinte     4       Starry 2     Headhammer     Code     Hange     Createrpail     Sinte     4       Starry 2     Headhammer     Code     Hange     Createrpail     Sinte     4       Starry 2     Headhammer     Code     Hange     Createrpail     Sinte     4       Starry 2     Headhammer     Hange     Createrpail     Sinte     4       Starry 2     Headhammer     Hange     Hange     Hange     Hange       Starry 2     Headhammer     Hange     Hange     Hange     Hange       Starry 2     Hange     Hange     Hange     Hange     Hange       Starry 2     Hange     Hange     Hange     Hange     Hange       Starry 2     Hange     Hange     Hange     Hange     Hange       Starry 2     Hange     Hange     Hange     Hange     Hange       Starry 2     Hange     Hange     Hange     Hange     Hange       Starry 2     Hange     Hange     Hange     Hange     Hange       Starry 2     Hange     Hange     Hange     Hange     Hange       Starry 2     Hange     Hange     Hange                                                                                                    | 20     Hereitsverrer     Crede     Merge     Geneerpeis     Sine     Z       Ninger<br>internetion<br>internetion<br>internetion<br>internetion<br>internetion<br>internetion<br>internetion<br>internetion     Internetion<br>internetion<br>internetinternetion<br>internetion<br>internetion<br>internetinternetion<br>inte                                                    | 20       Benefitierer       Genompete       Selec       2         Annyze witch       Interview       Interview                                                                                                    | 20     Beachurrer     Certie     Margae     Censerprise     Sinte     2       Sintrage     International International Internation International Internatinternational Internatinternational Inter                                                                                                    | 20     Benefitierer     Gerden     Mergen     Geneert perior     Sinten     Z       Partyrer     IIII     IIIIIIIIIIIIIIIIIIIIIIIIIIIIIIIIIIII                                                                                                    | 20     Beachurrer     Certifie     Margae     Censentpele     Sinte     2       Shargaz     IIII     IIIIIIIIIIIIIIIIIIIIIIIIIIIIIIIIIIII                                                                                                    | 20     Bestellaumerer     Cerefie     Margan     Censentpresie     Sinte     2       Windprint     International International Internatione Internatione International Internationa International                                                                                                    |                                                                                                    | 20     Hersteinerrer     Crede     Merge     Gesenpeis     Sinte     2       Narger<br>unsch<br>bille<br>tetter     Imager<br>Imager<br>Imager<br>tetter     Imager<br>Imager<br>Imag                                                                                                    | S20         Beasthummer         Contine         Mange         Creaser pail         Sinte         Z           Sharping<br>Annote<br>Billing<br>Structure<br>Bracking<br>Structure<br>Bracking<br>Content for efficiency 2000 / GEDUART.CBL         Sinte         Z           Content for efficiency 2000 / GEDUART.CBL         Sinte         Z           Content for efficiency 2000 / GEDUART.CBL         Sinte         Z           Content for efficiency 2000 / GEDUART.CBL         Sinte         Z           Content for efficiency 2000 / GEDUART.CBL         Sinte         Sinte         Z           Content for efficiency 2000 / GEDUART.CBL         Sinte         Sinte         Sinte         Z           Content for efficiency 2000 / GEDUART.CBL         Sinte         Sinte         Sinte         Z           Content for efficiency 2000 / GEDUART.CBL         Sinte         Sinte         Sinte         Sinte                                                                                                    | 220         Next Number         Contine         Margan         Series         2           Stranger<br>Narred<br>Next Number         Image: Series         Image: Series                                                                                                    | 220         Next Number         Conter         Hange         Ceneer pelik         Sinte         2           Stranger<br>Nandels         Image: Sinte         Image: Sinte         I                                                                                                    | S20         Headhunner         Gride         Herge         Genergetik         Serie         2           Swingtr<br>Written         IIIIIIIIIIIIIIIIIIIIIIIIIIIIIIIIIIII                                                                                                    | S20     Beachanner     Große     Herge     Generation       Sikrage<br>Marger<br>Miller     Image Marger<br>Miller     Serie     2                                                                                                    | S20     Menanthummer     Gradie     Manage     Genearpail     Serie     2       Stikings     Internationation     Internationation     Internationation     Internationation     Internationation     Internationation       Stikings     Internationationation     Internationationation     Internationation     Internationation       Stikings     Internationationationationationationationatio                                                                                                    | S20     Hendelsverrer     Gridle     Henge     Geneerspela     Sinte     Z       Sitkings     I     I     I     I     I     I     I       Sitkings     I     I     I     I     I     I       Nite     I     I     I     I     I     I       Nite     I     I     I     I     I       Nite     I     I     I     I     I       Nite     I     I     I     I     I       Nite     I     I     I     I     I       Arcali     I     I     I     I     I       Minatic     I     I     I     I     I       Minatic     I     I     I     I     I       Minatic     I     I     I     I     I       Minatic     I     I     I     I     I       Bedouckt relt Printillang 2001 GERATT.CB.     I     I     I                                                                                                    | S20         Headhunner         Gride         Herge         Genergeta         Serie         Z           Sharger<br>Arreste<br>Breizen<br>Breizen | 20         Beastmanner         Cordie         Margie         Creater pela         Since         Z           Nargies<br>unsch<br>mite<br>Breuzen         Image         Image         <                                                                                                    | 20         Hersteinerrer         Cerdie         Herge         Cesamppia         Sinte         2           Nargis-<br>macht<br>in team         Image         Image         Imag                                                                                                    | 220         Nexethannee         Conte         Marge         Ceneerpain         Sinte         2           Strange<br>worked<br>bille<br>werkeen         Image: Sinte         Image: Sinte                                                                                                    | 20         Normality         Conder         Margin         Since         2           Stranger<br>Normality         Image: Conder         Image: Conder         Im                                                                                                    | S20     Beasthummer     Godie     Marge     Cleaner pail     Sinte     Z       Stranger<br>Marsch<br>Interner<br>Betzg     Internet     Internet     Internet     Internet     Internet       Vetranitie     Internet     Internet     Internet     Internet     Internet       Vetranitie     Internet     Internet     Internet     Internet     Internet       Vetranitie     Internet     Internet     Internet     Internet     Internet       Secondart rist Perroficesy 2000 (GrDMART.CB.)     Internet     Internet     Internet                                                                                                    | E20     Resultance     Code     Marge     Creater pela     Is ref     Z       Sikrypz<br>Sikrypz<br>Witchen     Isola     Isola     Isola     Isola     Z       Sikrypz<br>Sikrypz<br>Sikrypz     Isola     Isola     Isola     Z       Sikrypz<br>Sikrypz     Isola     Isola     Isola     Isola       Sikrypz     Isola     Isola     Isola     Isola       Sikrypz     Isola     Isola     Isola     Isola       Sikrypz     Isola     Isola     Isola     Isola       Sikrypz     Isola     Isola     Isola     Isola       Sikrypz     Isola     Isola     Isola     Isola       Sikrypz     Isola     Isola     Isola     Isola       Sikrypz     Isola     Isola     Isola     Isola       Sikrypz     Isola     Isola     Isola     Isola       Sikrypz     Isola     Isola     Isola     Isola       Sikrypz     Isola     Isola     Isola     Isola                                                                                                    | 20     Litesutivement     Grefite     Merge     Generative       Arright<br>models     Intervent     Grefite     Merge     Generative     Intervent       Arright<br>models     Intervent     Grefite     Intervent     Intervent     Intervent       Arright<br>models     Intervent     Intervent     Intervent     Intervent                                                                                                    | O         Headlawmer         Grade         Herge         Generative         Side         Z           rgge         I         I                                                                                                    | Ethe settementer         Große         Merge         Gewentpele         Siele         Z           Arroge         Image         Image                                                                                                    | 620         Herestwarrer         Critic         Heregic         Conserprise         Since         4           Zahkrage<br>Winsch<br>Dille         Image         Image                                                                                                    | 620         Measurement         Grade         Merge         Generation         Sector         2           Schwages         Image         Image                                                                                                    | 620 Understauerrer Greifen Mergen Greierspeik Siebe Z<br>Zeinkruger<br>Mitter<br>Die<br>Die<br>Gewinsch<br>Die<br>Gewinsch<br>Die<br>Gewinsch<br>Gewinsch<br>Die<br>Gewinsch<br>Gewinsch<br>Die<br>Gewinsch<br>Die<br>Greifen<br>Die<br>Gewinsch<br>Die<br>Gewinsch<br>Die<br>Gewinsch<br>Die<br>Gewinsch<br>Die<br>Gewinsch<br>Die<br>Gewinsch<br>Die<br>Gewinsch<br>Die<br>Gewinsch<br>Die<br>Gewinsch<br>Die<br>Gewinsch<br>Die<br>Greifen<br>Die<br>Gewinsch<br>Die<br>Gewinsch                                                     | 620         December mer         Crede         Morge         Center pell         Sinte         Z           Zahkrup:<br>Wirkstein<br>Dille<br>Dille                                                                                                    | 20 Utersteammer Critica Merge Consemplea Sinte 2                                                                                                    | S20         Hersthummer         Caritie         Margae         Generative         State         2           Strange         I         I <th>620     Herstellkarte     Große     Merge     Gewenpeie     Stelle     2       Steller     Steller     Steller     Steller     Steller     2       Steller     Steller     Steller     Steller     2       Steller     Steller     Steller     Steller     2       Steller     Steller     Steller     Steller     2       Steller     Steller     Steller     Steller     2       Steller     Steller     Steller     Steller     Steller</th> <th>620     Heavenumer     Große     Henge     Gewentpele     Stelle     2       20 kmg/s     1     1     1     1     1     1       Wintellerin     1     1     1     1     1       Interement     1     1     1     1     1       Interement     1     <td< th=""><th>620         Marge         Gener peil         State         2           Zahanger<br/>Mansch<br/>Dille         I         I</th><th>620     Beachtrammer     Griffe     Monge     Geneer: peik     Stein     2       Zafikrig ir<br/>Munich<br/>Dille     I     I     I     I     I     I       In einem<br/>Be tag<br/>O     I     I     I     I     I     I       In einem<br/>Be tag     I     I     I     I     I       Manacht<br/>Bertrau     I     I     I     I     I       Manacht<br/>Be tag     I     I     I     I     I       Geschuckt nit PrintBasy 2006 / GIBUART.CBL     I     I     I</th><th>620     Beacharmer     Große     Herge     Generipeit     Siele     2       Zahlunge<br/>Winsch<br/>Dille     Image: Siele     Image: Siele</th><th>20     Restrikummer     Große     Mange     Gesempera     Sele     2       Stanger     Image     Image     Gesempera     Sele     2       Stanger     Image     Image     Image     Image     Image     Image       Stanger     Image     Image     Image     Image     Image     Image       Stanger     Image     Image     Image     Image     Image     Image       Stanger     Image     Image     Image     Image     Image     Image       Stanger     Image     Image     Image     Image     Image     Image       Stanger     Image     Image     Image     Image     Image     Image       Stanger     Image     Image     Image     Image     Image     Image       Stanger     Image     Image     Image     Image     Image     Image       Stanger     Image     Image     Image     Image     Image     Image       Stanger     Image     Image     Image     Image     Image     Image       Stanger     Image     Image     Image     Image     Image     Image       Image     Image     Image     Image     Image     Ima</th><th>20     Headhammer     Code     Hange     Creater pail     Sinte     2       Sintargez<br/>Match<br/>bille<br/>Sintargez<br/>Match<br/>bille<br/>Sintargez<br/>Match<br/>bille<br/>Sintargez<br/>Match<br/>bille<br/>Sintargez<br/>Match<br/>bille<br/>Sintargez<br/>Match<br/>bille<br/>Sintargez<br/>Match<br/>Bille<br/>Sintargez<br/>Match<br/>Bille<br/>Sintargez<br/>Sintargez<br/>Match<br/>Bille<br/>Sintargez<br/>Match<br/>Bil</th><th>20     Headharmer     Gorde     Marge     Generrypein     Siele     Z       Sikroge     Indiana     Indiana&lt;</th></td<></th> | 620     Herstellkarte     Große     Merge     Gewenpeie     Stelle     2       Steller     Steller     Steller     Steller     Steller     2       Steller     Steller     Steller     Steller     2       Steller     Steller     Steller     Steller     2       Steller     Steller     Steller     Steller     2       Steller     Steller     Steller     Steller     2       Steller     Steller     Steller     Steller     Steller                                                                                                    | 620     Heavenumer     Große     Henge     Gewentpele     Stelle     2       20 kmg/s     1     1     1     1     1     1       Wintellerin     1     1     1     1     1       Interement     1     1     1     1     1       Interement     1 <td< th=""><th>620         Marge         Gener peil         State         2           Zahanger<br/>Mansch<br/>Dille         I         I</th><th>620     Beachtrammer     Griffe     Monge     Geneer: peik     Stein     2       Zafikrig ir<br/>Munich<br/>Dille     I     I     I     I     I     I       In einem<br/>Be tag<br/>O     I     I     I     I     I     I       In einem<br/>Be tag     I     I     I     I     I       Manacht<br/>Bertrau     I     I     I     I     I       Manacht<br/>Be tag     I     I     I     I     I       Geschuckt nit PrintBasy 2006 / GIBUART.CBL     I     I     I</th><th>620     Beacharmer     Große     Herge     Generipeit     Siele     2       Zahlunge<br/>Winsch<br/>Dille     Image: Siele     Image: Siele</th><th>20     Restrikummer     Große     Mange     Gesempera     Sele     2       Stanger     Image     Image     Gesempera     Sele     2       Stanger     Image     Image     Image     Image     Image     Image       Stanger     Image     Image     Image     Image     Image     Image       Stanger     Image     Image     Image     Image     Image     Image       Stanger     Image     Image     Image     Image     Image     Image       Stanger     Image     Image     Image     Image     Image     Image       Stanger     Image     Image     Image     Image     Image     Image       Stanger     Image     Image     Image     Image     Image     Image       Stanger     Image     Image     Image     Image     Image     Image       Stanger     Image     Image     Image     Image     Image     Image       Stanger     Image     Image     Image     Image     Image     Image       Stanger     Image     Image     Image     Image     Image     Image       Image     Image     Image     Image     Image     Ima</th><th>20     Headhammer     Code     Hange     Creater pail     Sinte     2       Sintargez<br/>Match<br/>bille<br/>Sintargez<br/>Match<br/>bille<br/>Sintargez<br/>Match<br/>bille<br/>Sintargez<br/>Match<br/>bille<br/>Sintargez<br/>Match<br/>bille<br/>Sintargez<br/>Match<br/>bille<br/>Sintargez<br/>Match<br/>Bille<br/>Sintargez<br/>Match<br/>Bille<br/>Sintargez<br/>Sintargez<br/>Match<br/>Bille<br/>Sintargez<br/>Match<br/>Bil</th><th>20     Headharmer     Gorde     Marge     Generrypein     Siele     Z       Sikroge     Indiana     Indiana&lt;</th></td<> | 620         Marge         Gener peil         State         2           Zahanger<br>Mansch<br>Dille         I         I                                                                                                    | 620     Beachtrammer     Griffe     Monge     Geneer: peik     Stein     2       Zafikrig ir<br>Munich<br>Dille     I     I     I     I     I     I       In einem<br>Be tag<br>O     I     I     I     I     I     I       In einem<br>Be tag     I     I     I     I     I       Manacht<br>Bertrau     I     I     I     I     I       Manacht<br>Be tag     I     I     I     I     I       Geschuckt nit PrintBasy 2006 / GIBUART.CBL     I     I     I                                                                                                    | 620     Beacharmer     Große     Herge     Generipeit     Siele     2       Zahlunge<br>Winsch<br>Dille     Image: Siele     Image: Siele                                                                                                    | 20     Restrikummer     Große     Mange     Gesempera     Sele     2       Stanger     Image     Image     Gesempera     Sele     2       Stanger     Image     Image     Image     Image     Image     Image       Stanger     Image     Image     Image     Image     Image     Image       Stanger     Image     Image     Image     Image     Image     Image       Stanger     Image     Image     Image     Image     Image     Image       Stanger     Image     Image     Image     Image     Image     Image       Stanger     Image     Image     Image     Image     Image     Image       Stanger     Image     Image     Image     Image     Image     Image       Stanger     Image     Image     Image     Image     Image     Image       Stanger     Image     Image     Image     Image     Image     Image       Stanger     Image     Image     Image     Image     Image     Image       Stanger     Image     Image     Image     Image     Image     Image       Image     Image     Image     Image     Image     Ima                                                                                                    | 20     Headhammer     Code     Hange     Creater pail     Sinte     2       Sintargez<br>Match<br>bille<br>Sintargez<br>Match<br>bille<br>Sintargez<br>Match<br>bille<br>Sintargez<br>Match<br>bille<br>Sintargez<br>Match<br>bille<br>Sintargez<br>Match<br>bille<br>Sintargez<br>Match<br>Bille<br>Sintargez<br>Match<br>Bille<br>Sintargez<br>Sintargez<br>Match<br>Bille<br>Sintargez<br>Match<br>Bil                                                                                                    | 20     Headharmer     Gorde     Marge     Generrypein     Siele     Z       Sikroge     Indiana     Indiana<                                                                                                    |  |  |
| r-Bestellkarte                                                                                                    | rgis<br>ach<br>isen<br>isen<br>i                                                                                                    |                                                                                                    | Carking is<br>wunch<br>bile<br>river.com     Image: Cardine State     Image: Cardine State       Menaltric     Image: Cardine State                                                                                                    | Salarge<br>Munch<br>Nile<br>Nile<br>Setup<br>Genuelt nu<br>Genuelt nu<br>Genuelt nu<br>Genuelt nu<br>Genuelt nu<br>Munch<br>Munch<br>Munc | Avarger winden      Bille     Weitenden     Bille     Weitenden     Bille     Bille     Bil                                                                                                    |                                                                                                    | Narge<br>under<br>bille<br>returen<br>of<br>of<br>of<br>of<br>of<br>of<br>of<br>of<br>of<br>of<br>of<br>of<br>of                                                                                                    | Narry:     Image: State of the state of the state of the                                                                                                    |                                                                                                    |                                                                                                    |                                                                                                    |                                                                                                    | Strang- Munch Neteren  Peteren  Peteren Peteren Peteren | Strang-<br>wunch<br>Nie<br>Preusen       I       I<                                                                                                    | Strang- Munch Neteren  Peteren  Peteren Peteren Pete                                                                                                    | Sakarga<br>Munchi<br>bile<br>Diferente       Image: Construction of the state of the state                                                                                                    | Strang-<br>wondth<br>Nite<br>Netzen<br>Bille<br>Netzen<br>Bille<br>Bille<br>B                                                                                                    |                                                                                                    |                                                                                                    | SHARPSON SHERPSON SHERPSON SH                                                                                                    |                                                                                                    |                                                                                                    | Nyrge     Image: Constraint of the second of the second of t                                                                                                    | Nargis<br>unden<br>letteren<br>returen<br>etrem<br>stage     Image: Stage of the stage of the stag                                                                                                    | Nargio de la construcción de la construcción de la                                                                                                    |                                                                                                    |                                                                                                    | Strang-<br>wunch<br>Nie<br>Preusen     Image: Strang-<br>index strange     Image: Strange     Image: Strange       Preusen<br>in direm     Image: Strange     Image: Strange     Image: Strange       Preusen<br>in direm     Image: Strange     Image: Strange     Image: Strange       Image: Strange     Image: Strange     Image: Strange     Image: Strange       Image: Strange     Image: Strange     Image: Strange     Image: Strange       Image: Strange     Image: Strange     Image: Strange     Image: Strange       Image: Strange     Image: Strange     Image: Strange     Image: Strange       Strange     Image: Strange     Image: Strange     Image: Strange       Strange     Image: Strange     Image: Strange     Image: Strange                                                                                                    | Salarga-<br>Wondh<br>Nile<br>Menzen<br>Petrom<br>Petrom | Salarger<br>Wunden<br>Nelle<br>Menerikae<br>0<br>0<br>0<br>0<br>0<br>0<br>0<br>0<br>0<br>0<br>0<br>0<br>0                                                                                                    | Avarger winden      Bille     Weitenden     Bille     Weitenden     Bille     Bille     Bil                                                                                                    |                                                                                                    |                                                                                                    |                                                                                                    |                                                                                                    |                                                                                                    |                                                                                                    |                                                                                                    | Arright much in the intervence of the second of the second of the sec                                                                                                    | Arroys       Image: Control of the second second seco                                                                                                    |                                                                                                    |                                                                                                    |                                                                                                    | Ningis       Image: Construction of the second second                                                                                                    | Arrors       Image: Image: Image | Narry 1-<br>wrach<br>reture       Image: Construction of the state of the state of the s                                                                                                    |                                                                                                    |                                                                                                    |                                                                                                    |                                                                                                    |                                                                                                    |                                                                                                    | Sarkings-<br>wunch<br>bille<br>mierczen<br>Betrag<br>Betrag<br>Bet |                                                                                                    |                                                                                                    | Narrys     Image: State of the state of the state of the                            |                                                                                                    |                                                                                                    |                                                                                                    |                                                                                                    | Arror       Image: Image:                                                                                                    | Implementation       Implementation       Implementation       Implementation         Implementation       Implementation       Implementation       Implementation         Implementation       Implementation       Implementation       Implementation         Implementation       Implementation       Implementation       Implementation         Implementation       Implementation       Implementation       Implementation         Implementation       Implementation       Implementation       Implementation         Implementation       Implementation       Implementation       Implementation         Implementation       Implementation       Implementation       Implementation         Implementation       Implementation       Implementation       Implementation         Implementation       Implementation       Implementation       Implementation         Implementation       Implementation       Implementation       Implementation       Implementation         Implementation       Implementation       Implementation       Implementation       Implementation       Implementation         Implementation       Implementation       Implementation       Implementation       Implementation       Implementation       Implementation       Implementation       Implementation <td>Args</td> <td>Safking /&gt;       Image: Safking /&gt;       Image: Safking /       Image: Safking /       Image: Safking /       Im</td> <td>Carlyng:<br/>wurdch<br/>bile<br/>orielizen<br/>etag<br/>o<br/>o<br/>arcan<br/>betag<br/>o<br/>o<br/>o<br/>carlyng:<br/>bile<br/>bile<br/>bile<br/>o<br/>o<br/>o<br/>carlyng:<br/>bile<br/>bile<br/>o<br/>o<br/>o<br/>carlyng:<br/>bile<br/>o<br/>o<br/>o<br/>carlyng:<br/>bile<br/>o<br/>o<br/>o<br/>carlyng:<br/>bile<br/>o<br/>o<br/>carlyng:<br/>carlyng:<br/>carlyn</td> <td>Zahruga<br/>wunch<br/>bile<br/>arkeusen<br/>betau<br/>betau</td> <td>Zahings-<br/>bile<br/>articuen<br/>settem<br/>s tag<br/>s du u u u u u u u u u u<br/>s tag<br/>s du u u u u u u u u u u u u u u u u u u</td> <td>Nargis<br/>variation<br/>literature<br/>etragi<br/>generation<br/>etragi<br/>generation<br/>etragi<br/>etragi</td> <td>Strang-<br/>strang-<br/>bilk<br/>bilk</td> <td>Carkings<br/>wunch<br/>bile<br/>indicate<br/>beitem<br/>6 etag<br/>6 a<br/>0<br/>0<br/>0<br/>0<br/>0<br/>0<br/>0<br/>0<br/>0<br/>0<br/>0<br/>0<br/>0</td> <td>Safkings-<br/>bile<br/>articular<br/>bile<br/>articular<br/>bile<br/>articular<br/>bile<br/>bile<br/>articular<br/>bile<br/>bile</td> <td>Zahruga<br/>wunch<br/>Dille<br/>arkreuten<br/>Reitag<br/>G<br/>Arcani<br/>Mengin<br/>La La La La La La La La La La<br/>Arcani<br/>Mengin<br/>Deltage<br/>D<br/>O<br/>O<br/>O<br/>O<br/>O<br/>C<br/>C<br/>C<br/>C<br/>C<br/>C<br/>C<br/>C<br/>C<br/>C<br/>C<br/>C<br/>C</td> <td>Zatkrage<br/>Wunch<br/>bille<br/>arkreuten<br/>bille<br/>arkreuten<br/>bille<br/>arkreu</td> <td>Zahruga<br/>Wunch<br/>Dille<br/>Satistucen<br/>Dille<br/>Satistucen<br/>Dille<br/>Dille<br/>Di</td> <td>Antarge<br/>Antarge<br/>Ant</td> <td></td> <td></td> | Args                                                                                                    | Safking />       Image: Safking />       Image: Safking /       Image: Safking /       Image: Safking /       Im                                                                                                    | Carlyng:<br>wurdch<br>bile<br>orielizen<br>etag<br>o<br>o<br>arcan<br>betag<br>o<br>o<br>o<br>carlyng:<br>bile<br>bile<br>bile<br>o<br>o<br>o<br>carlyng:<br>bile<br>bile<br>o<br>o<br>o<br>carlyng:<br>bile<br>o<br>o<br>o<br>carlyng:<br>bile<br>o<br>o<br>o<br>carlyng:<br>bile<br>o<br>o<br>carlyng:<br>carlyng:<br>carlyn                                                                                                    | Zahruga<br>wunch<br>bile<br>arkeusen<br>betau<br>betau | Zahings-<br>bile<br>articuen<br>settem<br>s tag<br>s du u u u u u u u u u u<br>s tag<br>s du u u u u u u u u u u u u u u u u u u                                                                                                     | Nargis<br>variation<br>literature<br>etragi<br>generation<br>etragi<br>generation<br>etragi<br>etragi                                                                                                    | Strang-<br>strang-<br>bilk<br>bilk                                                                                                    | Carkings<br>wunch<br>bile<br>indicate<br>beitem<br>6 etag<br>6 a<br>0<br>0<br>0<br>0<br>0<br>0<br>0<br>0<br>0<br>0<br>0<br>0<br>0                                                                                                    | Safkings-<br>bile<br>articular<br>bile<br>articular<br>bile<br>articular<br>bile<br>bile<br>articular<br>bile<br>bile                                                                                                    | Zahruga<br>wunch<br>Dille<br>arkreuten<br>Reitag<br>G<br>Arcani<br>Mengin<br>La La La La La La La La La La<br>Arcani<br>Mengin<br>Deltage<br>D<br>O<br>O<br>O<br>O<br>O<br>C<br>C<br>C<br>C<br>C<br>C<br>C<br>C<br>C<br>C<br>C<br>C<br>C                                                                                                    | Zatkrage<br>Wunch<br>bille<br>arkreuten<br>bille<br>arkreuten<br>bille<br>arkreu                                                                                                    | Zahruga<br>Wunch<br>Dille<br>Satistucen<br>Dille<br>Satistucen<br>Dille<br>Dille<br>Di | Antarge<br>Antarge<br>Ant |                                                                                                    |                                                                                                    |  |  |
| n-Bestellkarte                                                                                                    | ach<br>Ver<br>rem<br>rem<br>av<br>av<br>av<br>av<br>av<br>av<br>av<br>av<br>av<br>av                                                                                                    | With bill       Image: Constraint of the second second secon                                                                                                    | With price Lenn       Image: Control of the second second se                                                                                                    | Autor       Image: Construction of the state of the state of the stat                                                                                                    | Amach       Image: Construction of the state of the state of the stat                                                                                                    |                                                                                                    |                                                                                                    |                                                                                                    | With bill       Image: Constraint of the second of the second of the secon | Amach       Image: Control of the Address gelander from the Address gelander from | Amach bille bille                                                                                                    | Anneth bile<br>wiscient<br>bile<br>wiscient<br>bile<br>bile<br>bil |                                                                                                    | Wunch       Image: Control of the second of the second of th                                                                                                    | Autrach       Image: Construction of the state of the state of the st                                                                                                    |                                                                                                    | Winder       Image: State         Betway       Image: State         Betway       Image: State         Betway       Image: State         Betway       Image: State         Betway       Image: State         Betway       Image: State         Betway       Image: State         Betway       Image: State         Betway       Image: State         Betway       Image: State         Betway       Image: State         Image: State       Image: State         Image: State       Image: State         Image: State       Image: State         Image: State       Image: State         Image: State       Image: State         Image: Image: State       Image: State         Image: Image: Im                                                                                                    | Annach blie<br>Weitzen<br>heirem<br>blie<br>Weitzen<br>Arabi<br>Arabi | Annoch bile<br>Weitenen<br>Beirem<br>Beirem                                                                                                    | Amach       Image: Control of the set of the set                                                                                                    | Annach blie<br>Wielzen<br>eitem<br>eitem<br>eitem<br>blie<br>blie                                                                                                    | Annach blie<br>Wielden<br>Delemin<br>Beiten<br>Annach<br>Beiten<br>Beiten                                                                                                    | Mildhire     Image: State of the state of the state of th                                                                                                    |                                                                                                    |                                                                                                    | Amach  Bill  Amach  Bill  Amach  Bill  Amach  Bill  Amach  Bill  Amach  Bill  Amach  Bill  Amach  Bill  Amach  Bill  Amach  Bill  Bill Bill Bill Bill Bill Bill Bill Bill Bill Bill Bill Bill Bill Bill Bill Bill Bill Bill Bill Bill Bill Bill Bill | Annach Hill Hill Hill Hill Hill Hill Hill Hil                                                                                                    | Wunch       Image: Control of the second second secon                                                                                                    | Winder       Image: Control of the second second seco                                                                                                    | Winder here       Image: State of the state of the state                                                                                                    | Amach       Image: Construction of the state of the state of the stat                                                                                                    | Annach blie<br>Wielden<br>Delemin<br>Person<br>Person | Annach blie<br>Wielden<br>eitem<br>eitem<br>e                                                                                                    | Winder     Image: State State State       Betastin     Image: State State S                                                                                                    | Annach Hill<br>Weitzen<br>Hill<br>Weitzen<br>Heitzen<br>He | Annach                                                                                                    | Amach       Image: Control of the Addresse ge Bander 1?         Setteren       Image: Control of the Addresse ge Bander 1?         Setteren       Image: Control of the Addresse ge Bander 1?         Image: Control of the Addresse ge Bander 1?       Image: Control of the Addresse ge Bander 1?         Image: Control of the Addresse ge Bander 1?       Image: Control of the Addresse ge Bander 1?         Image: Control of the Addresse ge Bander 1?       Image: Control of the Addresse ge Bander 1?         Image: Control of the Addresse ge Bander 1?       Image: Control of the Addresse ge Bander 1?         Image: Control of the Addresse ge Bander 1?       Image: Control of the Addresse ge Bander 1?         Image: Control of the Addresse ge Bander 1?       Image: Control of the Addresse ge Bander 1?         Image: Control of the Addresse ge Bander 1?       Image: Control of the Addresse ge Bander 1?         Image: Control of the Addresse ge Bander 1?       Image: Control of the Addresse ge Bander 1?         Image: Control of the Addresse ge Bander 1?       Image: Control of the Addresse ge Bander 1?         Image: Control of the Addresse ge Bander 1?       Image: Control of the Addresse ge Bander 1?         Image: Control of the Addresse ge Bander 1?       Image: Control of the Addresse ge Bander 1?         Image: Control of the Addresse ge Bander 1?       Image: Control of the Addresse ge Bander 1?         Image: Contro of the Addrese Addresse ge Bander 1?       Im                                                                                                    |                                                                                                    |                                                                                                    |                                                                                                    | Amach<br>bille<br>kerrem<br>bille<br>kerrem<br>bille<br>bille | Amach<br>Wille<br>Reruen<br>Wille<br>Reruen<br>Wille<br>Reruen<br>Wille<br>Reruen<br>Wille<br>Reruen<br>Wille<br>Reruen<br>Wille<br>Wille<br>Wil | Amsch<br>bille<br>kertem<br>bille<br>kertem<br>bille<br>bille<br>kertem<br>bille<br>bille | Witch       Image: Control of the second second secon                                                                                                    |                                                                                                    |                                                                                                    | Amach ble ble ble ble ble ble ble ble ble ble                                                                                                    | Annach     Image: Construction of the second of the second o                                                                                                    | Annach     Image: Construction of the second of the second o                           | Amachi bile<br>Weiscen<br>Petrem<br>Petrem | Annach hier hier here Adresse ge Swier !?<br>Tearrente Basi Run-Bestellkarte<br>Annach Bestellkarte<br>Mundennummer Rolskin fre Adresse ge Swier !?<br>Tearrente Basi Run-State State Printer State State I?<br>Tearrente Basi Run-State State I?<br>Tearrente Basi Run-State State I?<br>Tearrente Basi Run-State State I?<br>Tearrente Basi Run-State State I?<br>Tearrente Basi Run-State State I?<br>Tearrente Basi Run-State State I?<br>Tearrente Basi Run-State State I?<br>Tearrente Basi Run-State State I?<br>Tearrente Basi Run-State State I?<br>Tearrente Basi Run-State State I?<br>Tearrente Basi Run-State State I?<br>Tearrente Basi Run-State State I?<br>Tearrente Basi Run-State State I Printer Ison Runde State I?<br>Tearrente Basi Run-State State I Printer Ison Runde State I?<br>Tearrente Basi Run-State State Runde State I Printer Ison Runde State I?<br>Tearrente Basi Runde Runde State I Printer Ison Runde State I?<br>Tearrente Ison Runde State I Printer Ison Runde State I?<br>Tearrente Ison Runde State I Printer Ison Runde State I?<br>Tearrente Ison Runde State I Printer Ison Runde State I Printer I Printer Ison Runde State I Printer Ison Runde State I Printer Ison Runde State I Printer Ison Runde State I Printer Ison Runde State I Printer Ison Runde State I Printer I Printer Ison Runde State I Printer I Printer I Printer I Printer I Printer I Printer I Printer I Printer I Printer I Printer I Printer I Printer I Printer I Printer I Printer I Printer I Printer I Printer I Printer I Printer I Printer I Printer                                                                                                    | Munich     Image: State       Mile     Image: State       Mile     Image: State       Monative     Image: State       Monative     Image: State       Image: State     Image: State       Menative     Image: State       Image: State     Image: State       Menative     Image: State       Image: State     Image: State       Menative     Image: State       Menative     Image: State       Menative     Image: State       Menative     Image: State       Menative     Image: State                                                                                                    | Winder       Image: State       Image: State       Image                                                                                                    | Annach blie<br>Wielzen<br>eitem<br>eitem<br>e  |                                                                                                    |                                                                                                    | Annach     Image: Construction of the second of the second o                                                                                                    |                                                                                                    | Amach ble<br>Weitzen<br>Pelrem<br>Pelrem<br>Pelrem<br>Perrem<br>Perrem<br>Pe | Amach       Image: Control of the second second secon                                         |                                                                                                    | ach                                                                                                    |                                                                                                    | windch       Image: Contract of the second second sec                                        | windch       I       I <td>Windsh       IIII       IIIIIIIIIIIIIIIIIIIIIIIIIIIIIIIIIIII</td> <td>Windsch</td> <td>Andch                                      </td> <td>With the second second seco</td> <td>Windch       I       I<td>windch       I       I<td>winsch<br/>Dille<br/>griterien       I       I<td>Winsch       I       I<td>wunsch<br/>IIII<br/>IIIII<br/>IIIIIIIIIIIIIIIIIIIIIIIIIIIIIIIIIIII</td><td>Amach       Image: Constraint of the state set of the state set of t</td><td></td><td>With With the bill     Image: Stress of the bill     Image: Stress of the bill     Image: Stress of the bill       Set tay     Image: Stress of the bill     Image: Stress of the bill     Image: Stress of the bill       Image: Stress of the bill     Image: Stress of the bill     Image: Stress of the bill     Image: Stress of the bill       Image: Stress of the bill     Image: Stress of the bill     Image: Stress of the bill     Image: Stress of the bill       Image: Stress of the bill     Image: Stress of the bill     Image: Stress of the bill     Image: Stress of the bill       Image: Stress of the bill     Image: Stress of the bill     Image: Stress of the bill     Image: Stress of the bill       Image: Stress of the bill     Image: Stress of the bill     Image: Stress of the bill     Image: Stress of the bill       Image: Stress of the bill     Image: Stress of the bill     Image: Stress of the bill     Image: Stress of the bill       Image: Stress of the bill     Image: Stress of the bill     Image: Stress of the bill     Image: Stress of the bill       Image: Stress of the bill     Image: Stress of the bill     Image: Stress of the bill     Image: Stress of the bill       Image: Stress of the bill     Image: Stress of the bill     Image: Stress of the bill     Image: Stress of the bill       Image: Stress of the bill     Image: Stress of the bill     Image: Stress of the bill     Image: Stress of the bill       Im</td></td></td></td></td>                                                                                                    | Windsh       IIII       IIIIIIIIIIIIIIIIIIIIIIIIIIIIIIIIIIII                                                                                                    | Windsch                                                                                                    | Andch                                                                                                    | With the second second seco                                                                                                    | Windch       I       I <td>windch       I       I<td>winsch<br/>Dille<br/>griterien       I       I<td>Winsch       I       I<td>wunsch<br/>IIII<br/>IIIII<br/>IIIIIIIIIIIIIIIIIIIIIIIIIIIIIIIIIIII</td><td>Amach       Image: Constraint of the state set of the state set of t</td><td></td><td>With With the bill     Image: Stress of the bill     Image: Stress of the bill     Image: Stress of the bill       Set tay     Image: Stress of the bill     Image: Stress of the bill     Image: Stress of the bill       Image: Stress of the bill     Image: Stress of the bill     Image: Stress of the bill     Image: Stress of the bill       Image: Stress of the bill     Image: Stress of the bill     Image: Stress of the bill     Image: Stress of the bill       Image: Stress of the bill     Image: Stress of the bill     Image: Stress of the bill     Image: Stress of the bill       Image: Stress of the bill     Image: Stress of the bill     Image: Stress of the bill     Image: Stress of the bill       Image: Stress of the bill     Image: Stress of the bill     Image: Stress of the bill     Image: Stress of the bill       Image: Stress of the bill     Image: Stress of the bill     Image: Stress of the bill     Image: Stress of the bill       Image: Stress of the bill     Image: Stress of the bill     Image: Stress of the bill     Image: Stress of the bill       Image: Stress of the bill     Image: Stress of the bill     Image: Stress of the bill     Image: Stress of the bill       Image: Stress of the bill     Image: Stress of the bill     Image: Stress of the bill     Image: Stress of the bill       Image: Stress of the bill     Image: Stress of the bill     Image: Stress of the bill     Image: Stress of the bill       Im</td></td></td></td>                                                                                                    | windch       I       I <td>winsch<br/>Dille<br/>griterien       I       I<td>Winsch       I       I<td>wunsch<br/>IIII<br/>IIIII<br/>IIIIIIIIIIIIIIIIIIIIIIIIIIIIIIIIIIII</td><td>Amach       Image: Constraint of the state set of the state set of t</td><td></td><td>With With the bill     Image: Stress of the bill     Image: Stress of the bill     Image: Stress of the bill       Set tay     Image: Stress of the bill     Image: Stress of the bill     Image: Stress of the bill       Image: Stress of the bill     Image: Stress of the bill     Image: Stress of the bill     Image: Stress of the bill       Image: Stress of the bill     Image: Stress of the bill     Image: Stress of the bill     Image: Stress of the bill       Image: Stress of the bill     Image: Stress of the bill     Image: Stress of the bill     Image: Stress of the bill       Image: Stress of the bill     Image: Stress of the bill     Image: Stress of the bill     Image: Stress of the bill       Image: Stress of the bill     Image: Stress of the bill     Image: Stress of the bill     Image: Stress of the bill       Image: Stress of the bill     Image: Stress of the bill     Image: Stress of the bill     Image: Stress of the bill       Image: Stress of the bill     Image: Stress of the bill     Image: Stress of the bill     Image: Stress of the bill       Image: Stress of the bill     Image: Stress of the bill     Image: Stress of the bill     Image: Stress of the bill       Image: Stress of the bill     Image: Stress of the bill     Image: Stress of the bill     Image: Stress of the bill       Image: Stress of the bill     Image: Stress of the bill     Image: Stress of the bill     Image: Stress of the bill       Im</td></td></td>                                                                                                    | winsch<br>Dille<br>griterien       I       I <td>Winsch       I       I<td>wunsch<br/>IIII<br/>IIIII<br/>IIIIIIIIIIIIIIIIIIIIIIIIIIIIIIIIIIII</td><td>Amach       Image: Constraint of the state set of the state set of t</td><td></td><td>With With the bill     Image: Stress of the bill     Image: Stress of the bill     Image: Stress of the bill       Set tay     Image: Stress of the bill     Image: Stress of the bill     Image: Stress of the bill       Image: Stress of the bill     Image: Stress of the bill     Image: Stress of the bill     Image: Stress of the bill       Image: Stress of the bill     Image: Stress of the bill     Image: Stress of the bill     Image: Stress of the bill       Image: Stress of the bill     Image: Stress of the bill     Image: Stress of the bill     Image: Stress of the bill       Image: Stress of the bill     Image: Stress of the bill     Image: Stress of the bill     Image: Stress of the bill       Image: Stress of the bill     Image: Stress of the bill     Image: Stress of the bill     Image: Stress of the bill       Image: Stress of the bill     Image: Stress of the bill     Image: Stress of the bill     Image: Stress of the bill       Image: Stress of the bill     Image: Stress of the bill     Image: Stress of the bill     Image: Stress of the bill       Image: Stress of the bill     Image: Stress of the bill     Image: Stress of the bill     Image: Stress of the bill       Image: Stress of the bill     Image: Stress of the bill     Image: Stress of the bill     Image: Stress of the bill       Image: Stress of the bill     Image: Stress of the bill     Image: Stress of the bill     Image: Stress of the bill       Im</td></td> | Winsch       I       I <td>wunsch<br/>IIII<br/>IIIII<br/>IIIIIIIIIIIIIIIIIIIIIIIIIIIIIIIIIIII</td> <td>Amach       Image: Constraint of the state set of the state set of t</td> <td></td> <td>With With the bill     Image: Stress of the bill     Image: Stress of the bill     Image: Stress of the bill       Set tay     Image: Stress of the bill     Image: Stress of the bill     Image: Stress of the bill       Image: Stress of the bill     Image: Stress of the bill     Image: Stress of the bill     Image: Stress of the bill       Image: Stress of the bill     Image: Stress of the bill     Image: Stress of the bill     Image: Stress of the bill       Image: Stress of the bill     Image: Stress of the bill     Image: Stress of the bill     Image: Stress of the bill       Image: Stress of the bill     Image: Stress of the bill     Image: Stress of the bill     Image: Stress of the bill       Image: Stress of the bill     Image: Stress of the bill     Image: Stress of the bill     Image: Stress of the bill       Image: Stress of the bill     Image: Stress of the bill     Image: Stress of the bill     Image: Stress of the bill       Image: Stress of the bill     Image: Stress of the bill     Image: Stress of the bill     Image: Stress of the bill       Image: Stress of the bill     Image: Stress of the bill     Image: Stress of the bill     Image: Stress of the bill       Image: Stress of the bill     Image: Stress of the bill     Image: Stress of the bill     Image: Stress of the bill       Image: Stress of the bill     Image: Stress of the bill     Image: Stress of the bill     Image: Stress of the bill       Im</td> | wunsch<br>IIII<br>IIIII<br>IIIIIIIIIIIIIIIIIIIIIIIIIIIIIIIIIIII                                                                                                    | Amach       Image: Constraint of the state set of the state set of t                                                                                                    |                                                                                                    | With With the bill     Image: Stress of the bill     Image: Stress of the bill     Image: Stress of the bill       Set tay     Image: Stress of the bill     Image: Stress of the bill     Image: Stress of the bill       Image: Stress of the bill     Image: Stress of the bill     Image: Stress of the bill     Image: Stress of the bill       Image: Stress of the bill     Image: Stress of the bill     Image: Stress of the bill     Image: Stress of the bill       Image: Stress of the bill     Image: Stress of the bill     Image: Stress of the bill     Image: Stress of the bill       Image: Stress of the bill     Image: Stress of the bill     Image: Stress of the bill     Image: Stress of the bill       Image: Stress of the bill     Image: Stress of the bill     Image: Stress of the bill     Image: Stress of the bill       Image: Stress of the bill     Image: Stress of the bill     Image: Stress of the bill     Image: Stress of the bill       Image: Stress of the bill     Image: Stress of the bill     Image: Stress of the bill     Image: Stress of the bill       Image: Stress of the bill     Image: Stress of the bill     Image: Stress of the bill     Image: Stress of the bill       Image: Stress of the bill     Image: Stress of the bill     Image: Stress of the bill     Image: Stress of the bill       Image: Stress of the bill     Image: Stress of the bill     Image: Stress of the bill     Image: Stress of the bill       Im                                                                                                    |  |  |
| n-Bestellkarte                                                                                                    |                                                                                                    |                                                                                                    |                                                                                                    |                                                                                                    |                                                                                                    |                                                                                                    |                                                                                                    |                                                                                                    |                                                                                                    |                                                                                                    |                                                                                                    |                                                                                                    |                                                                                                    |                                                                                                    |                                                                                                    |                                                                                                    |                                                                                                    |                                                                                                    |                                                                                                    |                                                                                                    |                                                                                                    |                                                                                                    |                                                                                                    |                                                                                                    |                                                                                                    |                                                                                                    |                                                                                                    |                                                                                                    |                                                                                                    |                                                                                                    |                                                                                                    |                                                                                                    |                                                                                                    |                                                                                                    |                                                                                                    |                                                                                                    |                                                                                                    |                                                                                                    |                                                                                                    |                                                                                                    |                                                                                                    |                                                                                                    |                                                                                                    |                                                                                                    |                                                                                                    |                                                                                                    |                                                                                                    |                                                                                                    |                                                                                                    |                                                                                                    |                                                                                                    |                                                                                                    |                                                                                                    |                                                                                                    |                                                                                                    |                                                                                                    |                                                                                                    |                                                                                                    |                                                                                                    |                                                                                                    |                                                                                                    |                                                                                                    |                                                                                                    |                                                                                                    |                                                                                                    | Arcarl     Beirean     Beirean     Be                                                                                                    | Interem       Interem       Interem       Interem         Setag       Interem       Interem       Interem         Generative       Interem       Interem       Interem         Betag       Interem       Interem       Interem         Generative       Interem       Interem       Interem         Generative       Interem       Interem       Interem         Generative       Interem       Interem       Interem         Generative       Interem       Interem       Interem         Generative       Interem       Interem       Interem         Generative       Interem       Interem       Interem         Generative       Interem       Interem       Interem         Generative       Interem       Interem       Interem         Generative       Interem       Interem       Interem         Generative       Interem       Interem       Interem         Generative       Interem       Interem       Interem         Generative       Interm       Interem       Interem         Generative       Interm       Interm       Interm         Generative       Interm       Interm       Interm                                                                                                    | etrem etrem                                                                                                    | Arcall     Arcall                                                                                                    | Betrem       Betrem                                                                                                    | inclum       inclum                                                                                                    | Inverse       Inverse       Inverse         Inverse       Inverse       Inverse         Inverse       Inverse       Inverse         Inverse       Inverse       Inverse         Inverse       Inverse       Inverse         Inverse       Inverse       Inverse         Inverse       Inverse       Inverse         Inverse       Inverse       Inverse         Inverse       Inverse       Inverse         Inverse       Inverse       Inverse         Inverse       Inverse       Inverse         Inverse       Inverse       Inverse         Inverse       Inverse       Inverse                                                                                                    | Image: Sector of the sector of the sector                                                                                                    | Bit Return         Bit Return                                                                                                    |                                                                                                    |                                                                                                    |                                                                                                    |  |  |
|                                                                                                    | Gestuckt rist PrintBasy 2000 ( GEDUNET.C.B.                                                                                                    | E tay S S S S S S S S S S S S S S S S S S S                                                                                                    | Betage     Betage     Betage     Betage     Betage       0     0     0     0     0       0     0     0     0     0       0     0     0     0     0       0     0     0     0     0       0     0     0     0     0       0     0     0     0     0       0     0     0     0     0       0     0     0     0     0       0     0     0     0     0       0     0     0     0     0       0     0     0     0     0       0     0     0     0     0       0     0     0     0     0       0     0     0     0     0                                                                                                    |                                                                                                    |                                                                                                    | Control of the set of the set of the se                                                                                                    |                                                                                                    |                                                                                                    | EasiRun-Bestellkarte  EasiRun-Bestellkarte  Venn Sie bereits EasiRun-Kunde sind:  Kundennummer kalab tre Adresse geänder [7] Ja O Nein O  Terer Trace  Tererote:  Tererote:  Tererote:  Tererote:                                                                                                    |                                                                                                    |                                                                                                    |                                                                                                    |                                                                                                    |                                                                                                    |                                                                                                    |                                                                                                    | Provide       Image: State State State         Arrow Market       Image: State State State         Image: State State State       Image: State State State         Image: State State State       Image: State State         Image: State State       Image: State State         Image: State State       Image: State State         Image: State State       Image: State State         Image: State State       Image: State State         Image: State State       Image: State State         Image: State State       Image: State State         Image: State State       Image: State State         Image: State State       Image: State         Image: State State       Image: State         Image: State State       Image: State         Image: State State       Image: State         Image: State State       Image: State State         Image: State State       Image: State State         Image: State State State       Image: State State                                                                                                    | Control                                                                                                    |                                                                                                    |                                                                                                    |                                                                                                    |                                                                                                    |                                                                                                    |                                                                                                    |                                                                                                    |                                                                                                    | Prior     Prior       Arrann     Image: State       Arrann     Image: State       Arrann     Image: State       Arrann     Image: State       Arrann     Image: State       Arrann     Image: State       Arrann     Image: State       Arrann     Image: State       Arrann     Image: State       Arrann     Image: State       Image: State     Image: State       Image: State     Image: State       Image: State     Image: State       Image: State     Image: State                                                                                                    |                                                                                                    |                                                                                                    | Petage     Petage     Petage     Petage       Anzah     Interview     Interview     Interview       Anzah     Interview     Interview     Interview       Anzah     Interview     Interview     Interview       Anzah     Interview     Interview     Interview                                                                                                    |                                                                                                    |                                                                                                    |                                                                                                    |                                                                                                    |                                                                                                    |                                                                                                    |                                                                                                    |                                                                                                    |                                                                                                    |                                                                                                    |                                                                                                    |                                                                                                    |                                                                                                    |                                                                                                    |                                                                                                    |                                                                                                    |                                                                                                    |                                                                                                    |                                                                                                    | Person         Image: State of the state of the sta                                                                                                    | Program     Program     Program     Program     Program       Arrann     Arrann     Arrann     Arrann     Arrann       Arrann     Arrann     Arrann     Arrann     Arrann       Arrann     Arrann     Arrann     Arrann     Arrann       Between     Arrann     Arrann     Arrann     Arrann       Between     Arrann     Arrann     Arrann     Arrann       Arrann     Arrann     Arrann     Arrann     Arrann       Arrann     Arrann     Arrann     Arrann     Arrann       Arrann     Arrann     Arrann     Arrann     Arrann       Arrann     Arrann     Arrann     Arrann     Arrann       Arrann     Arrann     Arrann     Arrann     Arrann       Arrann     Arrann     Arrann     Arrann     Arrann                                                                                                    |                                                                                                    |                                                                                                    | Bet By<br>Arriant<br>Wandbi-<br>e         Image: Constraint of the state<br>of the state         Image: Constraint of the state<br>of the state           Gedwackt rist PrintBasy 2000   GIGK APT.CB.         Image: Constraint of the state         Image: Constraint of the state           Basil Run-Bestell karte         Image: Constraint of the state         Image: Constraint of the state         Image: Constraint of the state           Tradem text         Image: Constraint of the state         Image: Constraint of the state                                                                                                    |                                                                                                    |                                                                                                    |                                                                                                    |                                                                                                    |                                                                                                    |                                                                                                    |                                                                                                    |                                                                                                    | Top       Image: State of the state of the state of the                                     | Betrog       Anzah         Anzah       Anzah         Anzah       Anzah         Betrop       Anzah         Batsch fre Adresse gebrief (?)       Anzah                                                                                                    | Prest       Prest       Prest <td< td=""><td>Bit by organization       Image: Constraint of the standard of the standard of the sta</td><td>Retay<br/>Aradh<br/>Morall<br/>O<br/>O<br/>O<br/>O<br/>O<br/>O<br/>O<br/>O<br/>O<br/>O<br/>O<br/>O<br/>O</td><td>e tay<br/>matrix<br/>matrix<br/>tradit<br/>tradit</td><td>Per tag<br/>Arradin<br/>Minality<br/>0<br/>0<br/>0<br/>0<br/>0<br/>0<br/>0<br/>0<br/>0<br/>0<br/>0<br/>0<br/>0</td><td>retay     retay     retay     retay       Anzah     retay     retay     retay       Anzah     retay     retay       Anzah     retay     retay       O     retay     retay       O<!--</td--><td>Betay       Image: Constraint of the second second se</td><td>Image: Control of the second second secon</td><td>Image: Sector of the sector of the sector</td><td>Bit Bay       Ancahi       Image: Constraint of the second second</td><td>Er toy       Image: Constraint of the second second s</td><td></td><td></td></td></td<> | Bit by organization       Image: Constraint of the standard of the standard of the sta                                                                                                    | Retay<br>Aradh<br>Morall<br>O<br>O<br>O<br>O<br>O<br>O<br>O<br>O<br>O<br>O<br>O<br>O<br>O                                                                                                    | e tay<br>matrix<br>matrix<br>tradit<br>tradit                                                                                                    | Per tag<br>Arradin<br>Minality<br>0<br>0<br>0<br>0<br>0<br>0<br>0<br>0<br>0<br>0<br>0<br>0<br>0                                                                                                    | retay     retay     retay     retay       Anzah     retay     retay     retay       Anzah     retay     retay       Anzah     retay     retay       O     retay     retay       O </td <td>Betay       Image: Constraint of the second second se</td> <td>Image: Control of the second second secon</td> <td>Image: Sector of the sector of the sector</td> <td>Bit Bay       Ancahi       Image: Constraint of the second second</td> <td>Er toy       Image: Constraint of the second second s</td> <td></td> <td></td> | Betay       Image: Constraint of the second second se                                                                                                    | Image: Control of the second second secon                                                                                                    | Image: Sector of the sector of the sector                                                                                                    | Bit Bay       Ancahi       Image: Constraint of the second second                                                                                                    | Er toy       Image: Constraint of the second second s                                                                                                    |                                                                                                    |                                                                                                    |  |  |
|                                                                                                    |                                                                                                    |                                                                                                    | Areadi<br>Introdutive Store     Image: Store Store       0     Image: Store Store       0     Image: Store Store       0     Image: Store Store       0     Image: Store Store       0     Image: Store Store       0     Image: Store Store       0     Image: Store Store       0     Image: Store Store       0     Image: Store Store       0     Image: Store Store       0     Image: Store Store       0     Image: Store Store       0     Image: Store Store       0     Image: Store Store Store       0     Image: Store Store Store       0     Image: Store Store Store       0     Image: Store Store Store Store Store       0     Image: Store Store Store Store Store       0     Image: Store Store Store Store Store       0     Image: Store Store                                                                                                    | Arcan  Arcan Arcan Arcan  Arcan  Arcan  Arcan  Arcan  Arcan  Arcan  Arcan  Arcan  Arcan  Arcan  Arcan  Arcan  Arcan  Arcan  Arcan  Arcan  Arcan  Arcan  Arcan  Arc                                                                                                    | Ancark  Restau                                                                                                    |                                                                                                    |                                                                                                    |                                                                                                    |                                                                                                    | Arcante<br>Marante<br>Marante<br>Marante<br>Marante<br>D<br>D<br>D<br>D<br>D<br>D<br>D<br>D<br>D<br>D<br>D<br>D<br>D                                                                                                    |                                                                                                    | Arcante  Arcante  Arcante  Arcante  Arcante  Arcante  D  Arcante  D  Arcante  D  Arcante  Arcante Arcante  Arcante Arcante                                                                                                    | Arcan  Arcan Arcan  Arcan  Arcan  Arcan  Arcan  Arcan  Arcan  Arcan  Arcan  Arcan  Arcan  Arcan  Arcan  Arcan  Arcan  Arcan  Arcan  Arcan  Arcan  Arcan  Arcan  Ar | Arcati<br>be toge<br>0<br>0<br>0<br>0<br>0<br>0<br>0<br>0<br>0<br>0<br>0<br>0<br>0                                                                                                    | Arcade  Arcade Arcade Arcade Arcade Arcade Arcade Arcade Arcade Arcade Arcade Arcade Arcade Arcade Arcade Arcade Arcade Arcade Arcade Arcade Arcade Arcade Arcade Arc                                                                                                    |                                                                                                    | Arcadit<br>be toge<br>0<br>0<br>0<br>0<br>0<br>0<br>0<br>0<br>0<br>0<br>0<br>0<br>0                                                                                                    | Arcado<br>Marcado<br>Marcado<br>Marcado<br>Marcado<br>Menositivation<br>EasiRun-Bestellkarte<br>Menn Sie bereits EasiRun-Kunde sind:<br>Kundennummer Halstah Ive Adresse geänder!?<br>Ja O Nein O<br>Marcado<br>Marcado<br>Marca                                                                                                    | Arcadio  Arcadio Arcadio Arcadio A                                                                                                    | Arcante<br>Marate<br>Marate<br>Marate<br>Service<br>Service<br>Construction<br>Construction<br>Constr                                                                                                    |                                                                                                    | Arcado  Arcado Arcado  Arcado  Arcado Arcado  Arcado Arcado Arcado Arcado Arcado Arcado Arcado Arcado Arcado Arcado Arcado Arcado Arcado Arcado Arcado Arcado                                                                                                    |                                                                                                    |                                                                                                    |                                                                                                    |                                                                                                    |                                                                                                    | Arcati<br>be toge<br>0<br>0<br>0<br>0<br>0<br>0<br>0<br>0<br>0<br>0<br>0<br>0<br>0                                                                                                    | Arcati- betäge                                                                                                    | Arresti<br>Menali-<br>Menali-<br>e   Geduckt ret PirrElay 2006 / GIDLAPT. CB.   Geduckt ret PirrElay 2006 / GIDLAPT. CB.   EasiRun-Bestellkarte  Arean Sie bereits EasiRun-Kunde sind:<br>Kundennummer Batsich Ive Adresse geduder I? Ja O Nein O  recent fuster  Textor fuster  Textor fuster Textor fuster  Textor fuster  Textor fuster  Textor fuster  Textor fuster  Textor fuster  Textor fuster  Textor fuster  Textor fust                                                                                                    | Ancark  Restau                                                                                                    | Arcado  Arcado Arcado Arcado Arcado Arcado Arcado Arcado Arcado Arcado Arcado Arcado Arcado Arcado Arcado Arcado Arcado Arcado Arcado Arcado Arcado Arcado Arcado Arc                                                                                                    | Arcadio  Arcadio Arcadio Arcadio Ar                                                                                                    | Arcante<br>Maratine<br>Maratine<br>Marati                                                                                                    |                                                                                                    |                                                                                                    | Ancark  Restau  P  P  P  P  P  P  P  P  P  P  P  P  P                                                                                                    |                                                                                                    |                                                                                                    |                                                                                                    |                                                                                                    |                                                                                                    |                                                                                                    |                                                                                                    |                                                                                                    |                                                                                                    |                                                                                                    |                                                                                                    |                                                                                                    |                                                                                                    |                                                                                                    | Arcadit<br>be toge<br>0<br>0<br>0<br>0<br>0<br>0<br>0<br>0<br>0<br>0<br>0<br>0<br>0                                                                                                    | Arcadio<br>be toge<br>0<br>0<br>0<br>0<br>0<br>0<br>0<br>0<br>0<br>0<br>0<br>0<br>0                                                                                                    |                                                                                                    |                                                                                                    |                                                                                                    |                                                                                                    |                                                                                                    | Arcan  Arcan Arcan  Arcan Arcan  Arcan  Arcan  Arcan  Arcan  Arcan  Arcan  Arcan  Arcan  Arcan  Arcan  Arcan  Arcan  Arcan  Arcan  Arcan  Arcan  Arcan  Arcan  Arc                                                                                                    | Arcante<br>Arcante<br>Arcante<br>Arcante<br>Arcante<br>Brance<br>D<br>D<br>D<br>D<br>D<br>D<br>D<br>D<br>D<br>D<br>D<br>D<br>D                                                                                                    |                                                                                                    |                                                                                                    | Ceducht dit PrintEasy 2000 ( GLENART. CB.                                                                                                    | Ancoh<br>Minoto<br>Betage<br>C<br>C<br>C<br>C<br>C<br>C<br>C<br>C<br>C<br>C<br>C<br>C<br>C                                                                                                    | Arcalt<br>Microlit<br>Petage<br>0<br>0<br>0<br>0<br>0<br>0<br>0<br>0<br>0<br>0<br>0<br>0<br>0                                                                                                    | Arcali<br>Betage<br>0<br>0<br>0<br>0<br>0<br>0<br>0<br>0<br>0<br>0<br>0<br>0<br>0                                                                                                    | Arcshi<br>Minate<br>D<br>D<br>D<br>D<br>D<br>D<br>D<br>D<br>D<br>D<br>D<br>D<br>D<br>D<br>D<br>D<br>D<br>D<br>D                                                                                                    | constructive     constructive     c                                                                                                    | Ancah<br>Manabe<br>te tage<br>te tag                                                                                                    | Arcati<br>http://www.intersection.com/intersection/intersection/intersec                                                                                                    | Ancath<br>Novalt-<br>betaye<br>0<br>0<br>0<br>0<br>0<br>0<br>0<br>0<br>0<br>0<br>0<br>0<br>0                                                                                                    | Arcan<br>Moraly<br>0<br>0<br>0<br>0<br>0<br>0<br>0<br>0<br>0<br>0<br>0<br>0<br>0                                                                                                    | Ancal Market Profiles 2000 (GUBAPT.CB.                                                                                                    | Arcall       Menalis         Menalis       Menalis         0       0         0       0         0       0         0       0         0       0         0       0         0       0         0       0         0       0         0       0         0       0         0       0         0       0         0       0         0       0         0       0         0       0         0       0         0       0         0       0         0       0         0       0         0       0         0       0         0       0         0       0         0       0         0       0         0       0         0       0                                                                                                    | Ancark<br>Interaction<br>Interaction<br>Interactio                                                                                                    |                                                                                                    |                                                                                                    |  |  |
| n-Bestellkarte                                                                                                    | asiRun-Bestellkarte                                                                                                    | Contract rel Printing 2000 GEBATI CEL                                                                                                    |                                                                                                    |                                                                                                    |                                                                                                    |                                                                                                    |                                                                                                    |                                                                                                    |                                                                                                    |                                                                                                    |                                                                                                    |                                                                                                    |                                                                                                    |                                                                                                    |                                                                                                    |                                                                                                    |                                                                                                    |                                                                                                    |                                                                                                    |                                                                                                    |                                                                                                    |                                                                                                    |                                                                                                    |                                                                                                    |                                                                                                    |                                                                                                    |                                                                                                    |                                                                                                    |                                                                                                    |                                                                                                    |                                                                                                    |                                                                                                    |                                                                                                    |                                                                                                    |                                                                                                    |                                                                                                    |                                                                                                    |                                                                                                    |                                                                                                    |                                                                                                    |                                                                                                    |                                                                                                    |                                                                                                    |                                                                                                    | Rigge       Image: Control of the second second secon |                                                                                                    |                                                                                                    |                                                                                                    |                                                                                                    |                                                                                                    |                                                                                                    |                                                                                                    |                                                                                                    |                                                                                                    |                                                                                                    |                                                                                                    |                                                                                                    |                                                                                                    |                                                                                                    |                                                                                                    | Bigge       Image: Image:                                                                                                    |                                                                                                    | Base       Image: Contract of the set of the set                                    |                                                                                                    | Construct of Profilesy 2006 FORD APT.CBL                                                                                                    |                                                                                                    | Conductor of Printing 2000 GED ANT. CBL                                                                                                    | Construction of the second second secon                                                                                                    |                                                                                                    | 0       0       0       0       0       0       0       0       0       0       0       0       0       0       0       0       0       0       0       0       0       0       0       0       0       0       0       0       0       0       0       0       0       0       0       0       0       0       0       0       0       0       0       0       0       0       0       0       0       0       0       0       0       0       0       0       0       0       0       0       0       0       0       0       0       0       0       0       0       0       0       0       0       0       0       0       0       0       0       0       0       0       0       0       0       0       0       0       0       0       0       0       0       0       0       0       0       0       0       0       0       0       0       0       0       0       0       0       0       0       0       0       0       0       0       0       0       0       0                                                                                                          |                                                                                                    | Det Bage       Image: Control of the second second se                                                                                                    | Image: Contract of the second second seco                                                                                                    | Betage       Image: Comparison of the state of the state                                                                                                    |                                                                                                    |                                                                                                    |                                                                                                    |  |  |
|                                                                                                    |                                                                                                    | Cerduckt rel: Printizey 2000 GEBART.CBL                                                                                                    |                                                                                                    |                                                                                                    |                                                                                                    | Cerdockt eil PireElaxy 2006 / GIBLART. CB.  EasiRun-Bestellkarte  Aenn Sie bereits EasiRun-Kunde sind: Kundennummer kolsch hve Adresse gelävler I? Ja O Nein O  Exercited  Exercited Exercited  Exercited  Exercited Exercited  Exercited  Exercited  Ex                                                                                                    |                                                                                                    |                                                                                                    |                                                                                                    |                                                                                                    |                                                                                                    |                                                                                                    |                                                                                                    |                                                                                                    |                                                                                                    |                                                                                                    |                                                                                                    |                                                                                                    |                                                                                                    | Ceduct ett Printlang 2006 GED ART. CBL      Ceduct ett Printlang 2006 GED ART. CBL      Ceduct ett Printl                                                                                                    |                                                                                                    |                                                                                                    | Control Control Contro Control Control Control Control Control Control Control Control Co                                                                                                    |                                                                                                    |                                                                                                    |                                                                                                    |                                                                                                    |                                                                                                    |                                                                                                    |                                                                                                    |                                                                                                    |                                                                                                    |                                                                                                    |                                                                                                    |                                                                                                    |                                                                                                    |                                                                                                    |                                                                                                    |                                                                                                    |                                                                                                    |                                                                                                    |                                                                                                    |                                                                                                    |                                                                                                    |                                                                                                    |                                                                                                    |                                                                                                    |                                                                                                    |                                                                                                    |                                                                                                    |                                                                                                    |                                                                                                    |                                                                                                    |                                                                                                    |                                                                                                    |                                                                                                    |                                                                                                    |                                                                                                    |                                                                                                    |                                                                                                    |                                                                                                    |                                                                                                    | Output:       Output:                                                                                                    |                                                                                                    | Construction of Physical action of Construction     Construction of Physical action of Construction     Construction of Construction     Construction of Construction     Construction of Construction     Construction     Co                                                                                                    | Ceduckt rit Priveling 2000 GIBWIT.CBL                                                                                                    | Geducit nit Printing 2000 GIBLANT.CB.                                                                                                    |                                                                                                    |                                                                                                    | Gedruckt reit PrinzBasy 2000 / GEDART.CB.                                                                                                    |                                                                                                    |                                                                                                    | Contracts rel: PrintEasy 2000 / OtBUART.CBL                                                                                                    |                                                                                                    |                                                                                                    |                                                                                                    | Control Control Contro Control Control Control Control Control Control Control Control Co |  |  |
| n-Bestellkarte                                                                                                    |                                                                                                    | Geduckt rist PrintBacy 2006 / GIDNART.CB.  EasiRun-Bestellkarte Venn Sie bereits EasiRun-Kunde sind: Kundennummer Halsib fre Adresse geboler (7)                                                                                                    |                                                                                                    |                                                                                                    |                                                                                                    |                                                                                                    |                                                                                                    |                                                                                                    |                                                                                                    |                                                                                                    |                                                                                                    |                                                                                                    |                                                                                                    |                                                                                                    |                                                                                                    |                                                                                                    |                                                                                                    |                                                                                                    |                                                                                                    |                                                                                                    |                                                                                                    |                                                                                                    |                                                                                                    |                                                                                                    |                                                                                                    |                                                                                                    |                                                                                                    |                                                                                                    |                                                                                                    |                                                                                                    |                                                                                                    |                                                                                                    |                                                                                                    |                                                                                                    |                                                                                                    |                                                                                                    |                                                                                                    |                                                                                                    |                                                                                                    |                                                                                                    |                                                                                                    |                                                                                                    |                                                                                                    |                                                                                                    |                                                                                                    |                                                                                                    |                                                                                                    |                                                                                                    |                                                                                                    |                                                                                                    |                                                                                                    |                                                                                                    |                                                                                                    |                                                                                                    |                                                                                                    |                                                                                                    |                                                                                                    |                                                                                                    |                                                                                                    |                                                                                                    |                                                                                                    |                                                                                                    |                                                                                                    | Orchustret: MireBay 2006 FOLDURT.CB.  EasiRun-Bestellkarte  Wenn Sie bereits EasiRun-Kunde sind: Kundennummer Batisch We Adresse gebrier (?)                                                                                                    | Geduct: nit Printing 2000/ GIBLANT.CBL                                                                                                    | Gedruck: nll PhireBacy 2000 / GIBART.CB.                                                                                                    |                                                                                                    |                                                                                                    | Gedruckt nit PrintBasy 2000 GIDI/ART.CB.                                                                                                    | Geduckt nit PrintBasy 2000 ( GEDLART. CB.                                                                                                    | Geduckt rist PhrotExey 2000 ( GLOKART.CE      Geduckt rist PhrotExey 2000 ( GLOKART.CE      EasiRun-Bestellkarte                                                                                                    | Gedwackt rest PrintElesy 2006 / GIDUART.CB.       Gedwackt rest PrintElesy 2006 / GIDUART.CB.       EasiRun-Bestellkarte                                                                                                    |                                                                                                    | Geduckt ritt Printling 2000 FGIBLART.CBL  EasiRun-Bestellkarte  Wenn Sie bereits EasiRun-Kunde sind: Kundennummer Halskh five Adresse ge Großer I? Ja O Nein O                                                                                                    | Gedruckt ridt PrintBary 2000 ( GEDUART. CB.  EasiRun-Bestellkarte  Venn Sie bereits EasiRun-Kunde sind: Kundennummer Baltida Fire Adresse geStrole I? Ja O Nein O                                                                                                    |                                                                                                    |                                                                                                    |  |  |
| n-Bestellkarte                                                                                                    | asiRun-Bestellkarte                                                                                                    | Geduckt mit PrintEnsy 2006 F GIDNATT.CB.         EasiRun-Bestellkarte         Venn Sie bereits EasiRun-Kunde sind:         Kundennummer         Balsich fre Adresse geönder (7)                                                                                                    | Geduckt mit Printlingy 2000 ( GIGKART. C.B.)       EasiRun-Bestellkarte       Wenn Sie bereits EasiRun-Kunde sind:<br>Kundennummer       Kundennummer       Ja O       Nein O       Interactioner       Statusterer       Sea       Lausstauerer       Sea                                                                                                    | Geduckt rist Printlesy 2000 FGRA 401.CB.       EasiRun-Bestellkarte       Menn Sie bereits EasiRun-Kunde sind:<br>Kundennummer<br>Ja O Nein O       Image: Name<br>Bestelltarte       Transitioner       Bissiburger (b)       Transitioner       S20                                                                                                    | Geduckt rist Printlesy 2000 FGRA 411.CBL       EasiRun-Bestellkarte       Venn Sie bereits EasiRun-Kunde sind:<br>Kundennummer<br>Ja O Nein O       Van Sie bereits EasiRun-Kunde sind:<br>Kundennummer<br>Ja O Nein O       Venn Sie bereits EasiRun-Kunde sind:<br>Kundennummer<br>Ja O Nein O       Venn Sie bereits EasiRun-Kunde sind:<br>Kundennummer<br>Ja O Nein O       Venn Sie bereits EasiRun-Kunde sind:<br>Kundennummer<br>Ja O Nein O       Venn Sie bereits EasiRun-Kunde sind:<br>Kundennummer<br>Jacutationer       Venn Sie bereits EasiRun-Kunde sind:<br>Kundennummer<br>Jacutationer       Venn Sie bereits EasiRun-Kunde sind:<br>Ja O Nein O       Venn Sie bereits EasiRun-Kunde sind:<br>Ja O Nein O       Venn Sie bereits EasiRun-Kunde sind:<br>Ja O Nein O       Venn Sie bereits EasiRun-Kunde sind:<br>Ja O Nein O       Venn Sie bereits EasiRun-Kunde sind:<br>Ja O Nein O       Venn Sie bereits EasiRun-Kunde sind:<br>Ja O Nein O       Venn Sie bereits EasiRun-Kunde sind:<br>Ja O Nein O       Venn Sie bereits EasiRun-Kunde sind:<br>Venn Sie bereits EasiRun-Kunde sind:<br>V                                                                                                    | Geduckt mit Profilesy 2006 ( GIDLART.CB.)         EasiRun-Bestellkarte         Kundennummer         Halsch fre Adlesse geschief ?         Ja O         Marin         Ja O         Marin         Basironer         Patroner         D         Basironer         20       Basironer                                                                                                    |                                                                                                    | EasiRun-Bestellkarte          Kundennummer       Haliskh fre Adresse gelander fr         Ja O       Nein O                                                                                                    | Gedwakt nit PrintBasy 2000 FORDAUT.CB.                                                                                                    | Gedwakt mit Printlingy 2000 / GIGK APT.CB.         EasiRun-Bestellkarte         Venn Sie bereits EasiRun-Kunde sind:<br>Kundennummer         Kundennummer         Ja O         Ja O         Nein O         Instante         Textorite         Textorite         Textorite                                                                                                    | Gedruckt nit PrintBary 2006 ( GEDLART. CB.<br>EasiRun-Bestellkarte<br>Venn Sie bereits EasiRun-Kunde sind:<br>Kundennummer Haltich hie Adresse geänder /?<br>Ja O Nein O                                                                                                    | Gedwacht mit Pitrofileny 2000 ( GIGKART, C.B.<br>EasiRun-Bestellkarte<br><u>Menn Sie bereits EasiRun-Kunde sind:</u><br>Kundennummer Balsich fre Adresse geärder (?<br>Ja O Nein O<br>Trester Houre<br>Trester Houre<br>Trester Houre<br>Trester Houre                                                                                                    | Geduckt nit Pirofilasy 2000 Gridk APT.CO.                                                                                                    | Geduckt mit Printlikey 2000 Fürßk APT.C.B.         EasiRun-Bestellkarte         Menn Sie bereits EasiRun-Kunde sind:<br>Kundennummer kal sids tre Adresse geänder !?<br>Ja O Nein O         Trader Hares         Image: Hares         Size         Image: Instrumer         Size         Image: Instrumer         Size         Image: Instrumer         Size         Image: Instrumer         Size         Image: Instrumer         Size                                                                                                    | Geduckt rist PrintBasy 2000 FORDAUT.CB.       EasiRun-Bestellkarte       Menn Sie bereits EasiRun-Kunde sind:<br>Kundennummer       Hall sich füre Adresse geänder fr.<br>Ja O Nein O       Image: Hausschafter       Bit Hausschafter       Statuter       Bit Hausschafter       Statuter       Bit Hausschafter       Statuter       Bit Hausschafter       Bit Hausschafter       Statuter                                                                                                    | Geduckt mit Printlingy 2000 / GIDNAPT.CB.         EasiRun-Bestellkarte         Menn Sie bereits EasiRun-Kunde sind:<br>Kundennummer         Hal sich fre Adresse geänder I?<br>Ja O Nein O         Image: Name         Menn Sie bereits EasiRun-Kunde sind:<br>Kundennummer         Ja O Nein O         Image: Name         Menn Sie bereits EasiRun-Kunde sind:<br>Kundennummer         Ja O Nein O         Image: Name         Menn Sie bereits EasiRun-Kunde sind:<br>Ja O Nein O         Image: Name         Menn Sie bereits EasiRun-Kunde sind:<br>Ja O Nein O         Image: Name         Menn Sie bereits EasiRun-Kunde sind:<br>Ja O Nein O         Image: Name         Menn Sie bereits EasiRun-Kunde sind:<br>Ja O Nein O         Image: Name         Menn Sie bereits EasiRun Sind:<br>Ja O Nein O         Image: Name         Menn Sie bereits EasiRun Sind:<br>Image: Name         Image: Name         Image: Name         Image: Name         Image: Name         Image: Name         Image: Name         Image: Name         Image: Name         Image: Name         Image: Name         Image: Name         Image: Name         Image: Name         Image: Nam                                                                                                    | Gedrackt mit Printlingy 2000 GURNAPT.CB.         EasiRun-Bestellkarte         Menn Sie bereits EasiRun-Kunde sind:<br>Kundennummer         Kundennummer         Ja O         Nein O         Martin Inden         Martin Statuteer         Statuteer                                                                                                    |                                                                                                    |                                                                                                    |                                                                                                    | Gedracht mit PhireElawy 2006 / GIDN ART. CBL         EasiRun-Bestellkarte         Menn Sie bereits EasiRun-Kunde sind:<br>Kundennummer         Mai sich Ive Adresse geänder I?         Ja O Nein O         Treation III         Treation III         Treation III         Treation III         Treation III         Treation IIII         Treation IIIIIIIIIIIIIIIIIIIIIIIIIIIIIIIIIIII                                                                                                    | Geduckt mit PhireEusy 2006 I GIDHATT.CBL         EasiRun-Bestellkarte         Menn Sie bereits EasiRun-Kunde sind:<br>Kundennummer         Haltsch fre Adresse gedrufer I?<br>Ja O Nein O         Image: Name         Matter in hande         Matter in hande </th <th>Gedwekt nit Printlang 2000 ( GERART. CB.<br/>EasiRun-Bestellkarte<br/>Venn Sie bereits EasiRun-Kunde sind:<br/>Kundennummer kal ich hre Adresse geänder (?<br/>Ja O Nein O<br/>were There<br/>The date set geänder (?<br/>Ja O Nein O<br/>were There<br/>The date set geänder (?<br/>The date set geänder (?</th> <th>Gestuckt rift PrintBasy 2000 GIDLART.CB.</th> <th>Gedwaldt HI PHYSRawy 20001 GIDLART.CB.</th> <th>Geducati nii Printikary 2000 GIDLART.CB.<br/>EasiRun-Bestellkarte<br/>Venn Sie bereits EasiRun-Kunde sind:<br/>Kundennummer Hal sich fre Adresse geärder!?<br/>Ja O Nein O</th> <th>Gedwackt mit Printlingy 2000 ( GEDKART. C.B.)       EasiRun-Bestellkarte       Menn Sie bereits EasiRun-Kunde sind:<br/>Kundennummer       Kundennummer       Bal sich Tree Adresse geänder (?)<br/>Ja O Nein O       Versen       Versen       Versen       Versen       Versen       Versen       Versen       Versen       Versen       Versen       Versen</th> <th>Geduckt rist Printlingy 2000 / GIGK APT. CB.       EasiRun-Bestellkarte       Menn Sie bereits EasiRun-Kunde sind:<br/>Kundennummer kal sidt före Adresse geänder !?<br/>Ja O Nein O       Trader Hares       Trader Hares       Trader Hares       Trader Hares       S20       Basadhurener       Cardie       Menge       Grader perio</th> <th>Geduckt mit Printlikky 2000 FGRA 4PT.CB.         EasiRun-Bestellkarte         Menn Sie bereits EasiRun-Kunde sind:<br/>Kundennummer         Hall sich fire Adresse geänder (?<br/>Ja O Nein O         Printer: Handestere         Traden: hande         S20       Lieszebuerer         Lieszebuerer       Cordes         S20       Lieszebuerer</th> <th></th> <th>Geduckt rist Printlesy 2000 FGRA 411.CBL       EasiRun-Bestellkarte       Venn Sie bereits EasiRun-Kunde sind:<br/>Kundennummer<br/>Ja O Nein O       Van Sie bereits EasiRun-Kunde sind:<br/>Kundennummer<br/>Ja O Nein O       Venn Sie bereits EasiRun-Kunde sind:<br/>Kundennummer<br/>Ja O Nein O       Venn Sie bereits EasiRun-Kunde sind:<br/>Kundennummer<br/>Ja O Nein O       Venn Sie bereits EasiRun-Kunde sind:<br/>Kundennummer<br/>Ja O Nein O       Venn Sie bereits EasiRun-Kunde sind:<br/>Kundennummer<br/>Jacobarter       Venn Sie bereits EasiRun-Kunde sind:<br/>Kundennummer<br/>Jacobarter       Venn Sie bereits EasiRun-Kunde sind:<br/>Kundennummer       Venn Sie bereits EasiRun-Kunde sind:<br/>Kundennummer       Venn Sie bereits EasiRun-Kunde sind:<br/>Ja O Nein O       Venn Sie bereits EasiRun-Kunde sind:<br/>Ja O Nein O       Venn Sie bereits EasiRun-Kunde sind:<br/>Ja O Nein O       Venn Sie bereits EasiRun-Kunde sind:<br/>Ja O Nein O       Venn Sie bereits EasiRun-Kunde sind:<br/>Ja O Nein O       Venn Sie bereits EasiRun-Kunde sind:<br/>Venn Sie bereits EasiRun-Kunde sind:<br/>Ven</th> <th>Geduckt mit Printlingy 2000 GRIDART.CB.         EasiRun-Bestellkarte         Menn Sie bereits EasiRun-Kunde sind:<br/>Kundennummer         Bisich free Adresse geänder !?<br/>Ja O Nein O         Trader: Hunde         Mit Hande states         Bisich free Adresse geänder !?<br/>Ja O Nein O         Trader: Hunde         Bisich free Adresse geänder !?<br/>Ja O Nein O         Trader: Hunde         Bisich free Adresse geänder !?         Bisich free Adresse geänder !?</th> <th>Geduckt rist Printillasy 2000 F0000-401.CBL       EasiRun-Bestellkarte       Menn Sie bereits EasiRun-Kunde sind:<br/>Kundennummer       Hal sich für Adresse geähnler (?)       Ja O       Nein O       Tradent Houre       Bister (Name)       Bister (Name)       Bister (Name)       Bister (Name)       Bister (Name)       Bister (Name)       Bister (Name)       Bister (Name)       Bister (Name)</th> <th>Gedwakt rist Printlingy 2000 / GIGR APT.CO.       EasiRun-Bestellkarte       Venn Sie bereits EasiRun-Kunde sind:<br/>Kundennummer     Hal sich füre Adresse geänder !?       Ja O     Nein O       Ja O     Nein O       menn: hone     Fall sich füre Adresse geänder !?       Interviewer     Fall sich füre Adresse geänder !?       Telefonke     Fall sich füre Adresse geänder !?       Interviewer     Fall sich füre Adresse geänder !?       Telefonke     Fall sich füre Adresse geänder !?</th> <th>Geduckt mit Printilizey 2000 / GURAPT.CB.       EasiRun-Bestellkarte       Menn Sie bereits EasiRun-Kunde sind:<br/>Kundennummer     Hal sich fre Adresse geänder f?<br/>Ja O Nein O       Vanner     Hal sich fre Adresse geänder f?<br/>Ja O Nein O       Vanner     Fisterner       Statustener     Fisterner       Statustener     Fisterner</th> <th></th> <th>Geduckt nit Printlang 2000 FORDAUT.CB.</th> <th>Gedwekt nit PrintBary 2000 ( GLOK APT. C.B.<br/>EasiRun-Bestellkarte<br/>Venn Sie bereits EasiRun-Kunde sind:<br/>Kundennummer Balsich fre Adresie geärvler (?<br/>Ja O Nein O<br/>Totter Totale<br/>Teleforder<br/>Teleforder</th> <th></th> <th>Gedwickt ist PhireBasy 2000 ( GEDUART.CO.<br/>EasiRun-Bestellkarte<br/>Venn Sie bereits EasiRun-Kunde sind:<br/>Kundennummer Halsich Fre Adresse geärder !?<br/>Ja O Nein O<br/>and These<br/>Instantion</th> <th>Geduckt rift PrintBary 2000 F GEDURT.CO.  EasiRun-Bestellkarte Venn Sie bereits EasiRun-Kunde sind: Kundennummer Halsch fre Adresse gedruier I? Ja O Nein O  Neter Franz</th> <th>Geduckt HI PHYERBARY 2000 I GED ART.CO. EasiRun-Bestellkarte Venn Sie bereits EasiRun-Kunde sind: Kundennummer Halsch Fre Adresse gedrufer I? Ja O Nein O Unter Tradeet Text Tradeeter Text Tradeeter Text Text Tradeeter Text Text Text Text Text Text Text Text</th> <th>Geduckt rift PrintBary 2000 F GEDURT.CO.  EasiRun-Bestellkarte Venn Sie bereits EasiRun-Kunde sind: Kundennummer Halsch fre Adresse gedruier I? Ja O Nein O  Wein Flauer</th> <th>Geduckt ist Phrefaus, 2000 ( GED. NT. CEL<br/>EasiRun-Bestellkarte<br/>Venn Sie bereits EasiRun-Kunde sind:<br/>Kundennummer Halsch fre Adresse gedrier (?<br/>Ja O Nein O<br/>Ster Hause<br/>Testenter<br/>Testenter</th> <th></th> <th></th> <th></th> <th>Gedwakt reit Printlingy 2000 ( GIGKART. C.B.)       EasiRun-Bestellkarte       Venn Sie bereits EasiRun-Kunde sind:<br/>Kundennummer Haltach fre Adresse geänder (?)<br/>Ja O Nein O       Totere te Statistica fre Adresse geänder (?)<br/>Ja O Nein O       Totere te Statistica fre Adresse geänder (?)<br/>Ja O Nein O       Totere te Statistica fre Adresse geänder (?)<br/>Ja O Nein O       Totere te Statistica fre Adresse geänder (?)<br/>Ja O Nein O       Totere te Statistica fre Adresse geänder (?)<br/>Ja O Nein O       Totere te Statistica fre Adresse geänder (?)       Totere te Statistica fre Adresse geänder (?)       Totere te Statistica fre Adresse geänder (?)       Totere te Statistica fre Adresse geänder (?)       Totere te Statistica fre Adresse geänder (?)       Totere te Statistica fre Adresse geänder (?)       Totere te Statistica fre Adresse geänder (?)       Totere te Statistica fre Adresse geänder (?)       Totere te Statistica fre Adresse geänder (?)</th> <th>Gedwackt rist Printlewy 2000 / GIGK ART.CO.       EasiRun-Bestellkarte       Venn Sie bereits EasiRun-Kunde sind:<br/>Kundennummer Bolskh fre Adresse geänder?<br/>Ja O Nein O       Venere       Venere       Venere       Venere       Venere       Venere       Venere       Venere       Venere       Venere       Venere       Venere       Venere       Venere       Venere</th> <th>Gedruckt rist PrintBasy 2000   GIGRAPT.CB.       EasiRun-Bestellkarte       Venn Sie bereits EasiRun-Kunde sind:<br/>Kundennummer       Kundennummer       Ja O       Nein O       Venere       Venere       Venere       Venere       Venere       Venere       Venere       Venere       Venere       Venere       Venere       Venere       Venere       Venere       Venere       Venere</th> <th>Gedruckt rist PrintBasy 2000 / GIGRAPT.CB.       EasiRun-Bestellkarte       Menn Sie bereits EasiRun-Kunde sind:<br/>Kundennummer       Hall sich füre Adresse geänder f?<br/>Ja O Nein O       Immeri Flags       Matter Franzene       Matter Franzene       Matter Franzene       Statustic Krit       Teatroner       Statustic Krit</th> <th>Gedruckt mit Printlikery 2000 7 GEDRAPT.CEL       EasiRun-Bestellkarte       Menn Sie bereits EasiRun-Kunde sind:<br/>Kundennummer       Kundennummer       Ja O       Ja O       Nein O       Interest       Statustateter       Easinateter       Statustateter       Easter       Statustateter       Statustateter       Statustateter       Statustateter       Statustateter</th> <th>Geduckt rist Printlingy 2000 / GIGK APT. CB.       EasiRun-Bestellkarte       Menn Sie bereits EasiRun-Kunde sind:<br/>Kundennummer       Hall sich füre Adiresse geländer I?       Ja O Nein O       Interent       Baseder Konst       Tradecistateler       Baseder Konst       S20     Basedervererer</th> <th>Gedwackt rist Printlewy 2000   GIGKART.CB.       EasiRun-Bestellkarte       Venn Sie bereits EasiRun-Kunde sind:<br/>Kundennummer<br/>Ja O Nein O       Ja O Nein O       Toeren Haute       Treatment       Treatment       Treatment       Treatment       Treatment       Treatment       Treatment       Treatment       Treatment       Treatment       Treatment       Treatment       Treatment       Treatment       Treatment</th> <th>Gestuckt rift PrintBacy 2000 GrD/ART.CB.  EasiRun-Bestellkarte  Menn Sie bereits EasiRun-Kunde sind: Kundennummer Hal sich fire Adresse geändert? Ja O Nein O  Mereinhare  Terrenter  Terrenter  20 Besteverer Code New Coverner</th> <th></th> <th>Gedwacht mit Printlingy 2000 ( GIGKART. C.B.)       EasiRun-Bestellkarte       Venn Sie bereits EasiRun-Kunde sind:<br/>Kundennummer       Kundennummer       Ja O Nein O       Teleforder       Teleforder       Teleforder       ZO       Bestellunger</th> <th>Gedruckt ritt Printlingy 2000 ( GEDKART. C.B.       EasiRun-Bestellkarte       Venn Sie bereits EasiRun-Kunde sind:<br/>Kundennummer       Kundennummer     Hal sich füre Adresse geänder (?)<br/>Ja O Nein O       Vomer: Franze     Franze       Teleforder       ZO       Marge Create geänder (?)</th> <th>Geduckt nit Pirofilaxy 2000 Grit ART.CB.  EasiRun-Bestellkarte  Menn Sie bereits EasiRun-Kunde sind: Kundennummer Halstich fre Adresse geänder !? Ja O Nein O  Toere faare  Mer maasaasee  Toere faare  Toere faare</th> <th>Gedwacht mit PrinzBang 2006 ( GEDLART. CB.<br/>EasiRun-Bestellkarte<br/>Venn Sie bereits EasiRun-Kunde sind:<br/>Kundennummer Baltich bie Adresse geStoler !?<br/>Ja O Nein O<br/>mem: Noore<br/>Halt inder Neen<br/>Halt inder Neen<br/>Halt inder Neen<br/>Halt inder Neen<br/>Halt inder Neen<br/>Halt inder Neen</th> <th>Gedruckt eit PriveEasy 2000 / GIENART.CE.       EasiRun-Bestellkarte       Image: SeasiRun-Kunde sind:       Kundennummer       Hallsch Ive Adresse gedirder I?       Ja O       Ja O</th> <th>asiRun-Bestellkarte asiRun-Bestellkarte Ja O Nein O</th> <th>Geduckt rel: PrintEasy 2000 / GLENART.CB.         EasiRun-Bestellkarte         enn Sie bereits EasiRun-Kunde sind:         Kundennummer         Hal sidh Ive Adresse geärder I?         Ja O</th> <th>Gedruckt ret PrintBasy 2006 F GIDNAFT.CBL</th> <th>Geducia el Miréñey 2000 GIDUAT. CB.</th> <th>Gedruckt ni: Printing 2006 / GIDLAPT.CB.</th> <th></th> <th></th> <th>EasiRun-Bestellkarte</th> <th>EasiRun-Bestellkarte</th> <th>EasiRun-Bestellkarte</th> <th></th> <th>Gedruck ett PitreBasy 2006 F GIDK APT. CB.<br/>EasiRun-Bestellkarte<br/>Wenn Sie bereits EasiRun-Kunde sind:</th> <th>Geduckt est PrintBasy 2000 F GIBLAPT. CB.         EasiRun-Bestellkarte         Wenn Sie bereits EasiRun-Kunde sind:<br/>Kundennummer         Hallskih five Adresse geärvler I?         Ja O</th> <th>Gedouski nit PrinzBany 2000 ( GIDLART.CB.         EasiRun-Bestellkarte         Venn Sie bereits EasiRun-Kunde sind:         Kundennummer         Baltisch fire Adresse geärslerf?         Ja O       Nein O</th> <th></th> <th>Gedweckt nit Printlany 2000 GIDLART.CB.       EasiRun-Bestellkarte       Venn Sie bereits EasiRun-Kunde sind:<br/>Kundennummer Halsich five Adresse geänder I?<br/>Ja O Nein O       Intervise       Intervise       Zaudel Cri       Intervise       Zaudel Cri       Intervise       Zaudel Cri       Intervise       Zaudel Cri</th> | Gedwekt nit Printlang 2000 ( GERART. CB.<br>EasiRun-Bestellkarte<br>Venn Sie bereits EasiRun-Kunde sind:<br>Kundennummer kal ich hre Adresse geänder (?<br>Ja O Nein O<br>were There<br>The date set geänder (?<br>Ja O Nein O<br>were There<br>The date set geänder (?<br>The date set geänder (? | Gestuckt rift PrintBasy 2000 GIDLART.CB.                                                                                                    | Gedwaldt HI PHYSRawy 20001 GIDLART.CB.                                                                                                    | Geducati nii Printikary 2000 GIDLART.CB.<br>EasiRun-Bestellkarte<br>Venn Sie bereits EasiRun-Kunde sind:<br>Kundennummer Hal sich fre Adresse geärder!?<br>Ja O Nein O                                                                                                    | Gedwackt mit Printlingy 2000 ( GEDKART. C.B.)       EasiRun-Bestellkarte       Menn Sie bereits EasiRun-Kunde sind:<br>Kundennummer       Kundennummer       Bal sich Tree Adresse geänder (?)<br>Ja O Nein O       Versen       Versen       Versen       Versen       Versen       Versen       Versen       Versen       Versen       Versen       Versen                                                                                                    | Geduckt rist Printlingy 2000 / GIGK APT. CB.       EasiRun-Bestellkarte       Menn Sie bereits EasiRun-Kunde sind:<br>Kundennummer kal sidt före Adresse geänder !?<br>Ja O Nein O       Trader Hares       Trader Hares       Trader Hares       Trader Hares       S20       Basadhurener       Cardie       Menge       Grader perio                                                                                                    | Geduckt mit Printlikky 2000 FGRA 4PT.CB.         EasiRun-Bestellkarte         Menn Sie bereits EasiRun-Kunde sind:<br>Kundennummer         Hall sich fire Adresse geänder (?<br>Ja O Nein O         Printer: Handestere         Traden: hande         S20       Lieszebuerer         Lieszebuerer       Cordes         S20       Lieszebuerer                                                                                                    |                                                                                                    | Geduckt rist Printlesy 2000 FGRA 411.CBL       EasiRun-Bestellkarte       Venn Sie bereits EasiRun-Kunde sind:<br>Kundennummer<br>Ja O Nein O       Van Sie bereits EasiRun-Kunde sind:<br>Kundennummer<br>Ja O Nein O       Venn Sie bereits EasiRun-Kunde sind:<br>Kundennummer<br>Ja O Nein O       Venn Sie bereits EasiRun-Kunde sind:<br>Kundennummer<br>Ja O Nein O       Venn Sie bereits EasiRun-Kunde sind:<br>Kundennummer<br>Ja O Nein O       Venn Sie bereits EasiRun-Kunde sind:<br>Kundennummer<br>Jacobarter       Venn Sie bereits EasiRun-Kunde sind:<br>Kundennummer<br>Jacobarter       Venn Sie bereits EasiRun-Kunde sind:<br>Kundennummer       Venn Sie bereits EasiRun-Kunde sind:<br>Kundennummer       Venn Sie bereits EasiRun-Kunde sind:<br>Ja O Nein O       Venn Sie bereits EasiRun-Kunde sind:<br>Ja O Nein O       Venn Sie bereits EasiRun-Kunde sind:<br>Ja O Nein O       Venn Sie bereits EasiRun-Kunde sind:<br>Ja O Nein O       Venn Sie bereits EasiRun-Kunde sind:<br>Ja O Nein O       Venn Sie bereits EasiRun-Kunde sind:<br>Venn Sie bereits EasiRun-Kunde sind:<br>Ven                                                                                                    | Geduckt mit Printlingy 2000 GRIDART.CB.         EasiRun-Bestellkarte         Menn Sie bereits EasiRun-Kunde sind:<br>Kundennummer         Bisich free Adresse geänder !?<br>Ja O Nein O         Trader: Hunde         Mit Hande states         Bisich free Adresse geänder !?<br>Ja O Nein O         Trader: Hunde         Bisich free Adresse geänder !?<br>Ja O Nein O         Trader: Hunde         Bisich free Adresse geänder !?         Bisich free Adresse geänder !?                                                                                                    | Geduckt rist Printillasy 2000 F0000-401.CBL       EasiRun-Bestellkarte       Menn Sie bereits EasiRun-Kunde sind:<br>Kundennummer       Hal sich für Adresse geähnler (?)       Ja O       Nein O       Tradent Houre       Bister (Name)       Bister (Name)       Bister (Name)       Bister (Name)       Bister (Name)       Bister (Name)       Bister (Name)       Bister (Name)       Bister (Name)                                                                                                    | Gedwakt rist Printlingy 2000 / GIGR APT.CO.       EasiRun-Bestellkarte       Venn Sie bereits EasiRun-Kunde sind:<br>Kundennummer     Hal sich füre Adresse geänder !?       Ja O     Nein O       Ja O     Nein O       menn: hone     Fall sich füre Adresse geänder !?       Interviewer     Fall sich füre Adresse geänder !?       Telefonke     Fall sich füre Adresse geänder !?       Interviewer     Fall sich füre Adresse geänder !?       Telefonke     Fall sich füre Adresse geänder !?                                                                                                    | Geduckt mit Printilizey 2000 / GURAPT.CB.       EasiRun-Bestellkarte       Menn Sie bereits EasiRun-Kunde sind:<br>Kundennummer     Hal sich fre Adresse geänder f?<br>Ja O Nein O       Vanner     Hal sich fre Adresse geänder f?<br>Ja O Nein O       Vanner     Fisterner       Statustener     Fisterner       Statustener     Fisterner                                                                                                    |                                                                                                    | Geduckt nit Printlang 2000 FORDAUT.CB.                                                                                                    | Gedwekt nit PrintBary 2000 ( GLOK APT. C.B.<br>EasiRun-Bestellkarte<br>Venn Sie bereits EasiRun-Kunde sind:<br>Kundennummer Balsich fre Adresie geärvler (?<br>Ja O Nein O<br>Totter Totale<br>Teleforder<br>Teleforder                                                                                                    |                                                                                                    | Gedwickt ist PhireBasy 2000 ( GEDUART.CO.<br>EasiRun-Bestellkarte<br>Venn Sie bereits EasiRun-Kunde sind:<br>Kundennummer Halsich Fre Adresse geärder !?<br>Ja O Nein O<br>and These<br>Instantion                                                                                                    | Geduckt rift PrintBary 2000 F GEDURT.CO.  EasiRun-Bestellkarte Venn Sie bereits EasiRun-Kunde sind: Kundennummer Halsch fre Adresse gedruier I? Ja O Nein O  Neter Franz                                                                                                    | Geduckt HI PHYERBARY 2000 I GED ART.CO. EasiRun-Bestellkarte Venn Sie bereits EasiRun-Kunde sind: Kundennummer Halsch Fre Adresse gedrufer I? Ja O Nein O Unter Tradeet Text Tradeeter Text Tradeeter Text Text Tradeeter Text Text Text Text Text Text Text Text                                                                                                    | Geduckt rift PrintBary 2000 F GEDURT.CO.  EasiRun-Bestellkarte Venn Sie bereits EasiRun-Kunde sind: Kundennummer Halsch fre Adresse gedruier I? Ja O Nein O  Wein Flauer                                                                                                    | Geduckt ist Phrefaus, 2000 ( GED. NT. CEL<br>EasiRun-Bestellkarte<br>Venn Sie bereits EasiRun-Kunde sind:<br>Kundennummer Halsch fre Adresse gedrier (?<br>Ja O Nein O<br>Ster Hause<br>Testenter<br>Testenter                                                                                                    |                                                                                                    |                                                                                                    |                                                                                                    | Gedwakt reit Printlingy 2000 ( GIGKART. C.B.)       EasiRun-Bestellkarte       Venn Sie bereits EasiRun-Kunde sind:<br>Kundennummer Haltach fre Adresse geänder (?)<br>Ja O Nein O       Totere te Statistica fre Adresse geänder (?)<br>Ja O Nein O       Totere te Statistica fre Adresse geänder (?)<br>Ja O Nein O       Totere te Statistica fre Adresse geänder (?)<br>Ja O Nein O       Totere te Statistica fre Adresse geänder (?)<br>Ja O Nein O       Totere te Statistica fre Adresse geänder (?)<br>Ja O Nein O       Totere te Statistica fre Adresse geänder (?)       Totere te Statistica fre Adresse geänder (?)       Totere te Statistica fre Adresse geänder (?)       Totere te Statistica fre Adresse geänder (?)       Totere te Statistica fre Adresse geänder (?)       Totere te Statistica fre Adresse geänder (?)       Totere te Statistica fre Adresse geänder (?)       Totere te Statistica fre Adresse geänder (?)       Totere te Statistica fre Adresse geänder (?)                                                                                                    | Gedwackt rist Printlewy 2000 / GIGK ART.CO.       EasiRun-Bestellkarte       Venn Sie bereits EasiRun-Kunde sind:<br>Kundennummer Bolskh fre Adresse geänder?<br>Ja O Nein O       Venere       Venere       Venere       Venere       Venere       Venere       Venere       Venere       Venere       Venere       Venere       Venere       Venere       Venere       Venere                                                                                                    | Gedruckt rist PrintBasy 2000   GIGRAPT.CB.       EasiRun-Bestellkarte       Venn Sie bereits EasiRun-Kunde sind:<br>Kundennummer       Kundennummer       Ja O       Nein O       Venere       Venere       Venere       Venere       Venere       Venere       Venere       Venere       Venere       Venere       Venere       Venere       Venere       Venere       Venere       Venere                                                                                                    | Gedruckt rist PrintBasy 2000 / GIGRAPT.CB.       EasiRun-Bestellkarte       Menn Sie bereits EasiRun-Kunde sind:<br>Kundennummer       Hall sich füre Adresse geänder f?<br>Ja O Nein O       Immeri Flags       Matter Franzene       Matter Franzene       Matter Franzene       Statustic Krit       Teatroner       Statustic Krit                                                                                                    | Gedruckt mit Printlikery 2000 7 GEDRAPT.CEL       EasiRun-Bestellkarte       Menn Sie bereits EasiRun-Kunde sind:<br>Kundennummer       Kundennummer       Ja O       Ja O       Nein O       Interest       Statustateter       Easinateter       Statustateter       Easter       Statustateter       Statustateter       Statustateter       Statustateter       Statustateter                                                                                                    | Geduckt rist Printlingy 2000 / GIGK APT. CB.       EasiRun-Bestellkarte       Menn Sie bereits EasiRun-Kunde sind:<br>Kundennummer       Hall sich füre Adiresse geländer I?       Ja O Nein O       Interent       Baseder Konst       Tradecistateler       Baseder Konst       S20     Basedervererer                                                                                                    | Gedwackt rist Printlewy 2000   GIGKART.CB.       EasiRun-Bestellkarte       Venn Sie bereits EasiRun-Kunde sind:<br>Kundennummer<br>Ja O Nein O       Ja O Nein O       Toeren Haute       Treatment       Treatment       Treatment       Treatment       Treatment       Treatment       Treatment       Treatment       Treatment       Treatment       Treatment       Treatment       Treatment       Treatment       Treatment                                                                                                    | Gestuckt rift PrintBacy 2000 GrD/ART.CB.  EasiRun-Bestellkarte  Menn Sie bereits EasiRun-Kunde sind: Kundennummer Hal sich fire Adresse geändert? Ja O Nein O  Mereinhare  Terrenter  Terrenter  20 Besteverer Code New Coverner                                                                                                    |                                                                                                    | Gedwacht mit Printlingy 2000 ( GIGKART. C.B.)       EasiRun-Bestellkarte       Venn Sie bereits EasiRun-Kunde sind:<br>Kundennummer       Kundennummer       Ja O Nein O       Teleforder       Teleforder       Teleforder       ZO       Bestellunger                                                                                                    | Gedruckt ritt Printlingy 2000 ( GEDKART. C.B.       EasiRun-Bestellkarte       Venn Sie bereits EasiRun-Kunde sind:<br>Kundennummer       Kundennummer     Hal sich füre Adresse geänder (?)<br>Ja O Nein O       Vomer: Franze     Franze       Teleforder       ZO       Marge Create geänder (?)                                                                                                    | Geduckt nit Pirofilaxy 2000 Grit ART.CB.  EasiRun-Bestellkarte  Menn Sie bereits EasiRun-Kunde sind: Kundennummer Halstich fre Adresse geänder !? Ja O Nein O  Toere faare  Mer maasaasee  Toere faare  Toere faare                                                                                                    | Gedwacht mit PrinzBang 2006 ( GEDLART. CB.<br>EasiRun-Bestellkarte<br>Venn Sie bereits EasiRun-Kunde sind:<br>Kundennummer Baltich bie Adresse geStoler !?<br>Ja O Nein O<br>mem: Noore<br>Halt inder Neen<br>Halt inder Neen<br>Halt inder Neen<br>Halt inder Neen<br>Halt inder Neen<br>Halt inder Neen                                                                                                    | Gedruckt eit PriveEasy 2000 / GIENART.CE.       EasiRun-Bestellkarte       Image: SeasiRun-Kunde sind:       Kundennummer       Hallsch Ive Adresse gedirder I?       Ja O       Ja O                                                                                                    | asiRun-Bestellkarte asiRun-Bestellkarte Ja O Nein O                                                                                                    | Geduckt rel: PrintEasy 2000 / GLENART.CB.         EasiRun-Bestellkarte         enn Sie bereits EasiRun-Kunde sind:         Kundennummer         Hal sidh Ive Adresse geärder I?         Ja O                                                                                                    | Gedruckt ret PrintBasy 2006 F GIDNAFT.CBL                                                                                                    | Geducia el Miréñey 2000 GIDUAT. CB.                                                                                                    | Gedruckt ni: Printing 2006 / GIDLAPT.CB.                                                                                                    |                                                                                                    |                                                                                                    | EasiRun-Bestellkarte                                                                                                    | EasiRun-Bestellkarte                                                                                                    | EasiRun-Bestellkarte                                                                                                    |                                                                                                    | Gedruck ett PitreBasy 2006 F GIDK APT. CB.<br>EasiRun-Bestellkarte<br>Wenn Sie bereits EasiRun-Kunde sind:                                                                                                    | Geduckt est PrintBasy 2000 F GIBLAPT. CB.         EasiRun-Bestellkarte         Wenn Sie bereits EasiRun-Kunde sind:<br>Kundennummer         Hallskih five Adresse geärvler I?         Ja O                                                                                                    | Gedouski nit PrinzBany 2000 ( GIDLART.CB.         EasiRun-Bestellkarte         Venn Sie bereits EasiRun-Kunde sind:         Kundennummer         Baltisch fire Adresse geärslerf?         Ja O       Nein O                                                                                                    |                                                                                                    | Gedweckt nit Printlany 2000 GIDLART.CB.       EasiRun-Bestellkarte       Venn Sie bereits EasiRun-Kunde sind:<br>Kundennummer Halsich five Adresse geänder I?<br>Ja O Nein O       Intervise       Intervise       Zaudel Cri       Intervise       Zaudel Cri       Intervise       Zaudel Cri       Intervise       Zaudel Cri                                                                                                    |  |  |
| NUMMER Halsh he Adresse geänder (?                                                                                                    |                                                                                                    | Ja O Nein O                                                                                                    | ernansi Naana<br>Talah Ilinaa Lamar<br>Ala Balaku Cin<br>620 Balaku kuumee Graite Merge Gesempela Soin 2                                                                                                    | mane: Huere<br>materi Huere<br>aterizati Hueranare<br>aterizati Chi Telefonte:<br>320 Becaleurere Crolle Merge Create paia Inie 2                                                                                                    | Treners Hourse                                                                                                    | arrei haree<br>arrei haree<br>arrei                                                                                                    | aren f hanne<br>2011 Inscanserer<br>Ritabil Cit: Enkloren frei<br>20 Elesselhuerner Carolin Maroge Caesenpeis. Sinia 2                                                                                                    |                                                                                                    |                                                                                                    | neere Huere<br>Kelet Huuruuree<br>Belant Ost Telefonku:                                                                                                    | Name I Name<br>And I Insuration<br>Result Co:<br>Telefort                                                                                                    | roades i Naure<br>exati i Naure<br>exati i Naure<br>Estecuter Col<br>Teleforete:                                                                                                    |                                                                                                    | arnansi (hanni<br>Inter Haussumer<br>at House (cn. Telefronte:<br>520 Becolevamer Große Nerge Gesempela Größe 2                                                                                                    | maner / huere<br>materi / huere<br>at escuel / Chi<br>320 Beauterummer Carolin Biorge Cream park Sinte 2                                                                                                    | rriente i fisare<br>resta i lasare arear<br>statu al al al al al al al al al al al al al                                                                                                    | rnanse (hanne<br>MER TRUERENNE<br>STRUERRENNE<br>S20 Beselinaemer Gritte Merge Gesempeia Sein Z<br>Sikroge L                                                                                                    | mener / Nume<br>were / Nume<br>were / Nume<br>200 Besarinummer Cordin Storge Cesampnia Stelle Z<br>200 Besarinummer Cordin Storge Cesampnia Stelle Z<br>200 Besarinummer Cordin Storge Cesampnia Stelle Z                                                                                                    | rreere / harre<br>market i market and and and and and and and and and and                                                                                                    | reare Harre<br>Trabali Con Telefonie<br>20 Besolituarrer Gritte Morge Gesempnis Sirie Z<br>Skrugz                                                                                                    | reares i fraues<br>exaté i reale autorité<br>exaté i reale autorité<br>20 Beautinummer Cordia Storge Cesampeia Sinte 2<br>Name                                                                                                    | mener Hanne<br>Mart Houseauren<br>Stelszeller Ch<br>200 Beszelsummer Greße Bitrege Gessen pris Siele 2                                                                                                    | verre i hanne<br>Kall i fostantaurener<br>Rettabli Ces Fastronhe:<br>20 Besalduarmer Große Merge Gesenpeis Sein 2                                                                                                    |                                                                                                    | ane there<br>the top and the top and top and the top and the top and top and the top and top and top                                                                                                    |                                                                                                    | mann ( Name<br>State 1 Haur Lancer<br>State 1 Haur Lancer<br>State 1 Haur Lanc                                                                                                    | arnansi (hanni<br>Inter Haussumer<br>atrezate (cn. Telefronte:<br>520 Becolevamer Grebe Biorge Greampela Sinte 2                                                                                                    | rrener i fusee<br>rrener i fusee<br>statutati fuseascerer<br>statutati fon<br>Feldronke:<br>520 Besatourmer Crolin Biorge Geeserpris Bein Z                                                                                                    | rrener: hunne<br>rezul Haustauserer<br>Illeaustauserer<br>320 Besultaurerer Certile Marge Cessenpeis Sinte 2                                                                                                    | Treners Hourse                                                                                                    | mener Hanne<br>Weit Housesurener<br>Istelastel für<br>220 Besartinummer Größe Mitroge Gesampnia Siete Z                                                                                                    | rreace i have<br>and i manausterer<br>Treladel Col<br>20 Beschuerner Grible Merge Gesempeia Siele Z                                                                                                    | Transe Hourse<br>Alt House<br>Alt House<br>Al                                                                                                    | marer i hane<br>stat i hane<br>stat i ha                                                                                                    | Insere hume Itali insere Insere Italiana                                                                                                    |                                                                                                    | nones hours<br>Manuales<br>Manuales Con Teleforches                                                                                                    | ann i feann<br>261 I feannairte<br>261 I feannairte<br>261 Feannairte<br>261 F | vene i heans<br>Ken i heansurer<br>Recubir Co: Preferahe.                                                                                                    | name i fosces<br>Batto foscencement<br>Batto foscencement<br>Decuale i co:<br>Fostervite:                                                                                                    | recent function                                                                                                    | name i Huane<br>Estat Hacanamer<br>Estat Constructioner<br>Feature i Constructioner<br>Feature i Constructioner                                                                                                    | vere i heese<br>Ren i vere en en en en en en en en en en en en en                                                                                                    |                                                                                                    |                                                                                                    | Interie Noree Interi Inderde Teleforder Interie Inderde Teleforder Interie Inderde Teleforder Interie Inderde Interie Gesenregen under interie                                                                                                    | neere Humen<br>Mille Housewerer<br>Lekuwit Ces Telefonike.<br>20 Besatisummer Conte Merge Gesempele Seine 2                                                                                                    | neere Huere<br>NARD Housewerer<br>Lekzahl Co: Telefonike.<br>20 Beszelsammer Große Merge Gesempele Siele Z                                                                                                    | reares (hanne<br>Mille Hausruesser<br>Lifezuist Ces<br>20 Beszelsummer Condie Merge Cessemprix Sinis Z                                                                                                    | rnanzi ( hane<br><u>MAR   hausulaner</u><br><u>STRUIRI ( ha<br/>STRUIRI ( ha<br/><u>STRUIRI ( ha</u><br/><u>STRUIRI ( ha</u><br/><u>STRUIRI ( ha<br/><u>STRUIRI ( ha</u><br/><u>STRUIRI ( ha</u><br/><u>STRUIRI ( ha</u><br/><u>STRUIRI ( ha</u><br/><u>STRUIRI ( ha</u><br/><u>STRUIRI ( ha</u><br/><u>STRUIRI ( ha</u><br/><u>STRUIRI ( ha</u><br/><u>STRUIRI ( ha</u><br/><u>STRUIRI ( ha</u><br/><u>STRUIRI ( ha</u><br/><u>STRUIRI ( ha)</u><br/><u>STRUIRI ( ha)</u></u></u> | arrande i Naure<br>Intel - Insuesumer<br>at Russel Cen<br>520 Bescelnammer Größe Merge Gesemperia Sinte 2                                                                                                    | arrande i Naurel<br>mit an Industrationer<br>alstauht Con<br>520 Beaufraumer Große Morge Geaumpeia Siebe 2                                                                                                    | reares (harse<br>allel local united<br>LifeLated Cet Finiteshie<br>20 Bestellummer Cettle Storge Cessenpeix Sinis 2                                                                                                    |                                                                                                    | anne hanne<br>List Houarsammer<br>Readel Ch. Telefon Mr.<br>20 Beauteurmer Grefe Menge Green peis sein 2                                                                                                    | neere Humen<br>Mille House annee<br>Leazabil Ces Telefonike.<br>20 Besathummer Contine Merge Cessempeis Siele 2                                                                                                    | neme i Name<br>Rete i House animer<br>Rete i House animer<br>Rete i House animer<br>20 Research ammer Condia Menga Gesemperia Sinia 2                                                                                                    |                                                                                                    | neene Huere<br>Medit Huuruuree<br>Gelant Co: Tellfaceto:                                                                                                    |                                                                                                    | arthuene                                                                                                    |                                                                                                    |                                                                                                    | Kundennummer Halsich fre Adresse geänder 17                                                                                                    | wenn Sie bereits Easikun-kunde sind:                                                                                                    | Wenn Sie bereits EasiRun, Kunde sind                                                                                                    | Venn Sie bereits EasiRun-Kunde sind:                                                                                                    | Nenn Sie bereits EasiRun-Kunde sind:                                                                                                    | Wenn Sie bereits EasiRun-Kunde sind:                                                                                                    | Wenn Sie bereits EasiRun-Kunde sind:                                                                                                    | Wenn Sie bereits EasiRun-Kunde sind:                                                                                                    | Rundenmurnimer Balsich fre Adresse gebruien?                                                                                                    |                                                                                                    |                                                                                                    |                                                                                                    | reare Humen<br>International Construction Freedom-International Construction Series 2                                                                                                    |  |  |
|                                                                                                    |                                                                                                    |                                                                                                    | Installationer<br>Installatif Chr. Telefonitu:<br>620 Besutinummer Größe Merge Gesempels Siele 2                                                                                                    | at rezult i fou dire entre ent                                                                                                    | International International In                                                                                                    | All HouseLenner  Route Lenner  Route Lenner                                                                                                    | ela Houardener<br>Readul Cer Tolefondez<br>20 Besulfurmer Crolle Merge Cessenpela Sinie Z                                                                                                    |                                                                                                    | alashi talaharingi<br>Telafonki:                                                                                                    | azat Hazardener                                                                                                    | and the designed                                                                                                    | alaan Telakasinee<br>Intelaan Con                                                                                                    |                                                                                                    | razión i rokanzenen<br>at rokani / Chr. Telefon-No.<br>520 Beckelmuemer Größe Nierge Gessenpels Siele Z                                                                                                    | Alternational and a second second sec                                                                                                    | Interference<br>at relizabil Cit:<br>Teleforshiz:<br>S20 Beautinummer Crotte Monge Cessen peia Siele Z<br>Stationer                                                                                                    | ISRUENT INVERSION INVERSIONI INVERSIONI INVERSIONI INV                                                                                                    | International Advancements International International Int                                                                                                    | International Antice Control Antice Control Antice                                                                                                    | Bitter Housener         Enderschutzener           20         Bissoninummer         Gester prist         Siele         Z           Skrage         Internet         Internet         Internet         Internet                                                                                                    | ALLE TRANSPORTER<br>ALLE TRANSPORTER<br>ALLE TRANSPO                                                                                                    | isteizen forder in der Steinen von der Steinen von<br>Steinen von der Steinen von der Steinen von der Steinen von der Steinen von der Steinen von der Steinen von der Steinen von der Steinen von der Steinen von der Steinen von der Steinen von der Steinen von der Steinen von der Steinen vo                                                                                                    | ela la la compania de la compania de                                                                                                    |                                                                                                    | en Trauersener<br>Rezel ( Cr. Traefonky.                                                                                                    |                                                                                                    | Intel Househerer                                                                                                    | razze i rozzener<br>atelzater Crit.<br>520 Bescelinverner Größe Nierge Gessenpels Siele 2                                                                                                    | razze mazze manage and a second and a second                                                                                                    | razzi insultruterer<br>arazzi insultruterer<br>arazzi insultruterer<br>520 Biesuterummer Cartile Merge Gesaterpeis Sinte 2                                                                                                    | International International In                                                                                                    | Instant Houde Lander<br>Instant Con Telefore Her.<br>20 Describulement Corolin Manage Genom pera Sireite Z                                                                                                    | alzan Fraukusmer<br>alekzan Cos<br>20 Beschlummer Coste Merge Gesserpris Sein Z                                                                                                    | Intella Intella Aleman Intella Contentia Intella Contentia Intella                                                                                                    | International Constantion of Constantion of Constan                                                                                                    | attat Houdruseer                                                                                                    |                                                                                                    | azzt haundener<br>Telszahl Cis                                                                                                    | eaulti Ce                                                                                                    | eautri de Telefonte.                                                                                                    | And Transformer                                                                                                    | anne fearrainne                                                                                                    | And Transference                                                                                                    | enzahlrichen<br>Telefenhir                                                                                                    | te meanument<br>stanti con Testontor.                                                                                                    |                                                                                                    | Internet Second                                                                                                    | 1920 Bestilverer Große Merge Geserpeis See 2                                                                                                    | Aleks Historius<br>Analoga Contemporation<br>20 Beachuremer Große Marge Gesemperis Sinis 2                                                                                                    | International Constantiante Constantiante Co                                                                                                    | International International In                                                                                                    | nazer Insuenen<br>atelizater Cr. Telefoniu:<br>520 Bescelnuemer Gritte Merge Gesempela Seie 2                                                                                                    | nazer Insuenen<br>atelizatif Ch: Telefonitz.<br>520 Bescelnuemer Große Merge Gesampela Siele Z                                                                                                    | Intel Haussener<br>Erstandt Crit<br>20 Bestelnummer Critike Marge Cessenpels Siele Z                                                                                                    | result result sense<br>result Co: Testonite.                                                                                                    | rezult rezult zener<br>rezult Co: Fastenite.<br>20 Bezelturrer Grebe Menge Geserpeis sies zi                                                                                                    | Intel Hausenammer<br>Intelzabil Cen Telefonder.                                                                                                    | 20.01 Hauntenner<br>Telizoni Cr. Telifonetri.<br>20 Messainummer Cordie Merge Cessenpela Seise 2                                                                                                    |                                                                                                    | azati reconcerer<br>Intezahi Co: Telefonete:                                                                                                    | es multi-terrer<br>seast on Telefonke                                                                                                    | Treamplement                                                                                                    | mel Yanna                                                                                                    |                                                                                                    | Ja O Nein O                                                                                                    | Kundennummer Halskh hve Adresse geänder 17                                                                                                    | Kundennummer Halsten fre Adresse geänder 17<br>Jao Nein O                                                                                                    | Kundennummer Holsten ine Adresse geänder i?<br>Ja O Nein O                                                                                                    | Kundennummer         Balsich fire Adresse geänder?           JaO         JaO                                                                                                    | Kundennummer Halstantwe Adresse geänder?                                                                                                    | Kundennummer Halside fire Adresse geänder 17<br>Jao Nein O                                                                                                    | Kundennummer Hatsida Ive Adresse geävder (?                                                                                                    |                                                                                                    | Anname ( Name                                                                                                    |                                                                                                    |                                                                                                    | Aladi Halanamer<br>Tekzahl Crit<br>20 Biosekuerner Größe Menge Gesentpels Seie 2                                                                                                    |  |  |
|                                                                                                    | ar hanne                                                                                                    | name (Name                                                                                                    | 620 Besudirummer Critie Merge Cessenpeis Seie 2                                                                                                    | Allelaudel Cer. Telefonder.<br>520 Besandruurmer Greiße Merge Gesampela Sinte 2                                                                                                    | 20 Besuterumen Grebe Merge Gessenpeis Seite Z                                                                                                    | elszaki Cre. Telefonike.<br>20 Bezalinamer Crolin Merge Cessempela. Siele 2                                                                                                    | eluzabi Cen Telefonyke.<br>20 Beszelinzemen Große Merge Gessenspela Siele 2                                                                                                    |                                                                                                    | Telefonite:                                                                                                    | steizzehl i On. Telefon-Nr.                                                                                                    | diekunhli Cm. Telefon-Nir.                                                                                                    | st eizabl i Ch. Telefon Nr.                                                                                                    | 20 December Cattle Street                                                                                                    | sa seizantri Cris<br>520 Bescellnummer Cirilia Merge Gessenparia Siete Z                                                                                                    | S20         Becommer         Greite           Becommer         Greite         Marge         Gesampela         Seite         2                                                                                                    | S20 Besuteurer Crotie Merge Gesemperia Siele Z                                                                                                    | S20         Lites with unmer         Circlin         Manage         Censum penal         Size         Z           sithingstr                                                                                                    | Al related / Cer     Telefronte:     Telefronte:     Cerifie Nerroge Ceesemperia Sinte Z      Startoge                                                                                                    | Contraction Contraction C                                                                                                    | I elutoretti Cet     Teleforette     Cordia Milorge Censerspeia Sinte Z     Sinte Z     Sintege                                                                                                    | Cardian Internetie     Cardian Manage Censure perist Sinter 2                                                                                                    | S20         Bestellhummer         Certile         Morge         Cessen pela         Siller         Z                                                                                                    | Leizzehl Ch: Teleforshir.<br>20 Beszehummer Größe Merge Gesempela Siele Z                                                                                                    | 20 December Center Manager Control Manager                                                                                                    |                                                                                                    |                                                                                                    | 20 Beachumer Crote Merge Cesempeia See 2                                                                                                    | 520 Bescelhummer Größe Merge Gessenpels Siebe 2                                                                                                    | S20         Description           Größe         Merge         Gessen peix         Sinte         2                                                                                                    |                                                                                                    | 20 Besuterumer Große Merge Gesampela Siele Z                                                                                                    | 20         Beswinummer         Critile         Morge         Cessempera         Sinite         Z                                                                                                    | 20         Beweinstrummer         Größe         Merge         Gesenspeix         Sielen         Z                                                                                                    | 1 elezabl Cr. Telefonku.<br>20 Besathurmer Größe Merge Gessenpeis Siele Z                                                                                                    | 20 Beautinummer Cardia Marga Caesamperia Sala Z                                                                                                    | atelaati on Teidronke.                                                                                                    | 20 sustained to the second second sec | Telefonike.                                                                                                    | elzabli ( Crs. Telefor/kr.                                                                                                    | telzahl i On Teleforku.                                                                                                    | d elezabl i Cm. Telefon-Nr.                                                                                                    | Leizzhi Crs. Telefonkir.                                                                                                    | d elezabl i Cm. Telefon-Nr.                                                                                                    | l elzahl i Crit                                                                                                    | Teleforder. Teleforder.                                                                                                    |                                                                                                    | 20 Braziliuzmer Grife Marce Generatie date in                                                                                                    | 20 Beachumerer Crotte Merge Gesempeis Siete 2                                                                                                    | 1 reizabil Ce: Telefronke:                                                                                                    | 20 Beautinummer Center Merge Cessenperis, Sinte Z                                                                                                    | at rézisér Chi Telefon-No.<br>520 Beszelmummer Größe Merge Gessemperis Siele 2                                                                                                    | at rézult i Cin<br>520 Biscolinummer Cintile Merge Gesemperis Seite 2                                                                                                    | ad reizonter Christian Telefors-Nor.                                                                                                    | 20 Bouditurerer Crobe Marge Gesenpete Sine 2                                                                                                    | recuti Cr. Telefonte<br>20 Beasturrer Grife Merce Geseropti two at                                                                                                    | resulti Cer. Testeronter.                                                                                                    | 1 reizzell Ce: Telefronke:                                                                                                    | 20 Beachummer Crote Merge Gesempete Sinte Z                                                                                                    | 20 Readerance Calle Mana                                                                                                    | steizzehl i Ort. Telefon-Nir.                                                                                                    | skuahl í Ors. Teleforvkir.                                                                                                    | • • • • • • • • • • • • • • • • • • •                                                                                                    |                                                                                                    | terrame ( Name                                                                                                    | Truen / Truen                                                                                                    | Kundennummer Halsch hre Adresse geänder I?                                                                                                    | Kundennummer Halstoh Ive Adresse geänder I?<br>Jao Nein O                                                                                                    | Kundennummer Halschilter Adresse geänder (?<br>Ja O Nein O                                                                                                    | Kundennummer         Balisten frei Adresse geänder (?)           Ja O         Nein O                                                                                                    | Kundennummer     Hal side five Adresse geänder I?       JaO     JaO                                                                                                    | Kundennummer         Hallsich fire Adresse geänder !?           Ja O         Nein O                                                                                                    | Kundennummer Hatiste füre Adresse geänder ?                                                                                                    | Vorname ( Name                                                                                                    |                                                                                                    | ALL THE ALL THE AL                                                                                                    | Talatan Mir                                                                                                    | 20 Besselmanner Größe Mönge Gesempela Siebe 2                                                                                                    |  |  |
|                                                                                                    |                                                                                                    |                                                                                                    | 620 Descelmanmer Größe Menge Gessempeis Sieke Z                                                                                                    | 520 Bisseltummer Circle Herge Cesempeia Sein 2                                                                                                    | 20 Besedrummer Circlin Herge Cesamparia Seite Z                                                                                                    | 20 Beszehrummer Größe Merge Gesemperis. Siebe Z                                                                                                    | 20 Beschummer Größe Menge Gessempeis. Siebe Z                                                                                                    | 20                                                                                                    | 00                                                                                                    |                                                                                                    |                                                                                                    |                                                                                                    | 20 Deside and Cather Communication of the                                                                                                    | 520 Brazelinammer Größe Merge Gesampela Seite Z                                                                                                    | 520 Blockfurmer Circlin Merge Creamperia Sinia 2                                                                                                    | 520 Becolituremer Greite Horge Geesemperis Sinte 2                                                                                                    | 520 Blockstrummer Critile Morge Cessurparia Sinte 2<br>Strange                                                                                                    | 20 Elevantivummer Circlin Marge Censor prix Siele Z      Marge                                                                                                    | S20         Discontrummer         Circlin         Manage         Circlin         Manage         Z           shkriger                                                                                                    | S20 Bits settinuement Crefile Morege Consumption Scribe Z      Skrige                                                                                                    | Becontruemer     Certile Merge Cesserpeia Sinte Z                                                                                                    | 520 Bezelinumer Cirilie Henge Cesampeis. Siele Z                                                                                                    | 20 Beantrummer Größe Merge Gesampeis. Siebe Z                                                                                                    | 20 Busing server Contra Manage Companyagin Suria 1                                                                                                    | 20                                                                                                    | 20 Deserve Contra Marca Community                                                                                                    | 520 Beautrummer Gritte Menge Geampela Seite Z                                                                                                    | 520 Brazelinummer Größe Menge Gesampela Siele Z                                                                                                    | 620 Recolloumer Größe Henge Gesettipels Siele Z                                                                                                    | 520 ikesetrummer Girtlin Merge Gesemperia Seite Z                                                                                                    | 20 Bezelnummer Circlin Herge Cesampania Sela Z                                                                                                    | 520 Besseltrummer Größe Henge Gesempeis. Siele Z                                                                                                    | 20 Beautinummer Greiße Merge Gesampeis Seite 2                                                                                                    | 20 Beszelmanner Größe Herge Gessenpeis Sielen Z                                                                                                    | 520 Bestellnummer Größe Henge Gesampels. Sieke 2                                                                                                    | 20 Reactivement Große Mence Gesenvenis Seine 2                                                                                                    | 20 500                                                                                                    |                                                                                                    |                                                                                                    |                                                                                                    |                                                                                                    |                                                                                                    |                                                                                                    |                                                                                                    |                                                                                                    | 20 500000000000000000000000000000000000                                                                                                    | 20 Reactiverrer Große Merce Covernatio Seine 7                                                                                                    | 20 Beautinumer Größe Henge Gessetzpris Seite Z                                                                                                    | 20 Beautinumer Größe Henge Geaumpeia Seite 2                                                                                                    | 20 Beautrummer Größe Henge Gesampeis. Seite 2                                                                                                    | 520 lieuxitrummer Größe Merge Gesampeis. Siebe Z                                                                                                    | 520 Beszelszemer Größe Merge Gesempeis. Seise Z                                                                                                    | 520 Beszelszemer Größe Merge Gessempeis. Siele Z                                                                                                    | 520 Beautinummer Größe Henge Geaumperia Sinie 2                                                                                                    | 20 Resettanting Ortific Marcon Generation Sinte 2                                                                                                    | 20 Beautrammer Große Merge Gessert pris Seine 2                                                                                                    | 20 Resolutioner Größe Henge Gesampels Seite 2                                                                                                    | 20 Resolutioner Größe Menge Gesampels Seite 2                                                                                                    | 20 Beauto anno Contra Managa Companya and                                                                                                    |                                                                                                    |                                                                                                    | zahl / On. Teleforkir.                                                                                                    | at tournamer                                                                                                    |                                                                                                    |                                                                                                    | Kundennummer Halsteh fre Adresse geänder I?                                                                                                    | Kundennummer Halskh fre Adresse geänder:                                                                                                    | Kundennummer Halsth Ive Adresse geärder (?                                                                                                    | Kundennummer Halstah Ine Adresse geänder (?                                                                                                    | Kundennummer Halskh five Adresse geändert?                                                                                                    | Kundennummer Halskhilter Adresse geänder I?                                                                                                    | Kundennummer Balskh fre Adresse gebruie I?                                                                                                    |                                                                                                    | • • • • • • • • • • • • • • • • • • •                                                                                                    | · · · · · · · · · · · · · · · · · · ·                                                                                                    | annaner Ans                                                                                                    | 20 Besudinummer Größe Menge Gesamperis. Siele Z                                                                                                    |  |  |
|                                                                                                    | a hanne<br>Thosankarismen<br>Thosankarismen<br>Uter control<br>Test control<br>Test control<br>Tes                                                                                                    | neme - haene<br>Kell Houseureer<br>Beluete Cet                                                                                                    |                                                                                                    |                                                                                                    |                                                                                                    |                                                                                                    |                                                                                                    | 20 Lessenummer Lindse Beinge Lessentpins. Siese 2                                                                                                    | 20 Beauthurmer Größe Merge Gessempels. Seite Z                                                                                                    | 20 Besselfsummer Greiße Menge Gessempeis. Siebe Z                                                                                                    | 20 Beszelnummer Große Menge Gessempels Sinie Z                                                                                                    | 20 Beautinummer Größe Menge Gesampeia Siele Z                                                                                                    | 720 desentation trose Merge Leeberger 2                                                                                                    |                                                                                                    |                                                                                                    |                                                                                                    | ahtings-                                                                                                    | ahkings-                                                                                                    | shkings-                                                                                                    | shking :-                                                                                                    | Nature 1                                                                                                    |                                                                                                    |                                                                                                    | 20 and and a constraint and a constraint and a                                                                                                    | ZU Brezolinummer Größe Henge Gesampela Siele Z                                                                                                    | 20 Landamanter Carola Menge Canaditipana Sinte 2                                                                                                    |                                                                                                    |                                                                                                    |                                                                                                    |                                                                                                    |                                                                                                    |                                                                                                    |                                                                                                    |                                                                                                    |                                                                                                    |                                                                                                    | 20 Anazerunner unse Herge Gesampela. Sinte 2                                                                                                    | 20 Besseltnærmer Größe Menge Gesampela Seise 2                                                                                                    | 20 Besselmanner Größe Henge Gessemperis. Siebe 2                                                                                                    | 20 Beautinummer Größe Menge Gessempeis. Siebe Z                                                                                                    | 20 Beautrummer Größe Menge Gesampeis. Siele Z                                                                                                    | 20 Becolinummer Größe Henge Gessempels. Siele 2                                                                                                    | 20 Becolinamer Größe Herge Gesempeis. Sein 2                                                                                                    | 20 Besselinuerrer Größe Henge Gessenpeis Siele Z                                                                                                    | 20 Beautrummer Größe Henge Gesampeis. Siebe Z                                                                                                    | ZU seasonancer tarea nonge taesenpes Sees 2                                                                                                    |                                                                                                    |                                                                                                    |                                                                                                    |                                                                                                    |                                                                                                    |                                                                                                    |                                                                                                    |                                                                                                    |                                                                                                    |                                                                                                    |                                                                                                    |                                                                                                    | 20 secondario Linco serge Lincerpre 2                                                                                                    | 20 Besteinummer Größe Henge Gesempeis. Siele 2                                                                                                    |                                                                                                    |                                                                                                    | an Housekerer<br>soaht de                                                                                                    | trracel Name                                                                                                    | Interest Name                                                                                                    | Kundennummer     Halskh five Adresse geänder I?       Jao     Jao       Jao     Nein O                                                                                                    | Kundennummer Halsich fre Adresse geänder?<br>Ja O Nein O                                                                                                    | Kundennummer     Hal sich ihre Adresse geänder (?)       Ja O Nein O                                                                                                    | Kundennummer Haltich hve Adresse geänder (?<br>Ja O Nein O<br>maner / Naee<br>maner / Naee<br>at equater Co                                                                                                    | Kundennummer     Balsish fire Adresse geänder!?       Ja O Nein O                                                                                                    | Kundennummer Halstah fize Adresse geänder I?                                                                                                    | Kundennummer     Balsich fre Adresse geänder I?       Jao Nein O                                                                                                    | Vername Hvann<br>granze Hvanne<br>Petrolezale I Vername<br>Telefon No.                                                                                                    | entation i roburture enter<br>Rest ols and i Cen                                                                                                    | delaahti Cot                                                                                                    |                                                                                                    |                                                                                                    |  |  |
| Tarrohr.                                                                                                    | Al Hoene<br>Historiananiae<br>Tagaraniae<br>Beradinaenee<br>Carolie Menge Geneen pais Sinte 2                                                                                                    | reene Houne                                                                                                    | Cahlungs                                                                                                    | ahkings-                                                                                                    | shungs-                                                                                                    | nkings                                                                                                    |                                                                                                    |                                                                                                    |                                                                                                    |                                                                                                    |                                                                                                    |                                                                                                    |                                                                                                    |                                                                                                    | ahkinge                                                                                                    | wursch                                                                                                    | wunsch                                                                                                    |                                                                                                    |                                                                                                    | sunsch                                                                                                    | Aunoch                                                                                                    | ahkings-                                                                                                    |                                                                                                    |                                                                                                    |                                                                                                    |                                                                                                    |                                                                                                    |                                                                                                    | ahking s                                                                                                    | ankings                                                                                                    | shkings-                                                                                                    |                                                                                                    |                                                                                                    |                                                                                                    |                                                                                                    |                                                                                                    |                                                                                                    |                                                                                                    |                                                                                                    |                                                                                                    |                                                                                                    |                                                                                                    |                                                                                                    |                                                                                                    |                                                                                                    |                                                                                                    |                                                                                                    |                                                                                                    |                                                                                                    |                                                                                                    |                                                                                                    |                                                                                                    |                                                                                                    |                                                                                                    |                                                                                                    |                                                                                                    |                                                                                                    |                                                                                                    |                                                                                                    |                                                                                                    | 20 Besatrummer Größe Merge Gesampela Seite Z                                                                                                    | D Bescelinummer Grelle Merge Gessen pris Sinie Z                                                                                                    | en traustrummer<br>Ruser den Teiet en Ner.<br>O Bescelhummer Greble Merge Gesempele Brie Z                                                                                                    | errorente l'houren<br>Irretant Houzenamerer<br>Extensional amerika<br>620 Biesanbaummer Geritie Bieropie Genam paris Sinie 2                                                                                                    | Interest Names and Strategy Conservations of the Strategy Conservation of the Strategy Conservation of                                                                                                    | Kundennummer     Hal side fire Adresse geänder !?       Jao     Nein O                                                                                                    | Kundennummer     Halisth five Adresse geänler !?       Jao     Jao       Jao     Nein O                                                                                                    | Kundennummer     Hal sich ihre Adresse geänder i?       Ja O Nein O       Ja O Nein O       under ihrere       State ihrere       Teatronin:       20     Likesdeurmer       Greide     Morge       Greide     Morge                                                                                                    | Kundennummer     Hal sich ihre Adlesse geänder (?)       Ja O Nein O       maare       Ja O Nein O       maare       Taderohe       S20       Bestelnumer       Greße       Berge       Gewentprist       S20                                                                                                    | Kundennummer     Halstår fre Adresse geänder (?)       Ja O Nein O                                                                                                    | Kundennummer     Hal sich füre Adresse geländer!?       Ja O Nein O                                                                                                    | Kundennummer     Balsich fre Adresse geänder !?       Jao     Jao       Jao     Nein O       Armanne     E       Ansteilzefer för     Telefonke.       620     Beseknummer     Greße       Berge     Gesempera     Sider                                                                                                    | Vernene hanne<br>Arman hanne<br>Massaulus Co. Telefon hu.<br>620 Besselnummer Crolin Biorge Creases peix Sinte 2                                                                                                    | All Balantina Celementer Enteronhe.                                                                                                    | Instanti Crit. Teleforchir.<br>20 Besantrummer Große Merge Gesempels Seite Z                                                                                                    | 20 Bezelezemen Größe Menge Gesampela Siele Z                                                                                                    | ansch                                                                                                    |  |  |
|                                                                                                    | e (Yourie<br>e) Yourie<br>11 Yourie<br>11 Yourie                                                                                                    | Transe Hause<br>Mari Hause<br>Mari Hauser<br>20 Biosofexamore Certile Merge Cesserpeia Scie 2<br>Skrige Ander Ander                                                                                                    | wursch                                                                                                    |                                                                                                    |                                                                                                    | unsch                                                                                                    | nsch                                                                                                    | Nings                                                                                                    | anach                                                                                                    | angch                                                                                                    | Ninge                                                                                                    | shkng:                                                                                                    | ankings kunsch                                                                                                    | wursch                                                                                                    |                                                                                                    |                                                                                                    |                                                                                                    |                                                                                                    |                                                                                                    |                                                                                                    |                                                                                                    | wunsch                                                                                                    |                                                                                                    | htings                                                                                                    | hkngs                                                                                                    | Nungs-                                                                                                    | ankings kunsch                                                                                                    | wursch                                                                                                    | wunsch                                                                                                    | wunsch                                                                                                    | vunsch                                                                                                    | sunsch                                                                                                    | anenge de la la la la la la la la la la la la la                                                                                                    | shungs-                                                                                                    | ankings-                                                                                                    | ahkings-                                                                                                    | shkings-                                                                                                    | fiking:                                                                                                    | kinge                                                                                                    |                                                                                                    | NrgP                                                                                                    | (Krg):                                                                                                    | Nrgs                                                                                                    |                                                                                                    |                                                                                                    | Nange-                                                                                                    | which is a second second                                                                                                    | anange under state and and and and and and and and and and                                                                                                    | anungs                                                                                                    | anungs-                                                                                                    |                                                                                                    | wunsch                                                                                                    | wunsch                                                                                                    | anungs-                                                                                                    | hungs-                                                                                                    | Nunge                                                                                                    | shtings                                                                                                    | shunge-                                                                                                    | shunge                                                                                                    | Skruge                                                                                                    | Lieuxitruemen         Greile         Merge         Gesampeix         Sinie         Z           kngip                                                                                                    | D         Beculturement         Certile         Merge         Censer petit.         Sinte         Z           TQ12:<br>SCN         I         I                                                                                                    |                                                                                                    |                                                                                                    |                                                                                                    | Kundennummer     Hal sich fre Adresse geänder !?       Jao     Nein O                                                                                                    | Kundennummer     Halskh five Adresse geänder !?       Jao     Nein O                                                                                                    | Kundennummer     Hal sich ihre Adresse geänder i?       Jao     Nein O                                                                                                    | Kundennummer     Hal sich ihre Adlesse geänder (?)       Ja O Nein O                                                                                                    | Kundennummer     Halstår fre Adresse geänder (?)       Ja O Nein O                                                                                                    | Kundennummer     Hal sich füre Adresse geländer!?       Ja O Nein O                                                                                                    | Kundennummer     Balsich fre Adresse gebruier?       Jao Nein O       Anzeise Hause       Anzeise Hause       Bas wärwerer       G20       Bewärwerer       Größe       Berge       Seiter 2                                                                                                    | Wenners Insure<br>Telefonier<br>620 Binstituumner Collin Merge Cessenpela Side Z<br>Colling Insultaumner                                                                                                    | ATREAD I INCLARLEMENT VERTIGENT CO: TREFORME                                                                                                    | Selezabil Cert                                                                                                    | 20 Besetrummer Große Merrge Gesserpeis Seise 2<br>Skrype<br>March                                                                                                    |                                                                                                    |  |  |
| Centrolor      Centrolor      C | er Haarles                                                                                                    | Tearre - France                                                                                                    | winds bit bit bit bit bit bit bit bit bit bit                                                                                                    | bille                                                                                                    | Wreuten                                                                                                    | Indeh                                                                                                    | Mangie                                                                                                    | Nange<br>undeh<br>Dite<br>reszen                                                                                                    | shkrge Land Land Land Land Land Land Land Land                                                                                                    | antungo<br>umach<br>bille<br>secuen                                                                                                    | hkrys                                                                                                    | antings                                                                                                    | ahkings-                                                                                                    | Minecuzen                                                                                                    | Normal Annual Annual                                                                                                    | bille                                                                                                    | nirescen                                                                                                    | Neuten                                                                                                    | Wreuzen                                                                                                    | pile viewers                                                                                                    | bille version version                                                                                                    | wrach<br>blie<br>Wreszen                                                                                                    | unsch                                                                                                    | hkings-                                                                                                    | Nang-                                                                                                    | Hungs-                                                                                                    | ahting:                                                                                                    | Minetal International International Internat                                                                                                    | Nurach hit hit hit hit hit hit hit hit hit hi                                                                                                    | Wundth                                                                                                    | wrach bile bile bile bile bile bile bile bile                                                                                                    | NURSCH                                                                                                    | Aungen                                                                                                    | ahunga                                                                                                    | ahkings                                                                                                    | ahkings-                                                                                                    | arkungo<br>whach<br>bile<br>iselucen                                                                                                    | HARGE                                                                                                    | krigi:<br>nich<br>like<br>euzen                                                                                                    | hàng                                                                                                    | Nikroja<br>Antich<br>Dille<br>Beruen                                                                                                    | Ranger<br>Annoch<br>Dille<br>Restern                                                                                                    | HAnge                                                                                                    |                                                                                                    | Ange-<br>nich<br>Ile<br>excen                                                                                                    | Ninge-                                                                                                    | Knych bile www.cem                                                                                                    | Winch I III IIII IIIIIIIIIIIIIIIIIIIIIIIII                                                                                                    | anunge                                                                                                    | anunge                                                                                                    | kunch<br>bille                                                                                                    | Municup                                                                                                    | Minecuen                                                                                                    | anunge                                                                                                    | hkngs-                                                                                                    | hkngs-                                                                                                    | ahking2                                                                                                    | ahknga<br>Kunsch<br>Bille<br>Kreuzen                                                                                                    | shkings-                                                                                                    | Stange                                                                                                    | Lissurfixummer         Critice         Minige         Cesamperia         Sinia         Z           Aungs-<br>mach-<br>life         Image         Image         I                                                                                                    | 0 Results sensor Contin Monge Cessen pris Sinte Z                                                                                                    |                                                                                                    |                                                                                                    |                                                                                                    | Kundennummer     Hal sich fre Adresse geänder !?       Jao     Jao       Jao     Nein O                                                                                                    | Kundennummer     Halskh five Adresse geänder!       Jao     Nein O                                                                                                    | Kundennummer     Hal sich ihre Adresse geänder i?       Ja O Nein O                                                                                                    | Kundennummer     Hal sich ihre Adresse geändert?       Ja O Nein O                                                                                                    | Kundennummer         Hal ski hre Adresse geländer (?)           Ja O Nein O                                                                                                    | Kundennummer     Hal ich hre Adresse geänder i?       Jao Nein O                                                                                                    | Kundennummer     Haltsich fre Adresse geänder !?       Ja O Nein O       Kennene       Anzeite frage       Anzeite frage       Bestehummer       G20       Bestehummer       Große       Mannen       Sinter       Sinter       Sinter       Sinter                                                                                                    | Witherson Insuran         Image: Lenses           Margin Insurance         Image: Lenses           Margin Insurance         Image: Lenses           G20         Margin Insurance           Griftwage:         Image: Lenses           Withings:         Image: Lenses           Margin Insurance         Grifte           Margin Insurance         Grifte                                                                                                    | Contract Lenser         Contract Lenser           Mattel 2011 Chr.         Test contract           620         Beautinummer         Contract           Mattel 2011 Chr.         Contract           Science 2         Contract           Mattel 2011 Chr.         Contract           Mattel 2011 Chr.         Contract           Science 2         Contract           Mattel 2011 Chr.         Contract           Mattel 2011 Chr.         Contract           Mattel 2011 Chr.         Contract           Mattel 2011 Chr.         Contract           Mattel 2011 Chr.         Contract           Mattel 2011 Chr.         Contract           Mattel 2011 Chr.         Contract           Mattel 2011 Chr.         Contract           Mattel 2011 Chr.         Contract           Mattel 2011 Chr.         Contract           Mattel 2011 Chr.         Contract           Matter 2011 Chr.         Contract           Matter 2011 Chr.         Contract           Matter 2011 Chr.         Contract           Matter 2011 Chr.         Contract           Matter 2011 Chr.         Contract           Matter 2011 Chr.         Contract           Matter 2011 Chr.                                                                                                    | Integrated Constructions Integrated Constructions Integrated Constructi                                                                                                    | 20 likesathummer Cirille Merrige Ciesampelse 2<br>HArrige Ciesampelse 2<br>HArrige Ciesampelse 2<br>HArrige Ciesampelse 2<br>HArrige Ciesampelse 2<br>HArrige Ciesampelse 2<br>HArrige Ciesampelse 2<br>HArrige Ciesampelse 2<br>HArrige Ciesampelse 2<br>HArrige Ciesampelse 2<br>HArrige Ciesampelse 2<br>HArrige Ciesampelse 2<br>HARrige Ciesampelse 2<br>HARri                                                                                                    | bille                                                                                                    |  |  |
| Cesamprix Sein                                                                                                    | e i haren<br>ei haren<br>II haaren anterer<br>II haaren anterer<br>II haaren a                                                                                                    | Transiti<br>Transiti Transiti Landrovine<br>Transiti Transiti Con<br>Transiti Transiti Con<br>Transiti Transiti Con<br>Transiti Transiti Con<br>Transiti Transiti Con<br>Transiti Transiti Con<br>Transiti Transiti Con<br>Transiti Con<br>Transiti Co                                                                                                    | winich bille                                                                                                    | bile                                                                                                    |                                                                                                    | International International In                                                                                                    | Intra-                                                                                                    | hkngs-                                                                                                    | SRAnger                                                                                                    | arkings                                                                                                    | diking s                                                                                                    | antrago                                                                                                    | Sahkings-                                                                                                    | Winich Die Die Die Die Die Die Die Die Die Die                                                                                                    | Net Control Control Co                                                                                                    | bile                                                                                                    | elem                                                                                                    | Velaen                                                                                                    |                                                                                                    |                                                                                                    | bille vireuen                                                                                                    | Annoch blie<br>Wretzen                                                                                                    | Unsch<br>bille                                                                                                    | hkngs-                                                                                                    | Nangi-                                                                                                    | thungs                                                                                                    | Alternation and a second and a second and a                                                                                                    |                                                                                                    | Numech bile bile bile bile bile bile bile bile                                                                                                    | Numerin                                                                                                    | Wrach bile bile bile bile bile bile bile bile                                                                                                    | NATURED DIE DIE DIE DIE DIE DIE DIE DIE DIE D                                                                                                    | Auroch Seiter Seiter Se                                                                                                    | ahungo                                                                                                    | ahkings-                                                                                                    | ahkings                                                                                                    | shkngs-                                                                                                    | drikings                                                                                                    |                                                                                                    |                                                                                                    |                                                                                                    | Hangse                                                                                                    | HArrys-                                                                                                    | hkngs-                                                                                                    | kings-                                                                                                    | Nhrige                                                                                                    | Aurich<br>blie<br>weitzen                                                                                                    | Which is a second second secon                                                                                                    | arkings                                                                                                    | anungo compositione compositione composition                                                                                                    | Auroch<br>hlie<br>hireczen                                                                                                    | NUTRET                                                                                                    | NUTRET                                                                                                    | anaryse anaryse                                                                                                    | htrige-<br>unsch                                                                                                    | Nange                                                                                                    | arkings                                                                                                    | ahkanga                                                                                                    | shking:-                                                                                                    | d'Arrys                                                                                                    | Listerinummer         Critice         Marge         Cesamperia         Sinke         Z           Kings-<br>mach         Image         Image <td>O Beschwerner Critie Morge Cessenpeis Sinie 2</td> <td></td> <td></td> <td>Interester     Interester     Interester</td> <td>Kundennummer     Hal sich fre Adresse geänder !?       Jao     Nein O</td> <td>Kundennummer     Halskih fre Adresse geänder?       Jao     Nein O</td> <td>Kundennummer     Hal sich ihre Adresse geänder (?)       Ja O Nein O</td> <td>Kundennummer         Nal sich hre Antesse geänder (?)           Ja O Nein O         Ja O Nein O           mannen finderen         Statumerter           S20         Breaderwerrer         Geröle           Breaderwerrer         Geröle         Merge         Gesenspele           Statungse         Image         Image         Image         Image</td> <td>Kundennummer     Bal skih hve Adresse geländer (?)       Ja O Nein O</td> <td>Kundennummer     Hal sich fre Adresse geänder !?       Jao Nein O</td> <td>Kundennummer     Haltsich fre Adresse geänder !?       Ja O Nein O       xerranet haare       arte aktiverene       Bezeich instanceseer       Bezeich instanceseer       Bez</td> <td>Verrezens i haans<br/>arman i haans<br/>Maansussi Ce:<br/>Enderoute:<br/>620 Bisantikuemer Gordie Heroge Gesen pela Siele Z<br/>Zarkings<br/>wunsch<br/>bille<br/>arkings</td> <td></td> <td></td> <td>20 Messeltrummer Circle Merroge Cessent perio 2<br/>Marroge Cessent perio 2<br/>Marroge Cessent perio 2<br/>Marroge Cessent perio 2<br/>Marroge Cessent perio 2<br/>Merroge Cessent perio 2<br/>Merroge Cessent perio</td> <td>bile bile bile bile bile bile bile bile</td>                                                                                                    | O Beschwerner Critie Morge Cessenpeis Sinie 2                                                                                                    |                                                                                                    |                                                                                                    | Interester     Interester                                                                                                    | Kundennummer     Hal sich fre Adresse geänder !?       Jao     Nein O                                                                                                    | Kundennummer     Halskih fre Adresse geänder?       Jao     Nein O                                                                                                    | Kundennummer     Hal sich ihre Adresse geänder (?)       Ja O Nein O                                                                                                    | Kundennummer         Nal sich hre Antesse geänder (?)           Ja O Nein O         Ja O Nein O           mannen finderen         Statumerter           S20         Breaderwerrer         Geröle           Breaderwerrer         Geröle         Merge         Gesenspele           Statungse         Image         Image         Image         Image                                                                                                    | Kundennummer     Bal skih hve Adresse geländer (?)       Ja O Nein O                                                                                                    | Kundennummer     Hal sich fre Adresse geänder !?       Jao Nein O                                                                                                    | Kundennummer     Haltsich fre Adresse geänder !?       Ja O Nein O       xerranet haare       arte aktiverene       Bezeich instanceseer       Bezeich instanceseer       Bez                                                                                                    | Verrezens i haans<br>arman i haans<br>Maansussi Ce:<br>Enderoute:<br>620 Bisantikuemer Gordie Heroge Gesen pela Siele Z<br>Zarkings<br>wunsch<br>bille<br>arkings                                                                                                    |                                                                                                    |                                                                                                    | 20 Messeltrummer Circle Merroge Cessent perio 2<br>Marroge Cessent perio 2<br>Marroge Cessent perio 2<br>Marroge Cessent perio 2<br>Marroge Cessent perio 2<br>Merroge Cessent perio 2<br>Merroge Cessent perio                                                                                                    | bile bile bile bile bile bile bile bile                                                                                                    |  |  |
|                                                                                                    |                                                                                                    | Total + Name         End         End <t< td=""><td>Windch bilk bilk bilk bilk bilk bilk bilk bilk</td><td>hile</td><td>bile sector sector sect</td><td>International (International (Internati (Internati (International (International (International (Intern</td><td>Munge</td><td>hkng:        </td><td>SRAngte</td><td>shkings:</td><td>hkrys</td><td>shkings-</td><td></td><td>Winch bile bile bile bile bile bile bile bile</td><td>Nile        </td><td>hille</td><td>Prince Prince Pr</td><td>Nreuzen</td><td>Vielaen</td><td>blie<br/>wireusen</td><td>bille        </td><td>Akradi</td><td>Unisch Unisch IIIIIIIIIIIIIIIIIIIIIIIIIIIIIIIIIIII</td><td>hkngs-            undoh            undoh</td><td>Nunge-</td><td>hkings</td><td>ahrunga</td><td>winch bille bille</td><td>Wunch bilk bilk bilk bilk bilk bilk bilk bilk</td><td>Wundh</td><td>Venech</td><td>Aunoch bille bille</td><td>A Anger<br/>Annoch<br/>bille<br/>vieuzen</td><td>arkungs</td><td>Alternative and a second and a second and a</td><td>Shkings</td><td>shkings-</td><td>shkrogs</td><td>knge-<br/>nach<br/>Ille sezen<br/>Sirem<br/>Sirem</td><td>hkngir<br/>unsch<br/>Dille</td><td>Ange</td><td>Nargo-</td><td>hkrysk</td><td>Nangs-</td><td>Aungs-        </td><td>Nonge-</td><td>Aknoch<br/>bille</td><td>why which bile bile bile bile bile bile bile bile</td><td>Arkinge</td><td>Anange</td><td>Autority     Autority     Autority</td><td>Auroch bille</td><td>Aunoch bille</td><td>Anange</td><td>Nhrige</td><td>Namper I I I I I I I I I I I I I I I I I I I</td><td>arkungs</td><td>alkungs</td><td>shking :</td><td>arkings</td><td>Listedinammer     Critice     Marge     Cesempreix     Sinke     2       kingtr-<br/>mach     Image     Image     I</td><td>D     Linearthummer     Centile     Merge     Censerpeis     Sinke     Z       rgga     I     I     I     I     I     I     I     I       rgga     I     I     I     I     I     I     I     I       rgga     I     I     I     I     I     I     I     I       rgga     I     I     I     I     I     I     I     I       rgga     I     I     I     I     I     I     I     I       rgga     I     I     I     I     I     I     I     I       rgga     I     I     I     I     I     I     I     I       rgga     I     I     I     I     I     I     I     I       rgga     I     I     I     I     I     I     I     I       rgga     I     I     I     I     I     I     I     I       rgga     I     I     I     I     I     I     I     I       rgga     I     I     I     I     I     I     I     I</td><td></td><td></td><td></td><td>Kundennummer     Halsich fre Adresse geänder !?       Jao     Nein O</td><td>Kundennummer       Kundennummer       Hal sich fre Adresse geänder?       Ja O Nein O       Internet       Enderstellten       Editatuter       Editatuter       Editatuter       Editatuter       Internet       Internet       Editatuter       Editatuter   <td>Kundennummer         Hal sich ihre Adresse geänder (?)           Ja O Nein O           Ja O Nein O           Senter           Senter           Provide Commentation           Senter           Senter</td><td>Kundennummer         Nal sich hre Antesse geänder (?)           Ja O Nein O         Ja O Nein O           manne : hanne         Image: State and State and State a</td><td>Kundennummer       Bal sich hre Adresse geänder I?         Jao Nein O         stratester         stratester         rester         Stratester         Stratester</td><td>Kundennummer     Hal sich hre Adlesse geänder I?       Jao Nein O</td><td>Kundennummer     Haltikh fre Adresse geänder !?       Ja O Nein O</td><td>Montanta in surver         Prestructure         Prestructure         Prestru</td><td></td><td></td><td>20     Maxadhuummer     Curdan     Marrige     Curdan     Marrige     2       shkrings    </td><td>bile bile bile bile bile bile bile bile</td></td></t<> | Windch bilk bilk bilk bilk bilk bilk bilk bilk                                                                                                    | hile                                                                                                    | bile sector sector sect                                                                                                    | International (International (Internati (Internati (International (International (International (Intern                                                                                                    | Munge                                                                                                    | hkng:                                                                                                    | SRAngte                                                                                                    | shkings:                                                                                                    | hkrys                                                                                                    | shkings-                                                                                                    |                                                                                                    | Winch bile bile bile bile bile bile bile bile                                                                                                    | Nile                                                                                                    | hille                                                                                                    | Prince Prince Pr                                                                                                    | Nreuzen                                                                                                    | Vielaen                                                                                                    | blie<br>wireusen                                                                                                    | bille                                                                                                    | Akradi                                                                                                    | Unisch Unisch IIIIIIIIIIIIIIIIIIIIIIIIIIIIIIIIIIII                                                                                                    | hkngs-            undoh            undoh                                                                                                    | Nunge-                                                                                                    | hkings                                                                                                    | ahrunga                                                                                                    | winch bille bille                                                                                                    | Wunch bilk bilk bilk bilk bilk bilk bilk bilk                                                                                                    | Wundh                                                                                                    | Venech                                                                                                    | Aunoch bille bille                                                                                                    | A Anger<br>Annoch<br>bille<br>vieuzen                                                                                                    | arkungs                                                                                                    | Alternative and a second and a second and a                                                                                                    | Shkings                                                                                                    | shkings-                                                                                                    | shkrogs                                                                                                    | knge-<br>nach<br>Ille sezen<br>Sirem<br>Sirem                                                                                                    | hkngir<br>unsch<br>Dille                                                                                                    | Ange                                                                                                    | Nargo-                                                                                                    | hkrysk                                                                                                    | Nangs-                                                                                                    | Aungs-                                                                                                    | Nonge-                                                                                                    | Aknoch<br>bille                                                                                                    | why which bile bile bile bile bile bile bile bile                                                                                                    | Arkinge                                                                                                    | Anange                                                                                                    | Autority     Autority                                                                                                    | Auroch bille                                                                                                    | Aunoch bille                                                                                                    | Anange                                                                                                    | Nhrige                                                                                                    | Namper I I I I I I I I I I I I I I I I I I I                                                                                                    | arkungs                                                                                                    | alkungs                                                                                                    | shking :                                                                                                    | arkings                                                                                                    | Listedinammer     Critice     Marge     Cesempreix     Sinke     2       kingtr-<br>mach     Image     Image     I                                                                                                    | D     Linearthummer     Centile     Merge     Censerpeis     Sinke     Z       rgga     I     I     I     I     I     I     I     I       rgga     I     I     I     I     I     I     I     I       rgga     I     I     I     I     I     I     I     I       rgga     I     I     I     I     I     I     I     I       rgga     I     I     I     I     I     I     I     I       rgga     I     I     I     I     I     I     I     I       rgga     I     I     I     I     I     I     I     I       rgga     I     I     I     I     I     I     I     I       rgga     I     I     I     I     I     I     I     I       rgga     I     I     I     I     I     I     I     I       rgga     I     I     I     I     I     I     I     I       rgga     I     I     I     I     I     I     I     I                                                                                                    |                                                                                                    |                                                                                                    |                                                                                                    | Kundennummer     Halsich fre Adresse geänder !?       Jao     Nein O                                                                                                    | Kundennummer       Kundennummer       Hal sich fre Adresse geänder?       Ja O Nein O       Internet       Enderstellten       Editatuter       Editatuter       Editatuter       Editatuter       Internet       Internet       Editatuter       Editatuter <td>Kundennummer         Hal sich ihre Adresse geänder (?)           Ja O Nein O           Ja O Nein O           Senter           Senter           Provide Commentation           Senter           Senter</td> <td>Kundennummer         Nal sich hre Antesse geänder (?)           Ja O Nein O         Ja O Nein O           manne : hanne         Image: State and State and State a</td> <td>Kundennummer       Bal sich hre Adresse geänder I?         Jao Nein O         stratester         stratester         rester         Stratester         Stratester</td> <td>Kundennummer     Hal sich hre Adlesse geänder I?       Jao Nein O</td> <td>Kundennummer     Haltikh fre Adresse geänder !?       Ja O Nein O</td> <td>Montanta in surver         Prestructure         Prestructure         Prestru</td> <td></td> <td></td> <td>20     Maxadhuummer     Curdan     Marrige     Curdan     Marrige     2       shkrings    </td> <td>bile bile bile bile bile bile bile bile</td>                                                                                                    | Kundennummer         Hal sich ihre Adresse geänder (?)           Ja O Nein O           Ja O Nein O           Senter           Senter           Provide Commentation           Senter           Senter                                                                                                    | Kundennummer         Nal sich hre Antesse geänder (?)           Ja O Nein O         Ja O Nein O           manne : hanne         Image: State and State and State a                                                                                                    | Kundennummer       Bal sich hre Adresse geänder I?         Jao Nein O         stratester         stratester         rester         Stratester         Stratester                                                                                                    | Kundennummer     Hal sich hre Adlesse geänder I?       Jao Nein O                                                                                                    | Kundennummer     Haltikh fre Adresse geänder !?       Ja O Nein O                                                                                                    | Montanta in surver         Prestructure         Prestructure         Prestru                                                                                                    |                                                                                                    |                                                                                                    | 20     Maxadhuummer     Curdan     Marrige     Curdan     Marrige     2       shkrings                                                                                                    | bile bile bile bile bile bile bile bile                                                                                                    |  |  |
|                                                                                                    |                                                                                                    | Transme         Image: Constraint of the second of the second of the                                                                                                    | Windch bile bile bile bile bile bile bile bile                                                                                                    | hile                                                                                                    | hille                                                                                                    | Intich III IIIIIIIIIIIIIIIIIIIIIIIIIIIIIIII                                                                                                    | Marge                                                                                                    | Namas                                                                                                    | sitkings                                                                                                    | shkingp                                                                                                    | NANggr                                                                                                    | shking:                                                                                                    | Settings:                                                                                                    | Wunsch bille bille                                                                                                    | Nettorn                                                                                                    | htte                                                                                                    | Arcahi<br>Iknaiz                                                                                                    | Arcolu                                                                                                    | vireuzen                                                                                                    | NIRe PROVINCE PROVINCE PROVINC                                                                                                    | bille bille                                                                                                    | Aunoch bile bile bile bile bile bile bile bile                                                                                                    | etrem etrem                                                                                                    | hkings                                                                                                    | Nunge-                                                                                                    | shungs<br>unsch<br>bilt<br>ércuen<br>einem<br>6 top<br>0<br>0<br>0<br>0<br>1<br>1<br>1<br>1<br>1<br>1<br>1<br>1<br>1<br>1<br>1<br>1<br>1<br>1<br>1                                                                                                    | ahwarazi<br>Manazi<br>Mile<br>Nile<br>Neizen<br>Se kaj<br>G<br>G<br>Anzahl<br>Jonali-                                                                                                    | Arrani<br>Arrani<br>Arrani<br>Arrani<br>Arrani<br>Arrani<br>Arrani<br>Arrani<br>Arrani<br>Arrani<br>Arrani<br>Arrani<br>Arrani<br>Arrani<br>Arrani<br>Arrani                                                                                                    | Wunch bilk bilk bilk bilk bilk bilk bilk bilk                                                                                                    | Wundh bilk<br>Nike Line Line Line Line Line Line Line Lin                                                                                                    | with the second second secon                                                                                                    | Aunach bille bille                                                                                                    | Array                                                                                                    | ahungo                                                                                                    | Antroph<br>Antroph<br>Dile<br>Viretozen                                                                                                    | Altradit Altradit Alt | shkniger                                                                                                    | Ningtr                                                                                                    | kings-<br>nich     III     IIII       IIIe     IIIIIIIIIIIIIIIIIIIIIIIIIIIIIIIIIIII                                                                                                    | Alinge-<br>witch<br>bille<br>errem<br>errem<br>errem<br>istag<br>G<br>S<br>S<br>S<br>S<br>S<br>S<br>S<br>S<br>S<br>S<br>S<br>S<br>S                                                                                                    | inkings                                                                                                    | ikings                                                                                                    | inkings                                                                                                    | hkings-<br>Lingch<br>bile<br>insecen<br>einem<br>einem                                                                                                    | king:-                                                                                                    | Nhrige                                                                                                    | Arrisch bille wieuzen bille wieuzen bille wieuzen bille wieuzen bille wieuzen bille wieuzen bille bille wieuzen bille bille bi                                                                                                    | k Kriger<br>bille kriger<br>einem Ee kay<br>G G G G G G G G G G G G G G G G G G G                                                                                                     | andrage                                                                                                    | Antropo<br>bile wrecen                                                                                                    | Avanda<br>bille<br>wietezen<br>einem<br>Beltog<br>Good<br>Avaal<br>konalise<br>e Kag                                                                                                    | Aunisch bille bille bill                                                                                                    | Aunisch bille bille bill                                                                                                    | Annya Annah Annah                                                                                                    | httrige                                                                                                    | Namper IIIIIIIIIIIIIIIIIIIIIIIIIIIIIIIIIIII                                                                                                    | arkungs                                                                                                    | ahkangs                                                                                                    | shking p                                                                                                    | shkng produktion share a state a state | Listerinummer     Critice     Marge     Cesent peak     Sinke     2       kingtr-<br>mitch     Image     Image <td< td=""><td>Unitedefinition     Linear Contine     Morige     Censors parie     Linear     Z       Ingression     Ingression     Ingression     Ingression     Ingression     Ingression     Ingression       Ingression     Ingression     Ingression     Ingression     Ingression     Ingression       Ingression     Ingression     Ingression     Ingression     Ingression     Ingression       Ingression     Ingression     Ingression     Ingression     Ingression     Ingression       Ingression     Ingression     Ingression     Ingression     Ingression     Ingression       Ingression     Ingression     Ingression     Ingression     Ingression     Ingression       Ingression     Ingression     Ingression     Ingression     Ingression     Ingression       Ingression     Ingression     Ingression     Ingression     Ingression     Ingression       Ingression     Ingression     Ingression     Ingression     Ingression     Ingression       Ingression     Ingression     Ingression     Ingression     Ingression       Ingression     Ingression     Ingression     Ingression     Ingression       Ingression     Ingression     Ingression     Ingression     Ingression       Ingression</td><td></td><td></td><td>Jaon Nein O           Brockit House           Brockit House     <!--</td--><td>Kundennummer     Halsich fre Adresse geänder !?       Jao     Nein O       Atracer have     E       Atracer have     E    &lt;</td><td>Kundennummer       Kundennummer       Ja O Nein O       Interver       Interver       &lt;th colspan="&lt;/td&gt;<td>Kundennummer       Hal sich ihre Adresse geänder (?)         Ja O Nein O         Ja O Nein O         serer Hense         Serer Hense         Serer Hense      <t< td=""><td>Kundennummer         Nal sich hre Antresse geärnier (?)           Jao         Jao         Nein O</td><td>Kundennummer       Bal skih hre Adresse gebinter i?         Jao Nein O         Jao Nein O         Interventingen         Traditioner         Traditioner      <t< td=""><td>Kundennummer     Hal sich ihre Adlesse geänder if       Jaone     Jaone</td><td>Kundennummer     Haltich fre Adresse geänder !?       Ja O Nein O       Kendent Hans       Anderse Hans       Teach Hans       Teach Hans    <t< td=""><td>Monosense Housense         Processor         Processor</td><td>Linearcaneer         Entropy         Construction         Z           620         Linearcaneer         Conta         Marrays         Conta         Marrays         Z           2014/02.05         Linearcaneer         Conta         Marrays         Linearcaneer         Z           2014/02.05         Linearcaneer         Conta         Marrays         Linearcaneer         Z           2014/02.05         Linearcaneer         Conta         Marrays         Linearcaneer         Linearcaneer           2014/02.05         Linearcaneer         Conta         Marrays         Linearcaneer         Linearcaneer           1011         Linearcaneer         Conta         Marrays         Linearcaneer         Linearcaneer           1011         Linearcaneer         Linearcaneer         Linearcaneer         Linearcaneer         Linearcaneer           1011         Linearcaneer         Linearcaneer         Linearcaneer         Linearcaneer         Linearcaneer           1011         Linearcaneer         Linearcaneer         Linearcaneer         Linearcaneer         Linearcaneer           1011         Linearcaneer         Linearcaneer         Linearcaneer         Linearcaneer         Linearcaneer         Linearcaneer           1011         Li</td><td></td><td>S20         Maximum Karage         Cardle         Marge         Cardle         Marge         Cardle         Cardle         Cardle         Cardle         Cardle         Cardle         Cardle         Cardle         Cardle         Cardle         Cardle         Cardle         Cardle         Cardle         Cardle         Cardle         Cardle         Cardle         Cardle         Carde         Carde         Cardle</td><td>bile</td></t<></td></t<></td></t<></td></td></td></td<> | Unitedefinition     Linear Contine     Morige     Censors parie     Linear     Z       Ingression     Ingression     Ingression     Ingression     Ingression     Ingression     Ingression       Ingression     Ingression     Ingression     Ingression     Ingression     Ingression       Ingression     Ingression     Ingression     Ingression     Ingression     Ingression       Ingression     Ingression     Ingression     Ingression     Ingression     Ingression       Ingression     Ingression     Ingression     Ingression     Ingression     Ingression       Ingression     Ingression     Ingression     Ingression     Ingression     Ingression       Ingression     Ingression     Ingression     Ingression     Ingression     Ingression       Ingression     Ingression     Ingression     Ingression     Ingression     Ingression       Ingression     Ingression     Ingression     Ingression     Ingression     Ingression       Ingression     Ingression     Ingression     Ingression     Ingression       Ingression     Ingression     Ingression     Ingression     Ingression       Ingression     Ingression     Ingression     Ingression     Ingression       Ingression                                                                                                    |                                                                                                    |                                                                                                    | Jaon Nein O           Brockit House           Brockit House </td <td>Kundennummer     Halsich fre Adresse geänder !?       Jao     Nein O       Atracer have     E       Atracer have     E    &lt;</td> <td>Kundennummer       Kundennummer       Ja O Nein O       Interver       Interver       &lt;th colspan="&lt;/td&gt;<td>Kundennummer       Hal sich ihre Adresse geänder (?)         Ja O Nein O         Ja O Nein O         serer Hense         Serer Hense         Serer Hense      <t< td=""><td>Kundennummer         Nal sich hre Antresse geärnier (?)           Jao         Jao         Nein O</td><td>Kundennummer       Bal skih hre Adresse gebinter i?         Jao Nein O         Jao Nein O         Interventingen         Traditioner         Traditioner      <t< td=""><td>Kundennummer     Hal sich ihre Adlesse geänder if       Jaone     Jaone</td><td>Kundennummer     Haltich fre Adresse geänder !?       Ja O Nein O       Kendent Hans       Anderse Hans       Teach Hans       Teach Hans    <t< td=""><td>Monosense Housense         Processor         Processor</td><td>Linearcaneer         Entropy         Construction         Z           620         Linearcaneer         Conta         Marrays         Conta         Marrays         Z           2014/02.05         Linearcaneer         Conta         Marrays         Linearcaneer         Z           2014/02.05         Linearcaneer         Conta         Marrays         Linearcaneer         Z           2014/02.05         Linearcaneer         Conta         Marrays         Linearcaneer         Linearcaneer           2014/02.05         Linearcaneer         Conta         Marrays         Linearcaneer         Linearcaneer           1011         Linearcaneer         Conta         Marrays         Linearcaneer         Linearcaneer           1011         Linearcaneer         Linearcaneer         Linearcaneer         Linearcaneer         Linearcaneer           1011         Linearcaneer         Linearcaneer         Linearcaneer         Linearcaneer         Linearcaneer           1011         Linearcaneer         Linearcaneer         Linearcaneer         Linearcaneer         Linearcaneer           1011         Linearcaneer         Linearcaneer         Linearcaneer         Linearcaneer         Linearcaneer         Linearcaneer           1011         Li</td><td></td><td>S20         Maximum Karage         Cardle         Marge         Cardle         Marge         Cardle         Cardle         Cardle         Cardle         Cardle         Cardle         Cardle         Cardle         Cardle         Cardle         Cardle         Cardle         Cardle         Cardle         Cardle         Cardle         Cardle         Cardle         Cardle         Carde         Carde         Cardle</td><td>bile</td></t<></td></t<></td></t<></td></td>                                                                                                    | Kundennummer     Halsich fre Adresse geänder !?       Jao     Nein O       Atracer have     E       Atracer have     E    <                                                                                                    | Kundennummer       Kundennummer       Ja O Nein O       Interver       Interver       <th colspan="</td> <td>Kundennummer       Hal sich ihre Adresse geänder (?)         Ja O Nein O         Ja O Nein O         serer Hense         Serer Hense         Serer Hense      <t< td=""><td>Kundennummer         Nal sich hre Antresse geärnier (?)           Jao         Jao         Nein O</td><td>Kundennummer       Bal skih hre Adresse gebinter i?         Jao Nein O         Jao Nein O         Interventingen         Traditioner         Traditioner      <t< td=""><td>Kundennummer     Hal sich ihre Adlesse geänder if       Jaone     Jaone</td><td>Kundennummer     Haltich fre Adresse geänder !?       Ja O Nein O       Kendent Hans       Anderse Hans       Teach Hans       Teach Hans    <t< td=""><td>Monosense Housense         Processor         Processor</td><td>Linearcaneer         Entropy         Construction         Z           620         Linearcaneer         Conta         Marrays         Conta         Marrays         Z           2014/02.05         Linearcaneer         Conta         Marrays         Linearcaneer         Z           2014/02.05         Linearcaneer         Conta         Marrays         Linearcaneer         Z           2014/02.05         Linearcaneer         Conta         Marrays         Linearcaneer         Linearcaneer           2014/02.05         Linearcaneer         Conta         Marrays         Linearcaneer         Linearcaneer           1011         Linearcaneer         Conta         Marrays         Linearcaneer         Linearcaneer           1011         Linearcaneer         Linearcaneer         Linearcaneer         Linearcaneer         Linearcaneer           1011         Linearcaneer         Linearcaneer         Linearcaneer         Linearcaneer         Linearcaneer           1011         Linearcaneer         Linearcaneer         Linearcaneer         Linearcaneer         Linearcaneer           1011         Linearcaneer         Linearcaneer         Linearcaneer         Linearcaneer         Linearcaneer         Linearcaneer           1011         Li</td><td></td><td>S20         Maximum Karage         Cardle         Marge         Cardle         Marge         Cardle         Cardle         Cardle         Cardle         Cardle         Cardle         Cardle         Cardle         Cardle         Cardle         Cardle         Cardle         Cardle         Cardle         Cardle         Cardle         Cardle         Cardle         Cardle         Carde         Carde         Cardle</td><td>bile</td></t<></td></t<></td></t<></td> | Kundennummer       Hal sich ihre Adresse geänder (?)         Ja O Nein O         Ja O Nein O         serer Hense         Serer Hense         Serer Hense <t< td=""><td>Kundennummer         Nal sich hre Antresse geärnier (?)           Jao         Jao         Nein O</td><td>Kundennummer       Bal skih hre Adresse gebinter i?         Jao Nein O         Jao Nein O         Interventingen         Traditioner         Traditioner      <t< td=""><td>Kundennummer     Hal sich ihre Adlesse geänder if       Jaone     Jaone</td><td>Kundennummer     Haltich fre Adresse geänder !?       Ja O Nein O       Kendent Hans       Anderse Hans       Teach Hans       Teach Hans    <t< td=""><td>Monosense Housense         Processor         Processor</td><td>Linearcaneer         Entropy         Construction         Z           620         Linearcaneer         Conta         Marrays         Conta         Marrays         Z           2014/02.05         Linearcaneer         Conta         Marrays         Linearcaneer         Z           2014/02.05         Linearcaneer         Conta         Marrays         Linearcaneer         Z           2014/02.05         Linearcaneer         Conta         Marrays         Linearcaneer         Linearcaneer           2014/02.05         Linearcaneer         Conta         Marrays         Linearcaneer         Linearcaneer           1011         Linearcaneer         Conta         Marrays         Linearcaneer         Linearcaneer           1011         Linearcaneer         Linearcaneer         Linearcaneer         Linearcaneer         Linearcaneer           1011         Linearcaneer         Linearcaneer         Linearcaneer         Linearcaneer         Linearcaneer           1011         Linearcaneer         Linearcaneer         Linearcaneer         Linearcaneer         Linearcaneer           1011         Linearcaneer         Linearcaneer         Linearcaneer         Linearcaneer         Linearcaneer         Linearcaneer           1011         Li</td><td></td><td>S20         Maximum Karage         Cardle         Marge         Cardle         Marge         Cardle         Cardle         Cardle         Cardle         Cardle         Cardle         Cardle         Cardle         Cardle         Cardle         Cardle         Cardle         Cardle         Cardle         Cardle         Cardle         Cardle         Cardle         Cardle         Carde         Carde         Cardle</td><td>bile</td></t<></td></t<></td></t<> | Kundennummer         Nal sich hre Antresse geärnier (?)           Jao         Jao         Nein O                                                                                                    | Kundennummer       Bal skih hre Adresse gebinter i?         Jao Nein O         Jao Nein O         Interventingen         Traditioner         Traditioner <t< td=""><td>Kundennummer     Hal sich ihre Adlesse geänder if       Jaone     Jaone</td><td>Kundennummer     Haltich fre Adresse geänder !?       Ja O Nein O       Kendent Hans       Anderse Hans       Teach Hans       Teach Hans    <t< td=""><td>Monosense Housense         Processor         Processor</td><td>Linearcaneer         Entropy         Construction         Z           620         Linearcaneer         Conta         Marrays         Conta         Marrays         Z           2014/02.05         Linearcaneer         Conta         Marrays         Linearcaneer         Z           2014/02.05         Linearcaneer         Conta         Marrays         Linearcaneer         Z           2014/02.05         Linearcaneer         Conta         Marrays         Linearcaneer         Linearcaneer           2014/02.05         Linearcaneer         Conta         Marrays         Linearcaneer         Linearcaneer           1011         Linearcaneer         Conta         Marrays         Linearcaneer         Linearcaneer           1011         Linearcaneer         Linearcaneer         Linearcaneer         Linearcaneer         Linearcaneer           1011         Linearcaneer         Linearcaneer         Linearcaneer         Linearcaneer         Linearcaneer           1011         Linearcaneer         Linearcaneer         Linearcaneer         Linearcaneer         Linearcaneer           1011         Linearcaneer         Linearcaneer         Linearcaneer         Linearcaneer         Linearcaneer         Linearcaneer           1011         Li</td><td></td><td>S20         Maximum Karage         Cardle         Marge         Cardle         Marge         Cardle         Cardle         Cardle         Cardle         Cardle         Cardle         Cardle         Cardle         Cardle         Cardle         Cardle         Cardle         Cardle         Cardle         Cardle         Cardle         Cardle         Cardle         Cardle         Carde         Carde         Cardle</td><td>bile</td></t<></td></t<>                                                                                                    | Kundennummer     Hal sich ihre Adlesse geänder if       Jaone     Jaone                                                                                                    | Kundennummer     Haltich fre Adresse geänder !?       Ja O Nein O       Kendent Hans       Anderse Hans       Teach Hans       Teach Hans <t< td=""><td>Monosense Housense         Processor         Processor</td><td>Linearcaneer         Entropy         Construction         Z           620         Linearcaneer         Conta         Marrays         Conta         Marrays         Z           2014/02.05         Linearcaneer         Conta         Marrays         Linearcaneer         Z           2014/02.05         Linearcaneer         Conta         Marrays         Linearcaneer         Z           2014/02.05         Linearcaneer         Conta         Marrays         Linearcaneer         Linearcaneer           2014/02.05         Linearcaneer         Conta         Marrays         Linearcaneer         Linearcaneer           1011         Linearcaneer         Conta         Marrays         Linearcaneer         Linearcaneer           1011         Linearcaneer         Linearcaneer         Linearcaneer         Linearcaneer         Linearcaneer           1011         Linearcaneer         Linearcaneer         Linearcaneer         Linearcaneer         Linearcaneer           1011         Linearcaneer         Linearcaneer         Linearcaneer         Linearcaneer         Linearcaneer           1011         Linearcaneer         Linearcaneer         Linearcaneer         Linearcaneer         Linearcaneer         Linearcaneer           1011         Li</td><td></td><td>S20         Maximum Karage         Cardle         Marge         Cardle         Marge         Cardle         Cardle         Cardle         Cardle         Cardle         Cardle         Cardle         Cardle         Cardle         Cardle         Cardle         Cardle         Cardle         Cardle         Cardle         Cardle         Cardle         Cardle         Cardle         Carde         Carde         Cardle</td><td>bile</td></t<>                                                                                                    | Monosense Housense         Processor         Processor                                                                                                    | Linearcaneer         Entropy         Construction         Z           620         Linearcaneer         Conta         Marrays         Conta         Marrays         Z           2014/02.05         Linearcaneer         Conta         Marrays         Linearcaneer         Z           2014/02.05         Linearcaneer         Conta         Marrays         Linearcaneer         Z           2014/02.05         Linearcaneer         Conta         Marrays         Linearcaneer         Linearcaneer           2014/02.05         Linearcaneer         Conta         Marrays         Linearcaneer         Linearcaneer           1011         Linearcaneer         Conta         Marrays         Linearcaneer         Linearcaneer           1011         Linearcaneer         Linearcaneer         Linearcaneer         Linearcaneer         Linearcaneer           1011         Linearcaneer         Linearcaneer         Linearcaneer         Linearcaneer         Linearcaneer           1011         Linearcaneer         Linearcaneer         Linearcaneer         Linearcaneer         Linearcaneer           1011         Linearcaneer         Linearcaneer         Linearcaneer         Linearcaneer         Linearcaneer         Linearcaneer           1011         Li                                                                                                    |                                                                                                    | S20         Maximum Karage         Cardle         Marge         Cardle         Marge         Cardle         Cardle         Cardle         Cardle         Cardle         Cardle         Cardle         Cardle         Cardle         Cardle         Cardle         Cardle         Cardle         Cardle         Cardle         Cardle         Cardle         Cardle         Cardle         Carde         Carde         Cardle                                                                                                    | bile                                                                                                    |  |  |
|                                                                                                    |                                                                                                    | Transmission of the second second sec                                                                                                    | winich                                                                                                    | bile                                                                                                    | hille                                                                                                    | unach         unach         unach <td< td=""><td>Wing's        </td><td>Namajo         Image         Image         <t< td=""><td>skurgz        </td><td>arkungs-<br/>kungsh<br/>bile<br/>bile<br/>vereuzen<br/>e reg<br/>Q<br/>Ancath<br/>e röge<br/>Q<br/>D<br/>D<br/>D<br/>D</td><td>Internet         Internet         Internet</td><td>antings<br/>Antings<br/>Antings<br/>bile<br/>bile<br/>bile<br/>communication<br/>for anti-<br/>in alternation<br/>for alternation<br/>for alternation</td><td>Sektrop:    </td><td>wunsch     Image: Second second second</td><td>Anton     Image: Constraint of the second of the second of t</td><td>bille        </td><td>Inference         Inference         <t< td=""><td>hreuten</td><td>Vielaen</td><td>рине<br/>миениетон<br/>seinem<br/>6 козо<br/>4ncanti-<br/>krhalti-<br/>6 козо<br/>Ф<br/>Ф</td><td>bille        </td><td>Akmoch        </td><td>Mitry        </td><td>Name         Image         Image</td><td>Nangi-        </td><td>shungs        </td><td>ahkings</td><td>Ministrie de la construir de la construir de l</td><td>Wunch        </td><td>Wunch        </td><td>wireuzen        </td><td>Aurach bille bille</td><td>Arry:        </td><td>ahkrop:        </td><td>ankroch        </td><td>Site angle        </td><td>ankings:</td><td>ahknop:        </td><td>kings-<br/>inich        </td><td>Ning&gt;                                                                                                    <!--</td--><td>iNungs        </td><td>NingP<br/>Anich<br/>Dille<br/>Research<br/>einem<br/>einem<br/>e tag<br/>Q<br/>Q<br/>Q<br/>Q<br/>Q<br/>Q<br/>Q<br/>Q<br/>Q<br/>Q<br/>Q<br/>Q<br/>Q<br/>Q<br/>Q<br/>Q<br/>Q<br/>Q<br/>Q</td><td>Nikingir<br/>Nihich<br/>Dille seiteen<br/>einem<br/>6 kog<br/>G<br/>G<br/>G<br/>G<br/>G<br/>G<br/>G<br/>G<br/>G<br/>G<br/>G<br/>G<br/>G<br/>G<br/>G<br/>G<br/>G<br/>G<br/>G</td><td>Image         Image         <td< td=""><td>Aungr-        </td><td>Nhrije        </td><td>Arroch         Image: Constraint of the constraint of the constraint o</td><td>Array        </td><td>anking:        </td><td>ankraje        </td><td>Arrach        </td><td>Munich<br/>Mile<br/>Mile</td><td>Minisch</td><td>ankny:        </td><td>httpp://wisch        </td><td>Namps-        </td><td>arkungs</td><td>ahkrop:        </td><td>shkngs</td><td>shkmg z        </td><td>Lissofixammer     Critice     Marge     Cesample     Sinke     Z       Kingti     Image     Image     Image     Image     Image     Image     Image       Ministria     Image     Image     Image     Image     Image     Image     Image       Ministria     Image     Image     Image     Image     Image     Image     Image       Ministria     Image     Image     Image     Image     Image     Image     Image       Ministria     Image     Image     Image     Image     Image     Image     Image       Ministria     Image     Image     Image     Image     Image     Image     Image       Ministria     Image     Image     Image     Image     Image     Image     Image       Ministria     Image     Image     Image     Image     Image     Image     Image       Ministria     Image     Image     Image     Image     Image     Image     Image</td><td>O     Mexanitarianse     Caritile     Marge     Censues paria     Sinke     Z       rog product     Image     Image     I</td><td></td><td></td><td>Ja O         Nein O           Breacht House         South           Breacht House         South           Breacht         South           Breacht         South           Breacht         South           Breacht         South           Breacht         South           Breacht         South           Breacht         South           Breacht         South           Breacht         South           Breacht         South           Breacht         South           Breacht         South      <tr< td=""><td>Kundennummer         Hal sich fre Adresse geänder !?           Jao         Nein O           Armore / hare         Image: Second second sec</td><td></td><td>Kundennummer       Hol sich ihre Adresse geänder (?)         Jao Nein O         Jao Nein O         werer ihren         Researcher (?)         Researcher (?)         Die der answerer         Ceretie         Herzehrunner         Ceretie         Herzehrunner         Ceretie         Herzehrunner         Ceretie         Herzehrunner         Ceretie         Herzehrunner         Ceretie         Herzehrunner         Ceretie         Herzehrunner         Ceretie         Herzehrunner         Ceretie         Herzehrunner         Ceretie         Herzehrunner         Ceretie         Herzehrunner         Ceretie         Herzehrunner         Ceretie         Herzehrunner         Herzehrunner         Litter         Herzehrunner         Litter         Herzehrun         Herzehrun         Herzehrun         Herzehrun         Herzehrun         Herzehrun         Herzehrun</td><td>Kundennummer       Hal stån hre Antesse geävniert?         Jao Nein O         Jao Nein O         revens hande         statusste         S20         Besathummer         Center pluk         S20         Besathummer         Center pluk         S20         Besathummer         Center pluk         S20         Besathummer         Center pluk         S20         Besathummer         Center pluk         S20         Besathummer         Center pluk         S20         Besathummer         Center pluk         S20         Besathummer         Center pluk         S20         Besathummer         Center pluk         Setter pluk         Besathummer         Besathummer         Besathummer         Besathummer         Besathummer         Besathummer         Besathummer         Besathummer         Besathummer         Besathummer         Besathummer         Besathummer</td><td>Kundennummer         Hal sich fre Arlesse geänler!?           Jacones         Jacones           Jacones         Jacones           Barbadelover         Present frage           Barbadelover         Present frage           Barbadelover         <t< td=""><td>Kundennummer         kal sich ihre Allesse geänder if           Jaone         Jaone</td><td>Kundennummer         Halt sich fre Adresse geänder !?           Jao         Jao         Nein O</td><td></td><td>Instantaneous         Instrument         Instrument           620         Linuxituuement         Contile         Merruge         Consumption         2           Safkungs-<br/>Ministrument         Linuxituuement         Contile         Merruge         Consumption         2           Safkungs-<br/>Ministrument         Linuxituuement         Contile         Merruge         Consumption         1           Billing         Linuxituuement         Contile         Merruge         Consumption         1           Billing         Linuxituuement         Contile         Merruge         Linuxituuement         1           Billing         Linuxituuement         Linuxituuement         Linuxituuement         Linuxituuement         Linuxituuement         Linuxituuement           Billing         Linuxituuement         Linuxituuement         Linuxituuement         Linuxituuement         Linuxituuement         Linuxituuement           Billing         Linuxituuement         Linuxituuement         Linuxituu</td><td></td><td>20         Manager         Cardin         Manager         Censum parts         Si etco         Z           Mixing tr<br/>Minisch<br/>Bille<br/>Bille</td><td>bille        </td></t<></td></tr<></td></td<></td></td></t<></td></t<></td></td<> | Wing's                                                                                                    | Namajo         Image         Image <t< td=""><td>skurgz        </td><td>arkungs-<br/>kungsh<br/>bile<br/>bile<br/>vereuzen<br/>e reg<br/>Q<br/>Ancath<br/>e röge<br/>Q<br/>D<br/>D<br/>D<br/>D</td><td>Internet         Internet         Internet</td><td>antings<br/>Antings<br/>Antings<br/>bile<br/>bile<br/>bile<br/>communication<br/>for anti-<br/>in alternation<br/>for alternation<br/>for alternation</td><td>Sektrop:    </td><td>wunsch     Image: Second second second</td><td>Anton     Image: Constraint of the second of the second of t</td><td>bille        </td><td>Inference         Inference         <t< td=""><td>hreuten</td><td>Vielaen</td><td>рине<br/>миениетон<br/>seinem<br/>6 козо<br/>4ncanti-<br/>krhalti-<br/>6 козо<br/>Ф<br/>Ф</td><td>bille        </td><td>Akmoch        </td><td>Mitry        </td><td>Name         Image         Image</td><td>Nangi-        </td><td>shungs        </td><td>ahkings</td><td>Ministrie de la construir de la construir de l</td><td>Wunch        </td><td>Wunch        </td><td>wireuzen        </td><td>Aurach bille bille</td><td>Arry:        </td><td>ahkrop:        </td><td>ankroch        </td><td>Site angle        </td><td>ankings:</td><td>ahknop:        </td><td>kings-<br/>inich        </td><td>Ning&gt;                                                                                                    <!--</td--><td>iNungs        </td><td>NingP<br/>Anich<br/>Dille<br/>Research<br/>einem<br/>einem<br/>e tag<br/>Q<br/>Q<br/>Q<br/>Q<br/>Q<br/>Q<br/>Q<br/>Q<br/>Q<br/>Q<br/>Q<br/>Q<br/>Q<br/>Q<br/>Q<br/>Q<br/>Q<br/>Q<br/>Q</td><td>Nikingir<br/>Nihich<br/>Dille seiteen<br/>einem<br/>6 kog<br/>G<br/>G<br/>G<br/>G<br/>G<br/>G<br/>G<br/>G<br/>G<br/>G<br/>G<br/>G<br/>G<br/>G<br/>G<br/>G<br/>G<br/>G<br/>G</td><td>Image         Image         <td< td=""><td>Aungr-        </td><td>Nhrije        </td><td>Arroch         Image: Constraint of the constraint of the constraint o</td><td>Array        </td><td>anking:        </td><td>ankraje        </td><td>Arrach        </td><td>Munich<br/>Mile<br/>Mile</td><td>Minisch</td><td>ankny:        </td><td>httpp://wisch        </td><td>Namps-        </td><td>arkungs</td><td>ahkrop:        </td><td>shkngs</td><td>shkmg z        </td><td>Lissofixammer     Critice     Marge     Cesample     Sinke     Z       Kingti     Image     Image     Image     Image     Image     Image     Image       Ministria     Image     Image     Image     Image     Image     Image     Image       Ministria     Image     Image     Image     Image     Image     Image     Image       Ministria     Image     Image     Image     Image     Image     Image     Image       Ministria     Image     Image     Image     Image     Image     Image     Image       Ministria     Image     Image     Image     Image     Image     Image     Image       Ministria     Image     Image     Image     Image     Image     Image     Image       Ministria     Image     Image     Image     Image     Image     Image     Image       Ministria     Image     Image     Image     Image     Image     Image     Image</td><td>O     Mexanitarianse     Caritile     Marge     Censues paria     Sinke     Z       rog product     Image     Image     I</td><td></td><td></td><td>Ja O         Nein O           Breacht House         South           Breacht House         South           Breacht         South           Breacht         South           Breacht         South           Breacht         South           Breacht         South           Breacht         South           Breacht         South           Breacht         South           Breacht         South           Breacht         South           Breacht         South           Breacht         South      <tr< td=""><td>Kundennummer         Hal sich fre Adresse geänder !?           Jao         Nein O           Armore / hare         Image: Second second sec</td><td></td><td>Kundennummer       Hol sich ihre Adresse geänder (?)         Jao Nein O         Jao Nein O         werer ihren         Researcher (?)         Researcher (?)         Die der answerer         Ceretie         Herzehrunner         Ceretie         Herzehrunner         Ceretie         Herzehrunner         Ceretie         Herzehrunner         Ceretie         Herzehrunner         Ceretie         Herzehrunner         Ceretie         Herzehrunner         Ceretie         Herzehrunner         Ceretie         Herzehrunner         Ceretie         Herzehrunner         Ceretie         Herzehrunner         Ceretie         Herzehrunner         Ceretie         Herzehrunner         Herzehrunner         Litter         Herzehrunner         Litter         Herzehrun         Herzehrun         Herzehrun         Herzehrun         Herzehrun         Herzehrun         Herzehrun</td><td>Kundennummer       Hal stån hre Antesse geävniert?         Jao Nein O         Jao Nein O         revens hande         statusste         S20         Besathummer         Center pluk         S20         Besathummer         Center pluk         S20         Besathummer         Center pluk         S20         Besathummer         Center pluk         S20         Besathummer         Center pluk         S20         Besathummer         Center pluk         S20         Besathummer         Center pluk         S20         Besathummer         Center pluk         S20         Besathummer         Center pluk         Setter pluk         Besathummer         Besathummer         Besathummer         Besathummer         Besathummer         Besathummer         Besathummer         Besathummer         Besathummer         Besathummer         Besathummer         Besathummer</td><td>Kundennummer         Hal sich fre Arlesse geänler!?           Jacones         Jacones           Jacones         Jacones           Barbadelover         Present frage           Barbadelover         Present frage           Barbadelover         <t< td=""><td>Kundennummer         kal sich ihre Allesse geänder if           Jaone         Jaone</td><td>Kundennummer         Halt sich fre Adresse geänder !?           Jao         Jao         Nein O</td><td></td><td>Instantaneous         Instrument         Instrument           620         Linuxituuement         Contile         Merruge         Consumption         2           Safkungs-<br/>Ministrument         Linuxituuement         Contile         Merruge         Consumption         2           Safkungs-<br/>Ministrument         Linuxituuement         Contile         Merruge         Consumption         1           Billing         Linuxituuement         Contile         Merruge         Consumption         1           Billing         Linuxituuement         Contile         Merruge         Linuxituuement         1           Billing         Linuxituuement         Linuxituuement         Linuxituuement         Linuxituuement         Linuxituuement         Linuxituuement           Billing         Linuxituuement         Linuxituuement         Linuxituuement         Linuxituuement         Linuxituuement         Linuxituuement           Billing         Linuxituuement         Linuxituuement         Linuxituu</td><td></td><td>20         Manager         Cardin         Manager         Censum parts         Si etco         Z           Mixing tr<br/>Minisch<br/>Bille<br/>Bille</td><td>bille        </td></t<></td></tr<></td></td<></td></td></t<></td></t<> | skurgz                                                                                                    | arkungs-<br>kungsh<br>bile<br>bile<br>vereuzen<br>e reg<br>Q<br>Ancath<br>e röge<br>Q<br>D<br>D<br>D<br>D                                                                                                    | Internet         Internet                                                                                                    | antings<br>Antings<br>Antings<br>bile<br>bile<br>bile<br>communication<br>for anti-<br>in alternation<br>for alternation<br>for alternation                                                                                                    | Sektrop:                                                                                                    | wunsch     Image: Second second second                                                                                                    | Anton     Image: Constraint of the second of the second of t                                                                                                    | bille                                                                                                    | Inference         Inference         Inference <t< td=""><td>hreuten</td><td>Vielaen</td><td>рине<br/>миениетон<br/>seinem<br/>6 козо<br/>4ncanti-<br/>krhalti-<br/>6 козо<br/>Ф<br/>Ф</td><td>bille        </td><td>Akmoch        </td><td>Mitry        </td><td>Name         Image         Image</td><td>Nangi-        </td><td>shungs        </td><td>ahkings</td><td>Ministrie de la construir de la construir de l</td><td>Wunch        </td><td>Wunch        </td><td>wireuzen        </td><td>Aurach bille bille</td><td>Arry:        </td><td>ahkrop:        </td><td>ankroch        </td><td>Site angle        </td><td>ankings:</td><td>ahknop:        </td><td>kings-<br/>inich        </td><td>Ning&gt;                                                                                                    <!--</td--><td>iNungs        </td><td>NingP<br/>Anich<br/>Dille<br/>Research<br/>einem<br/>einem<br/>e tag<br/>Q<br/>Q<br/>Q<br/>Q<br/>Q<br/>Q<br/>Q<br/>Q<br/>Q<br/>Q<br/>Q<br/>Q<br/>Q<br/>Q<br/>Q<br/>Q<br/>Q<br/>Q<br/>Q</td><td>Nikingir<br/>Nihich<br/>Dille seiteen<br/>einem<br/>6 kog<br/>G<br/>G<br/>G<br/>G<br/>G<br/>G<br/>G<br/>G<br/>G<br/>G<br/>G<br/>G<br/>G<br/>G<br/>G<br/>G<br/>G<br/>G<br/>G</td><td>Image         Image         <td< td=""><td>Aungr-        </td><td>Nhrije        </td><td>Arroch         Image: Constraint of the constraint of the constraint o</td><td>Array        </td><td>anking:        </td><td>ankraje        </td><td>Arrach        </td><td>Munich<br/>Mile<br/>Mile</td><td>Minisch</td><td>ankny:        </td><td>httpp://wisch        </td><td>Namps-        </td><td>arkungs</td><td>ahkrop:        </td><td>shkngs</td><td>shkmg z        </td><td>Lissofixammer     Critice     Marge     Cesample     Sinke     Z       Kingti     Image     Image     Image     Image     Image     Image     Image       Ministria     Image     Image     Image     Image     Image     Image     Image       Ministria     Image     Image     Image     Image     Image     Image     Image       Ministria     Image     Image     Image     Image     Image     Image     Image       Ministria     Image     Image     Image     Image     Image     Image     Image       Ministria     Image     Image     Image     Image     Image     Image     Image       Ministria     Image     Image     Image     Image     Image     Image     Image       Ministria     Image     Image     Image     Image     Image     Image     Image       Ministria     Image     Image     Image     Image     Image     Image     Image</td><td>O     Mexanitarianse     Caritile     Marge     Censues paria     Sinke     Z       rog product     Image     Image     I</td><td></td><td></td><td>Ja O         Nein O           Breacht House         South           Breacht House         South           Breacht         South           Breacht         South           Breacht         South           Breacht         South           Breacht         South           Breacht         South           Breacht         South           Breacht         South           Breacht         South           Breacht         South           Breacht         South           Breacht         South      <tr< td=""><td>Kundennummer         Hal sich fre Adresse geänder !?           Jao         Nein O           Armore / hare         Image: Second second sec</td><td></td><td>Kundennummer       Hol sich ihre Adresse geänder (?)         Jao Nein O         Jao Nein O         werer ihren         Researcher (?)         Researcher (?)         Die der answerer         Ceretie         Herzehrunner         Ceretie         Herzehrunner         Ceretie         Herzehrunner         Ceretie         Herzehrunner         Ceretie         Herzehrunner         Ceretie         Herzehrunner         Ceretie         Herzehrunner         Ceretie         Herzehrunner         Ceretie         Herzehrunner         Ceretie         Herzehrunner         Ceretie         Herzehrunner         Ceretie         Herzehrunner         Ceretie         Herzehrunner         Herzehrunner         Litter         Herzehrunner         Litter         Herzehrun         Herzehrun         Herzehrun         Herzehrun         Herzehrun         Herzehrun         Herzehrun</td><td>Kundennummer       Hal stån hre Antesse geävniert?         Jao Nein O         Jao Nein O         revens hande         statusste         S20         Besathummer         Center pluk         S20         Besathummer         Center pluk         S20         Besathummer         Center pluk         S20         Besathummer         Center pluk         S20         Besathummer         Center pluk         S20         Besathummer         Center pluk         S20         Besathummer         Center pluk         S20         Besathummer         Center pluk         S20         Besathummer         Center pluk         Setter pluk         Besathummer         Besathummer         Besathummer         Besathummer         Besathummer         Besathummer         Besathummer         Besathummer         Besathummer         Besathummer         Besathummer         Besathummer</td><td>Kundennummer         Hal sich fre Arlesse geänler!?           Jacones         Jacones           Jacones         Jacones           Barbadelover         Present frage           Barbadelover         Present frage           Barbadelover         <t< td=""><td>Kundennummer         kal sich ihre Allesse geänder if           Jaone         Jaone</td><td>Kundennummer         Halt sich fre Adresse geänder !?           Jao         Jao         Nein O</td><td></td><td>Instantaneous         Instrument         Instrument           620         Linuxituuement         Contile         Merruge         Consumption         2           Safkungs-<br/>Ministrument         Linuxituuement         Contile         Merruge         Consumption         2           Safkungs-<br/>Ministrument         Linuxituuement         Contile         Merruge         Consumption         1           Billing         Linuxituuement         Contile         Merruge         Consumption         1           Billing         Linuxituuement         Contile         Merruge         Linuxituuement         1           Billing         Linuxituuement         Linuxituuement         Linuxituuement         Linuxituuement         Linuxituuement         Linuxituuement           Billing         Linuxituuement         Linuxituuement         Linuxituuement         Linuxituuement         Linuxituuement         Linuxituuement           Billing         Linuxituuement         Linuxituuement         Linuxituu</td><td></td><td>20         Manager         Cardin         Manager         Censum parts         Si etco         Z           Mixing tr<br/>Minisch<br/>Bille<br/>Bille</td><td>bille        </td></t<></td></tr<></td></td<></td></td></t<> | hreuten                                                                                                    | Vielaen                                                                                                    | рине<br>миениетон<br>seinem<br>6 козо<br>4ncanti-<br>krhalti-<br>6 козо<br>Ф<br>Ф                                                                                                    | bille                                                                                                    | Akmoch                                                                                                    | Mitry                                                                                                    | Name         Image         Image                                                                                                    | Nangi-                                                                                                    | shungs                                                                                                    | ahkings                                                                                                    | Ministrie de la construir de la construir de l                                                                                                    | Wunch                                                                                                    | Wunch                                                                                                    | wireuzen                                                                                                    | Aurach bille bille                                                                                                    | Arry:                                                                                                    | ahkrop:                                                                                                    | ankroch                                                                                                    | Site angle                                                                                                    | ankings:                                                                                                    | ahknop:                                                                                                    | kings-<br>inich                                                                                                    | Ning> </td <td>iNungs        </td> <td>NingP<br/>Anich<br/>Dille<br/>Research<br/>einem<br/>einem<br/>e tag<br/>Q<br/>Q<br/>Q<br/>Q<br/>Q<br/>Q<br/>Q<br/>Q<br/>Q<br/>Q<br/>Q<br/>Q<br/>Q<br/>Q<br/>Q<br/>Q<br/>Q<br/>Q<br/>Q</td> <td>Nikingir<br/>Nihich<br/>Dille seiteen<br/>einem<br/>6 kog<br/>G<br/>G<br/>G<br/>G<br/>G<br/>G<br/>G<br/>G<br/>G<br/>G<br/>G<br/>G<br/>G<br/>G<br/>G<br/>G<br/>G<br/>G<br/>G</td> <td>Image         Image         <td< td=""><td>Aungr-        </td><td>Nhrije        </td><td>Arroch         Image: Constraint of the constraint of the constraint o</td><td>Array        </td><td>anking:        </td><td>ankraje        </td><td>Arrach        </td><td>Munich<br/>Mile<br/>Mile</td><td>Minisch</td><td>ankny:        </td><td>httpp://wisch        </td><td>Namps-        </td><td>arkungs</td><td>ahkrop:        </td><td>shkngs</td><td>shkmg z        </td><td>Lissofixammer     Critice     Marge     Cesample     Sinke     Z       Kingti     Image     Image     Image     Image     Image     Image     Image       Ministria     Image     Image     Image     Image     Image     Image     Image       Ministria     Image     Image     Image     Image     Image     Image     Image       Ministria     Image     Image     Image     Image     Image     Image     Image       Ministria     Image     Image     Image     Image     Image     Image     Image       Ministria     Image     Image     Image     Image     Image     Image     Image       Ministria     Image     Image     Image     Image     Image     Image     Image       Ministria     Image     Image     Image     Image     Image     Image     Image       Ministria     Image     Image     Image     Image     Image     Image     Image</td><td>O     Mexanitarianse     Caritile     Marge     Censues paria     Sinke     Z       rog product     Image     Image     I</td><td></td><td></td><td>Ja O         Nein O           Breacht House         South           Breacht House         South           Breacht         South           Breacht         South           Breacht         South           Breacht         South           Breacht         South           Breacht         South           Breacht         South           Breacht         South           Breacht         South           Breacht         South           Breacht         South           Breacht         South      <tr< td=""><td>Kundennummer         Hal sich fre Adresse geänder !?           Jao         Nein O           Armore / hare         Image: Second second sec</td><td></td><td>Kundennummer       Hol sich ihre Adresse geänder (?)         Jao Nein O         Jao Nein O         werer ihren         Researcher (?)         Researcher (?)         Die der answerer         Ceretie         Herzehrunner         Ceretie         Herzehrunner         Ceretie         Herzehrunner         Ceretie         Herzehrunner         Ceretie         Herzehrunner         Ceretie         Herzehrunner         Ceretie         Herzehrunner         Ceretie         Herzehrunner         Ceretie         Herzehrunner         Ceretie         Herzehrunner         Ceretie         Herzehrunner         Ceretie         Herzehrunner         Ceretie         Herzehrunner         Herzehrunner         Litter         Herzehrunner         Litter         Herzehrun         Herzehrun         Herzehrun         Herzehrun         Herzehrun         Herzehrun         Herzehrun</td><td>Kundennummer       Hal stån hre Antesse geävniert?         Jao Nein O         Jao Nein O         revens hande         statusste         S20         Besathummer         Center pluk         S20         Besathummer         Center pluk         S20         Besathummer         Center pluk         S20         Besathummer         Center pluk         S20         Besathummer         Center pluk         S20         Besathummer         Center pluk         S20         Besathummer         Center pluk         S20         Besathummer         Center pluk         S20         Besathummer         Center pluk         Setter pluk         Besathummer         Besathummer         Besathummer         Besathummer         Besathummer         Besathummer         Besathummer         Besathummer         Besathummer         Besathummer         Besathummer         Besathummer</td><td>Kundennummer         Hal sich fre Arlesse geänler!?           Jacones         Jacones           Jacones         Jacones           Barbadelover         Present frage           Barbadelover         Present frage           Barbadelover         <t< td=""><td>Kundennummer         kal sich ihre Allesse geänder if           Jaone         Jaone</td><td>Kundennummer         Halt sich fre Adresse geänder !?           Jao         Jao         Nein O</td><td></td><td>Instantaneous         Instrument         Instrument           620         Linuxituuement         Contile         Merruge         Consumption         2           Safkungs-<br/>Ministrument         Linuxituuement         Contile         Merruge         Consumption         2           Safkungs-<br/>Ministrument         Linuxituuement         Contile         Merruge         Consumption         1           Billing         Linuxituuement         Contile         Merruge         Consumption         1           Billing         Linuxituuement         Contile         Merruge         Linuxituuement         1           Billing         Linuxituuement         Linuxituuement         Linuxituuement         Linuxituuement         Linuxituuement         Linuxituuement           Billing         Linuxituuement         Linuxituuement         Linuxituuement         Linuxituuement         Linuxituuement         Linuxituuement           Billing         Linuxituuement         Linuxituuement         Linuxituu</td><td></td><td>20         Manager         Cardin         Manager         Censum parts         Si etco         Z           Mixing tr<br/>Minisch<br/>Bille<br/>Bille</td><td>bille        </td></t<></td></tr<></td></td<></td> | iNungs                                                                                                    | NingP<br>Anich<br>Dille<br>Research<br>einem<br>einem<br>e tag<br>Q<br>Q<br>Q<br>Q<br>Q<br>Q<br>Q<br>Q<br>Q<br>Q<br>Q<br>Q<br>Q<br>Q<br>Q<br>Q<br>Q<br>Q<br>Q                                                                                                    | Nikingir<br>Nihich<br>Dille seiteen<br>einem<br>6 kog<br>G<br>G<br>G<br>G<br>G<br>G<br>G<br>G<br>G<br>G<br>G<br>G<br>G<br>G<br>G<br>G<br>G<br>G<br>G                                                                                                    | Image         Image         Image <td< td=""><td>Aungr-        </td><td>Nhrije        </td><td>Arroch         Image: Constraint of the constraint of the constraint o</td><td>Array        </td><td>anking:        </td><td>ankraje        </td><td>Arrach        </td><td>Munich<br/>Mile<br/>Mile</td><td>Minisch</td><td>ankny:        </td><td>httpp://wisch        </td><td>Namps-        </td><td>arkungs</td><td>ahkrop:        </td><td>shkngs</td><td>shkmg z        </td><td>Lissofixammer     Critice     Marge     Cesample     Sinke     Z       Kingti     Image     Image     Image     Image     Image     Image     Image       Ministria     Image     Image     Image     Image     Image     Image     Image       Ministria     Image     Image     Image     Image     Image     Image     Image       Ministria     Image     Image     Image     Image     Image     Image     Image       Ministria     Image     Image     Image     Image     Image     Image     Image       Ministria     Image     Image     Image     Image     Image     Image     Image       Ministria     Image     Image     Image     Image     Image     Image     Image       Ministria     Image     Image     Image     Image     Image     Image     Image       Ministria     Image     Image     Image     Image     Image     Image     Image</td><td>O     Mexanitarianse     Caritile     Marge     Censues paria     Sinke     Z       rog product     Image     Image     I</td><td></td><td></td><td>Ja O         Nein O           Breacht House         South           Breacht House         South           Breacht         South           Breacht         South           Breacht         South           Breacht         South           Breacht         South           Breacht         South           Breacht         South           Breacht         South           Breacht         South           Breacht         South           Breacht         South           Breacht         South      <tr< td=""><td>Kundennummer         Hal sich fre Adresse geänder !?           Jao         Nein O           Armore / hare         Image: Second second sec</td><td></td><td>Kundennummer       Hol sich ihre Adresse geänder (?)         Jao Nein O         Jao Nein O         werer ihren         Researcher (?)         Researcher (?)         Die der answerer         Ceretie         Herzehrunner         Ceretie         Herzehrunner         Ceretie         Herzehrunner         Ceretie         Herzehrunner         Ceretie         Herzehrunner         Ceretie         Herzehrunner         Ceretie         Herzehrunner         Ceretie         Herzehrunner         Ceretie         Herzehrunner         Ceretie         Herzehrunner         Ceretie         Herzehrunner         Ceretie         Herzehrunner         Ceretie         Herzehrunner         Herzehrunner         Litter         Herzehrunner         Litter         Herzehrun         Herzehrun         Herzehrun         Herzehrun         Herzehrun         Herzehrun         Herzehrun</td><td>Kundennummer       Hal stån hre Antesse geävniert?         Jao Nein O         Jao Nein O         revens hande         statusste         S20         Besathummer         Center pluk         S20         Besathummer         Center pluk         S20         Besathummer         Center pluk         S20         Besathummer         Center pluk         S20         Besathummer         Center pluk         S20         Besathummer         Center pluk         S20         Besathummer         Center pluk         S20         Besathummer         Center pluk         S20         Besathummer         Center pluk         Setter pluk         Besathummer         Besathummer         Besathummer         Besathummer         Besathummer         Besathummer         Besathummer         Besathummer         Besathummer         Besathummer         Besathummer         Besathummer</td><td>Kundennummer         Hal sich fre Arlesse geänler!?           Jacones         Jacones           Jacones         Jacones           Barbadelover         Present frage           Barbadelover         Present frage           Barbadelover         <t< td=""><td>Kundennummer         kal sich ihre Allesse geänder if           Jaone         Jaone</td><td>Kundennummer         Halt sich fre Adresse geänder !?           Jao         Jao         Nein O</td><td></td><td>Instantaneous         Instrument         Instrument           620         Linuxituuement         Contile         Merruge         Consumption         2           Safkungs-<br/>Ministrument         Linuxituuement         Contile         Merruge         Consumption         2           Safkungs-<br/>Ministrument         Linuxituuement         Contile         Merruge         Consumption         1           Billing         Linuxituuement         Contile         Merruge         Consumption         1           Billing         Linuxituuement         Contile         Merruge         Linuxituuement         1           Billing         Linuxituuement         Linuxituuement         Linuxituuement         Linuxituuement         Linuxituuement         Linuxituuement           Billing         Linuxituuement         Linuxituuement         Linuxituuement         Linuxituuement         Linuxituuement         Linuxituuement           Billing         Linuxituuement         Linuxituuement         Linuxituu</td><td></td><td>20         Manager         Cardin         Manager         Censum parts         Si etco         Z           Mixing tr<br/>Minisch<br/>Bille<br/>Bille</td><td>bille        </td></t<></td></tr<></td></td<> | Aungr-                                                                                                    | Nhrije                                                                                                    | Arroch         Image: Constraint of the constraint of the constraint o                                                                                                    | Array                                                                                                    | anking:                                                                                                    | ankraje                                                                                                    | Arrach                                                                                                    | Munich<br>Mile<br>Mile | Minisch                                                                                                    | ankny:                                                                                                    | httpp://wisch                                                                                                    | Namps-                                                                                                    | arkungs                                                                                                    | ahkrop:                                                                                                    | shkngs                                                                                                    | shkmg z                                                                                                    | Lissofixammer     Critice     Marge     Cesample     Sinke     Z       Kingti     Image     Image     Image     Image     Image     Image     Image       Ministria     Image     Image     Image     Image     Image     Image     Image       Ministria     Image     Image     Image     Image     Image     Image     Image       Ministria     Image     Image     Image     Image     Image     Image     Image       Ministria     Image     Image     Image     Image     Image     Image     Image       Ministria     Image     Image     Image     Image     Image     Image     Image       Ministria     Image     Image     Image     Image     Image     Image     Image       Ministria     Image     Image     Image     Image     Image     Image     Image       Ministria     Image     Image     Image     Image     Image     Image     Image                                                                                                    | O     Mexanitarianse     Caritile     Marge     Censues paria     Sinke     Z       rog product     Image     Image     I                                                                                                    |                                                                                                    |                                                                                                    | Ja O         Nein O           Breacht House         South           Breacht House         South           Breacht         South           Breacht         South           Breacht         South           Breacht         South           Breacht         South           Breacht         South           Breacht         South           Breacht         South           Breacht         South           Breacht         South           Breacht         South           Breacht         South <tr< td=""><td>Kundennummer         Hal sich fre Adresse geänder !?           Jao         Nein O           Armore / hare         Image: Second second sec</td><td></td><td>Kundennummer       Hol sich ihre Adresse geänder (?)         Jao Nein O         Jao Nein O         werer ihren         Researcher (?)         Researcher (?)         Die der answerer         Ceretie         Herzehrunner         Ceretie         Herzehrunner         Ceretie         Herzehrunner         Ceretie         Herzehrunner         Ceretie         Herzehrunner         Ceretie         Herzehrunner         Ceretie         Herzehrunner         Ceretie         Herzehrunner         Ceretie         Herzehrunner         Ceretie         Herzehrunner         Ceretie         Herzehrunner         Ceretie         Herzehrunner         Ceretie         Herzehrunner         Herzehrunner         Litter         Herzehrunner         Litter         Herzehrun         Herzehrun         Herzehrun         Herzehrun         Herzehrun         Herzehrun         Herzehrun</td><td>Kundennummer       Hal stån hre Antesse geävniert?         Jao Nein O         Jao Nein O         revens hande         statusste         S20         Besathummer         Center pluk         S20         Besathummer         Center pluk         S20         Besathummer         Center pluk         S20         Besathummer         Center pluk         S20         Besathummer         Center pluk         S20         Besathummer         Center pluk         S20         Besathummer         Center pluk         S20         Besathummer         Center pluk         S20         Besathummer         Center pluk         Setter pluk         Besathummer         Besathummer         Besathummer         Besathummer         Besathummer         Besathummer         Besathummer         Besathummer         Besathummer         Besathummer         Besathummer         Besathummer</td><td>Kundennummer         Hal sich fre Arlesse geänler!?           Jacones         Jacones           Jacones         Jacones           Barbadelover         Present frage           Barbadelover         Present frage           Barbadelover         <t< td=""><td>Kundennummer         kal sich ihre Allesse geänder if           Jaone         Jaone</td><td>Kundennummer         Halt sich fre Adresse geänder !?           Jao         Jao         Nein O</td><td></td><td>Instantaneous         Instrument         Instrument           620         Linuxituuement         Contile         Merruge         Consumption         2           Safkungs-<br/>Ministrument         Linuxituuement         Contile         Merruge         Consumption         2           Safkungs-<br/>Ministrument         Linuxituuement         Contile         Merruge         Consumption         1           Billing         Linuxituuement         Contile         Merruge         Consumption         1           Billing         Linuxituuement         Contile         Merruge         Linuxituuement         1           Billing         Linuxituuement         Linuxituuement         Linuxituuement         Linuxituuement         Linuxituuement         Linuxituuement           Billing         Linuxituuement         Linuxituuement         Linuxituuement         Linuxituuement         Linuxituuement         Linuxituuement           Billing         Linuxituuement         Linuxituuement         Linuxituu</td><td></td><td>20         Manager         Cardin         Manager         Censum parts         Si etco         Z           Mixing tr<br/>Minisch<br/>Bille<br/>Bille</td><td>bille        </td></t<></td></tr<>                                                                                                    | Kundennummer         Hal sich fre Adresse geänder !?           Jao         Nein O           Armore / hare         Image: Second second sec                                                                                                    |                                                                                                    | Kundennummer       Hol sich ihre Adresse geänder (?)         Jao Nein O         Jao Nein O         werer ihren         Researcher (?)         Researcher (?)         Die der answerer         Ceretie         Herzehrunner         Ceretie         Herzehrunner         Ceretie         Herzehrunner         Ceretie         Herzehrunner         Ceretie         Herzehrunner         Ceretie         Herzehrunner         Ceretie         Herzehrunner         Ceretie         Herzehrunner         Ceretie         Herzehrunner         Ceretie         Herzehrunner         Ceretie         Herzehrunner         Ceretie         Herzehrunner         Ceretie         Herzehrunner         Herzehrunner         Litter         Herzehrunner         Litter         Herzehrun         Herzehrun         Herzehrun         Herzehrun         Herzehrun         Herzehrun         Herzehrun                                                                                                    | Kundennummer       Hal stån hre Antesse geävniert?         Jao Nein O         Jao Nein O         revens hande         statusste         S20         Besathummer         Center pluk         S20         Besathummer         Center pluk         S20         Besathummer         Center pluk         S20         Besathummer         Center pluk         S20         Besathummer         Center pluk         S20         Besathummer         Center pluk         S20         Besathummer         Center pluk         S20         Besathummer         Center pluk         S20         Besathummer         Center pluk         Setter pluk         Besathummer         Besathummer         Besathummer         Besathummer         Besathummer         Besathummer         Besathummer         Besathummer         Besathummer         Besathummer         Besathummer         Besathummer                                                                                                    | Kundennummer         Hal sich fre Arlesse geänler!?           Jacones         Jacones           Jacones         Jacones           Barbadelover         Present frage           Barbadelover         Present frage           Barbadelover <t< td=""><td>Kundennummer         kal sich ihre Allesse geänder if           Jaone         Jaone</td><td>Kundennummer         Halt sich fre Adresse geänder !?           Jao         Jao         Nein O</td><td></td><td>Instantaneous         Instrument         Instrument           620         Linuxituuement         Contile         Merruge         Consumption         2           Safkungs-<br/>Ministrument         Linuxituuement         Contile         Merruge         Consumption         2           Safkungs-<br/>Ministrument         Linuxituuement         Contile         Merruge         Consumption         1           Billing         Linuxituuement         Contile         Merruge         Consumption         1           Billing         Linuxituuement         Contile         Merruge         Linuxituuement         1           Billing         Linuxituuement         Linuxituuement         Linuxituuement         Linuxituuement         Linuxituuement         Linuxituuement           Billing         Linuxituuement         Linuxituuement         Linuxituuement         Linuxituuement         Linuxituuement         Linuxituuement           Billing         Linuxituuement         Linuxituuement         Linuxituu</td><td></td><td>20         Manager         Cardin         Manager         Censum parts         Si etco         Z           Mixing tr<br/>Minisch<br/>Bille<br/>Bille</td><td>bille        </td></t<>                                                                                                    | Kundennummer         kal sich ihre Allesse geänder if           Jaone         Jaone                                                                                                    | Kundennummer         Halt sich fre Adresse geänder !?           Jao         Jao         Nein O                                                                                                    |                                                                                                    | Instantaneous         Instrument         Instrument           620         Linuxituuement         Contile         Merruge         Consumption         2           Safkungs-<br>Ministrument         Linuxituuement         Contile         Merruge         Consumption         2           Safkungs-<br>Ministrument         Linuxituuement         Contile         Merruge         Consumption         1           Billing         Linuxituuement         Contile         Merruge         Consumption         1           Billing         Linuxituuement         Contile         Merruge         Linuxituuement         1           Billing         Linuxituuement         Linuxituuement         Linuxituuement         Linuxituuement         Linuxituuement         Linuxituuement           Billing         Linuxituuement         Linuxituuement         Linuxituuement         Linuxituuement         Linuxituuement         Linuxituuement           Billing         Linuxituuement         Linuxituuement         Linuxituu                                                                                                    |                                                                                                    | 20         Manager         Cardin         Manager         Censum parts         Si etco         Z           Mixing tr<br>Minisch<br>Bille<br>Bille | bille                                                                                                    |  |  |
| NUMMEY Balsich Ine Adresse geänder I?                                                                                                    | Auria erin un finer Halsich twe Adresse geänder 17                                                                                                    | Ja O Nein O                                                                                                    | 620 Bescellnummer Größe Henge Gresemperis. Sielee                                                                                                    | 520 Bessellaurmer Certile Merge Cessenspeis Siele                                                                                                    | 20 Becelonumer Certile Merge Centerspeis Siele                                                                                                    | 20 Besselwarmer Größe Merge Gessempels. Siebe                                                                                                    | 20 Besselinummer Größe Merge Gessempeis. Sieke                                                                                                    | 20                                                                                                    |                                                                                                    |                                                                                                    |                                                                                                    |                                                                                                    | 320 Bunkarman Conta Hanna Community                                                                                                    | 520 Bescelhummer Größe Henge Gesempeis. Siele                                                                                                    | 520 Bessellsummer Große Merge Gessettpels Siele                                                                                                    | 520 Besutinummer Grittle Merge Gesemperis Sinke                                                                                                    | 520 Beautruemen Greibe Merge Gessempeis Siebe                                                                                                    | 520 Beautinammer Große Merge Gessempnia Sieie                                                                                                    | 520 Besuderummer Greiße Merrge Gessemperia Sieie                                                                                                    | 20 Beaudrummer Greble Merge Gessempeta Siele                                                                                                    | S20         Besterner         Critik         Merge         Cessemptrix         Sinke           Material         Internet         Internet         Interne         Interne         Interne                                                                                                    | 20 Bestellinummer Cretile Merge Cessentpelia Siele                                                                                                    | 20 Beautraumer Größe Merge Geauntpeis Sieke                                                                                                    | 20 Burnets annual Carter Manager Carter                                                                                                    |                                                                                                    | 20                                                                                                    | 20 Beautinummer Größe Merge Gessettpris Seine                                                                                                    | 520 Bescelhummer Größe Henge Gesempeis. Siele                                                                                                    | 620 Breadmanner Große Merge Gesompetis Siele                                                                                                    | 520 Bisudinummer Große Merge Gesempeis Siele                                                                                                    | 20 Becelonumer Certile Merge Centerspeis Siele                                                                                                    | 20 Beaudraummer Größe Merge Geaumpeis Siebe                                                                                                    | 520 Bezeinummer Größe Merge Gessemperis. Siebe                                                                                                    | 20 Bescelinummer Größe Menge Gewampenie Sinke                                                                                                    | 20 Besetnummer Größe Merge Gessettpels Seise                                                                                                    | 20 Respirarmen Größe Henne Gesenspris, Seie                                                                                                    | 20                                                                                                    |                                                                                                    |                                                                                                    |                                                                                                    |                                                                                                    |                                                                                                    |                                                                                                    |                                                                                                    |                                                                                                    | 20                                                                                                    | 20 Reseituemer Große None Generatie Taie                                                                                                    | 20 Besteinummer Greiße Merge Gesempels. Siebe                                                                                                    | 20 Besteinummer Greiße Merge Gesemperis. Siebe                                                                                                    | 20 Beseinummer Größe Merge Gessettpris Sein                                                                                                    | 20 Resolutionmer Größe Merge Gesampeis Sieke                                                                                                    | 520 Besselfummer Größe Henge Gesempeis. Siele                                                                                                    | 520 Besselsummer Größe Henge Gesempeis. Siele                                                                                                    | 20 Descrituurmer Große Menge Gessettpeis Sieke                                                                                                    | 20 Brandhummer Größe Merce Gesammeria Siele                                                                                                    | 20 Bessinummer Grille Merge Gessmania Seize                                                                                                    | 20 Beseinummer Gritte Menge Gesemperis Seite                                                                                                    | 20 Beschummer Größe Menge Gesampela Seie                                                                                                    | 20 Busile error Cotta Hanna Community State                                                                                                    |                                                                                                    |                                                                                                    | ashirion Telefonkir.                                                                                                    | me (Nome                                                                                                    | Ja O Nein O                                                                                                    | Kundennummer Hatsich fre Adresse geänder (?                                                                                                    | wenn Sie bereits Easikun-Kunde sind:                                                                                                    | Wenn Sie bereits FasiRun, Kunde sind                                                                                                    | Venn Sie bereits EasiRun-Kunde sind:                                                                                                    | Nenn Sie bereits EasiRun-Kunde sind:                                                                                                    | Wenn Sie bereits EasiRun-Kunde sind:                                                                                                    | Wenn Sie bereits EasiRun-Kunde sind:                                                                                                    | Wenn Sie bereits EasiRun-Kunde sind:                                                                                                    | Kuriderinfurniner         Halsich für Adresse gestinler (?)           Ja O Nein O                                                                                                    | Annual Contraction Contraction Contraction                                                                                                    |                                                                                                    | amoneri Sri. Interciver.                                                                                                    | 20 Besseltnummer Größe Merge Gessemperis. Sieke                                                                                                    |  |  |
|                                                                                                    | JaO Nein O   👥 💶 🛶                                                                                                    | JaO Nein O                                                                                                    | name i hane<br>Mai i nazakanere<br>Nazaki Coi Telefonko<br>20 Besatkuerner Größe Morge Gesempeis Brie 2                                                                                                    | name i hann<br>Intername<br>Telefonke:<br>20 Biostituumner Crolle Marge Cessen pris Sirie Z                                                                                                    | name i hann<br>Intername<br>Telefonke:<br>20 Biostituumner Crolle Marge Cessen pris Sirie Z                                                                                                    | aner Name<br>In HouseAnter<br>South Ch:<br>Telefonke:<br>20 Becuteurer<br>Conto Merge Cessempels Sine 2                                                                                                    | arrer Noore<br>Still House Arrest<br>Still House Arrest<br>Still House A                                                                       |                                                                                                    | name / hann<br>Exer / naueser<br>Instant / cer                                                                                                    | rene hare Eta Francesee  Relation Chi  Taletower                                                                                                    | nere i here<br>Basi Houriumer<br>Rezelui Co: Telefonki:                                                                                                    | nene hare<br>Mai manuer<br>Sezuli Co                                                                                                    |                                                                                                    | name hane<br>Mai manakener<br>Mai manakener<br>Mai Ali manakener<br>Telefonko                                                                                                    | Taere Theorem                                                                                                    | Tearro I hours<br>##01 Hours Lener<br>Telaconte:<br>20 Besathummer Cordie Merge Census peis Sinis 2<br>Farmers                                                                                                    | name / hanse<br>22.61 Hausstammer<br>20. Besatifsummer<br>Color Merge Censumpris Sinte 2<br>Color Merge                                                                                                    | name / hans<br>###1 / mansement<br>Instanter / market / market / marke                                                                                                    | nene / hans<br>HAR / House<br>HAR / House<br>20 Heasthummer Crolin Mange Creases prix Sinte 2<br>Heasthummer Crolin Mange Creases prix Sinte 2                                                                                                    | name / hanse<br>Itali / haune/sener<br>Itali / haune/sener<br>Itali / haune/se                                                                                                    | Tearre / Nores<br>##01 / Index Lenser<br>Telacronite:<br>20 Besetituummer Cordie Mitroge Cesser peis Sinis 2<br>Telacronite:                                                                                                    | nere / hann<br>IXE / Insuenere<br>Itelationer<br>20 IReadinummer Crolle Merge Creater prix Sinte Z                                                                                                    | verre i haare<br>Eest i houaraanee<br>Feloziër Ch:<br>20 Bisuadrummer Große Merge Gesampela Seite Z                                                                                                    |                                                                                                    | aren hann.                                                                                                    |                                                                                                    | Tearre i hores<br>seco i no anuante<br>Telacionete<br>20 Besathumere Corde Merge Creater pris. Sinie 2                                                                                                    | name i hane<br>Mai i nazakanere<br>Mai akai Coi Telefonko<br>20 Besatesamer Große Morge Gesempeis Brie 2                                                                                                    | nere / hans<br>IRE / Insurance/<br>IRE / Insurance/<br>IRE / Insurance/<br>20 IReadoumner Crolle Marge Cleaser.pril Sine Z                                                                                                    | Tarre i haren<br>Izari i haurur arrente<br>Izari i haurur arrente<br>Izari o har<br>Izari o har<br>Izari o                                                                                                    | name i hann<br>Intername<br>Telefonke:<br>20 Biostituumner Crolle Marge Cessen pris Sirie Z                                                                                                    | nene / hano<br>EXR / Insuenzemez<br>Insuzer/ On Telefonte:<br>20 Illeszele/ummer Crolle Merge Creases prix Siele 2                                                                                                    | neme / hanne<br>Itali / Haupel / Christian / Telefon hr.<br>20 Bestelliummer Gritte Menge Gessempnis Sinie Z                                                                                                    | reare : Norre<br>MARI : Insuranzener<br>Antzuki : Cr. Tristronke:<br>20 Maxatinuemer Crotte Morge Creater peix Sinia Z                                                                                                    | teere i hane<br>528 i House<br>Statuti Co:<br>20 Beastinumer Croite Merge Creaenpria Siele Z                                                                                                    | Tarre l'hares  Tarre l'hares  Tarre  |                                                                                                    |                                                                                                    | ana i huno<br>del travanzanter<br>attatat con<br>Telefonder                                                                                                    | vene i huere<br>dati i notariarene<br>esculti r De: Telefonite:                                                                                                    |                                                                                                    |                                                                                                    | nene i here<br>Etter reservene<br>Teluter Cro                                                                                                    |                                                                                                    | aner huere<br>En Houseauerer<br>staate On:<br>Telefenke                                                                                                    |                                                                                                    | Tearra ( hanno<br>Tearra ( hanno<br>Tearra ( hanno )<br>Tearra ( hanno )<br>Tearra ( hannno )<br>Tearra ( hanno )<br>Tearra ( hann | Tearre / Nores<br>##01 / Incursummer<br>Telaconity Chi<br>20 Beadfaummer Conte Merge Center pela. Sine 2                                                                                                    | Tearre / Norme<br>##01 / Industrationer<br>Telaconter<br>20 Besetituurmer Conte Marge Creaser pris. Sinis 2                                                                                                    | Tearre i hores<br>stati no anumer<br>Securit Con<br>Tearronhe<br>20 Besathummer Conte Marge Creater pris. Sinis 2                                                                                                    | reere i hare<br>Ette i rouancener<br>Selecati Con<br>20 Beseloumner Crolle Merge Cesampris Sele Z                                                                                                    | name hans<br>Mari manaserer<br>Rezulti Co. Telefonke<br>20 Besetkummer Größe Horge Gesempeis Siele 2                                                                                                    | name hans<br>Mari manaserer<br>Rezulti Co. Telefonke<br>20 Besetkummer Größe Horge Gesempeis Seis 2                                                                                                    | teere i hane<br>528 i House<br>Statuti Co:<br>20 Beastinumer Croite Merge Cessen pris Sine 2                                                                                                    | arren hanne<br>ten hauseusener<br>resulter Centre Teatronher<br>20 Benatekunnerer Große Nerose Generation and ar                                                                                                    |                                                                                                    | Tearre i hores<br>seco i no anuante<br>Telacionete<br>20 Besathumere Corde Merge Creater pris. Sinie 2                                                                                                    | Tearre i hores<br>seco i no anuante<br>Telacionete<br>20 Besathumere Corde Merge Creater pris. Sinie 2                                                                                                    |                                                                                                    | rene hare Eta France Eta France E | and Asam                                                                                                    | in haves                                                                                                    |                                                                                                    | JaO Nein O                                                                                                    |                                                                                                    | Kundennummer Ratisich fire Adresse geänder I?                                                                                                    | Kundennummer Halsich five Adresse geänder 17                                                                                                    | Kundennummer Ratista Ine Adresse geänder I?                                                                                                    | Kundennummer Halisich ihre Adresse geänder i?                                                                                                    | Kundennummer Halsich Irre Adresse geänder I?                                                                                                    | Kundennummer Halisich ihre Adresse geänder i?                                                                                                    | Kundennummer Halsich Ive Adresse geänder 17                                                                                                    | JaO Nein O                                                                                                    |                                                                                                    |                                                                                                    |                                                                                                    | nene / hane<br>Ital / naune/sener<br>Alluare/ Cos<br>20 Besoldsummer Crolle Merge Gessenpris Sirie Z                                                                                                    |  |  |
|                                                                                                    | JaO NeinO                                                                                                    | JIII JAO Nein O                                                                                                    | arnene finare<br>filtar i finare<br>at seluarer Ch:<br>520 Recollinuemer Critie Merge Gesempeis Siele Z                                                                                                    | rname i Namo<br>reason rouarumerer <u>e</u><br>at rezioni for teatroniu:<br>520 Bexalturemer <u>Certile bitroge</u> <u>Gessemperia Sinie Z</u>                                                                                                    | Transe I Insure<br>NATA I Insure<br>Insulat Chi Exectority:<br>20 Biostituumer Cretie Merge Gesserpeis Siele 2                                                                                                    | amin Name<br>In House Lener<br>Route Lener<br>Rout                                                                                                    | anis frazen<br>XRI Frazen zuener<br>RELATI COL<br>20 Les antervenner<br>Cordin Marge Censenpels Sinie 2                                                                                                    | anter hanne                                                                                                    | Telefonier                                                                                                    | raene i hanno<br>ante i recarcamente<br>descabil Ces Telatronhe                                                                                                    | name (hans<br>Received Annual Constructions<br>Received Constructions                                                                                                    | mensi hare<br>akat Hausumer<br>Meluarti Cri                                                                                                    |                                                                                                    | arnene finare<br>filtare i finare<br>atolizater Co:<br>520 Bescellnuemer Große Merge Gesempeis Siele Z                                                                                                    | rname i Name<br>Paste i reserver<br>at rezult i Cri<br>320 Beauterummer Critite Istorge Geaumpeis Sinie Z                                                                                                    | rname i haure<br>rname i haure<br>statutet ce<br>320 Besutenamer Cordin Merge Cesserpeia Sein Z<br>Senere                                                                                                    | Indene / Name<br>Inden / Name<br>Inden / Name<br>I                                                                                                    | reame i Nourie<br>Histori Fouchument<br>Stepper Chr.<br>S20 Liteanthummer Carolin Marge Cleaser pria Siele Z<br>Stepper L                                                                                                    | name i Nacio<br>atta i nazioanere<br>atta cana atta i nazionaria<br>20 lieuzenarmer Cordin Merge Cesoropeia Siele Z<br>atta con la contra da contra da contra da contra da contra da contra da contra da contra da contra da contra da                                                                                                    | Teere I have  Itel                                                                                                    | Tradina I Industria<br>Statut I Industria Jacketor<br>En aluadat Col<br>220 Benardinaumer Cordia Monge Cesaus pris Sinia 2<br>Namero I                                                                                                    | mane i Naceo<br>Intra Calcularener<br>Intra Calcularener<br>Intra Calcularen Calcularen Internationalista (Calcularen perior Sinciale Z                                                                                                    | sener Paane<br>Teta Mir Cen Februaries<br>20 Beschaummer Conton Merge Cessen pela Sinte 2                                                                                                    | ameri haane<br>mini haane<br>mini | ameri haare<br>Inti Haaansammer<br>Intaali (Cr. Teatronhir.                                                                                                    | Teleforku:                                                                                                    | rname i haure<br>stati naurauren<br>stati naurauren<br>stati naurauren<br>Stati naurauren<br>Stati na                                                                                                    | arnene finare<br>filtar i finare<br>at seluarer Ch:<br>520 Recollinuemer Critie Merge Gesempeis Siele Z                                                                                                    | rrener i hanne<br>rezer i rezerazioane<br>al sezuel dei<br>320 litexativamene Certite literge Cessempnia Ginite Z                                                                                                    | rranne i Name<br>Instal I Insultanameer Resource I Certite Islenge Cesaamspeia Sinia 2                                                                                                    | Transe I Insure<br>NATA I Insure<br>Insulat Chi Factoritz<br>20 Biostituamer Cretie Merge Gesserpeis Sinie 2                                                                                                    | mane i haven<br>Itali naukuseer<br>Italioser da<br>Italioser da                                                                                                    | mene i hane<br>accel mana accelerer<br>Statuah Cost Telefonika<br>S20 Beautikuemer Costile Merge Gesserpris Sein Z                                                                                                    | reene i hanne<br>azari i reazina zenere<br>Irelazari i Co: Telefonite:<br>20 Beautinuemer Crotile Merge Ceaum peia Siele Z                                                                                                    | rname i haune<br>MAR i haune unever<br>Steluzet Cei<br>20 Beautinumer Cordin Merge Cesemprix Seine Z                                                                                                    | rname i haven stret i nave unter stret i nave unter stret i nave unter Stret i nave unter Stret i nave unter i seite z                                                                                                    |                                                                                                    | Taere I have<br>Inter I have<br>I elszahl Citi                                                                                                    | and have In Transveror Reads Cor                                                                                                    | aene hanno<br>Izer I rezuertariore<br>I rezuertari Cit:<br>I regionali Cit:<br>I regionali Cit:                                                                                                    | nere i hacio<br>anti i nausciene<br>Intunti Cri                                                                                                    | nerre harre<br>Intel harre<br>Intel harrest<br>Intel harrest<br>Intel harrest<br>Intel harrest<br>Intel harrest                                                                                                    | nere i hace<br>ttel i neuese<br>seuesi Co                                                                                                    | sene hans<br>ant fourtures<br>relation Co                                                                                                    | and haven<br>an Haushamer<br>Stabil On Teleforby.                                                                                                    | ameri huane                                                                                                    | name i haven<br>attér insursuenze<br>Insurier cet<br>20 Beauteranze Griffe bitrone Generanzie tour t                                                                                                    | Toeren I henne<br>Mikki I disustaueneer<br>Mikkuski Critter<br>20 Besatikuurmeer Gootle Mieroje Geneerpeis Sinie Z                                                                                                    | Taler i hanno<br>MARI I Illustra annos<br>Maria I Illustra<br>Maria Maria<br>20 Besatharmer Große Merge Gener peis Sinie 2                                                                                                    | rozene i haven<br>State i museus<br>State i museus<br>State                                                                                                    | rname i haune<br>MAR i haune unever<br>Statuushi Cei<br>1500 Besuthummer Croße Merge Cresemprix Beier Z                                                                                                    | rrener hare<br><u>Hazer I nuarusener</u><br>ateizater Ch: Telefonke:<br>520 Bescelnuemer Große Henge Gesempeis Sein Z                                                                                                    | rrenne hanne<br>rezze i rouzinaaner<br>atelizatet Ch: Telefoniki:<br>520 Bescelsuemer Große Henge Gesempela Sein Z                                                                                                    | rozeni i hazini<br>aladi mazina zeniki<br>Induzini Col Peteroniki<br>20 Beschammer Colto Merge Gesemprik Binin Z                                                                                                    | aren harre<br>Intel Fourier Reported Teatronity<br>Intel Fourier Reported Teatronity<br>20 Beactimeter Cross Marcos Creater parts to at 1                                                                                                    | artel huere<br>tel huere<br>result Ce: Fastronio:<br>20 Bestehurrer Griffe Menge Green pels invie z                                                                                                    | Tradie i finane<br>MRR 1 Insuranement<br>Statushi Cei Prakfonder<br>120 Besatikuurener Conto Merge Geneer peris Sinie Z                                                                                                    | teane hann<br>MR Housener<br>Secure Co. Telefonde:<br>20 Bestituurner Conte Merge Gesempels Sein 2                                                                                                    |                                                                                                    | raene i hanno<br>ante i recarcamente<br>descabil Ces Telatronhe.                                                                                                    | ene i haeno<br>to trouzinzener<br>Istati da: Testenhir.                                                                                                    | n f hanne                                                                                                    |                                                                                                    | JaO Nem O   - • •                                                                                                    |                                                                                                    | Kundennummer Halsich fre Adresse geänder 17                                                                                                    | Kundennummer Balsich fre Adresse geänder i?                                                                                                    | Kundennummer Halsich fire Adresse geänder 17                                                                                                    | Kundennummer Halsich Ine Adresse geänder 17                                                                                                    | Kundennummer Halsich fre Adresse geänder 17                                                                                                    | Kundennummer Balsich Ihre Adresse geänder I?                                                                                                    | Kundennummer Hatsich ihre Adresse geänder i?                                                                                                    | J Jao Nein O                                                                                                    |                                                                                                    | , 4113 ,                                                                                                    |                                                                                                    | raene i hoere<br>Istë i maaraemer<br>Sebuahi Cri Telefonko.<br>20 Beastinamer Große Merge Gesempela Siele Z                                                                                                    |  |  |
|                                                                                                    | JaO Nein O                                                                                                    | Ja O Nein O                                                                                                    | arnani (hani<br>1928) (hanikarani<br>1920) Beschurzen R.<br>1920 Beschurzen Conte Monge Gesempela Sinie 2                                                                                                    | rreners i huere<br>metal i tuane anteriori<br>Istatual anteriori<br>Istatual an                                                                                                    | reare Hume<br>and I manual and a second<br>Instant and a second<br>Instant and a second<br>Insta                                                                                       | anin Hanne                                                                                                    | aren Fharen<br>Xer Houwaaren P<br>Rudel Or: P<br>20 Besselmarrer Carolin Bierge Cessenpeis Brein 2                                                                                                    |                                                                                                    |                                                                                                    | ream chame<br>Radio Industruement<br>Reador Industruement<br>Reador Industruement<br>Reador Industruement                                                                                                    | naen haen<br>Alle Haurumer<br>Teuzeti Ce: Telefonke:                                                                                                    | reales : hanne<br>akkir Linux Junice<br>Melzinkir Chi<br>Tealeforekir                                                                                                    |                                                                                                    | arnanni hanni<br>Irază I Haudeunear<br>as espanier Chi<br>520 Becolinaumer Critic Merge Gesempeia Sinie z                                                                                                    | rreards i huare<br>reards i huare<br>reards i huar | rranen (harre)<br>Rezel Harres<br>Rezulet Critical Lances<br>320 Liteaniturmer Cortile Isterge Createrpeia Scient 2<br>Starres Lances                                                                                                    | rmenic ( hanne<br>metric ( hanne)<br>state Later Con<br>S20 Bes winsummer<br>Große Merge Gesempeia Seie 2<br>statege                                                                                                    | rnaere : Nace<br>#25 Naces<br>#25 Naces<br>#25 Naces<br>#26 Naces<br>1 Naces<br>1 Naces                                                                                                    | reades : Naces<br>areacter : Naces<br>at rescalence<br>at rescalence<br>20 Besetisaemer Cordin Monge Cesser peix Sirie 2<br>areacter in a cordination of the storage Cesser peix Sirie 2<br>areacter in a cordination of the storage Cesser peix Sirie 2<br>areacter i                                                                                                    | Tradit i fuarie<br>Marki i fuaria<br>Marki i fuaria<br>Marki i fuari                                                                                                    | reares i hanne<br>stati i tour unerer<br>stati i tour unerer<br>S20 liteuxituurmer Cardin Isterge Cessen pria Sinte 2<br>Narrate                                                                                                    | reares i france<br>West Instantations<br>atracadat Chi<br>Educationamere Certific Marge Censempnia Sirie 2                                                                                                    | aere l'hane<br>Ann l'estat area<br>Filozofi Ce: Entrohu:<br>20 Beseinummer Grebe Marge Gesempris Siele 2                                                                                                    |                                                                                                    |                                                                                                    |                                                                                                    | rname (Nace<br>113 (Nace)<br>114 (Nace)<br>114 (                                                                                                    | arnenin hanne<br>Instal i Insuleurener<br>as espaner On: Performer<br>520 Bescelhummer Critik Merge Gessempela Sinie Z                                                                                                    | arrenes (henne<br>mater i tearne<br>atsolzater Chi Telefondu.<br>320 Mexatevammer Cordin Merge Censempria Seite 2                                                                                                    | arnansi harne<br>Inter Hause anderer<br>Istractive Con<br>Teleformer<br>320 Breaklaummer<br>Certile Storge Gessemperis Sinte 2                                                                                                    | reare Hume<br>and I manual and a second<br>Instant and a second<br>Instant and a second<br>Insta | rnanes i franes<br>#12 i Instalauren<br>Etaluaris Co:<br>E20 Besarinummer Größe Merge Gesampria Seine Z                                                                                                    | realers ( hanne<br>al kell ( hanne kell kell kell kell kell kell kell k                                                                                                    | reame i hame<br>Mildi I focaroumez<br>Trelatel Col<br>20 Biostitoumez Credie Merge Cesserpeia Sein 2                                                                                                    | rname ( haven<br>1993 ( haven<br>1993 ( haven<br>1993 ( haven be<br>1993 ( haven be<br>1993 ( haven b                                                                                                    | mane i haven<br>Itaza i navanzener<br>Itazani Cit<br>200 Itaza kazener<br>Citaz Citaz Itazani<br>Citaz Citaz Itaz Itaz Itaz Itaz Itaz Itaz Itaz I                                                                                                    |                                                                                                    | neene : huere<br>stati i nouene<br>festati : Co:<br>Telefonie:                                                                                                    | ene haee<br>Ze Houeseer<br>Raate Con<br>Raate Con                                                                                                    | vene i huene<br>ten i resultaurene<br>result i Ch: Teel renhr.                                                                                                    | name hume<br>Alah hosanamor<br>Relative Cr:<br>Yellower:                                                                                                    | sanni haann<br>Kall Insuancannon<br>Insualt: Cr.<br>Teasteroine                                                                                                    | name hann                                                                                                    | vene i haane<br>Anni i tesan areser<br>I fesante contra tesante<br>I fesante contra tesante contra tesant                                                                                                    | ene i haen<br>In Haussanner<br>Raute Ce                                                                                                    |                                                                                                    |                                                                                                    | raere i hiere<br>Itel i isuaruereer<br>Itel and Con<br>20 Besatisuereer Conte Merce Cesempeis Seise 2                                                                                                    | raere i hiere<br>nate i hiere<br>i feizarizener<br>20 Besztiszener Große Merge Gesen pris Siele Z                                                                                                    | mene i haene<br>itel i naansener<br>itel joor Telefonke.<br>20 Besetsummer Große Merge Gesemprik Sinie Z                                                                                                    | mane i hane<br>stati i hane<br>stati i hane<br>st                                                                                                    | rmanis i haune<br>1923 F. Hause Lander<br>Statu Alfred Chr. Reinforder<br>S20 Beauterummer Crotte Meruge Geaumperia Sinte Z                                                                                                    | rmanis i haune<br>masis i haune<br>statu haune<br>statu hai i chi<br>S20 Beauterummer Crotte Meruge Geaumperia Sinie 2                                                                                                    | raans i haans<br>atte i haansener<br>atte i haansener<br>atte i haansener<br>Teatronke.<br>20 Isosativarmer Große Isterge Gesemperia Sinis Z                                                                                                    | aeno (harne<br>Internationalement<br>Internationalement<br>I | anne lanne anne lann frauensemer lann frauensemer                                                                                                    | raere i hume<br>Itali i isuaruener<br>Itali isuaruener<br>Itali isuaruen               | reare i hanne<br>Ittel I häustummer<br>Telezahl Crit<br>20 Besathummer Contine Merge Gesemperia Sinie Z                                                                                                    |                                                                                                    | reans : hanne<br>Radio Industruenser<br>Reador I for<br>Reador I for<br>Teador Int                                                                                                    |                                                                                                    |                                                                                                    |                                                                                                    | Jao Nein O                                                                                                    |                                                                                                    | Kundennummer   Balsich fre Adresse geänder 17                                                                                                    | Kundennummer Balsich für Adresse geänder 17                                                                                                    | Kundennummer Halsich ihre Adresse geänder i?                                                                                                    | Kundennummer Halsich fre Adresse geänder (?                                                                                                    | Kundennummer Balsich ihre Adresse geänder i?                                                                                                    | Kundennummer Halsich fre Adresse geänder 17                                                                                                    | Kundennummer   Halsich ihre Adresse geänder i?                                                                                                    | Ja O Nein O                                                                                                    |                                                                                                    |                                                                                                    |                                                                                                    | neere : Name<br>MAR I Industrumere<br>Jesuard : Ce:<br>20 Besundtrummer Große Merge Gesampela Siele 2                                                                                                    |  |  |
| NUMMEY Hat sich fine Adresse geänder I?                                                                                                    | Curriu er in furfilmer Halsich ihre Adresse geänder i?                                                                                                    |                                                                                                    | Transition Constraints Constraints Constra                                                                                                    | Interior Interior<br>Interior Interior<br>Interior<br>Interior<br>Interior                                                                                                    | Teers I have been been been been been been been be                                                                                                    | Telefonik.                                                                                                    | Anno Nein C                                                                                                    |                                                                                                    |                                                                                                    |                                                                                                    |                                                                                                    |                                                                                                    |                                                                                                    | Transe Insee                                                                                                    | Treated Insulance Text Text Text Text Text Text Text Tex                                                                                                    | Tradent Hauter                                                                                                    |                                                                                                    |                                                                                                    | Transi Name<br>Transi Name<br>Trans                                                                                                    | Ja O         Nein O           mensi here                                                                                                    | Tradicit Induction         Sail O Neilin O           State Induction         Tradicitie           State Induction         Tradicitie           State Induction         Tradicitie           State Induction         Tradicitie           State Induction         Tradicitie           State Induction         Creditie           State Induction         Creditie           State Induction         State Induction                                                                                                    | Transit Insure<br>Transit Insure<br>Transit Insure<br>Telefonder<br>20 Lieuwitkummer Cordin Marge Creamper Sinte Z                                                                                                    | Ja O Neiri O     Ja O Neiri O     J                                                                                                    |                                                                                                    |                                                                                                    |                                                                                                    | Traine i fisiario<br>Traine i fisiario<br>Statu subori<br>Statu subori<br>Statu                                                                                                    | Transe Insee                                                                                                    | arrende i folgene<br>reade i folgene<br>integrate d'on tearrende<br>320 liteautrummer Contin Integra Consemptia Sinte 2                                                                                                    | Treard Name<br>Treard Name<br>Trear                                                                                                    | Teers I have been been been been been been been be                                                                                                    | Transit Hause<br>Transit Hause<br>Transi                                                                                                    | Transe House<br>mane House<br>mane House<br>Transactions<br>20 Beautinummer Critic Merge Generopeia Siele Z                                                                                                    | Transis Insurer<br>Transis Insurer<br>Transi                                                                                                    | Traine i fraine<br>Traine i fraine<br>Traine<br>Traine<br>Tra     |                                                                                                    |                                                                                                    |                                                                                                    |                                                                                                    |                                                                                                    |                                                                                                    |                                                                                                    |                                                                                                    |                                                                                                    |                                                                                                    |                                                                                                    |                                                                                                    | Taler I Note In Control Internet Internet I Note In Control Internet Internet I Note Internet I Note Internet                                                                                                    | Taler I Notes State State Stat | Taler I finante<br>Taler I finante<br>Statustet Co:<br>Statustet Co:<br>St                                                                                                    | Trade i frazen<br>Materi I frazen<br>Materi I frazen<br>Materi I frazen<br>Materia Landor<br>Sizo<br>Lieuxeku emerer<br>Cerdin<br>Materia<br>Lieuxeku emerer<br>Cerdin<br>Materia<br>Lieuxeku emerer<br>Cerdin<br>Materia<br>Lieuxeku emerer<br>Cerdin<br>Materia<br>Lieuxeku emerer<br>Lieuxeku emerer<br>Li                                                                                                    | Transe Tourse Teleformer                                                                                                    | Transe Ituere Transe Ituere Tr                                                                                                    | Trader I foueto<br>Trader I foueto<br>Trader                                                                                                    |                                                                                                    |                                                                                                    | Taleronie Traderonie Traderonie T                                                                                                    | Tearren Hourne State Hourne Conservation State State S                                                                                                    |                                                                                                    |                                                                                                    |                                                                                                    |                                                                                                    |                                                                                                    |                                                                                                    | Kundennummer   Balisich fine Adresse geänder 17                                                                                                    |                                                                                                    | toni cic vereite Lusitur fullue silut                                                                                                    |                                                                                                    |                                                                                                    |                                                                                                    |                                                                                                    |                                                                                                    | Kurluerinurninnen Halsich ihre Adresse geänder i?                                                                                                    |                                                                                                    |                                                                                                    |                                                                                                    | Telefronke<br>20 Besethuerrer Große Merge Geserpeis Seie 2                                                                                                    |  |  |
| nummer Balsich ine Adresse geänder i?                                                                                                    | Curric erifficifier I Balsich Inne Adresse geänder (?)                                                                                                    |                                                                                                    | Interest Name      Transfer Name      Transfer Name      Transfe                                                                                                    | Size         Cardian         Size         Cardian         Cardian         Card                                                                                                    | Total i formatione and the second second sec                                                                                                    | Ja O         Nein O           Internet         Ja O           Internet         Ja O           Internet         Ja O           Internet         Ja O           Internet         Ja O           Internet         Ja O           Internet         Ja O           Internet         Ja O           Internet         Internet           Internet         Internet           In                                                                                                    |                                                                                                    |                                                                                                    | Ja O Nein O                                                                                                    | Teleforthe                                                                                                    | Ja O Nein O                                                                                                    |                                                                                                    | Tradici hado                                                                                                    | Trade l'harde<br>Trade l'harde<br>Trade l'harde | Transfer Hauter<br>Transfer Hauter<br>Transf               | Ja O         Nein O           maner / turne         Ja O           maner / turne         Trainonki.           S20         Lieuxeluummer         Große           S20         Lieuxeluummer         Große                                                                                                    |                                                                                                    |                                                                                                    | Image: Indexemption         Ja O         Nein O           Transiti Ream         Ja O         Nein O           Transiti Ream         Encode         Encode           Status         Encode         Encode         Encode           Status         Encode         Encode         Encode         Encode           Status         Encode         Encode <td>Image:         Image:         Image:&lt;</td> <td>Ja O Nein O       manne / huene       manne / huene<!--</td--><td>Transi i hano</td><td>Ja O Nein O     Ja O Nein O     Ja O Nein     Ja O Nein     Ja O Nein O     Ja O Nein O</td><td></td><td>In Traces and Content of Content of Content</td><td>Internet France</td><td>Ja O         Nein O           marrie / Name         Ja O           marrie / Name         Traine           Matrix / Name         France           Matrix / Name         France           Matrix / Name         France           Matrix / Name         France           Matrix / Name         France           Matrix / Name         France           Matrix / Name         France           Statustic / On         Harge           Generary print         Sinte</td><td>Traden Russee     Traden Russee     Traden</td><td>Transfer Hauser<br/>Transfer Hauser<br/>Transf</td><td>Transfer Haure Ja O Nein O</td><td>Ja O         Nein O           Normal         Ja O         Nein O           Normal         Stational         Stational           Normal         Stational         Stational           20         Braudenemer         Grade         Marge         State         2</td><td>Ja O Nein O       mare: have       MED: House Lance       MED: House Lanc</td><td>Transit Name Transit Name Trans</td><td></td><td></td><td>Trader I have</td><td>Trade : hues</td><td>Ja O Nein O</td><td>Ja O Nein O</td><td>Ja O Nein O</td><td>Ja O Nein O</td><td>Ja O Nein O</td><td>Ja O Nein O</td><td>Ja O Nein O</td><td>Ja O Nein O</td><td>In The American State State St</td><td>Total I have been and the second second seco</td><td></td><td>Torder Name</td><td>Tearrow Name</td><td></td><td>Ja O         Nein O           Interest Reader         Interest Reader           Interest Reader         Interest Reader           Int</td><td></td><td>Transe France Transaction of Transaction of Transac</td><td>Ja O Nein O</td><td></td><td></td><td></td><td>Trade i have</td><td>Includence</td><td>and haven</td><td>I have</td><td>Ja O Nein O</td><td></td><td>Kundennummer Halsich ihre Adresse geänder 17</td><td>Wenn Sie bereits Easikun-kunde sind:</td><td>went sie bereits Fasikun nunde sind.</td><td>venin Sie Dereits Easikun-Kunde sind:</td><td>wenn Sie bereits Easikun-kunde sind:</td><td>wenn Sie bereits Easikun-kunde sind:</td><td>wenn Sie bereits Easikun-kunde sind:</td><td>wenn sie bereits Easikun-kunde sind:</td><td>K U F U E F I F I U F I F I E I Hal sich Ihre Adresse geänder 1?</td><td></td><td></td><td>Ja O Nein O</td><td>Ja O         Nein O           Interest         Fasterorite           20         Bezellburgerer         Größe</td></td> | Image:         Image:         Image:<                                                                                                    | Ja O Nein O       manne / huene       manne / huene </td <td>Transi i hano</td> <td>Ja O Nein O     Ja O Nein O     Ja O Nein     Ja O Nein     Ja O Nein O     Ja O Nein O</td> <td></td> <td>In Traces and Content of Content of Content</td> <td>Internet France</td> <td>Ja O         Nein O           marrie / Name         Ja O           marrie / Name         Traine           Matrix / Name         France           Matrix / Name         France           Matrix / Name         France           Matrix / Name         France           Matrix / Name         France           Matrix / Name         France           Matrix / Name         France           Statustic / On         Harge           Generary print         Sinte</td> <td>Traden Russee     Traden Russee     Traden</td> <td>Transfer Hauser<br/>Transfer Hauser<br/>Transf</td> <td>Transfer Haure Ja O Nein O</td> <td>Ja O         Nein O           Normal         Ja O         Nein O           Normal         Stational         Stational           Normal         Stational         Stational           20         Braudenemer         Grade         Marge         State         2</td> <td>Ja O Nein O       mare: have       MED: House Lance       MED: House Lanc</td> <td>Transit Name Transit Name Trans</td> <td></td> <td></td> <td>Trader I have</td> <td>Trade : hues</td> <td>Ja O Nein O</td> <td>Ja O Nein O</td> <td>Ja O Nein O</td> <td>Ja O Nein O</td> <td>Ja O Nein O</td> <td>Ja O Nein O</td> <td>Ja O Nein O</td> <td>Ja O Nein O</td> <td>In The American State State St</td> <td>Total I have been and the second second seco</td> <td></td> <td>Torder Name</td> <td>Tearrow Name</td> <td></td> <td>Ja O         Nein O           Interest Reader         Interest Reader           Interest Reader         Interest Reader           Int</td> <td></td> <td>Transe France Transaction of Transaction of Transac</td> <td>Ja O Nein O</td> <td></td> <td></td> <td></td> <td>Trade i have</td> <td>Includence</td> <td>and haven</td> <td>I have</td> <td>Ja O Nein O</td> <td></td> <td>Kundennummer Halsich ihre Adresse geänder 17</td> <td>Wenn Sie bereits Easikun-kunde sind:</td> <td>went sie bereits Fasikun nunde sind.</td> <td>venin Sie Dereits Easikun-Kunde sind:</td> <td>wenn Sie bereits Easikun-kunde sind:</td> <td>wenn Sie bereits Easikun-kunde sind:</td> <td>wenn Sie bereits Easikun-kunde sind:</td> <td>wenn sie bereits Easikun-kunde sind:</td> <td>K U F U E F I F I U F I F I E I Hal sich Ihre Adresse geänder 1?</td> <td></td> <td></td> <td>Ja O Nein O</td> <td>Ja O         Nein O           Interest         Fasterorite           20         Bezellburgerer         Größe</td> | Transi i hano                                                                                                    | Ja O Nein O     Ja O Nein O     Ja O Nein     Ja O Nein     Ja O Nein O     Ja O Nein O                                                                                                    |                                                                                                    | In Traces and Content of Content of Content                                                                                                    | Internet France                                                                                                    | Ja O         Nein O           marrie / Name         Ja O           marrie / Name         Traine           Matrix / Name         France           Matrix / Name         France           Matrix / Name         France           Matrix / Name         France           Matrix / Name         France           Matrix / Name         France           Matrix / Name         France           Statustic / On         Harge           Generary print         Sinte                                                                                                    | Traden Russee     Traden Russee     Traden                                                                                                    | Transfer Hauser<br>Transfer Hauser<br>Transf                                                                                                    | Transfer Haure Ja O Nein O                                                                                                    | Ja O         Nein O           Normal         Ja O         Nein O           Normal         Stational         Stational           Normal         Stational         Stational           20         Braudenemer         Grade         Marge         State         2                                                                                                    | Ja O Nein O       mare: have       MED: House Lance       MED: House Lanc                                                                                                    | Transit Name Transit Name Trans                                                                                                    |                                                                                                    |                                                                                                    | Trader I have                                                                                                    | Trade : hues                                                                                                    | Ja O Nein O                                                                                                    | Ja O Nein O                                                                                                    | Ja O Nein O                                                                                                    | Ja O Nein O                                                                                                    | Ja O Nein O                                                                                                    | Ja O Nein O                                                                                                    | Ja O Nein O                                                                                                    | Ja O Nein O                                                                                                    | In The American State State St                                                                                                    | Total I have been and the second second seco                                                                                                    |                                                                                                    | Torder Name                                                                                                    | Tearrow Name                                                                                                    |                                                                                                    | Ja O         Nein O           Interest Reader         Interest Reader           Interest Reader         Interest Reader           Int                                                                                                    |                                                                                                    | Transe France Transaction of Transaction of Transac                                                                                                    | Ja O Nein O                                                                                                    |                                                                                                    |                                                                                                    |                                                                                                    | Trade i have                                                                                                    | Includence                                                                                                    | and haven                                                                                                    | I have                                                                                                    | Ja O Nein O                                                                                                    |                                                                                                    | Kundennummer Halsich ihre Adresse geänder 17                                                                                                    | Wenn Sie bereits Easikun-kunde sind:                                                                                                    | went sie bereits Fasikun nunde sind.                                                                                                    | venin Sie Dereits Easikun-Kunde sind:                                                                                                    | wenn Sie bereits Easikun-kunde sind:                                                                                                    | wenn Sie bereits Easikun-kunde sind:                                                                                                    | wenn Sie bereits Easikun-kunde sind:                                                                                                    | wenn sie bereits Easikun-kunde sind:                                                                                                    | K U F U E F I F I U F I F I E I Hal sich Ihre Adresse geänder 1?                                                                                                    |                                                                                                    |                                                                                                    | Ja O Nein O                                                                                                    | Ja O         Nein O           Interest         Fasterorite           20         Bezellburgerer         Größe                                                                                                    |  |  |
| nummer Balakta fire Adresse geänder I?                                                                                                    | STITUTETITUTET Balicks for Advecte geometry [                                                                                                    | I SAF PARA TELEVISION AND THE PARAMETER STATE AND A SAFETY AND A SAFETY AND A SAF                                                                                                    | Internet: Name     Internet: Name     Internet                                                                                                    | Carita de la contra de la contra de la                                                                                                    | Construction         Data of the control of control of c                                                                                                    | Image: Second and the second second secon                                                                                                    |                                                                                                    |                                                                                                    |                                                                                                    |                                                                                                    |                                                                                                    |                                                                                                    |                                                                                                    | Index and the contract of the second of the second of                                                                                                    | Construction of the solution of the solut                                                                                                    | Transie Contract (Contraction of Contraction of Contraction o                                                                                                    |                                                                                                    |                                                                                                    |                                                                                                    |                                                                                                    | Instruction         Instruction                                                                                                    | Indexed the particular device goal of the particular device goal of the particular device g                                                                                                    | Indexed you wanted a second of the contract of you wanted by a first of the contract of you wanted by a first of the contract of the contract of the cont                                                                                                    |                                                                                                    |                                                                                                    |                                                                                                    |                                                                                                    | Index and the contract of the second of the second of                                                                                                    | Alexandre de la contraction de la contraction de la contracti                                                                                                    | Construction of the second of the second of the secon                                                                                                    | Construction         Data of the control of control of c                                                                                                    | Indexed to the particle particle generation     Jacobie Control International Internationa International Inte                                                                                                    |                                                                                                    | Indexember 2     Indexember 2     Indexember 2     Indexember 2     Indexember 2     Indexember 2     Indexember 2     Indexember 2     Indexember 2     Indexember 2     Indexember 2                                                                                                    | Indexet and the set of the set of the s                                                                                                    |                                                                                                    |                                                                                                    |                                                                                                    |                                                                                                    |                                                                                                    |                                                                                                    |                                                                                                    |                                                                                                    |                                                                                                    |                                                                                                    |                                                                                                    |                                                                                                    | Alexandre and a series of the series of the series of                                                                                                    | Total Control Control Con      | Total Control Control Con                                                                                                    | Index and the set of set of the set of the set of                                                                                                    |                                                                                                    | Indexed to the contract of the contract of the contract o                                                                                                    | Total Control Control                                                                                                    |                                                                                                    |                                                                                                    | Alexandre and a series of the series of the series of                                                                                                    | Alexandre and a series and a series of the series of the series of                                                                                                    |                                                                                                    |                                                                                                    |                                                                                                    |                                                                                                    |                                                                                                    | I SALINA STITUTATION TO THE AND AND AND AND AND AND AND AND AND AND                                                                                                    | Kundennummer Balsite för Adresse geänder 17                                                                                                    | wenn Sie bereits Easikun-kunde sind:                                                                                                    | Wenn Sie bereits EasiRun-Kunde sind:                                                                                                    | Venn Sie bereits EasiRun-Kunde sind:                                                                                                    | Nenn Sie bereits EasiRun-Kunde sind:                                                                                                    | Wenn Sie bereits EasiRun-Kunde sind:                                                                                                    | Wenn Sie bereits EasiRun-Kunde sind:                                                                                                    | Wenn Sie bereits EasiRun-Kunde sind:                                                                                                    | K, LTE IL 1 E E E E E E E E E E E E E E E E E E                                                                                                    |                                                                                                    |                                                                                                    |                                                                                                    |                                                                                                    |  |  |
| nummer Halsta has Adverse gellader 17                                                                                                    | STITUTETTTTTTTTTTTTTTTTTTTTTTTTTTTTTTTTT                                                                                                    | r varia orritarii indi indisiati ne naisse yearnet:                                                                                                    | Indexeduced and the contract of the contract of the contr                                                                                                    | Construction of the second second secon                                                                                                    | Teleformer indentified in the set of the set of the set                                                                                                    | All Normality of the second second seco                                                                                                    |                                                                                                    |                                                                                                    |                                                                                                    |                                                                                                    |                                                                                                    |                                                                                                    |                                                                                                    | Index and the contract of the solution of the solution of                                                                                                    | Construction of the solution of the solut                                                                                                    |                                                                                                    |                                                                                                    | Construction of the second of the second of the secon                                                                                                    |                                                                                                    |                                                                                                    | Instruction         Part Sub trie Available ged attrait           Instruction         Ja O         Nein O           Instruction         Ja O         Nein O           Instruction         Instruction         Instruction           Instruction         Instruction         Instruction           Instruction         Instruction         Instruction           Instruction         Instruction         Instruction           Instruction         Instruction         Instruction                                                                                                    | Indexemple Contraction of the second of the second of                                                                                                    | And a soft of contract of generation     Ja O Nein O     Ja O Nein O     And a soft of contract of generation     Ja O Nein O     And a soft of contract of contract of generation     And a soft of contract of contract                                                                                                    |                                                                                                    |                                                                                                    |                                                                                                    | Indexting and the source of generating the source of generating the source of generating the source of generating the source of the source of the sourc                                                                                                    | Index and the contract of the solution of the solution of                                                                                                    | Indexed to the second of the second of                                                                                                    | Construction and the particular gradients     Ja O Nein O      Transit Hauter Particular gradient     Ja O Nein O      Transit Hauter Particular gradient     Ja O Nein O      Transit Hauter Particular gradient     Secondary Constructions     Secondary Constructions     Secondary Constendary     Secondary                                                                                                    | Teleformer index and the contract generation of the second second                                                                                                    | Construction of the second of the second of the secon                                                                                                    |                                                                                                    | Treat North Control Control Contr                                                                                                    | Indextrace     Indextrace     I                                                                                                    |                                                                                                    |                                                                                                    |                                                                                                    |                                                                                                    |                                                                                                    |                                                                                                    |                                                                                                    |                                                                                                    |                                                                                                    |                                                                                                    |                                                                                                    |                                                                                                    | Total A Control Control Contro                                                                                                    | Total A Control Control C      | Total Addition of the formation of the second of the second of the                                                                                                    | Instruction         Data Nut are parent of grad with the parent of grad with the parent of the parent of the p                                                                                                    |                                                                                                    |                                                                                                    | Toda Soft Reserved General Control Control Con                                                                                                    |                                                                                                    |                                                                                                    | Contraction of the contract of the contract of the cont                                                                                                    | Control Control                                                                                                    |                                                                                                    |                                                                                                    |                                                                                                    |                                                                                                    | Ja O Nein O                                                                                                    | r varia or manini for i narsiar me Auese geaner:                                                                                                    | Kundennummer Halsta ha Adasta salada 17                                                                                                    | wenn Sie bereits Easikun-kunde sind:                                                                                                    | Wenn Sie bereits EasiRun-Kunde sind                                                                                                    | Venn Sie bereits EasiRun-Kunde sind:                                                                                                    | Wenn Sie bereits EasiRun-Kunde sind:                                                                                                    | Wenn Sie bereits EasiRun-Kunde sind:                                                                                                    | Wenn Sie bereits EasiRun-Kunde sind:                                                                                                    | Wenn Sie bereits EasiRun-Kunde sind:                                                                                                    | K LIFULHEFUFULFFUHFUHFUHFUHFUHFUHFUHFUHFUHFUHFUHFUHFUH                                                                                                    | Ja O Nein O                                                                                                    |                                                                                                    |                                                                                                    | All Development of the contraction of the contraction of the cont |  |  |
| nummer induktion data an antinan in                                                                                                    | CLIFTER AND THE FILLER AND A STATE AND A STATE                                                                                                    | Nutriu Critturi Interi i Baiston Me Adresse geandert:                                                                                                    | Kundermannen in Kanster verzierte gewicht:     Ja O Nein O      resent insame     Teatronie      Execution      Executioner      Executioner      Executio                                                                                                    |                                                                                                    |                                                                                                    | Control Internet Indentifier And the Andrew generative     Ja O Nein O      Set Name      Tradinationer      Control      Leasternet      Control      Leasternet      Control      Leasternet      Set 2                                                                                                    |                                                                                                    |                                                                                                    |                                                                                                    |                                                                                                    |                                                                                                    |                                                                                                    |                                                                                                    |                                                                                                    | Contract Index Index Index Index Index View Available generation (Contract Index Index Inde                                                                                                    |                                                                                                    |                                                                                                    | Condentificantifier     Heiston we waterie gedwient:     Ja O Nein O      Transition     Transition     Transite      Transition     Transition     Tra                                                                                                    |                                                                                                    |                                                                                                    |                                                                                                    |                                                                                                    | Add Lot in addition free validation of a solution in the validation of a solution in the validation of a solution in the validation of a solution in the validation of a solution of a solution o                                                                                                    |                                                                                                    | Additional and a star we water grander (                                                                                                    |                                                                                                    |                                                                                                    | Kondernindininien heinige weitege weiter gewinnt:     Ja O Nein O      rearen here      Restandersen      Restandersen      Restander                                                                                                    |                                                                                                    |                                                                                                    |                                                                                                    | Condentificantifier     Heisten We Auferie gedwicht:     Ja O Nein O      Transition      Transition      Transition      Transition      Codie     Merge     Cessempre     Seise     Z                                                                                                    |                                                                                                    |                                                                                                    |                                                                                                    |                                                                                                    |                                                                                                    |                                                                                                    |                                                                                                    |                                                                                                    |                                                                                                    |                                                                                                    |                                                                                                    | Valide Information Information Informatio Information Information Information Information Information                                                                                                    |                                                                                                    |                                                                                                    |                                                                                                    |                                                                                                    |                                                                                                    |                                                                                                    |                                                                                                    |                                                                                                    |                                                                                                    |                                                                                                    |                                                                                                    |                                                                                                    |                                                                                                    |                                                                                                    |                                                                                                    |                                                                                                    |                                                                                                    |                                                                                                    | Ja O Nein O                                                                                                    | r a fia china china chi anchi ance and ance se geander in a successe geander in a successe gea                                                                                                    | Kundennummer                                                                                                    | wenn Sie bereits Easikun-kunde sind:                                                                                                    | Wenn Sie bereits FasiRun-Kunde sind                                                                                                    | Venn Sie bereits EasiRun-Kunde sind:                                                                                                    | Nenn Sie bereits EasiRun-Kunde sind:                                                                                                    | Wenn Sie bereits EasiRun-Kunde sind:                                                                                                    | Wenn Sie bereits EasiRun-Kunde sind:                                                                                                    | Wenn Sie bereits EasiRun-Kunde sind:                                                                                                    |                                                                                                    |                                                                                                    |                                                                                                    |                                                                                                    |                                                                                                    |  |  |
| nummer induktion data an antinan in                                                                                                    | CLIFTER AND THE FILLER AND A STATE AND A STATE                                                                                                    | Nutriu Critturi Interi i Baiston Me Adresse geandert:                                                                                                    |                                                                                                    |                                                                                                    |                                                                                                    | Auf de mindri men indritan me valetate gedinien:<br>Ja O Nein O  antici Name  Anti-Daurachemen  Regional Contention  Regional Contention                                                                                                    |                                                                                                    |                                                                                                    |                                                                                                    |                                                                                                    |                                                                                                    |                                                                                                    |                                                                                                    |                                                                                                    | Contract Index Index Inde                                                                                                    |                                                                                                    |                                                                                                    | Condentificantifier     Heiston we waterie gedwient:     Ja O Nein O      Transition     Transition     Transite      Transition     Transition     Tra                                                                                                    |                                                                                                    |                                                                                                    |                                                                                                    |                                                                                                    | Add Lot in addition free validation of a solution in the validation of a solution in the validation of a solution in the validation of a solution in the validation of a solution of a solution o                                                                                                    |                                                                                                    | Additional and a star we water grander (                                                                                                    |                                                                                                    |                                                                                                    | Kondernindininien heinige weitege auferie geanven:     Ja O Nein O      voeren heee     Teatronie      Teatronie      Tea                                                                                                    |                                                                                                    |                                                                                                    |                                                                                                    | Condentificantifier     Heisten We Auferie gedwicht:     Ja O Nein O      Transition      Transition      Transition      Transition      Codie     Merge     Cessempre     Seise     Z                                                                                                    |                                                                                                    |                                                                                                    |                                                                                                    |                                                                                                    |                                                                                                    |                                                                                                    |                                                                                                    |                                                                                                    |                                                                                                    |                                                                                                    |                                                                                                    |                                                                                                    |                                                                                                    |                                                                                                    |                                                                                                    |                                                                                                    |                                                                                                    |                                                                                                    |                                                                                                    |                                                                                                    |                                                                                                    |                                                                                                    |                                                                                                    |                                                                                                    |                                                                                                    |                                                                                                    |                                                                                                    |                                                                                                    |                                                                                                    |                                                                                                    | Ja O Nein O                                                                                                    | r a fu chi fu chi fu chi chi chi chi chi chi chi chi chi chi                                                                                                    | Kundennummer                                                                                                    | wenn Sie bereits Easikun-kunde sind:                                                                                                    | Wenn Sie bereits FasiRun-Kunde sind                                                                                                    | Venn Sie bereits EasiRun-Kunde sind:                                                                                                    | Nenn Sie bereits EasiRun-Kunde sind:                                                                                                    | Wenn Sie bereits EasiRun-Kunde sind:                                                                                                    | Wenn Sie bereits EasiRun-Kunde sind:                                                                                                    | Wenn Sie bereits EasiRun-Kunde sind:                                                                                                    |                                                                                                    |                                                                                                    |                                                                                                    |                                                                                                    |                                                                                                    |  |  |
|                                                                                                    |                                                                                                    | Kundennummer   Halsich Ihre Adresse geänder 17                                                                                                    | Kundennummer     Balsibitive Adresse geäwler?       Jao     Nein O                                                                                                    | Kundennummer     Halsicht frei Adresse geänder !?       Jao     Nein O       maren haute     Imaren haute       mazer Haute     Imaren haute       interver     Imaren haute       interver     Imaren haute       interver     Imaren haute       interver     Imaren haute       interver     Critie       interver     Imaren haute                                                                                                    | Kundennummer     Balsich fre Adresse geänder !?       Ja O Nein O       Teersen       Teersen       Teersen       Teersen       Teersen       Teersen       Teersen       Teersen       Teersen       Teersen       Teersen       Teersen       Teersen       Teersen       Teersen       Teersen                                                                                                    | Kungennummer     Halsich fre Adresse geärdert?       Ja O Nein O       Inter Name       Titleronfer       Reading of the Adresse geärder freiden freiden fre                                                                                                    | Kundennummer     Ralisibilite Adresse geätider !?       Ja O     Nein O       anni frame     Ja O       anni frame     Trafframe       anni frame     Trafframe       anni frame     Trafframe       anni frame     Trafframe       anni frame     Trafframe       anni frame     Trafframe       anni frame     Trafframe       anni frame     Trafframe       anni frame     Trafframe                                                                                                    | Kundennummer     Natisth fre Adresse geläviler f?       Ja O     Nein O                                                                                                    | Kundernnummer     Balsich för Adresse geänder !?       Ja O Nein O       Ja O Nein O       Marten för Adresse geänder !?       Tradassenter       Tradassenter       Tradassenter                                                                                                    | Kundennummer     Balsich fire Adresse geänder?       Jao     Jao       Jao     Nein O                                                                                                    | Kundennummer     Halsicht für Adresse geköndert?       Ja O Nein O                                                                                                    | Kundennummer Balsich five Adresse geänder?                                                                                                    | Kundennummer     Balsich fre Adresse geänder?       Jao     Nein O                                                                                                    | Kundennummer     Halsicht für Antesse geänder!?       Jao     Nein O       Internet Hause anter     Internet Hause anter       Internet Hause anter     Internet       Internet Hause anter     Internet       Internet Hause anter     Internet       Internet Hause anter     Internet       Internet Hause anter     Internet       Internet Hause anter     Internet       Internet Hause anter     Internet                                                                                                    | Kundennummer     Halsicht frei Adresse geänder !?       Jao     Nein O       Inderen Hummer     Jao       Inderen Hummer     Inderen Hummer       Inderen Hummer     Inderen Hummer       Inderen Hummer     Inderen Hummer       Inderen Hummer     Inderen Hummer       Inderen Hummer     Inderen Hummer       Inderen Hummer     Inderen Hummer       Inderen Hummer     Caroline       Marge     Geware park       Sinten     Z                                                                                                    | Kundennummer     Ralisibilitre Adresse geänder (?)       Ja O Nein O       reader Haute       Franker       S20       Besutissener       Cardle       bitropic                                                                                                    | Kundennummer     Nalsish five Adresse geänder !?       Ja O Nein O       maner: fissee       maner: fissee       maner: fissee       maner: fissee       maner: fissee       maner: fissee       maner: fisse       maner: fissee       maner: fisse       maner: fissee       maner: fisse       maner: fisse                                                                                                    | Kundennummer     Halsicht frei Alterere geänder !?       Ja O Nein O       Inderen Hummer       Bezugen Ges       Bezugen Ges       Bezugen Ges                                                                                                    | Kundennummer     Halsicht frei Alterere gebrufer (?)       Ja O Nein O       Internet House       Internet House       Internet House       Internet House       Internet House       Internet House       Internet House       Internet       Internet       Interne                                                                                                    | Kundennummer     Ralsisht frei Adresse geänder (?)       Ja O Nein O       Treene home       Treene home </td <td>Kundennummer     Raliskh fre Adresse gebruier?       Ja O     Nein O</td> <td>Kundennummer     Nalsish ive Adresse geboler?       Ja O Nein O       Indensitivation       Indensitivation       Indensitivatio</td> <td>Kundeennummer     Halsich füre Aufessie gestrufer (?)       Ja O Nein O       varier Hunne       Traditionale       Traditionale</td> <td>KUmbernnummer     Hallstån free Adresse gekinder f?       Ja O Nein O       Ja O Nein O       Jaron Haussanner       Bern Haussanner       Bern Haussanner       Bern Haussanner       Bern Haussanner       Bern Haussanner       Bern Haussanner       Bern Haussanner</td> <td>KUndennummer Halstör fre Adresse geänder (?<br/>Ja O Nein O  deter frages  deter frages</td> <td>Kundennummer     Halsich für Adresse geändert?       Ja O Nein O       Interester       Interester       Interester       Interester       Interester       Interester       Interester       Interester       Interester       Interester       Interester       Interester       Interester       Interester</td> <td>Kundennummer     Balsich für Adresse gestruler !?       Ja O Nein O       mann i hause       Trader i hause       Trader i hause</td> <td>Kundennummer     Hals ich för Adresse geänder?       JaO     Nein O</td> <td>Kundennummer     Halsicht frei Adresse geänder !?       Ja O Nein O       arwene finnen       raufer insussammer       Teatronke.       320     übezeitnummer       Gester peist     Sielen</td> <td>Kundennummer     Ralisibilite Adresse gebinler (?)       Ja O Nein O       Internet Name       Internet Name       Internet Na</td> <td>Kundennummer     Balsich fre Adresse geänder!?       Ja O Nein O       Teersen       Teersen       Teersen       Teersen       Teersen       Teersen       Teersen       Teersen       Teersen       Teersen       Teersen       Teersen       Teersen       Teersen       Teersen       Teersen</td> <td>Kundennummer     Halsicht frei Adresse geänder !?       Ja O Nein O       Inderen Hause       Table icht frei Adresse geänder !?       Ja O Nein O       Table icht frei Adresse geänder !?       Table icht frei Adresse       Table icht frei Adresse</td> <td>Kundennummer     Ralsish five Adresse geänder (?)       Ja O Nein O       maren haree       maren haree       Tradicater       Tradicater    <t< td=""><td>Kundennummer     Balisish fire Adresse geänder (?)       Ja O     Nein O       Toeren Huere     Ja O       Treater Huere     Francoski       Treater Huere     Francoski       Treater Huere     Francoski       Treater Huere     Francoski       Treater Huere     Francoski       Treater Huere     Francoski       Treater Huere     Francoski</td><td>Kundennummer     Ralisibilitre Adresse geänder (?)       Jao     Nein O</td><td>Kundennummer     Halsicht frei Adresse geänder !?       Jao     Nein O       Trame ! Name     Jao       Mittel : Rater Adresse geänder !?     Jao       Instanter : Rater Adresse geänder !?     Jao       Instanter : Rater Adresse geänder !?     Jao       Instanter : Rater Adresse geänder !?     Jao       Instanter : Rater Adresse geänder !?     Jao       Instanter : Rater Adresse geänder !?     Jao</td><td>Kundennummer     Balsich fre Adresse geänder !?       Ja O Nein O       Trees       Inters       Inters       Inters       Inters       Inters       Inters       Inters       Inters       Inters       Inters       Inters       Inters       Inters       Inters       Inters       Inters</td><td>Kundennummer     Halskin fire Adresse gestrivler?       Ja O Nein O       Ja O Nein O       Marcel Hare       Marcel Hare       Marcel Hare       Marcel Hare       Marcel Hare       Marcel Hare       Marcel Hare       Marcel Hare       Marcel Hare       Marcel Hare       Marcel Hare       Marcel Hare       Marcel Hare</td><td>Kundennummer Halstdrive Adresse geänder I?</td><td>Kundennummer     Hallstör free Adresse geärnier (?)       Ja O Nein O</td><td></td><td></td><td>Kundennummer Halsch Ine Adresse gebruie I?</td><td></td><td>Kundennummer Halshi Ive Adresse geävier (?</td><td>Kungennummer     Halsicht ive Adresse geärder i?       Ja O Nein O       Ja O Nein O       Ja O Nein O       Interneter       Restricter       Restricter    <tr< td=""><td>Kundennummer     Balsich für Adresse geänder?       Ja O Nein O       Traden Rome       Mittel House       Bezählunger       Contexter       Solution       Contexter       Solution       Contexter       Solution       Contexter       Solution       Contexter       Solution       Contexter       Solution       Contexter       Solution       Contexter       Solution       Contexter       Solution       Contexter</td><td>Kundennummer     Balsich für Adresse gestinder f?       Ja O Nein O       Toter i forste       Stati i förstander för       Stati i förstander för       Stati i förstander för       Stati i förstander för       Stati i förstander för       Stati i förstander för       Stati i förstander för       Stati i förstander för       Stati i förstander för       Stati i förstander för</td><td>Kundennummer     Balsich für Adresse geänder (?)       Ja O Nein O       Toten ( hourse       Balsich für Adresse geänder (?)       Ja O Nein O       Stati ( hourse under eine für Adresse geänder (?)       Stati ( hourse under eine für Adresse geänder (?)       Stati ( hourse under eine für Adresse geänder (?)       Stati ( hourse under eine für Adresse geänder (?)       Stati ( hourse under eine für Adresse geänder (?)       Stati ( hourse under eine für Adresse geänder (?)       Stati ( hourse under eine für Adresse geänder (?)       Stati ( hourse under eine für Adresse geänder (?)       Stati ( hourse under eine für Adresse under eine für Adresse geänder (?)       Stati ( hourse under eine für Adresse under eine für Adresse geänder (?)       Stati ( hourse under eine für Adresse under eine für Adresse under ein Adresse under eine für Adresse under eine für Adresse unde</td><td>Kundennummer     Balisish fire Adresse geänder (?)       Ja O     Nein O       Trader ( hours)     Image: State ( hours)       State ( hours)     Image: State ( hours)       State ( hours)     Image: State ( hours)       State ( hours)     Image: State ( hours)       State ( hours)     Image: State ( hours)       State ( hours)     Image: State ( hours)       State ( hours)     Image: State ( hours)</td><td>Kundennummer     Balsich fre Adresse geänder?       Ja O     Nein O       mann: Husen     Ja O       Mit Husen     Fragmenter       Statuster     Fragmenter       Statuster     Fragmenter       Statuster     Croße       Marken     Croße</td><td>Kundennummer     Halsicht für Antesse geänder!?       Jao     Jao       Jao     Nein O</td><td>Kundennummer     Halsicht für Adresse geänder!?       JaO     Nein O</td><td>Kundennummer     Balisish fire Adresse geänder (?)       Ja O     Nein O</td><td>Kumbennummer     Halston fire Adresse gesmeler?       Ja O Nein O       Ja O Nein O       Ja O Nein O       Interventer       Testervite       Participation       Testervite       Participation       Participation       Participation       Participation       Participation       Participation       Participation       Participation</td><td>KUmbernnummer     Hallstån fre Adresse geknele f?       Ja O Nein O       sele i hare       sele i hare       sele i hare       ge addet fer       ge addet fer</td><td>Kundennummer     Balsich für Adresse gestinder f?       Ja O Nein O       Teatro finante       Stati finante       Stati finante       Stati finante       Stati finante       Stati finante       Stati finante       Stati finante       Stati finante       Stati finante       Stati finante       Stati finante       Stati finante       Stati finante       Stati finante</td><td>Kundennummer         Balisish fire Adresse geskrifer?           Ja O         Nein O           Tearran function         Family for the advestige of the advestige of the advestig</td><td></td><td></td><td></td><td>Kundennummer         Ballskhilve Adresse geänder?           JaO         Nein O</td><td>Kundennummer Halskinhe Adresse geänder 17</td><td>Kundennummer   Halsich ihre Adresse geänder 1?  </td><td></td><td>wenn Sie bereits Easikun-kunde sind:</td><td>Wenn Sie bereits EasiRun-Kunde sind</td><td>Venn Sie bereits EasiRun-Kunde sind:</td><td>Nenn Sie bereits EasiRun-Kunde sind:</td><td>Wenn Sie bereits EasiRun-Kunde sind:</td><td>Wenn Sie bereits EasiRun-Kunde sind:</td><td>Wenn Sie bereits EasiRun-Kunde sind:</td><td></td><td>Kundennummer Balsib five Adresse gestivler?</td><td></td><td></td><td>Kundennummer     Ralisich fire Adresse geändert?       Ja O Nein O       Ja O Nein O       Interveten       Traditionalisetet       Traditionalisetet       Traditionalisetet       Traditionalisetet       Traditionalisetet       Traditionalisetet       Traditionalisetet       Traditionalisetet       Traditionalisetet       Traditionalisetet</td></tr<></td></t<></td> | Kundennummer     Raliskh fre Adresse gebruier?       Ja O     Nein O                                                                                                    | Kundennummer     Nalsish ive Adresse geboler?       Ja O Nein O       Indensitivation       Indensitivation       Indensitivatio                                                                                                    | Kundeennummer     Halsich füre Aufessie gestrufer (?)       Ja O Nein O       varier Hunne       Traditionale       Traditionale                                                                                                    | KUmbernnummer     Hallstån free Adresse gekinder f?       Ja O Nein O       Ja O Nein O       Jaron Haussanner       Bern Haussanner       Bern Haussanner       Bern Haussanner       Bern Haussanner       Bern Haussanner       Bern Haussanner       Bern Haussanner                                                                                                    | KUndennummer Halstör fre Adresse geänder (?<br>Ja O Nein O  deter frages  deter frages                                                                                                    | Kundennummer     Halsich für Adresse geändert?       Ja O Nein O       Interester       Interester       Interester       Interester       Interester       Interester       Interester       Interester       Interester       Interester       Interester       Interester       Interester       Interester                                                                                                    | Kundennummer     Balsich für Adresse gestruler !?       Ja O Nein O       mann i hause       Trader i hause       Trader i hause                                                                                                    | Kundennummer     Hals ich för Adresse geänder?       JaO     Nein O                                                                                                    | Kundennummer     Halsicht frei Adresse geänder !?       Ja O Nein O       arwene finnen       raufer insussammer       Teatronke.       320     übezeitnummer       Gester peist     Sielen                                                                                                    | Kundennummer     Ralisibilite Adresse gebinler (?)       Ja O Nein O       Internet Name       Internet Name       Internet Na                                                                                                    | Kundennummer     Balsich fre Adresse geänder!?       Ja O Nein O       Teersen       Teersen       Teersen       Teersen       Teersen       Teersen       Teersen       Teersen       Teersen       Teersen       Teersen       Teersen       Teersen       Teersen       Teersen       Teersen                                                                                                    | Kundennummer     Halsicht frei Adresse geänder !?       Ja O Nein O       Inderen Hause       Table icht frei Adresse geänder !?       Ja O Nein O       Table icht frei Adresse geänder !?       Table icht frei Adresse       Table icht frei Adresse                                                                                                    | Kundennummer     Ralsish five Adresse geänder (?)       Ja O Nein O       maren haree       maren haree       Tradicater       Tradicater <t< td=""><td>Kundennummer     Balisish fire Adresse geänder (?)       Ja O     Nein O       Toeren Huere     Ja O       Treater Huere     Francoski       Treater Huere     Francoski       Treater Huere     Francoski       Treater Huere     Francoski       Treater Huere     Francoski       Treater Huere     Francoski       Treater Huere     Francoski</td><td>Kundennummer     Ralisibilitre Adresse geänder (?)       Jao     Nein O</td><td>Kundennummer     Halsicht frei Adresse geänder !?       Jao     Nein O       Trame ! Name     Jao       Mittel : Rater Adresse geänder !?     Jao       Instanter : Rater Adresse geänder !?     Jao       Instanter : Rater Adresse geänder !?     Jao       Instanter : Rater Adresse geänder !?     Jao       Instanter : Rater Adresse geänder !?     Jao       Instanter : Rater Adresse geänder !?     Jao</td><td>Kundennummer     Balsich fre Adresse geänder !?       Ja O Nein O       Trees       Inters       Inters       Inters       Inters       Inters       Inters       Inters       Inters       Inters       Inters       Inters       Inters       Inters       Inters       Inters       Inters</td><td>Kundennummer     Halskin fire Adresse gestrivler?       Ja O Nein O       Ja O Nein O       Marcel Hare       Marcel Hare       Marcel Hare       Marcel Hare       Marcel Hare       Marcel Hare       Marcel Hare       Marcel Hare       Marcel Hare       Marcel Hare       Marcel Hare       Marcel Hare       Marcel Hare</td><td>Kundennummer Halstdrive Adresse geänder I?</td><td>Kundennummer     Hallstör free Adresse geärnier (?)       Ja O Nein O</td><td></td><td></td><td>Kundennummer Halsch Ine Adresse gebruie I?</td><td></td><td>Kundennummer Halshi Ive Adresse geävier (?</td><td>Kungennummer     Halsicht ive Adresse geärder i?       Ja O Nein O       Ja O Nein O       Ja O Nein O       Interneter       Restricter       Restricter    <tr< td=""><td>Kundennummer     Balsich für Adresse geänder?       Ja O Nein O       Traden Rome       Mittel House       Bezählunger       Contexter       Solution       Contexter       Solution       Contexter       Solution       Contexter       Solution       Contexter       Solution       Contexter       Solution       Contexter       Solution       Contexter       Solution       Contexter       Solution       Contexter</td><td>Kundennummer     Balsich für Adresse gestinder f?       Ja O Nein O       Toter i forste       Stati i förstander för       Stati i förstander för       Stati i förstander för       Stati i förstander för       Stati i förstander för       Stati i förstander för       Stati i förstander för       Stati i förstander för       Stati i förstander för       Stati i förstander för</td><td>Kundennummer     Balsich für Adresse geänder (?)       Ja O Nein O       Toten ( hourse       Balsich für Adresse geänder (?)       Ja O Nein O       Stati ( hourse under eine für Adresse geänder (?)       Stati ( hourse under eine für Adresse geänder (?)       Stati ( hourse under eine für Adresse geänder (?)       Stati ( hourse under eine für Adresse geänder (?)       Stati ( hourse under eine für Adresse geänder (?)       Stati ( hourse under eine für Adresse geänder (?)       Stati ( hourse under eine für Adresse geänder (?)       Stati ( hourse under eine für Adresse geänder (?)       Stati ( hourse under eine für Adresse under eine für Adresse geänder (?)       Stati ( hourse under eine für Adresse under eine für Adresse geänder (?)       Stati ( hourse under eine für Adresse under eine für Adresse under ein Adresse under eine für Adresse under eine für Adresse unde</td><td>Kundennummer     Balisish fire Adresse geänder (?)       Ja O     Nein O       Trader ( hours)     Image: State ( hours)       State ( hours)     Image: State ( hours)       State ( hours)     Image: State ( hours)       State ( hours)     Image: State ( hours)       State ( hours)     Image: State ( hours)       State ( hours)     Image: State ( hours)       State ( hours)     Image: State ( hours)</td><td>Kundennummer     Balsich fre Adresse geänder?       Ja O     Nein O       mann: Husen     Ja O       Mit Husen     Fragmenter       Statuster     Fragmenter       Statuster     Fragmenter       Statuster     Croße       Marken     Croße</td><td>Kundennummer     Halsicht für Antesse geänder!?       Jao     Jao       Jao     Nein O</td><td>Kundennummer     Halsicht für Adresse geänder!?       JaO     Nein O</td><td>Kundennummer     Balisish fire Adresse geänder (?)       Ja O     Nein O</td><td>Kumbennummer     Halston fire Adresse gesmeler?       Ja O Nein O       Ja O Nein O       Ja O Nein O       Interventer       Testervite       Participation       Testervite       Participation       Participation       Participation       Participation       Participation       Participation       Participation       Participation</td><td>KUmbernnummer     Hallstån fre Adresse geknele f?       Ja O Nein O       sele i hare       sele i hare       sele i hare       ge addet fer       ge addet fer</td><td>Kundennummer     Balsich für Adresse gestinder f?       Ja O Nein O       Teatro finante       Stati finante       Stati finante       Stati finante       Stati finante       Stati finante       Stati finante       Stati finante       Stati finante       Stati finante       Stati finante       Stati finante       Stati finante       Stati finante       Stati finante</td><td>Kundennummer         Balisish fire Adresse geskrifer?           Ja O         Nein O           Tearran function         Family for the advestige of the advestige of the advestig</td><td></td><td></td><td></td><td>Kundennummer         Ballskhilve Adresse geänder?           JaO         Nein O</td><td>Kundennummer Halskinhe Adresse geänder 17</td><td>Kundennummer   Halsich ihre Adresse geänder 1?  </td><td></td><td>wenn Sie bereits Easikun-kunde sind:</td><td>Wenn Sie bereits EasiRun-Kunde sind</td><td>Venn Sie bereits EasiRun-Kunde sind:</td><td>Nenn Sie bereits EasiRun-Kunde sind:</td><td>Wenn Sie bereits EasiRun-Kunde sind:</td><td>Wenn Sie bereits EasiRun-Kunde sind:</td><td>Wenn Sie bereits EasiRun-Kunde sind:</td><td></td><td>Kundennummer Balsib five Adresse gestivler?</td><td></td><td></td><td>Kundennummer     Ralisich fire Adresse geändert?       Ja O Nein O       Ja O Nein O       Interveten       Traditionalisetet       Traditionalisetet       Traditionalisetet       Traditionalisetet       Traditionalisetet       Traditionalisetet       Traditionalisetet       Traditionalisetet       Traditionalisetet       Traditionalisetet</td></tr<></td></t<> | Kundennummer     Balisish fire Adresse geänder (?)       Ja O     Nein O       Toeren Huere     Ja O       Treater Huere     Francoski       Treater Huere     Francoski       Treater Huere     Francoski       Treater Huere     Francoski       Treater Huere     Francoski       Treater Huere     Francoski       Treater Huere     Francoski                                                                                                    | Kundennummer     Ralisibilitre Adresse geänder (?)       Jao     Nein O                                                                                                    | Kundennummer     Halsicht frei Adresse geänder !?       Jao     Nein O       Trame ! Name     Jao       Mittel : Rater Adresse geänder !?     Jao       Instanter : Rater Adresse geänder !?     Jao       Instanter : Rater Adresse geänder !?     Jao       Instanter : Rater Adresse geänder !?     Jao       Instanter : Rater Adresse geänder !?     Jao       Instanter : Rater Adresse geänder !?     Jao                                                                                                    | Kundennummer     Balsich fre Adresse geänder !?       Ja O Nein O       Trees       Inters       Inters       Inters       Inters       Inters       Inters       Inters       Inters       Inters       Inters       Inters       Inters       Inters       Inters       Inters       Inters                                                                                                    | Kundennummer     Halskin fire Adresse gestrivler?       Ja O Nein O       Ja O Nein O       Marcel Hare       Marcel Hare       Marcel Hare       Marcel Hare       Marcel Hare       Marcel Hare       Marcel Hare       Marcel Hare       Marcel Hare       Marcel Hare       Marcel Hare       Marcel Hare       Marcel Hare                                                                                                    | Kundennummer Halstdrive Adresse geänder I?                                                                                                    | Kundennummer     Hallstör free Adresse geärnier (?)       Ja O Nein O                                                                                                    |                                                                                                    |                                                                                                    | Kundennummer Halsch Ine Adresse gebruie I?                                                                                                    |                                                                                                    | Kundennummer Halshi Ive Adresse geävier (?                                                                                                    | Kungennummer     Halsicht ive Adresse geärder i?       Ja O Nein O       Ja O Nein O       Ja O Nein O       Interneter       Restricter       Restricter <tr< td=""><td>Kundennummer     Balsich für Adresse geänder?       Ja O Nein O       Traden Rome       Mittel House       Bezählunger       Contexter       Solution       Contexter       Solution       Contexter       Solution       Contexter       Solution       Contexter       Solution       Contexter       Solution       Contexter       Solution       Contexter       Solution       Contexter       Solution       Contexter</td><td>Kundennummer     Balsich für Adresse gestinder f?       Ja O Nein O       Toter i forste       Stati i förstander för       Stati i förstander för       Stati i förstander för       Stati i förstander för       Stati i förstander för       Stati i förstander för       Stati i förstander för       Stati i förstander för       Stati i förstander för       Stati i förstander för</td><td>Kundennummer     Balsich für Adresse geänder (?)       Ja O Nein O       Toten ( hourse       Balsich für Adresse geänder (?)       Ja O Nein O       Stati ( hourse under eine für Adresse geänder (?)       Stati ( hourse under eine für Adresse geänder (?)       Stati ( hourse under eine für Adresse geänder (?)       Stati ( hourse under eine für Adresse geänder (?)       Stati ( hourse under eine für Adresse geänder (?)       Stati ( hourse under eine für Adresse geänder (?)       Stati ( hourse under eine für Adresse geänder (?)       Stati ( hourse under eine für Adresse geänder (?)       Stati ( hourse under eine für Adresse under eine für Adresse geänder (?)       Stati ( hourse under eine für Adresse under eine für Adresse geänder (?)       Stati ( hourse under eine für Adresse under eine für Adresse under ein Adresse under eine für Adresse under eine für Adresse unde</td><td>Kundennummer     Balisish fire Adresse geänder (?)       Ja O     Nein O       Trader ( hours)     Image: State ( hours)       State ( hours)     Image: State ( hours)       State ( hours)     Image: State ( hours)       State ( hours)     Image: State ( hours)       State ( hours)     Image: State ( hours)       State ( hours)     Image: State ( hours)       State ( hours)     Image: State ( hours)</td><td>Kundennummer     Balsich fre Adresse geänder?       Ja O     Nein O       mann: Husen     Ja O       Mit Husen     Fragmenter       Statuster     Fragmenter       Statuster     Fragmenter       Statuster     Croße       Marken     Croße</td><td>Kundennummer     Halsicht für Antesse geänder!?       Jao     Jao       Jao     Nein O</td><td>Kundennummer     Halsicht für Adresse geänder!?       JaO     Nein O</td><td>Kundennummer     Balisish fire Adresse geänder (?)       Ja O     Nein O</td><td>Kumbennummer     Halston fire Adresse gesmeler?       Ja O Nein O       Ja O Nein O       Ja O Nein O       Interventer       Testervite       Participation       Testervite       Participation       Participation       Participation       Participation       Participation       Participation       Participation       Participation</td><td>KUmbernnummer     Hallstån fre Adresse geknele f?       Ja O Nein O       sele i hare       sele i hare       sele i hare       ge addet fer       ge addet fer</td><td>Kundennummer     Balsich für Adresse gestinder f?       Ja O Nein O       Teatro finante       Stati finante       Stati finante       Stati finante       Stati finante       Stati finante       Stati finante       Stati finante       Stati finante       Stati finante       Stati finante       Stati finante       Stati finante       Stati finante       Stati finante</td><td>Kundennummer         Balisish fire Adresse geskrifer?           Ja O         Nein O           Tearran function         Family for the advestige of the advestige of the advestig</td><td></td><td></td><td></td><td>Kundennummer         Ballskhilve Adresse geänder?           JaO         Nein O</td><td>Kundennummer Halskinhe Adresse geänder 17</td><td>Kundennummer   Halsich ihre Adresse geänder 1?  </td><td></td><td>wenn Sie bereits Easikun-kunde sind:</td><td>Wenn Sie bereits EasiRun-Kunde sind</td><td>Venn Sie bereits EasiRun-Kunde sind:</td><td>Nenn Sie bereits EasiRun-Kunde sind:</td><td>Wenn Sie bereits EasiRun-Kunde sind:</td><td>Wenn Sie bereits EasiRun-Kunde sind:</td><td>Wenn Sie bereits EasiRun-Kunde sind:</td><td></td><td>Kundennummer Balsib five Adresse gestivler?</td><td></td><td></td><td>Kundennummer     Ralisich fire Adresse geändert?       Ja O Nein O       Ja O Nein O       Interveten       Traditionalisetet       Traditionalisetet       Traditionalisetet       Traditionalisetet       Traditionalisetet       Traditionalisetet       Traditionalisetet       Traditionalisetet       Traditionalisetet       Traditionalisetet</td></tr<> | Kundennummer     Balsich für Adresse geänder?       Ja O Nein O       Traden Rome       Mittel House       Bezählunger       Contexter       Solution       Contexter       Solution       Contexter       Solution       Contexter       Solution       Contexter       Solution       Contexter       Solution       Contexter       Solution       Contexter       Solution       Contexter       Solution       Contexter                                                                                                    | Kundennummer     Balsich für Adresse gestinder f?       Ja O Nein O       Toter i forste       Stati i förstander för       Stati i förstander för       Stati i förstander för       Stati i förstander för       Stati i förstander för       Stati i förstander för       Stati i förstander för       Stati i förstander för       Stati i förstander för       Stati i förstander för                                                                                                    | Kundennummer     Balsich für Adresse geänder (?)       Ja O Nein O       Toten ( hourse       Balsich für Adresse geänder (?)       Ja O Nein O       Stati ( hourse under eine für Adresse geänder (?)       Stati ( hourse under eine für Adresse geänder (?)       Stati ( hourse under eine für Adresse geänder (?)       Stati ( hourse under eine für Adresse geänder (?)       Stati ( hourse under eine für Adresse geänder (?)       Stati ( hourse under eine für Adresse geänder (?)       Stati ( hourse under eine für Adresse geänder (?)       Stati ( hourse under eine für Adresse geänder (?)       Stati ( hourse under eine für Adresse under eine für Adresse geänder (?)       Stati ( hourse under eine für Adresse under eine für Adresse geänder (?)       Stati ( hourse under eine für Adresse under eine für Adresse under ein Adresse under eine für Adresse under eine für Adresse unde                                                                                                    | Kundennummer     Balisish fire Adresse geänder (?)       Ja O     Nein O       Trader ( hours)     Image: State ( hours)       State ( hours)     Image: State ( hours)       State ( hours)     Image: State ( hours)       State ( hours)     Image: State ( hours)       State ( hours)     Image: State ( hours)       State ( hours)     Image: State ( hours)       State ( hours)     Image: State ( hours)                                                                                                    | Kundennummer     Balsich fre Adresse geänder?       Ja O     Nein O       mann: Husen     Ja O       Mit Husen     Fragmenter       Statuster     Fragmenter       Statuster     Fragmenter       Statuster     Croße       Marken     Croße                                                                                                    | Kundennummer     Halsicht für Antesse geänder!?       Jao     Jao       Jao     Nein O                                                                                                    | Kundennummer     Halsicht für Adresse geänder!?       JaO     Nein O                                                                                                    | Kundennummer     Balisish fire Adresse geänder (?)       Ja O     Nein O                                                                                                    | Kumbennummer     Halston fire Adresse gesmeler?       Ja O Nein O       Ja O Nein O       Ja O Nein O       Interventer       Testervite       Participation       Testervite       Participation       Participation       Participation       Participation       Participation       Participation       Participation       Participation                                                                                                    | KUmbernnummer     Hallstån fre Adresse geknele f?       Ja O Nein O       sele i hare       sele i hare       sele i hare       ge addet fer       ge addet fer                                                                                                    | Kundennummer     Balsich für Adresse gestinder f?       Ja O Nein O       Teatro finante       Stati finante       Stati finante       Stati finante       Stati finante       Stati finante       Stati finante       Stati finante       Stati finante       Stati finante       Stati finante       Stati finante       Stati finante       Stati finante       Stati finante                                                                                                    | Kundennummer         Balisish fire Adresse geskrifer?           Ja O         Nein O           Tearran function         Family for the advestige of the advestige of the advestig                                                                                                    |                                                                                                    |                                                                                                    |                                                                                                    | Kundennummer         Ballskhilve Adresse geänder?           JaO         Nein O                                                                                                    | Kundennummer Halskinhe Adresse geänder 17                                                                                                    | Kundennummer   Halsich ihre Adresse geänder 1?                                                                                                    |                                                                                                    | wenn Sie bereits Easikun-kunde sind:                                                                                                    | Wenn Sie bereits EasiRun-Kunde sind                                                                                                    | Venn Sie bereits EasiRun-Kunde sind:                                                                                                    | Nenn Sie bereits EasiRun-Kunde sind:                                                                                                    | Wenn Sie bereits EasiRun-Kunde sind:                                                                                                    | Wenn Sie bereits EasiRun-Kunde sind:                                                                                                    | Wenn Sie bereits EasiRun-Kunde sind:                                                                                                    |                                                                                                    | Kundennummer Balsib five Adresse gestivler?                                                                                                    |                                                                                                    |                                                                                                    | Kundennummer     Ralisich fire Adresse geändert?       Ja O Nein O       Ja O Nein O       Interveten       Traditionalisetet       Traditionalisetet       Traditionalisetet       Traditionalisetet       Traditionalisetet       Traditionalisetet       Traditionalisetet       Traditionalisetet       Traditionalisetet       Traditionalisetet                                                                                                    |  |  |
|                                                                                                    |                                                                                                    | Kundennummer Halsich ihre Adresse geänder i?                                                                                                    | Kundennummer     Halstah fire Adresse geänder (?)       Ja O Nein O       Innen       Innen <t< td=""><td>Kundennummer     Hall sich före Adresse geländer f?       Ja O Nein O       maren: Nade       maren: Nade       Maren: Nade       maren: Nade       Maren: Nade       Maren: Nade       Maren: Nade       Maren: Nade       Maren: Nade       Maren: Nade       Maren: Nade   &lt;</td><td>Kundennummer     Hall sich füre Adresse geländer I?       Jalon Nein O       Treerer Hume       Martin Haussansen       Martin Haussansen       Teleforder       Teleforder       Zalon       Bisschummer       Größe       Bisschummer       Zalon</td><td>Kundennummer     Hal sich fre Adresse geänder f?       Ja O Nein O       and r Name       Statisticher       Residenter       Partielen</td><td>Kundennummer     Halisich free Arterse geänder !?       Ja O Nein O       Berein Name       Berein Name       Berein Park       Berein Park   </td></t<> <td>Kundennummer Halskh fre Adresse geänder I?</td> <td>Kundennummer     Hall sich free Adresse geänder !?       Jao     Jao       Nein O</td> <td>Kundennummer     Hal sich fre Allesse geänder !?       Ja O     Nein O</td> <td>Kundennummer     Hal side five Adresse geänder (?)       Ja O Nein O</td> <td>Kundennummer     Balsdah Ive Adresse geänder (?)       Ja O     Nein O</td> <td>Kundennummer     Hall sich füre Adresse geänder f?       Jalo Nein O</td> <td>Kundennummer     Halstah free Adresse gekänder (?)       Ja O Nein O       Inserter Name       Inserter Name       S20       Beschwarmer       Grade       Beschwarmer       Grade       Beschwarmer</td> <td>Kundennummer     Hall sich füre Adresse geländer I?       Jalon Nein O       maaren hauee       maaren hauee&lt;</td> <td>Kundennummer     Halsicht frei Arterste gekänler !?       Jao     Nein O       manne / Nacio     Jao       manne / Nacio     E       istegaar / On     E       S20     Mexaturemer       Gesater period     Seine       1     Istegaar</td> <td>Kundennummer     Hal sich fre Adresse geänler !?       Ja O Nein O</td> <td>Kundennummer     Hal sich fre Adresse geänder !?       Ja O Nein O       Insere * frage       Trades * frage       Trades * fr</td> <td>Kundennummer     Hal sich fre Adresse geänder !?       Ja O Nein O</td> <td>Kundennummer     Hal sich fre Adresse geänder !?       Ja O Nein O       Totale : foaren       Totale : foaren       Statuere       Statuere</td> <td>Kundennummer     Halstah ilve Adresse geänder !?       Jao     Nein O</td> <td>Kundennummer     Hal sich fre Adresse geänder !?       Jao     Nein O       Insere Hale     Jao       Reserver Lander     Freinonfer       Stepset Con     Treferonfer</td> <td>Kundennummer     Hal sich fire Adresse geänder!?       Ja O Nein O       under hande       Iterationer       Proceder Co:       Testroche:       20       Mandelummer       Cardie       Mange:       Cardie       Mange:       Cardie       Mange:       Cardie       Mange:       Cardie</td> <td>Kundennummer     Nal skin hve Adresse geändert?       Ja O Nein O</td> <td>Kundennummer Halstan Ine Adresse geänder I?<br/>Ja O Nein O</td> <td>Kundennummer Hal sich fre Adresse geändert?<br/>Ja O Nein O</td> <td>Kundennummer     Hal sich fire Adresse geänder !?       Ja O Nein O       Intere Hause       Intere Hause<td>Kundennummer     Hal sich fre Allesse geänler?       Ja O Nein O       Interent Name       Interent Name       S20       Beschwarter       Grader Det       S20</td><td>Kundennummer     Hal sich fre Adresse geänder!?       Ja O Nein O       masse: Name       masse: Name       S20       Masse: Name       Große       Marce: Name       S20</td><td>Kundennummer     Hal sich fre Adresse geänder!?       Jao     Jao       Jao     Nein O</td><td>Kundennummer     Hall sich füre Adresse geländer I?       Jalon Nein O       Treese hare       Treese hare       Treese hare       Treese hare       Treese hare       Treese hare       Treese hare       Treese hare       Treese hare       Treese hare       Treese hare       Treese hare       Treese hare       Treese hare</td><td>Kundennummer     Hal sich fre Adresse geänder!?       Jao     Nein O       Insere Hale     JaO       Insere Hale     Insere Hale       Insere Hale     Insere Hale       Insere Hale     Insere Hale       Insere Hale     Insere Hale       Insere Hale     Insere Hale       Insere Hale     Insere Hale       Insere Hale     Insere Hale       Insere Hale     Insere Hale</td><td>Kundennummer     Hal sich fre Adresse geänler !?       Ja O Nein O       roden : hare       Statuster:       Statuster:       Statuster:       Statuster:       Statuster:       Statuster:       Statuster:       Statuster:       Statuster:       Statuster:       Statuster:       Statuster:       Statuster:</td><td>Kundennummer     Hal sich fre Allesse geänder!?       Ja O Nein O       Toten: Norte       Toten: Norte       Toten: Norte       Toten: Norte       Toten: Norte       Toten: Norte       Toten: Norte       Toten: Norte       Toten: Norte       Statute: Control       Toten: Norte       Statute: Control       Toten: Norte       Statute: Control</td><td>Kundennummer     Halsich fre Adresse geänder !?       Jao     Nein O</td><td>Kundennummer     Hall sich free Adresse geänder I?       Jalo Nein O       Instantanzener       Instantanzener       Instantanzener       Instantanzener       Instantanzener       Instantanzener       Instantanzener       Instantanzener       Instantanzener       Instantanzener       Instantanzener       Instantanzener</td><td>Kundennummer     Hall sich füre Adresse geänder I?       Ja O Nein O</td><td>Kundennummer     Halstår fræ Adresse geänder (?)       Ja     Ja       Nein O</td><td>Kundennummer     Hal sich ihre Adresse geänder i?       Ja O Nein O</td><td>Kundennummer Halstan Ine Adresse geänder I? U Ja O Nein O  atten hare fragesammer fragesammer fragesam</td><td>Kundennummer     Nal stati hire Adresse geänder I?       Ja O Nein O</td><td>Kundennummer Halsten ine Antesse geänder I?</td><td>Kundennummer     Nal stati hire Adresse geänder I?       Ja O Nein O</td><td>Kundennummer Halskhilter Adiesse geänder I?<br/>Ja O Nein O  veren Haare  recorder Cost  recorder Cost</td><td>Kundennummer Halsch fre Adresse geänder I?</td><td>Kundennummer     Nol sich ihre Adresse geärnier i?       Ja O Nein O</td><td>Kundennummer     Nalisäh ihre Adresse geänderi?       Jao Nein O       Instantanzener       Instantanzener       Instantanzener       Instantanzener       Instantanzener       Instantanzener       Instantanzener       Instantanzener       Instantanzener       Instantanzener</td><td>Kundennummer     Hal sich hre Adresse geänder?       Ja O Nein O       Traces       Traces       Traces       Traces       Traces       Traces       Traces       Traces       Traces       Traces       Traces       Traces       Traces       Traces       Traces       Traces</td><td>Kundennummer     Hal sich fire Adresse geänder !?       Ja O Nein O       mens / house       mens / house       interver       interver       interve</td><td>Kundennummer     Hal sich fre Arlesse geänder?       Ja O     Nein O</td><td>Kundennummer     Hal sich fre Allesse geänler?       Ja O Nein O       manne Nacion       Tradicitationer       Brauser Col       Teatronke       S20     Besathummer       Color     Marge       Center prist     2</td><td>Kundennummer     Hal sich fre Adresse gekörler !?       Ja O Nein O       mannen frame       mannen frame       Bitte Jahr fre Adresse gekörler !?       Ja O Nein O       mannen frame       Bitte Jahr fre Adresse gekörler !?       Ja O Nein O       Bitte Jahr fre Adresse gekörler !?       Bitte Jahr fre Adresse gekörler !?       Bitte Jahr fre Adresse gekörler !?       S20     Beszelnummer       Greber perik     Sinter 2</td><td>Kundennummer     Hal sich fre Allesse geänler!?       Ja O Nein O       mannen frame       mannen frame       streuter frame       S20     Beschwarmer       Grade     Merge       Grader perio     Sete</td><td>Kundennummer     Hal sich fire Allesse geänder?       Ja O     Nein O</td><td>Kundennummer     Hall sich före Adlesse geländert?       Ja O Nein O</td><td>Kundennummer     Nal skå hre Adresse geländert?       Ja O Nein O</td><td>Kundennummer     Hal sich hre Adresse geänder?       Ja O Nein O       Trees / Norse       Martin / Social and the Adresse geänder?       Ja O Nein O       Trees / Norse       Martin / Social and the Adresse geänder?       Trees / Norse       Martin / Social and the Adresse geänder?       Trees / Norse       Trees / Norse       Trees / Norse       Trees / Norse       Trees / Norse       Trees / Norse       Trees / Norse       Trees / Norse       Trees / Norse       Trees / Norse</td><td>Kundennummer     Halsdahlter Avlesse geänder!?       Ja O Nein O       Norren Hourse       Instant Street       Testant Cri       Testant Cri       Testant Cri       Z0     Marstinummer       Lander       Criste       Lander       Lander       Content       Lander       Lander       Content       Lander       Lander        Lander    &lt;</td><td>Kundennummer     Haltsch fire Adresse geänder f?       Ja O Nein O</td><td>Kundennummer     Balsich fire Adresse geänder!?       Ja O Nein O</td><td>Kundennummer Halsch fre Adresse geänder I?</td><td>Kundennummer Hal sich five Adresse geänder (?</td><td>Kundennummer Halstehrer Adresse geänder 17</td><td>Kundennummer Halsich ihre Adresse geänder i?</td><td></td><td>wenn sie bereits Easikun-kunde sind:</td><td>Wenn Sie bereits FasiRun-Kunde sind:</td><td>Venn Sie bereits EasiRun-Kunde sind:</td><td>Wenn Sie bereits EasiRun-Kunde sind:</td><td>Wenn Sie bereits EasiRun-Kunde sind:</td><td>Wenn Sie bereits EasiRun-Kunde sind:</td><td>Wenn Sie bereits EasiRun-Kunde sind:</td><td></td><td>Kundennummer Halskh five Adresse gestiviter ?</td><td>Kundennummer     Balside free Adresse geänder f?       Jao     Jao</td><td>Kundennummer Halstah Ine Adresse geänder I?</td><td>Kundennummer     Hal sich hre Adresse geänder?       Ja O Nein O       Torane Hand       Ja O Nein O       Torane Hand       Ja O Nein O       Torane Hand       Ja O Nein O       Torane Hand       Ja O Nein O       Torane Hand       Ja O Nein O       Torane Hand       Ja O Nein O       Torane Hand       Ja O Nein O       Torane Hand       Ja O Nein O       Torane Hand       Ja O Nein O       Torane Hand       Ja O Nein O</td></td> | Kundennummer     Hall sich före Adresse geländer f?       Ja O Nein O       maren: Nade       maren: Nade       Maren: Nade       maren: Nade       Maren: Nade       Maren: Nade       Maren: Nade       Maren: Nade       Maren: Nade       Maren: Nade       Maren: Nade   <                                                                                                    | Kundennummer     Hall sich füre Adresse geländer I?       Jalon Nein O       Treerer Hume       Martin Haussansen       Martin Haussansen       Teleforder       Teleforder       Zalon       Bisschummer       Größe       Bisschummer       Zalon                                                                                                    | Kundennummer     Hal sich fre Adresse geänder f?       Ja O Nein O       and r Name       Statisticher       Residenter       Partielen                                                                                                    | Kundennummer     Halisich free Arterse geänder !?       Ja O Nein O       Berein Name       Berein Name       Berein Park       Berein Park                                                                                                    | Kundennummer Halskh fre Adresse geänder I?                                                                                                    | Kundennummer     Hall sich free Adresse geänder !?       Jao     Jao       Nein O                                                                                                    | Kundennummer     Hal sich fre Allesse geänder !?       Ja O     Nein O                                                                                                    | Kundennummer     Hal side five Adresse geänder (?)       Ja O Nein O                                                                                                    | Kundennummer     Balsdah Ive Adresse geänder (?)       Ja O     Nein O                                                                                                    | Kundennummer     Hall sich füre Adresse geänder f?       Jalo Nein O                                                                                                    | Kundennummer     Halstah free Adresse gekänder (?)       Ja O Nein O       Inserter Name       Inserter Name       S20       Beschwarmer       Grade       Beschwarmer       Grade       Beschwarmer                                                                                                    | Kundennummer     Hall sich füre Adresse geländer I?       Jalon Nein O       maaren hauee       maaren hauee<                                                                                                    | Kundennummer     Halsicht frei Arterste gekänler !?       Jao     Nein O       manne / Nacio     Jao       manne / Nacio     E       istegaar / On     E       S20     Mexaturemer       Gesater period     Seine       1     Istegaar                                                                                                    | Kundennummer     Hal sich fre Adresse geänler !?       Ja O Nein O                                                                                                    | Kundennummer     Hal sich fre Adresse geänder !?       Ja O Nein O       Insere * frage       Trades * frage       Trades * fr                                                                                                    | Kundennummer     Hal sich fre Adresse geänder !?       Ja O Nein O                                                                                                    | Kundennummer     Hal sich fre Adresse geänder !?       Ja O Nein O       Totale : foaren       Totale : foaren       Statuere       Statuere                                                                                                    | Kundennummer     Halstah ilve Adresse geänder !?       Jao     Nein O                                                                                                    | Kundennummer     Hal sich fre Adresse geänder !?       Jao     Nein O       Insere Hale     Jao       Reserver Lander     Freinonfer       Stepset Con     Treferonfer                                                                                                    | Kundennummer     Hal sich fire Adresse geänder!?       Ja O Nein O       under hande       Iterationer       Proceder Co:       Testroche:       20       Mandelummer       Cardie       Mange:       Cardie       Mange:       Cardie       Mange:       Cardie       Mange:       Cardie                                                                                                    | Kundennummer     Nal skin hve Adresse geändert?       Ja O Nein O                                                                                                    | Kundennummer Halstan Ine Adresse geänder I?<br>Ja O Nein O                                                                                                    | Kundennummer Hal sich fre Adresse geändert?<br>Ja O Nein O                                                                                                    | Kundennummer     Hal sich fire Adresse geänder !?       Ja O Nein O       Intere Hause       Intere Hause <td>Kundennummer     Hal sich fre Allesse geänler?       Ja O Nein O       Interent Name       Interent Name       S20       Beschwarter       Grader Det       S20</td> <td>Kundennummer     Hal sich fre Adresse geänder!?       Ja O Nein O       masse: Name       masse: Name       S20       Masse: Name       Große       Marce: Name       S20</td> <td>Kundennummer     Hal sich fre Adresse geänder!?       Jao     Jao       Jao     Nein O</td> <td>Kundennummer     Hall sich füre Adresse geländer I?       Jalon Nein O       Treese hare       Treese hare       Treese hare       Treese hare       Treese hare       Treese hare       Treese hare       Treese hare       Treese hare       Treese hare       Treese hare       Treese hare       Treese hare       Treese hare</td> <td>Kundennummer     Hal sich fre Adresse geänder!?       Jao     Nein O       Insere Hale     JaO       Insere Hale     Insere Hale       Insere Hale     Insere Hale       Insere Hale     Insere Hale       Insere Hale     Insere Hale       Insere Hale     Insere Hale       Insere Hale     Insere Hale       Insere Hale     Insere Hale       Insere Hale     Insere Hale</td> <td>Kundennummer     Hal sich fre Adresse geänler !?       Ja O Nein O       roden : hare       Statuster:       Statuster:       Statuster:       Statuster:       Statuster:       Statuster:       Statuster:       Statuster:       Statuster:       Statuster:       Statuster:       Statuster:       Statuster:</td> <td>Kundennummer     Hal sich fre Allesse geänder!?       Ja O Nein O       Toten: Norte       Toten: Norte       Toten: Norte       Toten: Norte       Toten: Norte       Toten: Norte       Toten: Norte       Toten: Norte       Toten: Norte       Statute: Control       Toten: Norte       Statute: Control       Toten: Norte       Statute: Control</td> <td>Kundennummer     Halsich fre Adresse geänder !?       Jao     Nein O</td> <td>Kundennummer     Hall sich free Adresse geänder I?       Jalo Nein O       Instantanzener       Instantanzener       Instantanzener       Instantanzener       Instantanzener       Instantanzener       Instantanzener       Instantanzener       Instantanzener       Instantanzener       Instantanzener       Instantanzener</td> <td>Kundennummer     Hall sich füre Adresse geänder I?       Ja O Nein O</td> <td>Kundennummer     Halstår fræ Adresse geänder (?)       Ja     Ja       Nein O</td> <td>Kundennummer     Hal sich ihre Adresse geänder i?       Ja O Nein O</td> <td>Kundennummer Halstan Ine Adresse geänder I? U Ja O Nein O  atten hare fragesammer fragesammer fragesam</td> <td>Kundennummer     Nal stati hire Adresse geänder I?       Ja O Nein O</td> <td>Kundennummer Halsten ine Antesse geänder I?</td> <td>Kundennummer     Nal stati hire Adresse geänder I?       Ja O Nein O</td> <td>Kundennummer Halskhilter Adiesse geänder I?<br/>Ja O Nein O  veren Haare  recorder Cost  recorder Cost</td> <td>Kundennummer Halsch fre Adresse geänder I?</td> <td>Kundennummer     Nol sich ihre Adresse geärnier i?       Ja O Nein O</td> <td>Kundennummer     Nalisäh ihre Adresse geänderi?       Jao Nein O       Instantanzener       Instantanzener       Instantanzener       Instantanzener       Instantanzener       Instantanzener       Instantanzener       Instantanzener       Instantanzener       Instantanzener</td> <td>Kundennummer     Hal sich hre Adresse geänder?       Ja O Nein O       Traces       Traces       Traces       Traces       Traces       Traces       Traces       Traces       Traces       Traces       Traces       Traces       Traces       Traces       Traces       Traces</td> <td>Kundennummer     Hal sich fire Adresse geänder !?       Ja O Nein O       mens / house       mens / house       interver       interver       interve</td> <td>Kundennummer     Hal sich fre Arlesse geänder?       Ja O     Nein O</td> <td>Kundennummer     Hal sich fre Allesse geänler?       Ja O Nein O       manne Nacion       Tradicitationer       Brauser Col       Teatronke       S20     Besathummer       Color     Marge       Center prist     2</td> <td>Kundennummer     Hal sich fre Adresse gekörler !?       Ja O Nein O       mannen frame       mannen frame       Bitte Jahr fre Adresse gekörler !?       Ja O Nein O       mannen frame       Bitte Jahr fre Adresse gekörler !?       Ja O Nein O       Bitte Jahr fre Adresse gekörler !?       Bitte Jahr fre Adresse gekörler !?       Bitte Jahr fre Adresse gekörler !?       S20     Beszelnummer       Greber perik     Sinter 2</td> <td>Kundennummer     Hal sich fre Allesse geänler!?       Ja O Nein O       mannen frame       mannen frame       streuter frame       S20     Beschwarmer       Grade     Merge       Grader perio     Sete</td> <td>Kundennummer     Hal sich fire Allesse geänder?       Ja O     Nein O</td> <td>Kundennummer     Hall sich före Adlesse geländert?       Ja O Nein O</td> <td>Kundennummer     Nal skå hre Adresse geländert?       Ja O Nein O</td> <td>Kundennummer     Hal sich hre Adresse geänder?       Ja O Nein O       Trees / Norse       Martin / Social and the Adresse geänder?       Ja O Nein O       Trees / Norse       Martin / Social and the Adresse geänder?       Trees / Norse       Martin / Social and the Adresse geänder?       Trees / Norse       Trees / Norse       Trees / Norse       Trees / Norse       Trees / Norse       Trees / Norse       Trees / Norse       Trees / Norse       Trees / Norse       Trees / Norse</td> <td>Kundennummer     Halsdahlter Avlesse geänder!?       Ja O Nein O       Norren Hourse       Instant Street       Testant Cri       Testant Cri       Testant Cri       Z0     Marstinummer       Lander       Criste       Lander       Lander       Content       Lander       Lander       Content       Lander       Lander        Lander    &lt;</td> <td>Kundennummer     Haltsch fire Adresse geänder f?       Ja O Nein O</td> <td>Kundennummer     Balsich fire Adresse geänder!?       Ja O Nein O</td> <td>Kundennummer Halsch fre Adresse geänder I?</td> <td>Kundennummer Hal sich five Adresse geänder (?</td> <td>Kundennummer Halstehrer Adresse geänder 17</td> <td>Kundennummer Halsich ihre Adresse geänder i?</td> <td></td> <td>wenn sie bereits Easikun-kunde sind:</td> <td>Wenn Sie bereits FasiRun-Kunde sind:</td> <td>Venn Sie bereits EasiRun-Kunde sind:</td> <td>Wenn Sie bereits EasiRun-Kunde sind:</td> <td>Wenn Sie bereits EasiRun-Kunde sind:</td> <td>Wenn Sie bereits EasiRun-Kunde sind:</td> <td>Wenn Sie bereits EasiRun-Kunde sind:</td> <td></td> <td>Kundennummer Halskh five Adresse gestiviter ?</td> <td>Kundennummer     Balside free Adresse geänder f?       Jao     Jao</td> <td>Kundennummer Halstah Ine Adresse geänder I?</td> <td>Kundennummer     Hal sich hre Adresse geänder?       Ja O Nein O       Torane Hand       Ja O Nein O       Torane Hand       Ja O Nein O       Torane Hand       Ja O Nein O       Torane Hand       Ja O Nein O       Torane Hand       Ja O Nein O       Torane Hand       Ja O Nein O       Torane Hand       Ja O Nein O       Torane Hand       Ja O Nein O       Torane Hand       Ja O Nein O       Torane Hand       Ja O Nein O</td> | Kundennummer     Hal sich fre Allesse geänler?       Ja O Nein O       Interent Name       Interent Name       S20       Beschwarter       Grader Det       S20                                                                                                    | Kundennummer     Hal sich fre Adresse geänder!?       Ja O Nein O       masse: Name       masse: Name       S20       Masse: Name       Große       Marce: Name       S20                                                                                                    | Kundennummer     Hal sich fre Adresse geänder!?       Jao     Jao       Jao     Nein O                                                                                                    | Kundennummer     Hall sich füre Adresse geländer I?       Jalon Nein O       Treese hare       Treese hare       Treese hare       Treese hare       Treese hare       Treese hare       Treese hare       Treese hare       Treese hare       Treese hare       Treese hare       Treese hare       Treese hare       Treese hare                                                                                                    | Kundennummer     Hal sich fre Adresse geänder!?       Jao     Nein O       Insere Hale     JaO       Insere Hale     Insere Hale       Insere Hale     Insere Hale       Insere Hale     Insere Hale       Insere Hale     Insere Hale       Insere Hale     Insere Hale       Insere Hale     Insere Hale       Insere Hale     Insere Hale       Insere Hale     Insere Hale                                                                                                    | Kundennummer     Hal sich fre Adresse geänler !?       Ja O Nein O       roden : hare       Statuster:       Statuster:       Statuster:       Statuster:       Statuster:       Statuster:       Statuster:       Statuster:       Statuster:       Statuster:       Statuster:       Statuster:       Statuster:                                                                                                    | Kundennummer     Hal sich fre Allesse geänder!?       Ja O Nein O       Toten: Norte       Toten: Norte       Toten: Norte       Toten: Norte       Toten: Norte       Toten: Norte       Toten: Norte       Toten: Norte       Toten: Norte       Statute: Control       Toten: Norte       Statute: Control       Toten: Norte       Statute: Control                                                                                                    | Kundennummer     Halsich fre Adresse geänder !?       Jao     Nein O                                                                                                    | Kundennummer     Hall sich free Adresse geänder I?       Jalo Nein O       Instantanzener       Instantanzener       Instantanzener       Instantanzener       Instantanzener       Instantanzener       Instantanzener       Instantanzener       Instantanzener       Instantanzener       Instantanzener       Instantanzener                                                                                                    | Kundennummer     Hall sich füre Adresse geänder I?       Ja O Nein O                                                                                                    | Kundennummer     Halstår fræ Adresse geänder (?)       Ja     Ja       Nein O                                                                                                    | Kundennummer     Hal sich ihre Adresse geänder i?       Ja O Nein O                                                                                                    | Kundennummer Halstan Ine Adresse geänder I? U Ja O Nein O  atten hare fragesammer fragesammer fragesam                                                                                                    | Kundennummer     Nal stati hire Adresse geänder I?       Ja O Nein O                                                                                                    | Kundennummer Halsten ine Antesse geänder I?                                                                                                    | Kundennummer     Nal stati hire Adresse geänder I?       Ja O Nein O                                                                                                    | Kundennummer Halskhilter Adiesse geänder I?<br>Ja O Nein O  veren Haare  recorder Cost  recorder Cost                                                                                                    | Kundennummer Halsch fre Adresse geänder I?                                                                                                    | Kundennummer     Nol sich ihre Adresse geärnier i?       Ja O Nein O                                                                                                    | Kundennummer     Nalisäh ihre Adresse geänderi?       Jao Nein O       Instantanzener       Instantanzener       Instantanzener       Instantanzener       Instantanzener       Instantanzener       Instantanzener       Instantanzener       Instantanzener       Instantanzener                                                                                                    | Kundennummer     Hal sich hre Adresse geänder?       Ja O Nein O       Traces       Traces       Traces       Traces       Traces       Traces       Traces       Traces       Traces       Traces       Traces       Traces       Traces       Traces       Traces       Traces                                                                                                    | Kundennummer     Hal sich fire Adresse geänder !?       Ja O Nein O       mens / house       mens / house       interver       interver       interve                                                                                                    | Kundennummer     Hal sich fre Arlesse geänder?       Ja O     Nein O                                                                                                    | Kundennummer     Hal sich fre Allesse geänler?       Ja O Nein O       manne Nacion       Tradicitationer       Brauser Col       Teatronke       S20     Besathummer       Color     Marge       Center prist     2                                                                                                    | Kundennummer     Hal sich fre Adresse gekörler !?       Ja O Nein O       mannen frame       mannen frame       Bitte Jahr fre Adresse gekörler !?       Ja O Nein O       mannen frame       Bitte Jahr fre Adresse gekörler !?       Ja O Nein O       Bitte Jahr fre Adresse gekörler !?       Bitte Jahr fre Adresse gekörler !?       Bitte Jahr fre Adresse gekörler !?       S20     Beszelnummer       Greber perik     Sinter 2                                                                                                    | Kundennummer     Hal sich fre Allesse geänler!?       Ja O Nein O       mannen frame       mannen frame       streuter frame       S20     Beschwarmer       Grade     Merge       Grader perio     Sete                                                                                                    | Kundennummer     Hal sich fire Allesse geänder?       Ja O     Nein O                                                                                                    | Kundennummer     Hall sich före Adlesse geländert?       Ja O Nein O                                                                                                    | Kundennummer     Nal skå hre Adresse geländert?       Ja O Nein O                                                                                                    | Kundennummer     Hal sich hre Adresse geänder?       Ja O Nein O       Trees / Norse       Martin / Social and the Adresse geänder?       Ja O Nein O       Trees / Norse       Martin / Social and the Adresse geänder?       Trees / Norse       Martin / Social and the Adresse geänder?       Trees / Norse       Trees / Norse       Trees / Norse       Trees / Norse       Trees / Norse       Trees / Norse       Trees / Norse       Trees / Norse       Trees / Norse       Trees / Norse                                                                                                    | Kundennummer     Halsdahlter Avlesse geänder!?       Ja O Nein O       Norren Hourse       Instant Street       Testant Cri       Testant Cri       Testant Cri       Z0     Marstinummer       Lander       Criste       Lander       Lander       Content       Lander       Lander       Content       Lander       Lander        Lander    <                                                                                                    | Kundennummer     Haltsch fire Adresse geänder f?       Ja O Nein O                                                                                                    | Kundennummer     Balsich fire Adresse geänder!?       Ja O Nein O                                                                                                    | Kundennummer Halsch fre Adresse geänder I?                                                                                                    | Kundennummer Hal sich five Adresse geänder (?                                                                                                    | Kundennummer Halstehrer Adresse geänder 17                                                                                                    | Kundennummer Halsich ihre Adresse geänder i?                                                                                                    |                                                                                                    | wenn sie bereits Easikun-kunde sind:                                                                                                    | Wenn Sie bereits FasiRun-Kunde sind:                                                                                                    | Venn Sie bereits EasiRun-Kunde sind:                                                                                                    | Wenn Sie bereits EasiRun-Kunde sind:                                                                                                    | Wenn Sie bereits EasiRun-Kunde sind:                                                                                                    | Wenn Sie bereits EasiRun-Kunde sind:                                                                                                    | Wenn Sie bereits EasiRun-Kunde sind:                                                                                                    |                                                                                                    | Kundennummer Halskh five Adresse gestiviter ?                                                                                                    | Kundennummer     Balside free Adresse geänder f?       Jao     Jao                                                                                                    | Kundennummer Halstah Ine Adresse geänder I?                                                                                                    | Kundennummer     Hal sich hre Adresse geänder?       Ja O Nein O       Torane Hand       Ja O Nein O       Torane Hand       Ja O Nein O       Torane Hand       Ja O Nein O       Torane Hand       Ja O Nein O       Torane Hand       Ja O Nein O       Torane Hand       Ja O Nein O       Torane Hand       Ja O Nein O       Torane Hand       Ja O Nein O       Torane Hand       Ja O Nein O       Torane Hand       Ja O Nein O                                                                                                    |  |  |
|                                                                                                    | (und one purpose r                                                                                                    | Kundennummer   Balsich Ine Adresse geänder (?                                                                                                    | Kundennummer     Hal sich fre Adresse geänder!?       Jao     Jao       Jao     Nein O                                                                                                    | Kundennummer     Hall sich fire Adresse geänder I?       Jao     Jao       Jao     Nein O                                                                                                    | Kundennummer     Hal sich fire Adresse geänder!?       Jaon     Jaon       Jaon     Nein O       Teleronter     Entropy       Teleronter     Entropy       Zoo     Biostelnummer       Größe     Merge       Gesen peix     Sole                                                                                                    | Kundennummer     Hal sich fre Adresse geänder (?)       Ja O Nein O                                                                                                    | Kundennummer     Hal sich fre Adresse geänder !?       Ja O Nein O       anner Fragen       Zeit Housenanner       Bissofnammer       Große       Issofnammer       Große       Bissofnammer       Große       Bissofnammer       Große       Bissofnammer       Große       Bissofnammer       Große       Bissofnammer       Große       Bissofnammer       Große       Bissofnammer                                                                                                    | Kundennummer     Hal sidn five Adresse geänder I?       Jacobi Hause       Jacobi Hause       Telefonder       Telefonder       Telefonder                                                                                                    | Kundennummer Halska hre Adresse geänder I?                                                                                                    | Kundennummer     Bal sich fire Adresse geänder I?       Jalon Nein O                                                                                                    | Kundennummer     Hal sich hre Adresse geänder!?       Ja O Nein O                                                                                                    | Kundennummer     Balsich fre Adresse geänder I?       Ja O Nein O                                                                                                    | Kundennummer     Hal sich fire Adiresse geänder I?       Jalon     Jalon       Jalon     Nein O                                                                                                    | Kundennummer     Hal sich fre Adresse geänder (?)       Ja O Nein O       Trader: Hane       Trader: Hane       Trader: Hane       Trader: Hane       Trader: Hane       Trader: Hane       S20       Beschwarter       Grader: Det       S20                                                                                                    | Kundennummer     Hal sits fire Adresse geänder I?       Ja O Nein O       manar: finate       Taster former       Taster former       Taster former       Taster former       Taster former       Taster former       Taster former       Taster former       Taster former       Taster former       Taster former       Taster former       Taster former                                                                                                    | Kundennummer     Halstärter Adresse geänder!?       Ja     Ja       Nein O       Trearen Haure       1000 100000000000000000000000000000000                                                                                                    | Kundennummer     Halsich frei Adresse geänder I?       Ja O Nein O                                                                                                    | Kundennummer     Hal sich fre Adresse geänder !?       Ja O Nein O                                                                                                    | Kundennummer     Hal sich fre Adresse geänder !?       Ja O Nein O                                                                                                    | Kundennummer     Hal sich fre Adresse geänder !?       Ja O Nein O       Totale ! Name       Totale ! Name                                                                                                    | Kundennummer     Halstah Ive Adresse geändert?       Ja     Nein O       Tradicit House     Image: Control of the Adresse geändert?       Reference     Image: Control of the Adresse geändert?       Statusticulation     Image: Control of the Adresse geändert?       Statusticulation     Image: Control of the Adresse geändert?       Statusticulation     Image: Control of the Adresse geändert?       Statusticulation     Image: Control of the Adresse geändert?                                                                                                    | Kundennummer     Hal sich fre Adresse geänder I?       Jao     Jao       Jao     Nein O                                                                                                    | Kundennummer     Hal sich hre Adlesse geänder!?       Ja O Nein O       userer Hunte       Intercente       Intercente                                                                                                    | Kundennummer     Bal sich ihre Adresse geänder!?       Ja O Nein O                                                                                                    | Kundennummer     Hal sich ihre Adresse geländer (?)       Ja O Nein O                                                                                                    | Kundennummer     Hall ikh ihre Adresse geländer (?)       Ja O Nein O       Ja O Nein O       Teadroche                                                                                                    | Kundennummer     Hal sich före Adresse geländer (?)       Ja O Nein O       Tradicit House       Tradicit House       Tradicit                                                                                                    | Kundennummer     Hal sich fre Adresse geänder !?       Ja O Nein O       Trader: Hane       Trader: Hane       Trader: Hane       Trader: Hane       S20       Beschwarter       Grader: Det       S20                                                                                                    | Kundennummer     Hal star hve Adresse geänder I?       Ja O Nein O       mener: hvere       meter: hvere       meter: hvere       Gener: park       meter: hvere       meter: hvere       Meter: hvere       Gener: park       Meter: hvere       Meter: hvere       Meter: hvere       Gener: park       Meter: hvere       Meter: hvere       Meter: hvere       Meter: hvere                                                                                                    | Kundennummer     Halstählter Adresse geänder !?       Ja O Nein O       menen finnen       massel finnen       massel finnen </td <td>Kundennummer     Hal sich fire Adresse geänder!?       Jaon     Jaon       Jaon     Nein O       Teleronter     Entropy       Teleronter     Entropy       Zoo     Biostelnummer       Größe     Merge       Gesen peix     Sole</td> <td>Kundennummer     Hal sich fre Adresse geänder !?       Jao     Jao       Jao     Nein O       Inverse / Name     Inverse / Name       Inverse / Name     Inverse / Name       Inverse / Name     Inverse / Name       Inverse / Name     Inverse / Name       Inverse / Name     Inverse / Name       Inverse / Name     Inverse / Name       Inverse / Name     Inverse / Name       Inverse / Name     Inverse / Name       Inverse / Name     Inverse / Name       Inverse / Name     Inverse / Name</td> <td>Kundennummer     Hal sich fre Adresse geänder !?       Ja O Nein O</td> <td>Kundennummer     Hal sich fire Adresse geänder !?       Ja O Nein O       Trades : fixere       Bild : data see       Bild : fixere       Bild : fixere       Bild : data see       Bild : fixere       Bild : fixere       Bild : data see       Bild : data see<td>Kundennummer     Hal sich fre Adresse geänder !?       Jao     Nein O</td><td>Kundennummer     Hall sith five Adresse geänder !?       Jaon     Jaon       Jaon     Nein O</td><td>Kundennummer     Hal sich fire Adresse geänder I?       Jao     Jao       Jao     Nein O</td><td>Kundennummer Haltich hve Adresse geänder I?</td><td>Kundennummer Halsich Ine Adresse geänder I? Ja O Nein O ener haree Reader frage</td><td>Kundennummer Halsich Ine Adresse geänder I? U Ja O Nein O  aren Hauen  aren Hauen  aren Ha</td><td>Kundennummer     Hall sich ihre Adlresse geänder if:       Ja O Nein O</td><td>Kundennummer Halsich Ine Adresse geänder I?</td><td>Kundennummer     Hall sich ihre Adlresse geänder if:       Ja O Nein O</td><td>Kundennummer Halsich Ine Adresse geänder I? Ja O Nein O were House were House</td><td>Kundennummer Halsich fre Adresse geänder (?<br/>Ja O Nein O<br/>wein Naare<br/>Intrasactioner<br/>Readers for</td><td>Kundennummer     Hals ich ihre Adresse geärvier i?       Ja O Nein O</td><td>Kundennummer     Hal skh hre Adresse geänder!?       Ja O Nein O</td><td>Kundennummer         Hal skh fire Adresse geänder (?)           Jaon Nein O         Ja O Nein O           Toters         Stationartic           Resettuerer         Stationartic           Colorationartic         Stationartic           20         Besettuerer         Große</td><td>Kundennummer         Hal sich före Adresse gestivile f?           Ja O Nein O           Trades           Material sizes           Reference           Tradest Tradest           Reference           Tradest Tradest           Reference           Tradest Tradest Service           Service           Tradest Tradest Service           Service           Tradest Tradest Service           Service           Service           Service           Service</td><td>Kundennummer     Hal sits för Adresse geänder!?       Ja O Nein O       Trades Reven       Mitter Industruener       Stationale       Stationale       Stationale       Stationale       Stationale       Stationale</td><td>Kundennummer     Hal sich fire Adresse geänder (?)       Jalon Nein O       manner hanne       Bissi Househer       Bissi Househer       Bissi Hous</td><td>Kundennummer     Hal sich fre Adresse geänder !?       Ja O Nein O       manne : Name       manne : Name       strause : Name       S20       Bassimumer       Crotie       Manne : Name</td><td>Kundennummer     Hal sich fre Adresse geänder !?       Ja O Nein O</td><td>Kundennummer     Hal sich fire Adresse geänder (?)       Ja O Nein O       Traden i Nacio       Traden i Nacio       Traden i</td><td>Kundennummer     Bal sich ihre Adresse geänder (?)       Ja O Nein O</td><td>Kundennummer     Bal sich ihre Adresse geländer (?)       Ja O Nein O       Ja O Nein O       atter ihren       der ihren       der ihren</td><td>Kundennummer     Hal skih fire Adresse geländer (?)       Ja O Nein O       Toters       Mathematickense       Resettingense       Stationale       Stationale       Stationale       Stationale       Stationale       Stationale       Stationale       Stationale       Stationale       Stationale       Stationale</td><td>Kundennummer     Hal skih fire Adresse gestinder (?)       Jao     Nein O       Jao     Nein O       Neter (Rouse     Statistication       Statistication     Statistication       20     Bestitistication</td><td>Kundennummer     Hal sich fire Adresse geänder I?       Jao     Jao       Jao     Nein O</td><td>Kundennummer     Bal sich hre Adresse geänder!?       Ja O Nein O</td><td>Kundennummer Halsich fre Adresse geänder (?<br/>Jao Nein O</td><td>Kundennummer         Halsish five Adresse geänder I?           Jao         Jao</td><td>Kundennummer Halschilter Adresse geänder 17</td><td>Kundennummer   Balsich five Adresse geänder i?  </td><td></td><td>wenn Sie bereits Easikun-kunde sind:</td><td>Wenn Sie bereits EasiBun, Kunde sind</td><td>Venn Sie bereits EasiRun-Kunde sind:</td><td>Nenn Sie bereits EasiRun-Kunde sind:</td><td>Wenn Sie bereits EasiRun-Kunde sind:</td><td>Wenn Sie bereits EasiRun-Kunde sind:</td><td>Wenn Sie bereits EasiRun-Kunde sind:</td><td></td><td>Kundennummer Halsich five Adresse geänder 17</td><td>Kundennummer Haltich hre Adresse geänder I?</td><td>Kundennummer     Bal sich hre Adresse geänder I?       Jalon     Jalon       Jalon     Nein O</td><td>Kundennummer     Hal skh hre Adresse geländer!?       Ja O Nein O       Norme: Hunde       Statute: Statute:</td></td>                                                                                                    | Kundennummer     Hal sich fire Adresse geänder!?       Jaon     Jaon       Jaon     Nein O       Teleronter     Entropy       Teleronter     Entropy       Zoo     Biostelnummer       Größe     Merge       Gesen peix     Sole                                                                                                    | Kundennummer     Hal sich fre Adresse geänder !?       Jao     Jao       Jao     Nein O       Inverse / Name     Inverse / Name       Inverse / Name     Inverse / Name       Inverse / Name     Inverse / Name       Inverse / Name     Inverse / Name       Inverse / Name     Inverse / Name       Inverse / Name     Inverse / Name       Inverse / Name     Inverse / Name       Inverse / Name     Inverse / Name       Inverse / Name     Inverse / Name       Inverse / Name     Inverse / Name                                                                                                    | Kundennummer     Hal sich fre Adresse geänder !?       Ja O Nein O                                                                                                    | Kundennummer     Hal sich fire Adresse geänder !?       Ja O Nein O       Trades : fixere       Bild : data see       Bild : fixere       Bild : fixere       Bild : data see       Bild : fixere       Bild : fixere       Bild : data see       Bild : data see <td>Kundennummer     Hal sich fre Adresse geänder !?       Jao     Nein O</td> <td>Kundennummer     Hall sith five Adresse geänder !?       Jaon     Jaon       Jaon     Nein O</td> <td>Kundennummer     Hal sich fire Adresse geänder I?       Jao     Jao       Jao     Nein O</td> <td>Kundennummer Haltich hve Adresse geänder I?</td> <td>Kundennummer Halsich Ine Adresse geänder I? Ja O Nein O ener haree Reader frage</td> <td>Kundennummer Halsich Ine Adresse geänder I? U Ja O Nein O  aren Hauen  aren Hauen  aren Ha</td> <td>Kundennummer     Hall sich ihre Adlresse geänder if:       Ja O Nein O</td> <td>Kundennummer Halsich Ine Adresse geänder I?</td> <td>Kundennummer     Hall sich ihre Adlresse geänder if:       Ja O Nein O</td> <td>Kundennummer Halsich Ine Adresse geänder I? Ja O Nein O were House were House</td> <td>Kundennummer Halsich fre Adresse geänder (?<br/>Ja O Nein O<br/>wein Naare<br/>Intrasactioner<br/>Readers for</td> <td>Kundennummer     Hals ich ihre Adresse geärvier i?       Ja O Nein O</td> <td>Kundennummer     Hal skh hre Adresse geänder!?       Ja O Nein O</td> <td>Kundennummer         Hal skh fire Adresse geänder (?)           Jaon Nein O         Ja O Nein O           Toters         Stationartic           Resettuerer         Stationartic           Colorationartic         Stationartic           20         Besettuerer         Große</td> <td>Kundennummer         Hal sich före Adresse gestivile f?           Ja O Nein O           Trades           Material sizes           Reference           Tradest Tradest           Reference           Tradest Tradest           Reference           Tradest Tradest Service           Service           Tradest Tradest Service           Service           Tradest Tradest Service           Service           Service           Service           Service</td> <td>Kundennummer     Hal sits för Adresse geänder!?       Ja O Nein O       Trades Reven       Mitter Industruener       Stationale       Stationale       Stationale       Stationale       Stationale       Stationale</td> <td>Kundennummer     Hal sich fire Adresse geänder (?)       Jalon Nein O       manner hanne       Bissi Househer       Bissi Househer       Bissi Hous</td> <td>Kundennummer     Hal sich fre Adresse geänder !?       Ja O Nein O       manne : Name       manne : Name       strause : Name       S20       Bassimumer       Crotie       Manne : Name</td> <td>Kundennummer     Hal sich fre Adresse geänder !?       Ja O Nein O</td> <td>Kundennummer     Hal sich fire Adresse geänder (?)       Ja O Nein O       Traden i Nacio       Traden i Nacio       Traden i</td> <td>Kundennummer     Bal sich ihre Adresse geänder (?)       Ja O Nein O</td> <td>Kundennummer     Bal sich ihre Adresse geländer (?)       Ja O Nein O       Ja O Nein O       atter ihren       der ihren       der ihren</td> <td>Kundennummer     Hal skih fire Adresse geländer (?)       Ja O Nein O       Toters       Mathematickense       Resettingense       Stationale       Stationale       Stationale       Stationale       Stationale       Stationale       Stationale       Stationale       Stationale       Stationale       Stationale</td> <td>Kundennummer     Hal skih fire Adresse gestinder (?)       Jao     Nein O       Jao     Nein O       Neter (Rouse     Statistication       Statistication     Statistication       20     Bestitistication</td> <td>Kundennummer     Hal sich fire Adresse geänder I?       Jao     Jao       Jao     Nein O</td> <td>Kundennummer     Bal sich hre Adresse geänder!?       Ja O Nein O</td> <td>Kundennummer Halsich fre Adresse geänder (?<br/>Jao Nein O</td> <td>Kundennummer         Halsish five Adresse geänder I?           Jao         Jao</td> <td>Kundennummer Halschilter Adresse geänder 17</td> <td>Kundennummer   Balsich five Adresse geänder i?  </td> <td></td> <td>wenn Sie bereits Easikun-kunde sind:</td> <td>Wenn Sie bereits EasiBun, Kunde sind</td> <td>Venn Sie bereits EasiRun-Kunde sind:</td> <td>Nenn Sie bereits EasiRun-Kunde sind:</td> <td>Wenn Sie bereits EasiRun-Kunde sind:</td> <td>Wenn Sie bereits EasiRun-Kunde sind:</td> <td>Wenn Sie bereits EasiRun-Kunde sind:</td> <td></td> <td>Kundennummer Halsich five Adresse geänder 17</td> <td>Kundennummer Haltich hre Adresse geänder I?</td> <td>Kundennummer     Bal sich hre Adresse geänder I?       Jalon     Jalon       Jalon     Nein O</td> <td>Kundennummer     Hal skh hre Adresse geländer!?       Ja O Nein O       Norme: Hunde       Statute: Statute:</td> | Kundennummer     Hal sich fre Adresse geänder !?       Jao     Nein O                                                                                                    | Kundennummer     Hall sith five Adresse geänder !?       Jaon     Jaon       Jaon     Nein O                                                                                                    | Kundennummer     Hal sich fire Adresse geänder I?       Jao     Jao       Jao     Nein O                                                                                                    | Kundennummer Haltich hve Adresse geänder I?                                                                                                    | Kundennummer Halsich Ine Adresse geänder I? Ja O Nein O ener haree Reader frage                                                                                                    | Kundennummer Halsich Ine Adresse geänder I? U Ja O Nein O  aren Hauen  aren Hauen  aren Ha                                                                                                    | Kundennummer     Hall sich ihre Adlresse geänder if:       Ja O Nein O                                                                                                    | Kundennummer Halsich Ine Adresse geänder I?                                                                                                    | Kundennummer     Hall sich ihre Adlresse geänder if:       Ja O Nein O                                                                                                    | Kundennummer Halsich Ine Adresse geänder I? Ja O Nein O were House were House                                                                                                    | Kundennummer Halsich fre Adresse geänder (?<br>Ja O Nein O<br>wein Naare<br>Intrasactioner<br>Readers for                                                                                                    | Kundennummer     Hals ich ihre Adresse geärvier i?       Ja O Nein O                                                                                                    | Kundennummer     Hal skh hre Adresse geänder!?       Ja O Nein O                                                                                                    | Kundennummer         Hal skh fire Adresse geänder (?)           Jaon Nein O         Ja O Nein O           Toters         Stationartic           Resettuerer         Stationartic           Colorationartic         Stationartic           20         Besettuerer         Große                                                                                                    | Kundennummer         Hal sich före Adresse gestivile f?           Ja O Nein O           Trades           Material sizes           Reference           Tradest Tradest           Reference           Tradest Tradest           Reference           Tradest Tradest Service           Service           Tradest Tradest Service           Service           Tradest Tradest Service           Service           Service           Service           Service                                                                                                    | Kundennummer     Hal sits för Adresse geänder!?       Ja O Nein O       Trades Reven       Mitter Industruener       Stationale       Stationale       Stationale       Stationale       Stationale       Stationale                                                                                                    | Kundennummer     Hal sich fire Adresse geänder (?)       Jalon Nein O       manner hanne       Bissi Househer       Bissi Househer       Bissi Hous                                                                                                    | Kundennummer     Hal sich fre Adresse geänder !?       Ja O Nein O       manne : Name       manne : Name       strause : Name       S20       Bassimumer       Crotie       Manne : Name                                                                                                    | Kundennummer     Hal sich fre Adresse geänder !?       Ja O Nein O                                                                                                    | Kundennummer     Hal sich fire Adresse geänder (?)       Ja O Nein O       Traden i Nacio       Traden i Nacio       Traden i                                                                                                    | Kundennummer     Bal sich ihre Adresse geänder (?)       Ja O Nein O                                                                                                    | Kundennummer     Bal sich ihre Adresse geländer (?)       Ja O Nein O       Ja O Nein O       atter ihren       der ihren       der ihren                                                                                                    | Kundennummer     Hal skih fire Adresse geländer (?)       Ja O Nein O       Toters       Mathematickense       Resettingense       Stationale       Stationale       Stationale       Stationale       Stationale       Stationale       Stationale       Stationale       Stationale       Stationale       Stationale                                                                                                    | Kundennummer     Hal skih fire Adresse gestinder (?)       Jao     Nein O       Jao     Nein O       Neter (Rouse     Statistication       Statistication     Statistication       20     Bestitistication                                                                                                    | Kundennummer     Hal sich fire Adresse geänder I?       Jao     Jao       Jao     Nein O                                                                                                    | Kundennummer     Bal sich hre Adresse geänder!?       Ja O Nein O                                                                                                    | Kundennummer Halsich fre Adresse geänder (?<br>Jao Nein O                                                                                                    | Kundennummer         Halsish five Adresse geänder I?           Jao         Jao                                                                                                    | Kundennummer Halschilter Adresse geänder 17                                                                                                    | Kundennummer   Balsich five Adresse geänder i?                                                                                                    |                                                                                                    | wenn Sie bereits Easikun-kunde sind:                                                                                                    | Wenn Sie bereits EasiBun, Kunde sind                                                                                                    | Venn Sie bereits EasiRun-Kunde sind:                                                                                                    | Nenn Sie bereits EasiRun-Kunde sind:                                                                                                    | Wenn Sie bereits EasiRun-Kunde sind:                                                                                                    | Wenn Sie bereits EasiRun-Kunde sind:                                                                                                    | Wenn Sie bereits EasiRun-Kunde sind:                                                                                                    |                                                                                                    | Kundennummer Halsich five Adresse geänder 17                                                                                                    | Kundennummer Haltich hre Adresse geänder I?                                                                                                    | Kundennummer     Bal sich hre Adresse geänder I?       Jalon     Jalon       Jalon     Nein O                                                                                                    | Kundennummer     Hal skh hre Adresse geländer!?       Ja O Nein O       Norme: Hunde       Statute: Statute:                                                                                         |  |  |
| nummer Haleta has Advance as Nation 17                                                                                                    | STITUTETTTTTTTTTTTTTTTTTTTTTTTTTTTTTTTTT                                                                                                    | r van a or mannen of a mannen me sur me sur segeance (;                                                                                                    | International and the contraction of the second second secon                                                                                                    | Alexandre de la contraction de la contractione geranten (;     Ja O Nein O      rearen ( Nacio      Teste ( Nacio      Secondatione de la contractione de la contractione de la con                                                                                                    | Consider and a network of the constant of the constant of                                                                                                    | Alexandremer                                                                                                    |                                                                                                    |                                                                                                    |                                                                                                    |                                                                                                    |                                                                                                    |                                                                                                    |                                                                                                    | Index and the contract of the contract of                                                                                                    | Alexandre Construction of the solution of the solution of                                                                                                    |                                                                                                    |                                                                                                    | Constant and the constant and the c                                                                                                    |                                                                                                    |                                                                                                    | Construction of the set of the construction get with a set of the construction get with a set of the construction of the set of the construction of the set of the set of the s                                                                                                    | Indexed the control of the control of the cont                                                                                                    | Alexandree and a solution of the contractive granter in     Ja O Nein O      Additional advector      Additional advector      Texterools      Additional advector      Additional advector      Additional advector      Additional advector      Additional advector      Additional advector      Advector      Advector                                                                                                    |                                                                                                    |                                                                                                    |                                                                                                    | Indext from the set of the set of the s                                                                                                    | Index and the contract of the second of the second of                                                                                                    | Indexeducerer     Second Second Se<br>Second Second Second Second Second Second Second Second Second Second Second Second Second Second Second Second Second Second Second Second Second Second Second Second Second Second Second Second Second Second Second Second Second Sec                                                                                                    | Indexeducerer                                                                                                    | Consider and a network of the constant of the constant of                                                                                                    | Conscient for the off the constitute of the off the off t                                                                                                    |                                                                                                    | Consider and a finite contracting granter in     Ja O Nein O      Ja O Nein O      Transi huste      Transi huste      Transi huste      Z0     Beschustner      Critie Marge Ceesenpels Sein 2                                                                                                    |                                                                                                    |                                                                                                    |                                                                                                    |                                                                                                    |                                                                                                    |                                                                                                    |                                                                                                    |                                                                                                    |                                                                                                    |                                                                                                    |                                                                                                    |                                                                                                    |                                                                                                    | Consider and a finite contrast granter in     Ja O Nein O     Jaco Nein O     Tester Automatic                                                                                                    | Contract in the intervence of the contract of the contract of the contrac      | Total Control of the control of the control of                                                                                                    | Instruction         Desiration         Desiration <thdesiration< th="">         Desiration         Desirat</thdesiration<>                                                                                                    |                                                                                                    |                                                                                                    | Consider and a finite contracting granter in     Ja O Nein O      Traces there      The contracting      The contracting      The contracting      Contracting      Contrac                                                                                                    |                                                                                                    |                                                                                                    | Construction         Part and the construction granter in           International and the construction of the construction of th                                                                                                    | Construction         Part and the constructive granter in           Ja O Nein O           Total of the constructive granter in           Total of the constructive granter in           Total of the constructin <tr< td=""><td></td><td></td><td></td><td></td><td>Ja O Nein O</td><td>river recommendation of the management of the management of the second second</td><td>Kundennummer Haldta be Adverse astrone 12</td><td>wenn Sie bereits Easikun-kunde sind:</td><td>Wenn Sie bereits FasiRun-Kunde sind</td><td>Venn Sie bereits EasiRun-Kunde sind:</td><td>Wenn Sie bereits EasiRun-Kunde sind:</td><td>Wenn Sie bereits EasiRun-Kunde sind:</td><td>Wenn Sie bereits EasiRun-Kunde sind:</td><td>Wenn Sie bereits EasiRun-Kunde sind:</td><td>K. LIFILI HEFIFFIFFIHEF Had ald by Adjances as Newton 17</td><td></td><td></td><td></td><td>Alexandre and a solution could be granted in     Ja O Nein O      Ja O Nein O      Alexandre and a solution could be granted in     Ja O Nein O      Alexandre and a solution could be granted in     Alexandre and a solution could be granted in     Alexandre and a solution could be granted in     Alexandre and a solution could be granted in</td></tr<> |                                                                                                    |                                                                                                    |                                                                                                    |                                                                                                    | Ja O Nein O                                                                                                    | river recommendation of the management of the management of the second second                                                                                                    | Kundennummer Haldta be Adverse astrone 12                                                                                                    | wenn Sie bereits Easikun-kunde sind:                                                                                                    | Wenn Sie bereits FasiRun-Kunde sind                                                                                                    | Venn Sie bereits EasiRun-Kunde sind:                                                                                                    | Wenn Sie bereits EasiRun-Kunde sind:                                                                                                    | Wenn Sie bereits EasiRun-Kunde sind:                                                                                                    | Wenn Sie bereits EasiRun-Kunde sind:                                                                                                    | Wenn Sie bereits EasiRun-Kunde sind:                                                                                                    | K. LIFILI HEFIFFIFFIHEF Had ald by Adjances as Newton 17                                                                                                    |                                                                                                    |                                                                                                    |                                                                                                    | Alexandre and a solution could be granted in     Ja O Nein O      Ja O Nein O      Alexandre and a solution could be granted in     Ja O Nein O      Alexandre and a solution could be granted in     Alexandre and a solution could be granted in     Alexandre and a solution could be granted in     Alexandre and a solution could be granted in                                                                                                    |  |  |
| NUMMER Hal sich fine Adresse geänder i?                                                                                                    | Curriu er in ruffiffier Halsich ihre Adresse geänder i?                                                                                                    |                                                                                                    |                                                                                                    | Interformer<br>Interformer<br>Inter                                                                                                    | Treas Insurance Cristien Marge Cleases park Sinte 2                                                                                                    | International Action Action Ac                                                                                                    | amer haven<br>amer haven<br>Thi Insurancemer<br>Per<br>Reader of the<br>Reader of the<br>Read |                                                                                                    |                                                                                                    |                                                                                                    | And the second second s                                                                                                    |                                                                                                    |                                                                                                    | Transe There Teleforthy Create Nerge Green pris Gree 2                                                                                                    | Tradici Nalino                                                                                                    | Tradent Housen Tradent Housen Traden                                                                                                    |                                                                                                    | Transci Naele                                                                                                    | Transit House<br>Transit House<br>Transi                                                                                                    | Traces home Traces home Traces                                                                                                    | Tradici I focular<br>Tradici I focular<br>Stati I focular<br>Stati I focular<br>St                                                                                                    | Inserie Hause<br>Tearror Hause<br>Tearror Hause<br>Tearro                                                                                                    | Interim      Interim     Interim     Interinter     Interinterim     Interim     Interim     Inte                                                                                                    |                                                                                                    |                                                                                                    |                                                                                                    | Traine I hourie<br>Traine I hourie<br>Traine                                                                                                    | Treament Insere<br>Treament Insere<br>Treame | Tradici Total Alega Clease parts 2 circle Marge Clease parts 2 circle 2                                                                                                    | Tradici Insuran<br>Tradici Insuran<br>Tradici Insuran<br>Tradici Insuranti<br>Tradici Insuranti                                                                                                    | Treas Insurance Cristien Marge Cleases park Sector 2                                                                                                    | Inserie House<br>Teacher House<br>Teacher House<br>Teache                                                                                                    | Treate North Constructions Construction Construction Cons                                                                                                    | Transis Haurie<br>Transis Haurie<br>Transis Haurie                                                                                                    | Traine I Novem O                                                                                                    | Transit House Transit House Tr |                                                                                                    |                                                                                                    |                                                                                                    | amer Haeres<br>International Provide Arrivation Control Control                                                                                                    |                                                                                                    |                                                                                                    |                                                                                                    |                                                                                                    |                                                                                                    |                                                                                                    | Transit Houses                                                                                                    | Tarren I Norein<br>Tarren I Norein<br>Tarren | Tarren I Norren Tarren I Norren Tarren I Norre | Taleronku<br>20 Beschurrerer Crote Merge Cesemperia Sinte 2                                                                                                    | Transe / Nuelle O                                                                                                    | Inderer Hauer<br>Inderer Hauer<br>Inder Hauszehner<br>Etel unter Cen<br>Etel unter Cen                                                                                                    | Tradici Insulazione  Telefonite                                                                                                    | Traders I Rouene<br>Traders I Rouene<br>Traders Lineau autorof<br>Tradersonautor<br>\$20 Beschlaummer Conton Marcan General parts. Sinte 2                                                                                                    | Internet Service Marce Concernent in T                                                                                                    |                                                                                                    | Tarren I Norren<br>Tarren I Norren<br>Mittel I Norren<br>Mittel | Totres Name                                                                                                    |                                                                                                    |                                                                                                    |                                                                                                    |                                                                                                    |                                                                                                    |                                                                                                    | Kundennummer Halsich fre Adresse geänder 17                                                                                                    |                                                                                                    |                                                                                                    |                                                                                                    |                                                                                                    |                                                                                                    |                                                                                                    |                                                                                                    | Kuriueriniurninier Balsich Ine Adresse geänder i?                                                                                                    |                                                                                                    |                                                                                                    |                                                                                                    | Ja O Nein O       nere here       Max House       Teleforeke       20     Max House       Große     Marge       Große     Marge                                                                                                    |  |  |
|                                                                                                    | JaO Nein O                                                                                                    | JaO Nein O                                                                                                    | ernansi Naana<br>Talah Ilinaa Lamar<br>Ala Balaku Cin<br>620 Balaku kuumee Graite Merge Gesempela Soin 2                                                                                                    | maner / huere<br>mater / huere<br>at regular Chi<br>320 Bex selvummer Critike Merge Crease park Sinke 2                                                                                                    | Treners Hanne<br>Trans Haanse<br>Treners Hanne<br>Treners Hanne<br>Treners | arrei haree<br>arrei haree<br>arrei                                                                                                    | aren f hanne<br>2011 Inscanserer<br>Ritabili Cit: Enkloren frei<br>20 Elessificaren Corolin Biorge Cesampeis II-rin 2                                                                                                    |                                                                                                    |                                                                                                    | neere Huere<br>Kelet Huuruuree<br>Belatet Ott Telefonku:                                                                                                    | Name I Name<br>And I Insuration<br>Result Co:<br>Telefort                                                                                                    | roades i Naure<br>exati i Naure<br>exati i Naure<br>Energiati Col<br>Teleforete:                                                                                                    |                                                                                                    | arnansi (hanni<br>Inter Haussumer<br>at House (cn. Telefronte:<br>520 Becolevamer Große Nerge Gesempela Grie 2                                                                                                    | maner / huere<br>materi / huere<br>at escuel / Chi<br>320 Beauterummer Carolin Biorge Creater perio Sinte 2                                                                                                    | rriente i fisare<br>resta i lasare arear<br>statu al al al al al al al al al al al al al                                                                                                    | rnanse (hanne<br>MER TRANSLERING<br>SZO Beschnammer Griffe Merge Gesempela Sein Z<br>Srkunge                                                                                                    | mener / Nume<br>were / Nume<br>were / Nume<br>200 Besarinummer Cordin Storge Cesampnia Stelle Z<br>200 Besarinummer Cordin Storge Cesampnia Stelle Z<br>200 Besarinummer Cordin Storge Cesampnia Stelle Z                                                                                                    | rreere / harre<br>mare / harre<br>at mare / harre<br>20 Besuthummer Große Sterge Gesampeia Stele 2<br>merete                                                                                                    | reare Harre<br>Trabali Con Telefonie<br>20 Besolituarrer Gritte Morge Gesempnis Sirie Z<br>Skrugz                                                                                                    | reares i fraues<br>exaté i reale autorité<br>exaté i reale autorité<br>20 Beautinummer Cordia Storge Cesampeia Sinte 2<br>Name                                                                                                    | mener Hanne<br>Mart Houseauren<br>Stelszeller Ch<br>200 Beszelsummer Greden Merge Genzen pris Siele 2                                                                                                    | verre i hanne<br>Kall i fostantaurener<br>Rettabli Ces Fastronhe:<br>20 Besalduarmer Große Merge Gesenpeis Sein 2                                                                                                    |                                                                                                    | ane there<br>the top and the top and top and the top and the top and top and the top and top and top                                                                                                    |                                                                                                    | mann ( Name<br>State 1 Haur Lancer<br>State 1 Haur Lancer<br>State 1 Haur Lanc                                                                                                    | arnansi (hanni<br>Inter Haussumer<br>atrezate (cn. Telefronte:<br>520 Bescelnuemer Greite Merge Greampela Sinte 2                                                                                                    | rrener (hanne<br>Install Hausebarrer<br>BERDLafelf On Teleforske:<br>520 Besutskummer Crolle Bibrige Geesempels Biele Z                                                                                                    | rrener: hunne<br>rezus i hunne<br>istan under under<br>istan under under interner interner in                                                                                                    | Treners Hourse                                                                                                    | mener Hanne<br>Weit Housekunden<br>Istelastellenen<br>200 Besatikummer Größe Merge Gesampnia Sielen Z                                                                                                    | rreace i have<br>and i manausterer<br>Treladel Col<br>20 Beschuerner Grible Merge Gesempeia Siele Z                                                                                                    | Transe Hourse<br>Alt House<br>Alt House<br>Al                                                                                                    | maner i franer<br>Stati Hauseunser<br>Brisizer Criter<br>20 Besarisummer Critie Merge Creamprix Breis Z                                                                                                    | mener henne<br>Haar Houseaner<br>Eristanie Col<br>200 Beweinvermer Ontile bitroe Geseruarie Bode z                                                                                                    |                                                                                                    | nones hours<br>Manuales<br>Manuales Con Teleforches                                                                                                    | ann i feann<br>261 I feannairte<br>261 I feannairte<br>261 Feannairte<br>261 F | vene i heans<br>Ken i heansurer<br>Recubir Co: Preferahr.                                                                                                    | name i fosces<br>Batto foscencement<br>Batto foscencement<br>Decuale i co:<br>Fostervite:                                                                                                    | recent function                                                                                                    | name i Huane<br>Estat Hacanamer<br>Estat Constructioner<br>Feature i Constructioner<br>Feature i Constructioner                                                                                                    | vere i heese<br>Ren i heese eese<br>Ren i heese eese<br>Ren i heese eese eese eese eese eese eese e                                                                                                    |                                                                                                    |                                                                                                    | Interie Noree Interi Noree Interi Noree Interi Noree Interio Noree Interio Noree Inter                                                                                                    | neere Humen<br>Mille Houseumer<br>Leiszahl Ces Telefonike.<br>20 Beszelsummer Conte Merge Gesempele Seine 2                                                                                                    | neere Huere<br>NARD Housewerer<br>Lekzahl Co: Telefonike.<br>20 Beszelsammer Große Merge Gesempele Siele Z                                                                                                    | reares (hanne<br>Mille Hausruesser<br>Lifezuist Ces<br>20 Beszelsummer Condie Merge Cessemprix Sinis Z                                                                                                    | rnanzi i finanzi<br>statu i inausunar<br>strazisti Chi Pakironhu:<br>\$20 Bessituarmer Cardia Marga Cessenpeia Sala 2                                                                                                    | arrande i Naure<br>Intel - Insuesumer<br>at Russel Cen<br>520 Bescelnammer Größe Merge Gesemperia Sinte 2                                                                                                    | arrande i Naurel<br>mit an Industrationer<br>alstauht Con<br>520 Beaufraumer Große Morge Geaumpeia Siebe 2                                                                                                    | reares (hares<br>altér l'autor autor)<br>L'éculet des ruesses<br>20 Besudeursner Croite Marge Cessen pris Seise 2                                                                                                    |                                                                                                    | anne hanne<br>List House anner<br>Reuzel Ch. Telefon Mr.<br>20 Beauteurrer Grefe Menge Green peis son z                                                                                                    | neere Humen<br>Mille House annee<br>Leazabil Ces Telefonike.<br>20 Besathummer Contine Merge Cessempeis Siele 2                                                                                                    | neme i hiere<br>Mille I neurosciente<br>Teluziti Cet Telefoniu:<br>20 Mesatinummer Contine Merge Gesempeia Siele 2                                                                                                    |                                                                                                    | neene Huene<br>Mail Huunumee<br>Gelant Co: Tellfaceto:                                                                                                    |                                                                                                    | arthuene                                                                                                    |                                                                                                    | Ja O Nein O                                                                                                    |                                                                                                    | Kundennummer Balsich ihre Adresse geänder i?                                                                                                    | Kundennummer Halsich für Adresse geänder 17                                                                                                    | Kundennummer Halsich ihre Adresse geänder i?                                                                                                    | Kundennummer Balsich Ine Adresse geänder I?                                                                                                    | Kundennummer 🔰 Balsich ihre Adresse geänder i?                                                                                                    | Kundennummer Balsich fre Adresse geänder i?                                                                                                    | KUNGENNUMMER   Halisich ihre Adresse geänder i?                                                                                                    | Ja O Nein O                                                                                                    |                                                                                                    |                                                                                                    |                                                                                                    | reare Humen<br>International Construction Freedom-International Construction Series 2<br>20 Resultingue Greasenpeix Serie 2                                                                                                    |  |  |
|                                                                                                    |                                                                                                    |                                                                                                    | Intellet Intelleterer<br>es i Bushi Chi<br>620 Beschuserer Grite Merge Greampela Sinie 2                                                                                                    | ataria Honardanian<br>ataria Honardanian<br>ataria Honarda Leitor<br>Telefondu:<br>320 Becaldrummer Crolle Merge Cleaser para Innie 2                                                                                                    | Alter I manufacturer      Trainforder      Trainforder      Crosse Marge Gessenpeix Sinie 2                                                                                                    | Ant Holdsharmer<br>elizabil Crit: Treatmaner<br>20 Bezutinsammer Größe Merge Gesempela Siele Z                                                                                                    | All Insuenzener<br>Rezelli Cer Enerryhe.<br>20 Besellnammer Certie Merge Cessenpels Brie 2                                                                                                    |                                                                                                    |                                                                                                    | azzi i razinaria                                                                                                    | All House Pour Pour Pour Pour Pour Pour Pour Pour                                                                                                    | erste Housesener                                                                                                    |                                                                                                    | Tester Insuesterer<br>atrezatel Con<br>520 Beuxelnuemer Greite Nerge Gesempelu Greite Z                                                                                                    | at no ana a construction and a construction of the construction of the construction of                                                                                                    | rette Houseser                                                                                                    | ranza i nocinazioner<br>Etelizati con Telefronte:<br>520 Besclinuemer Größe Merge Gesserpris Sein Z<br>situnge                                                                                                    | Inter Foundation                                                                                                    | estal Industruenter<br>attelization Con<br>200 Besantinummer Contine Storage Consemptia Sinte 2<br>attelization continue to the storage Consemptia Sinte 2                                                                                                    | In the Insurant International International                                                                                                    | et el l'altra el la la la la la la la la la la la la la                                                                                                    | arazi rozuna element<br>zanazati dat Telefonika<br>200 literatikammer Gredin Merge Genempeia Siele 2                                                                                                    |                                                                                                    |                                                                                                    |                                                                                                    |                                                                                                    | Internet Second Second Se                                                                                                    | Tester Hasselswerer<br>attestatel Con<br>520 Bescelswerer Greite Merge Greaempris Sinte 2                                                                                                    | International Action Action Ac                                                                                                    | 1100.041.000         Interview         Interview                                                                                                    | Alder Industrierer      Träffonfer      Z0     Biosterummer     Critile     Merge     Crease peix     Sinite     Z                                                                                                    | ante l'industratione<br>Established Chi<br>20 Besarituurmer Große Mitroge Gesampria Seite Z                                                                                                    | anzi i insuesener<br>anelualti Cei Telafonite<br>20 Beschuerner Größe Herge Gesempeia Siele Z                                                                                                    | Al 2011 Faculta Lenner<br>Al 100 Lenner<br>20 Biosoficuence<br>Contine<br>Biosoficuence<br>Contine<br>Biosoficuence<br>Biosoficuence<br>Biosof                                                                                                    | 1914 Hausturer<br>State Hausturer<br>State H                                                                                                    | 200 Beatharmer Orde Nove Creation Scie 2                                                                                                    |                                                                                                    | Rata Province Province Provinc | ten Insularusener<br>Relater Chr. Teleforcher.                                                                                                    | tan Hasarsanay<br>Isaanki Co: Festorohe.                                                                                                    | RAN FROMEWORF                                                                                                    | AND TRANSPORT                                                                                                    | RAN HELENER                                                                                                    | enti i recuerce entiti entiti entiti entiti entiti entiti entiti entiti entiti entiti entiti entiti entiti entit                                                                                                    | In The University                                                                                                    |                                                                                                    | Inizian unice Inizian unice Inizian unice Inizian unice Inizian unice Inizian unice Inizian unice Inizian unice                                                                                                    | Intel Industrument<br>Intelligier Contraction Provide Manager Consumption 2                                                                                                    | iskeli i museureer<br>Lekziel Co: Telefoniw.<br>20 Beszelsummer Große Merge Gessen peis Siele Z                                                                                                    | and manuscreer<br>Internet Cristian Constrained States States                                                                                                    | REAR HALINGURAN<br>REAR HALINGURAN<br>REAL HALINGURAN<br>REAL HALINGURA                                                                                                    | renze i incursurerer<br>atrezuel Cen<br>520 Bescelnuemer Greite Merge Gessenpris Seite 2                                                                                                    | renze i incursurerer<br>at elcunte i Cen<br>520 Bescelmaemer Greite Merge Gessempris Sinte 2                                                                                                    | aladi Haushumer<br>utelalati Cer Pestonite.<br>20 Besatisumer Crolie Marge Cessenpeis Seise 2                                                                                                    | elezzávi Cr. Perform.                                                                                                    | Inter Hanarsammer Inter Hanarsammer Inter Hanars | Intel Housenummer<br>Intelligier Contraction Intelligence Consemption Sinte 2                                                                                                    | RAM I Industruence         Reference         Reference           20         Mexadinummer         Cende         Merge         Cenam perio         2                                                                                                    |                                                                                                    | dazē i rokursumer<br>Gelganti Cet Tektronite:                                                                                                    |                                                                                                    | THE AND A STATE OF A STATE OF A S                                                                                                    | me (home                                                                                                    |                                                                                                    | JaO Nein O                                                                                                    | Kundennummer Halstohne Adresse geänder 17<br>Jao Nein O                                                                                                    | Kundennummer Balskh Ive Adresse geänder I?                                                                                                    | Kundennummer Halston Ive Adresse geänder 17                                                                                                    | Kundennummer Halsdahtve Adresse geänder (?<br>Ja O Nein O                                                                                                    | Kundennummer Halstah twe Adresse geänder 17<br>Jacon Nein O                                                                                                    | Kundennummer Halstah twe Adresse geänder 17<br>Jao Nein O                                                                                                    | Kundennummer Halsich ihre Adresse gebinder 17                                                                                                    |                                                                                                    | strate (here                                                                                                    |                                                                                                    |                                                                                                    | 20 Bestimmer Große Merge Gesempeis Sein 2                                                                                                    |  |  |
|                                                                                                    |                                                                                                    |                                                                                                    | tel 162.491 Cm. Teleformer.<br>620 Beautinummer Cordin Morage Gesammania Sinia 2                                                                                                    | as rezult i On Telefonter.                                                                                                    | treizabil Cri Telefonter.                                                                                                    | escarte de: Estetonete:                                                                                                    | Rezella Cer. Texefonike.                                                                                                    |                                                                                                    |                                                                                                    | Tekathi Crit                                                                                                    | seizaití Co: Telefonhr.                                                                                                    | etelzildi Cot Teatronhu:                                                                                                    | at etc.akl / On Telefonkr.                                                                                                    | astelluter der Teieffender<br>\$20 Bescelhummer Cette Nerge Gessenpris Größe Z                                                                                                    | as rezult i On Telefon Her.                                                                                                    | atezueri Cer Teatroniu:                                                                                                    | at negati Ciri<br>520 Becolinaemer Cirille Morge Cessempela Siele Z<br>situngie                                                                                                    | S20         Beautinuemer         Cettle         Merge         Census pela         Sile         Z           Strange         Interview         Interview         In                                                                                                    | At recursion Control International Control International Control I                                                                                                    | Braustervarmer     Größe     Morge     Gesempeis     Sieler     Z       Skrage     Intervarturen     Größe     Morge     Gesempeis     Sieler     Z                                                                                                    | atrizzieli Cos<br>Teatroniu:<br>20 Bieszeltuummer Cordin Storge Cossempnia Sinte 2<br>Namere I                                                                                                    | stelzahl Cr. Tektronik.<br>520 Beszelnummer Cirólie Merge Cesempeia Sinie Z                                                                                                    | telzaki Ce. Telefonku:<br>20 Bezekummer Große Merge Gesempels Siele 2                                                                                                    | Plantin Cr. Teleforshir.                                                                                                    |                                                                                                    | rezueri da: Telefoneri.                                                                                                    | Integrate Con     Treeforcher.     Treeforcher.     Consumprise Gesemperise Gesemperi                                                                                                    | astelluteri dei<br>S20 Bescelhummer Greble Merge Greber pris Sinte 2                                                                                                    | assezati On Telefonte:<br>520 Beszelmenner Greble Merge Gessempels Siele 2                                                                                                    | as equal i con Telefon her.                                                                                                    | treizabil Cri Telefonter.                                                                                                    | st eszahl Cit Telefonhiz.                                                                                                    | et rezulet : Cet Executer : Cet Executer : Cet Exec                                                                                                    | er relativi Con Texefondur.<br>20 Biostinuemer Croße Merge Gesenpeis Siele Z                                                                                                    | Insuran Con     Insuran Insuran Con     Insuran Insuran Content     Insuran Insuran Insuran     Insuran Insuran Insuran     Insuran Insuran Insuran     Insuran Insuran Insuran     Insuran Insuran Insuran     Insuran Insuran Insuran     Insuran Insuran     Insuran Insuran     Insuran Insuran     Insuran Insuran     Insuran Insuran     Insuran Insuran     Insuran Insuran     Insuran Insuran     Insuran Insuran     Insuran Insuran     Insuran Insuran     Insuran     I                                                                                                    | I REZUNI On Telefonko.                                                                                                    |                                                                                                    | Inizati Cr.                                                                                                    | e e e e e e e e e e e e e e e e e e e                                                                                                    | relazifi Co. Perezonia.                                                                                                    | Aekarki Cr. Teefronke.                                                                                                    | Percentur                                                                                                    | Rezeli Co: Telefonke.                                                                                                    | estadir Co.                                                                                                    | es atér con                                                                                                    | ekustri Ce. Petrovena State State State                                                                                                    | Ireizahi Cr. Pietrohr.                                                                                                    | Telezabil Ces Telefonduz.                                                                                                    | 20 Besztiszener Größe Merge Gesenpeis Siele Z                                                                                                    | Internation         Telefonite           20         Mexathummer         Contine         Merge         Censemperia:         Sinis         Z                                                                                                    | istrizzen des<br><b>S20</b> Beszelnummer Crelle Merge Gesemperis Siele Z                                                                                                    | at rezultat Crite Merroge Gessen peris Sinte 2                                                                                                    | at Rezultat Cin Telefondur.<br>520 Beszelmuerner Cordin Merge Gessen pela Sinte 2                                                                                                    | atrizziti Cr. Triefente.                                                                                                    | Personal Contemporal Contempor                                                                                                    | P         Telefonkr.           20         Bezekummer         Greite         Menge         Gesempeis         Sizie         2                                                                                                    | Telezabil Ces<br>20 Beszelhummer Cerébe Merege Cessemperis Sinie 2                                                                                                    | Telezabil Cet Telefondur.                                                                                                    | a leizahi Critera Baurate anne Cristera Baurate anne Cristera anne Cristera anne Crist                                                                                                    | Telaziti Cr. Telatovin.                                                                                                    | studi r Cr. Telefordir.                                                                                                    |                                                                                                    | me (Name                                                                                                    |                                                                                                    |                                                                                                    | Kundennummer Halstah fire Adresse geänder I?                                                                                                    | Kundennummer Ratsidn five Adresse geänder i?<br>Ja O Nein O                                                                                                    | Kundennummer Halston Ive Adresse geänder 17 Ja O Nein O                                                                                                    | Kundennummer Halsdahtre Adresse geändert?<br>Ja O Nein O                                                                                                    | Kundennummer Halsich fre Adresse geänder 17                                                                                                    | Kundennummer Halstah five Adresse geänder I?                                                                                                    | Kundennummer Halsida five Adresse geänder (?                                                                                                    |                                                                                                    | orname ( Nume                                                                                                    |                                                                                                    |                                                                                                    | Telezaldi Cri Telezaldi Cri Telezaldi Cri Sterige Greaempela Sinie 2                                                                                                    |  |  |
|                                                                                                    | In Name                                                                                                    | name thank                                                                                                    | 620 Braudinummer Critik Morge Censur peta Sinto Z                                                                                                    | S20         Bestellinumer         Größe         Merge         Gestellinum         Z                                                                                                    | 20 Beautinumer Große Morge Gesempeis Seie Z                                                                                                    | 20 Beautrumer Großen Mergen Genaempeia. Siebe Z                                                                                                    | 20 Lieustrummer Große bierge Gessenpeis. Siele 2                                                                                                    |                                                                                                    |                                                                                                    |                                                                                                    | e englande e son e de la de la de la de la de la de la de la de la de la de la de la de la de la de la de la de                                                                                                    |                                                                                                    |                                                                                                    | 520 Beautrummer Crothe Merge Createrpris Sinte 2                                                                                                    | S20 Besultnummer Critike Merge Gesempris Siele 2                                                                                                    |                                                                                                    | 520 Beautrummer Crotte Morge Cesarropeia Solar Z<br>Starroge                                                                                                    | S20         Bescelswerrer         Größe         Merge         Gesserspeis         Siele         Z           skunge         Image         Image                                                                                                    | S20         Besudinammer         Cirille         Morge         Cessempeia         Siele         Z           strange         Image         Image                                                                                                    | 20 Brasterværner Creite blorge Gesaurspela Sinte Z<br>Skryge                                                                                                    |                                                                                                    | 520 Biouxinumer Crolle Merge Cesampeia Sinia Z                                                                                                    | 20 likustikummer Greibe Merge Gesemperis Sieles 2                                                                                                    |                                                                                                    |                                                                                                    |                                                                                                    | 20 Brazelhummer Große Merge Gesempels Seine 2                                                                                                    | 520 Beautrummer Critic Merge Createrpris Sinte Z                                                                                                    | 620 Beaudersemer Greite Merge Gessemperis Sinte 2                                                                                                    | 520 Beautinammer Contile Merge Genemperia Siele 2                                                                                                    | 20 Beautinumer Große Morge Gesempeis Seie Z                                                                                                    | 520 Beaudrummer Größe Menge Gesompeis Sein Z                                                                                                    | 20 Beautinummer Crolin Merge Geeumperia Siele Z                                                                                                    |                                                                                                    | 20 Beautisumer Große Merge Gesemprik Seine Z                                                                                                    | 20 Bestimmer Größe Morge Gesettenis Sein Z                                                                                                    |                                                                                                    |                                                                                                    |                                                                                                    |                                                                                                    |                                                                                                    |                                                                                                    |                                                                                                    |                                                                                                    |                                                                                                    |                                                                                                    | 20 Bestingener Grille More Geenman .                                                                                                    | 20 Bessituurner Große Merge Gesempeis Seise 2                                                                                                    | 20 Besselfusemer Große Merge Gessenpeis Siele Z                                                                                                    | 20 Boodinamor Große Merge Gesempeix Sinie Z                                                                                                    |                                                                                                    | 520 Beautrumenter Crolle Merge Createrpark Sinte 2                                                                                                    | 520 Beautrumener Große Herge Geaurepein Sinte 2                                                                                                    | 20 Boudinamer Crole Merge Cesser pris Seise 2                                                                                                    | 20 Brazelourner Große Merce Greenturie dein 2                                                                                                    | 20     Bessilvarmer     Große Mérope Greenronig Greie 2                                                                                                    | 20 Bousinumer Crothe Merge Cesampela Sine 2                                                                                                    | 20 Besselfurmer Certile Merge Cesser peis Sinis 2                                                                                                    |                                                                                                    |                                                                                                    | Internet in the second second se                                                                                                    |                                                                                                    |                                                                                                    | Insens (Name                                                                                                    |                                                                                                    | Kundennummer Halsich fire Adresse geänder I?<br>Jaco Nein O                                                                                                    | Kundennummer Halstahlter Adresse geänder 17<br>Ja O Nein O                                                                                                    | Kundennummer Halston Ive Adresse geänder 17 Ja O Nein O were finane                                                                                                    | Kundennummer         Balisiah Ive Adresse geänder!?           JaO         JaO                                                                                                    | Kundennummer Halskh five Adresse geänder (?<br>Jacob Nein O                                                                                                    | Kundennummer     Bal sich free Adresse geänder I?       Jao     Jao                                                                                                    | Kundennummer Hals bit her Adresse geänder (?                                                                                                    | aname ( Name                                                                                                    |                                                                                                    | ALCO I FORMATION AND A CONTRACTOR                                                                                                    | Lawrence Lawrence Lawrenc                                                                                                    | 20 likesekusmer Greile Merge Gesempeis. Siele Z                                                                                                    |  |  |
|                                                                                                    |                                                                                                    |                                                                                                    | 620 Beautrummer Größe Menge Gesampela Siebe Z                                                                                                    | 520 Besadrummer Größe Menge Gessempels Siebe Z                                                                                                    | 520 Beschummer Größe Merge Gesampels Seite Z                                                                                                    | 20 Beszelnummer Größe Henge Gessemperis Siele Z                                                                                                    | 20 Besseinummer Größe Henge Gessenpeis. Siele Z                                                                                                    | 20                                                                                                    |                                                                                                    |                                                                                                    |                                                                                                    |                                                                                                    | 520 December Centre Community Community                                                                                                    | 520 Besselnummer Größe Henge Gessempels. Siebe Z                                                                                                    | 520 Beszelezemer Greile Merge Gessempels Siele Z                                                                                                    | 520 Becollourner Größe Merge Gesettpeis Siele 2<br>Statuter                                                                                                    | 520 Binoritruemer Gritte Merge Generopeia Siele Z<br>Shkrige                                                                                                    | S20 Binositivarmer Cottile Merge Censur-peia Siele 2      Sele                                                                                                    | S20 Biocellouerner Cortile Morge Conserprise State 2                                                                                                    | S20 Besuthummer Gritte Merge Gesempels Sinie 2<br>Skrype                                                                                                    | 520 Becellhummer Große Merge Gesampela Siele Z                                                                                                    | 520 Beschummer Größe Merge Gesompeis. Siehe Z                                                                                                    | 20 Beautinummer Größe Henge Geaumpeia Siebe 2                                                                                                    | 20 Bastello annes Collie Manas Community Collie 3                                                                                                    |                                                                                                    | 20 Basely many Colling Many Community Colling 1                                                                                                    | 20 Beautinummer Größe Merge Gessenpels Seite 2                                                                                                    | 520 Beschummer Größe Menge Gesampela Siele Z                                                                                                    | 520 Beautrummer Größe Merge Gesampela Siele Z                                                                                                    | 520 Beautinumer Größe Merge Gessempeis Siele Z                                                                                                    | 520 Beschummer Größe Merge Gesampels Seite Z                                                                                                    | 520 Besselsummer Grelle Merge Gessenpels Seite Z                                                                                                    | 520 Beszelszemer Größe Merge Gessempels. Siele Z                                                                                                    | 20 Recollinumer Größe Honge Gesampels. Siele 2                                                                                                    | 520 Beautrummer Größe Merge Gesampela Siele 2                                                                                                    | 520 Beautrumer Größe Henne Geautrumis Seite 2                                                                                                    | 20 December and California Contraction of California California Ca |                                                                                                    |                                                                                                    |                                                                                                    |                                                                                                    |                                                                                                    |                                                                                                    |                                                                                                    |                                                                                                    | 20 December of the Manual Community of the A                                                                                                    | 20 Respirative Contraction Construction Contraction 2                                                                                                    | 20 Besselfnummer Größe Merge Gessempels Seite 2                                                                                                    | 20 Beselinumer Critie Merge Cesampeia Sein 2                                                                                                    | 20 Beautinummer Größe Merge Gessenpeis Siele 2                                                                                                    | 520 Beautrumer Größe Menge Geampela Seine Z                                                                                                    | 520 Beschrummer Größe Honge Gesampels. Siele 2                                                                                                    | 520 Beschrummer Größe Henge Gesampels. Siebe Z                                                                                                    | 20 Bestelinuerrer Größe Herge Gesterspeis Seite 2                                                                                                    | 20 Beautinammer Große Menge Gesamppis Sein 2                                                                                                    | 20 Bestellinummer Größe Menge Gestempela Siele 2                                                                                                    | 20 Beautinummer Größe Merge Gessenpeis Siele 2                                                                                                    | 20 Beautinammer Größe Merge Geaumpela Siele 2                                                                                                    | 20 Designed Colling Manager Community Table 7                                                                                                    |                                                                                                    |                                                                                                    | LINE COL                                                                                                    |                                                                                                    |                                                                                                    |                                                                                                    | Kundennummer     Hal sich für Adresse geänder I?       Jao     Jao       Nein O                                                                                                    | Kundennummer Halstahlter Adresse geänder (?)<br>Ja O Nein O                                                                                                    | Kundennummer Halsten Ive Adresse geänder (?<br>Ja O Nein O                                                                                                    | Kundennummer Halsdah Ive Adresse geänder?                                                                                                    | Kundennummer Halskh fire Adresse geänder (?                                                                                                    | Kundennummer Halstah free Adresse geänder I?                                                                                                    |                                                                                                    |                                                                                                    |                                                                                                    |                                                                                                    | angana ang ang ang ang ang ang ang ang a                                                                                                    | 20 Besolituarmer Größe Merge Gessetpels. Siebe 2                                                                                                    |  |  |
|                                                                                                    | In Fourier<br>These sectors<br>All Contents<br>These sectors<br>These sectors<br>These sect                                                                                                    | neene - huene<br>Alter Housever<br>Teluziet Co.<br>Teluzione                                                                                                    |                                                                                                    |                                                                                                    |                                                                                                    |                                                                                                    |                                                                                                    | 20 Lessenummer Lindse Beinge Lessentpins. Siese 2                                                                                                    | 20 Beauthurmer Größe Merge Gessempels. Seite Z                                                                                                    | 20 Bezelinuerrer Größe Menge Geserranis Siebe Z                                                                                                    | 20 Bestelhummer Größe Menge Gesampeis Seite 2                                                                                                    | 20 Bezeinummer Größe Merge Gessenpeis Sieke Z                                                                                                    | 720 desentation trose Merge Leeberger 2                                                                                                    |                                                                                                    |                                                                                                    |                                                                                                    | ahtings-                                                                                                    | ahkings-                                                                                                    | shkings-                                                                                                    | shking :-                                                                                                    | Nature 1                                                                                                    |                                                                                                    |                                                                                                    | 20 and and a constraint and a constraint and a                                                                                                    | ZU Bezolinummer Größe Henge Gesampela Siele Z                                                                                                    | 20 Landamanter Carola Menge Canaditipana Sinte 2                                                                                                    |                                                                                                    |                                                                                                    |                                                                                                    |                                                                                                    |                                                                                                    |                                                                                                    |                                                                                                    |                                                                                                    |                                                                                                    |                                                                                                    | 20 Anazerunner urne Herge Gesampelik Sinke 2                                                                                                    | 20 Besseltnærmer Größe Menge Gesampela Seise 2                                                                                                    | 20 Bestellnummer Größe Menge Gestempelis. Siebe 2                                                                                                    | 20 Besseltnammer Größe Merge Gessemperis. Siele Z                                                                                                    | 20 Beautrummer Größe Merge Geaustpeis. Sein Z                                                                                                    | 20 Beautinummer Größe Menge Gesampeis. Siebe Z                                                                                                    | 20 Beautinummer Größe Menge Gesampeis. Siebe Z                                                                                                    | 20 Beautrummer Größe Menge Geautripeis Seine Z                                                                                                    | 20 Beautrummer Größe Henge Gesampeis. Siebe 2                                                                                                    | ZU seasonancer tarea nonge taesenpes Sees 2                                                                                                    |                                                                                                    |                                                                                                    |                                                                                                    |                                                                                                    |                                                                                                    |                                                                                                    |                                                                                                    |                                                                                                    |                                                                                                    |                                                                                                    |                                                                                                    |                                                                                                    | 20 secondario Linco serge Lincerpre 2                                                                                                    | 20 Beautrummer Größe Henge Gessenpeis Sein 2                                                                                                    |                                                                                                    |                                                                                                    | an Touantamen<br>auent De                                                                                                    | tradel Nace<br>Tradit House<br>Result Con<br>Result Con                                                                                                    | Interest Name                                                                                                    | Kundennummer Halsich fre Adresse geänder I?                                                                                                    | Kundennummer Halstoh tre Adresse geänder (?)<br>Ja O Nein O                                                                                                    | Kundennummer Holsth Ivre Adresse geävder (?<br>Ja O Nein O errer House errer House errer House                                                                                                    | Kundennummer Haltich Ive Adresse geänder (?<br>Ja O Nein O                                                                                                    | Kundennummer Halskh five Adresse geänder (?<br>Ja O Nein O<br>senses / hare<br>Telefonde                                                                                                    | Kundennummer Halstah fize Adresse geänder I?                                                                                                    |                                                                                                    | ernanen hanne                                                                                                    |                                                                                                    | d elzeld i Cet                                                                                                    |                                                                                                    |                                                                                                    |  |  |

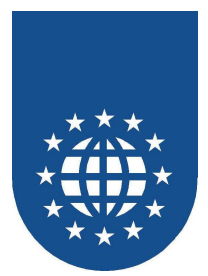

# Grafik-Objekte

# Stern

- Beschreibung Malt einen Stern.
- Hauptprogramm
   SAMPLES\GRAFIK\STERN.CBL
- Hinweis

Es wird mit PLACE LINE und berechneter absoluter/relativer Positionierung gearbeitet.

| Grafik-Beispiel                         |
|-----------------------------------------|
|                                         |
|                                         |
|                                         |
|                                         |
| Gedruckt mit PrintEasy 2006 / STERN.CBL |

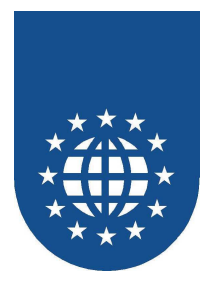

### Grafikformate

#### Beschreibung

Kater Tom wird mit den unterstützten Grafikformaten dargestellt.

Hauptprogramm
 SAMPLES\GRAFIK\BITMAP.CBL

#### Hinweis

Es wird mit den Grafikformaten BMP, TIF, GIF, JPEG und PCX mit unterschiedlichen Komprimierungsvarianten gearbeitet, um die resultierende Qualität aufzuzeigen. Des weiteren wird gezeigt, wie man eine Grafik aus einer Resourcen-DLL einbindet.

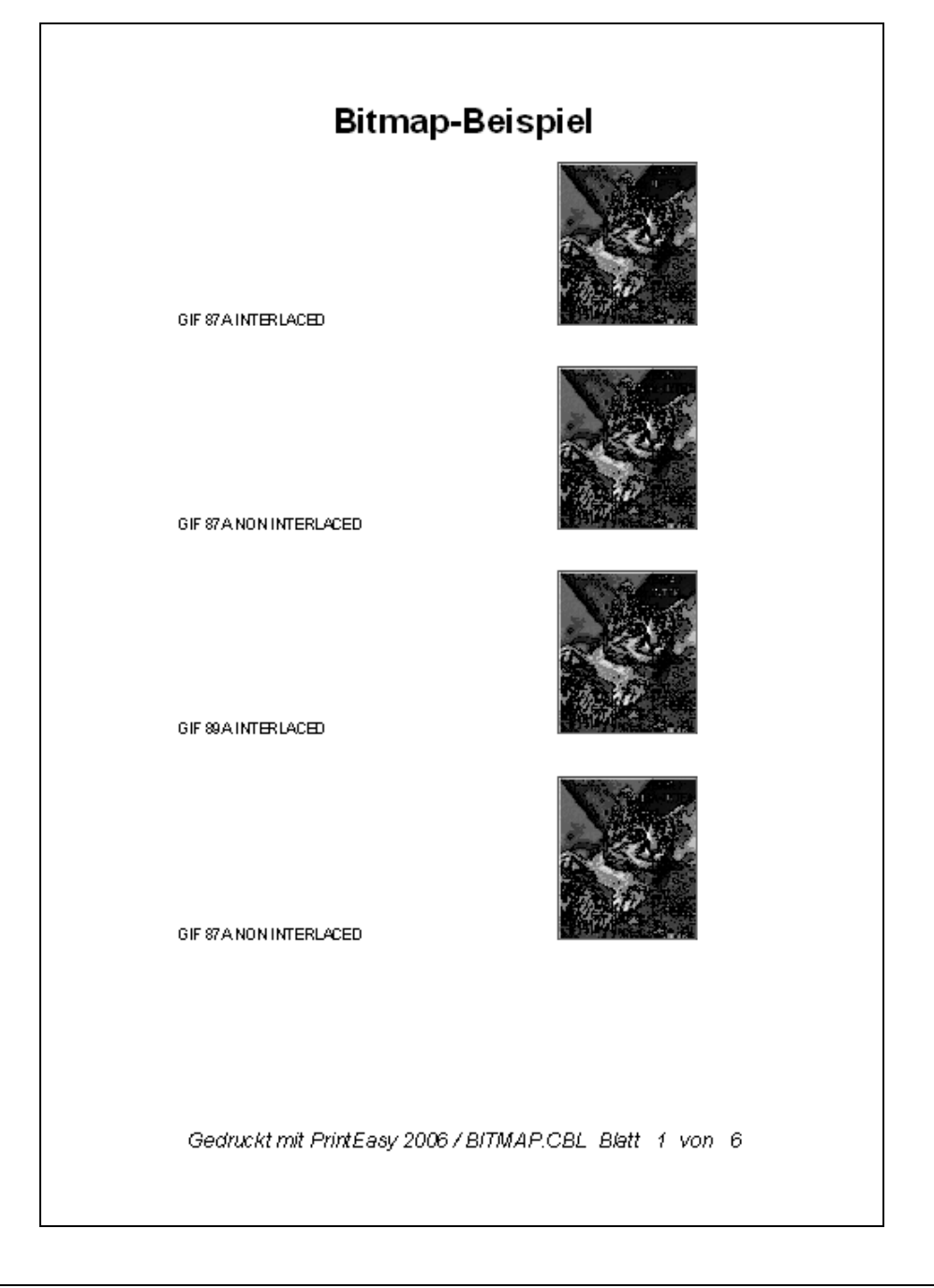

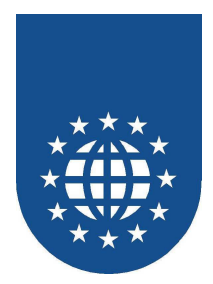

# Kreisbogen, Kreissegment und Tortengrafik

Beschreibung

Dieses Beispiel zeigt auf, wie man einen Kreisbogen, ein Kreissegment und eine Tortengrafik mit PrintEasy drucken kann.

 Hauptprogramm SAMPLES\GRAFIK\ELLI.CBL

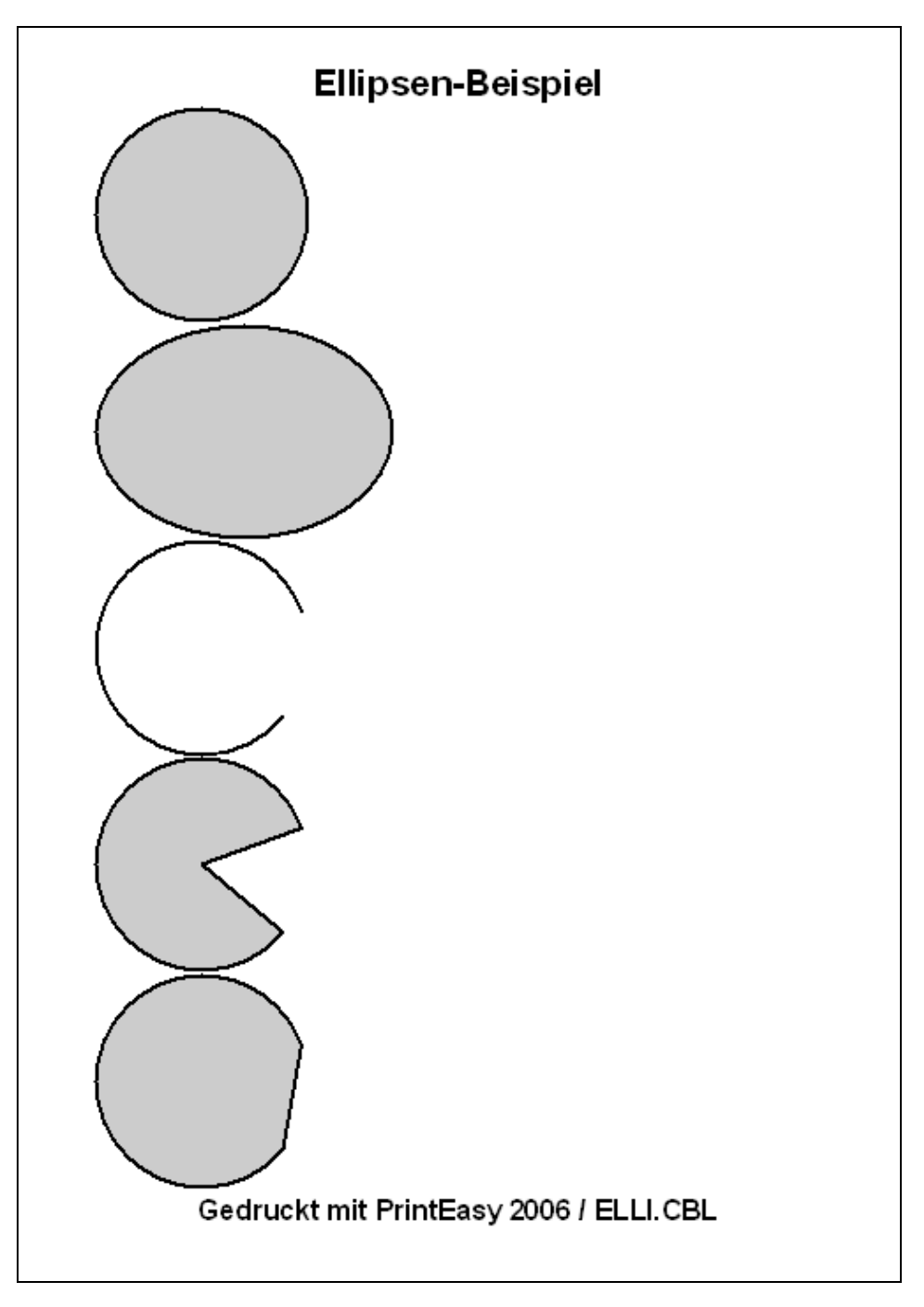

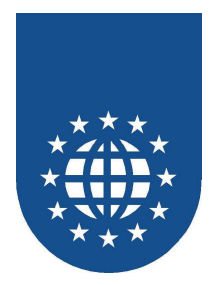

# Spinne

- Beschreibung
   Dieses Beispiel erstellt ein Spinnennetz mit Spinne.
- Hauptprogramm
   SAMPLES\GRAFIK\SPINNE.CBL

#### Hinweis

Hier kommen verschiedene Objekte wie Polygon, Line, Ellipse zum Einsatz.

Achtung: Manche Compiler unterstützen die Funktionen für Sinus-/Kosinus nicht. Hier ist dieses Beispiel dann nicht korrekt lauffähig.

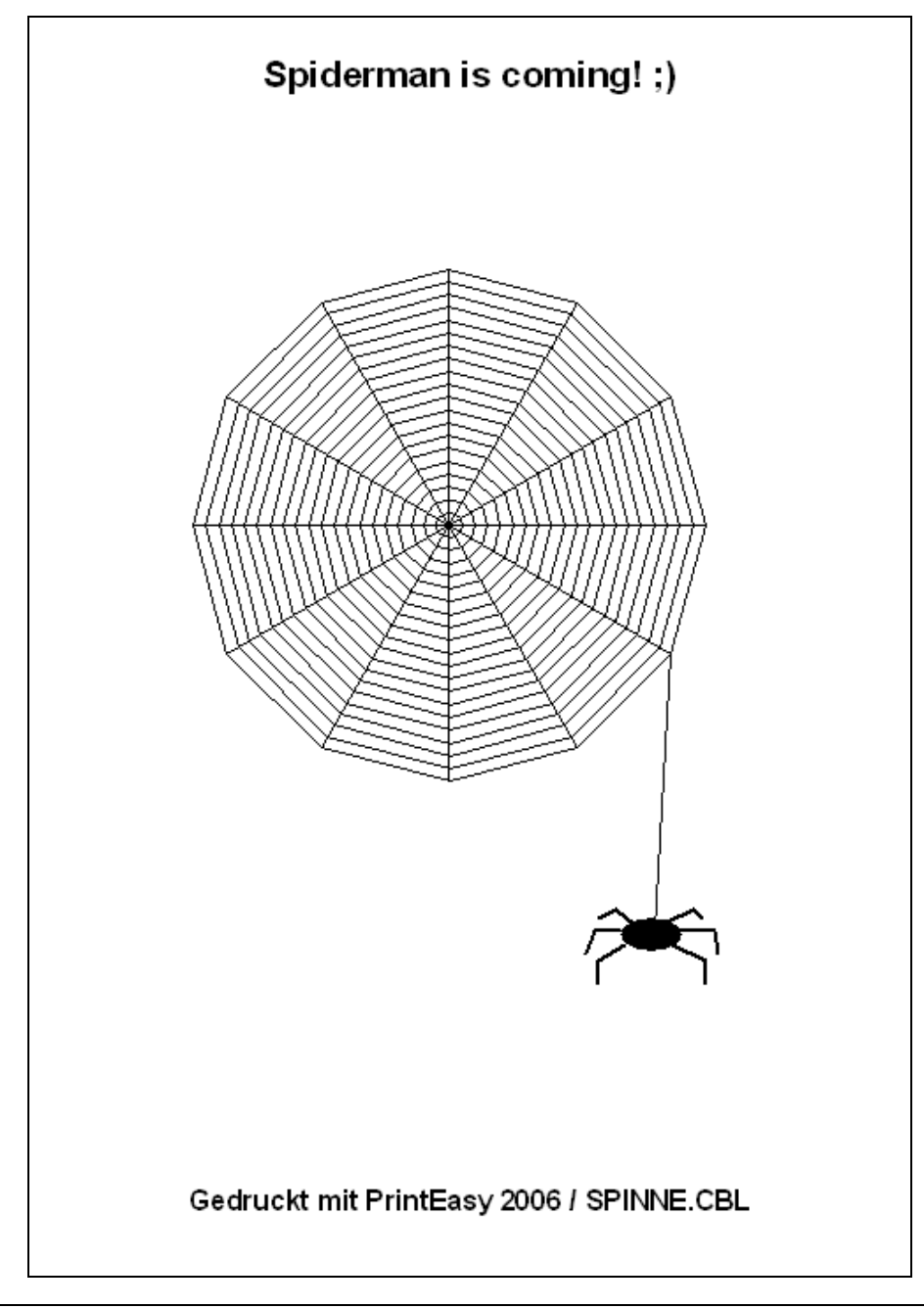

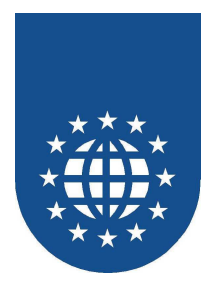

### **Mercedes-Stern**

- Beschreibung
   Dieses Beispiel zeichnet mit Hilfe von Polygonen einen Mercedes-Stern.
- Hauptprogramm
   SAMPLES\GRAFIK\MERCEDES.CBL

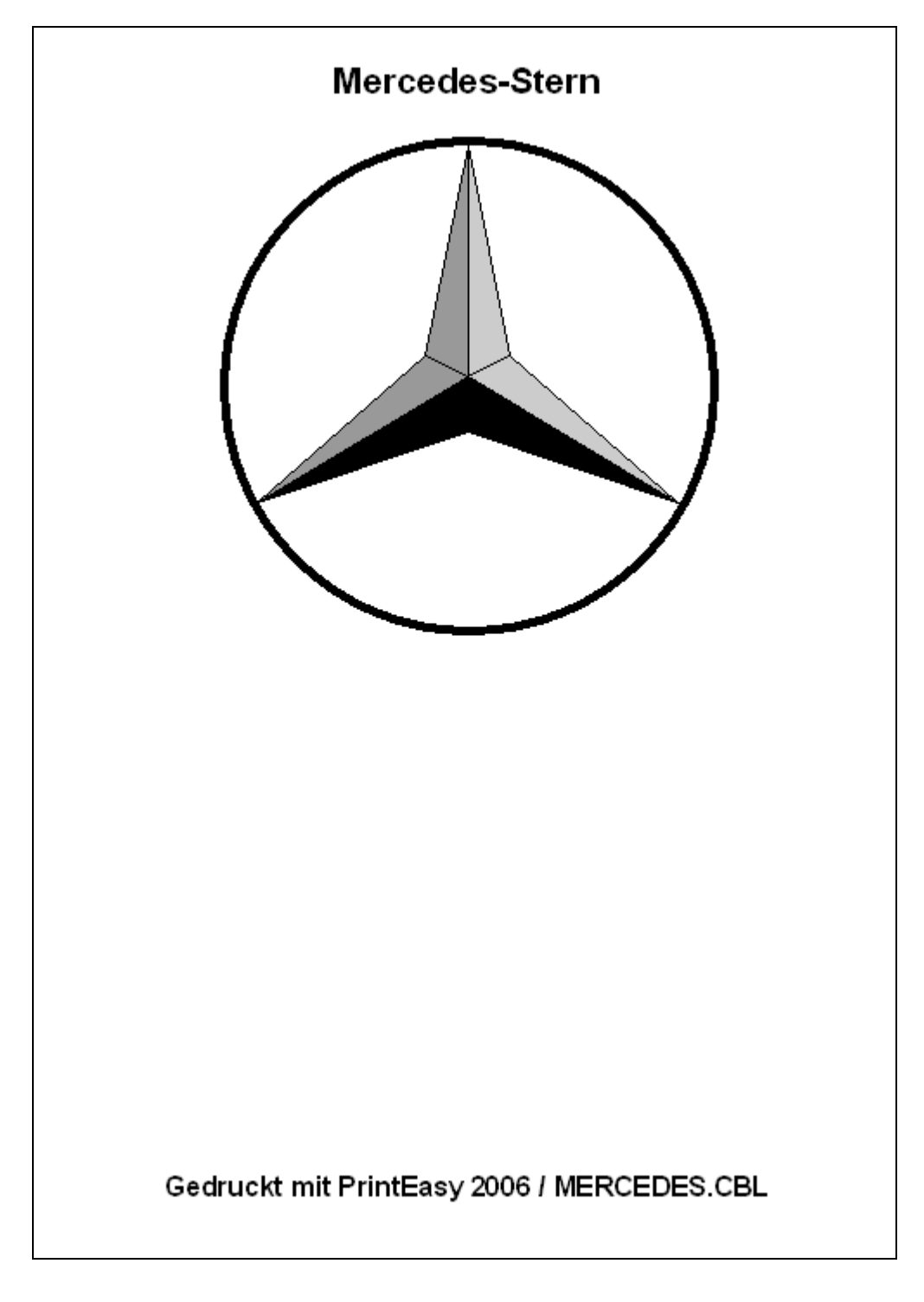

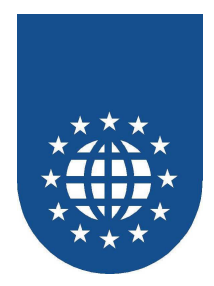

# Polygone

- Beschreibung
   Dieses Beispiel demonstriert den Einsatz des Objekt-Typs "POLYGON".
- Hauptprogramm
   SAMPLES\GRAFIK\POLYGON.CBL

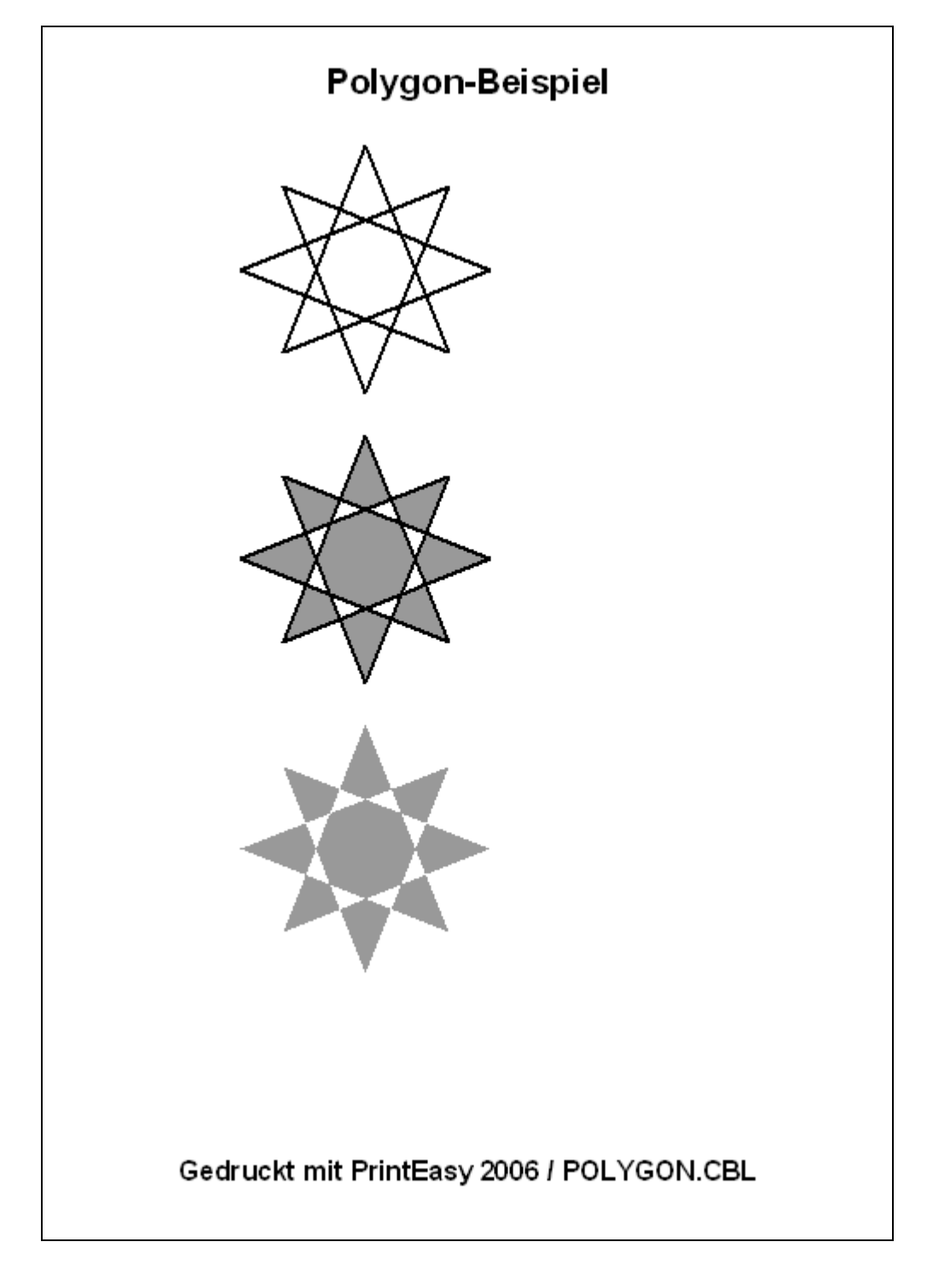

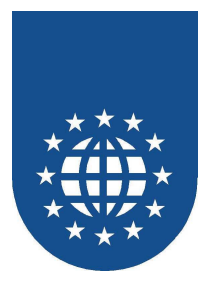

# **PE-Install-Check**

### Beschreibung

Überprüft die Resourcen auf der Zielmaschine. Wertet dazu das Installations-Skript (PEI-File) aus.

 Hauptprogramm SAMPLES\INSTAID\INSTAID.CBL (SAMPLES\INSTAID\INSTAID.EXE) SAMPLES\INSTAID\PETEST.CBL

### Hinweis

Nach der Übersetzung des Druckprogramms PETEST.CBL wird die Datei .PEI erstellt. Diese Datei kann mit Angabe der Direktive INSTAID erzeugt werden. Sie enthält die Informationen, welche Ressourcen für dieses Programm definiert und verwendet wurden. Das Programm INSTAID.CBL zeigt, wie diese Informationen ausgewertet werden können.

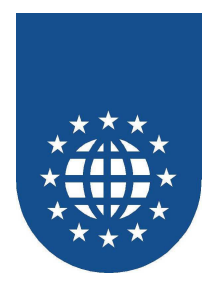

# Kalender

- Beschreibung Generiert drei unterschiedliche Kalenderformate mit Termineinträgen.
- Hauptprogramm
   STKALEND.CBL
- Unterprogramme
  - SAMPLES\KALENDER\KALEND1.CBL
     Monatskalender
  - SAMPLES\KALENDER\KALEND2.CBL
  - SAMPLES\KALENDER\KALEND3.CBL
- Jahresplaner
- Tagesplaner
- SAMPLES\KALENDER\DATUPRO.CBL SAMPLES\KALENDER\DLGKALEN.DLL
  - Datumsroutine
    L Dialog für Kalendereintrag

Hinweis

.

- Über einen Dialog kann ein Kalendereintrag erstellt werden. Es entstehen drei Dokumente.
- Der Kalender wird mit der Tabellentechnik und mit der Option AUTOINDEX erstellt.
- Es wird mit ROW-Definitionen gearbeitet.
- Es wird mit Logischen Seitendefinitionen gearbeitet.
- Es wird mit Rahmen und Schattierung gearbeitet.

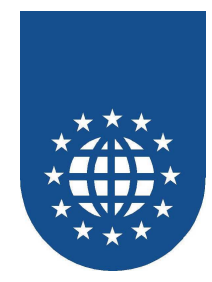

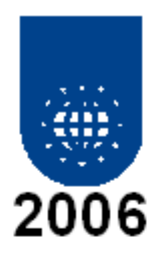

| Januar                                                                                                    | Februar                                                                                                    | März                                                                                                    |
|----------------------------------------------------------------------------------------------------|----------------------------------------------------------------------------------------------------|----------------------------------------------------------------------------------------------------|
| Mo Di Mi Do Fr Sa<br>02 03 04 05 06 07<br>09 10 11 12 13 14<br>16 17 18 19 20 21<br>23 24 25 26 27 28<br>30 31             | o Mo Di Mi Do Fr Sa So<br>1 01 02 03 04 05<br>8 06 07 08 09 10 11 12<br>5 13 14 15 16 17 18 19<br>2 20 21 22 23 24 25 28<br>9 27 28                                                                                                    | Mo Di Mi Do Fr Sa So<br>01 02 03 04 05<br>06 07 08 09 10 11 12<br>13 14 15 16 17 18 19<br>20 21 22 23 24 25 26<br>27 28 29 30 31                                                                                                    |
| April                                                                                                    | Mai                                                                                                    | Juni                                                                                                    |
| Mo Di Mi Do Fr Sa<br>01<br>03 04 05 06 07 08<br>10 11 12 13 14 15<br>17 18 19 20 21 22<br>24 25 26 27 28 29                | o Mo Di Mi Do Fr Sa So<br>2 01 02 03 04 05 06 07<br>9 08 09 10 11 12 13 14<br>6 15 16 17 18 19 20 21<br>3 22 23 24 25 26 27 28<br>0 29 30 31                                                                                                    | Mo Di Mi Do Fr Sa So<br>01 02 03 04<br>05 06 07 08 09 10 11<br>12 13 14 15 16 17 18<br>19 20 21 22 23 24 25<br>26 27 28 29 30                                                                                                    |
| <b>Juli</b><br>Mo Di Mi Do Fr Sa<br>01<br>03 04 05 06 07 08<br>10 11 12 13 14 15<br>17 18 19 20 21 22<br>24 25 26 27 28 29 | August           o         Mo         Di         Mi         Do         Fr         Sa         So           2         01         02         03         04         05         06           9         07         08         09         10         11         12         13           6         14         15         16         17         18         19         20           3         21         22         23         24         25         26         27           0         28         29         30         31         14         15         16         17         18         19         20         3         21         22         23         24         25         26         27         28         29         30         31         31         31         31         31         31         31         31         31         31         31         31         31         31         31         31         31         31         31         31         31         31         31         31         31         31         31         31         31         31         31         31         31 | September           Mo         Di         Mi         Do         Fr         Sa         So           01         02         03           04         05         06         07         08         09         10           11         12         13         14         15         16         17           18         19         20         21         22         23         24           25         26         27         28         29         30 |
| 31                                                                                                    |                                                                                                    |                                                                                                    |
| Oktober                                                                                                    | November                                                                                                    | Dezember                                                                                                    |
| 02 03 04 05 06 07<br>09 10 11 12 13 14<br>16 17 18 19 20 21<br>23 24 25 26 27 28<br>30 31                                  | 0 100 01 01 02 03 04 05<br>1 01 02 03 04 05<br>8 06 07 08 09 10 11 12<br>5 13 14 15 16 17 18 19<br>2 20 21 22 23 24 25 26<br>9 27 28 29 30                                                                                                    | 04 05 06 07 08 09 10<br>11 12 13 14 15 16 17<br>18 19 20 21 22 23 24<br>25 26 27 28 29 30 31                                                                                                    |

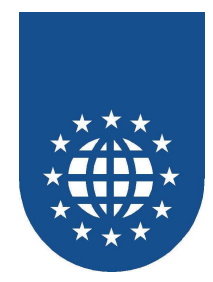

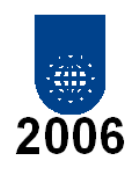

| Januar | Februar | März  | April           | Mai   | Juni  | Juli   | August | September | Oktober | November | Dezember |
|--------|---------|-------|-----------------|-------|-------|--------|--------|-----------|---------|----------|----------|
| GO 01  | MI 01   | M 01  | SA 01           | MO 01 | DO 01 | SA 01  | DI 01  | FR 01     | SO 01   | MI 01    | FR 01    |
| MO 02  | DO 02   | 00 02 | SO 02           | DI 02 | FR 02 | SO 02  | MI 02  | SA 02     | MO 02   | 00 02    | SA 02    |
| DI 03  | FR 03   | FR 03 | MD 03           | MI 03 | SA 03 | MO 03  | 00.03  | SO 03     | 01 03   | FR CG    | SO 03    |
| VII 04 | SA 04   | SA 04 | DI 04           | 00.04 | SO 04 | DI 04  | FR 04  | MO 04     | MI 04   | SA 04    | MO 04    |
| 0 05   | SO 05   | SO 05 | M 05            | FR 05 | MO 05 | MI 05  | SA 05  | DI 05     | 00.05   | SO 05    | 01 05    |
| FR 06  | MO 06   | MD 06 | 00 06           | SA 06 | DI 06 | 00.06  | SO 06  | MI 06     | FR 06   | MO 06    | MI 06    |
| SA 07  | DI 07   | DI 07 | FR 07           | SO 07 | MI 07 | FR 07  | MO 07  | 00 07     | SA 07   | DI 07    | 00 07    |
| 50.08  | MI 08   | M 08  | SA 08 Kater Tom | MO 08 | 00.08 | SA 08  | 01 08  | FR 08     | 50.08   | MI 08    | FR 08    |
| VIO 09 | 00.09   | 00 09 | SO 09           | DI 09 | FR 09 | SO 09  | MI 09  | SA 09     | MO 09   | 00.09    | SA 09    |
| DI 10  | FR 10   | FR 10 | MO 10           | MI 10 | SA 10 | MO 10  | DO 10  | SO 10     | DI 10   | FR 10    | SO 10    |
| VII 11 | SA 11   | SA 11 | DI 11           | DO 11 | SO 11 | DI 11  | FR 11  | MO 11     | MI 11   | SA 11    | MO 11    |
| 00 12  | SO 12   | SO 12 | M 12            | FR 12 | MO 12 | MI 12  | SA 12  | DI 12     | DO 12   | SO 12    | DI 12    |
| FR 13  | MO 13   | MD 13 | DO 13           | SA 13 | DI 13 | 00 13  | SO 13  | MI 13     | FR 13   | MO 13    | MI 13    |
| SA 14  | DI 14   | DI 14 | FR 14           | SO 14 | MI 14 | FR 14  | MO 14  | 00 14     | SA 14   | DI 14    | DO 14    |
| SO 15  | MI 15   | M 15  | SA 15           | MO 15 | DO 15 | SA 15  | DI 15  | FR 15     | SO 15   | MI 15    | FR 15    |
| MO 16  | DO 16   | DO 16 | SO 16           | DI 16 | FR 16 | SO 16  | MI 16  | SA 16     | MO 16   | DO 16    | SA 16    |
| DI 17  | FR 17   | FR 17 | MO 17           | MI 17 | SA 17 | MO 17  | DO 17  | SO 17     | DI 17   | FR 17    | SO 17    |
| VII 18 | SA 18   | SA 18 | DI 18           | DO 18 | SO 18 | DI 18  | FR 18  | MO 18     | MI 18   | SA 18    | MO 18    |
| DO 19  | SO 19   | SO 19 | M 19            | FR 19 | MO 19 | MI 19  | SA 19  | DI 19     | DO 19   | SO 19    | DI 19    |
| FR 20  | MO 20   | MD 20 | 00 20           | SA 20 | DI 20 | 00 20  | SO 20  | MI 20     | FR 20   | MO 20    | MI 20    |
| 5A 21  | DI 21   | DI 21 | FR 21           | SO 21 | MI 21 | FR 21  | MO 21  | DO 21     | SA 21   | DI 21    | 00 21    |
| 30 22  | MI 22   | M 22  | SA 22           | MO 22 | DO 22 | SA 22  | DI 22  | FR 22     | SO 22   | MI 22    | FR 22    |
| MO 23  | 00 23   | DO 23 | SO 23           | DI 23 | FR 23 | SO 23  | MI 23  | SA 23     | MO 23   | 00 23    | SA 23    |
| DI 24  | FR 24   | FR 24 | MO 24           | MI 24 | SA 24 | MO 24  | 00 24  | SO 24     | DI 24   | FR 24    | SO 24    |
| VII 25 | SA 25   | SA 25 | DI 25           | 00 25 | SO 25 | DI 25  | FR 25  | MO 25     | MI 25   | SA 25    | MO 25    |
| 00 26  | SO 26   | SO 26 | M 26            | FR 26 | MO 26 | MI 26  | SA 26  | DI 26     | 00.26   | SO 26    | DI 26    |
| FR 27  | MO 27   | MD 27 | 00 27           | SA 27 | DI 27 | DO 27  | SO 27  | MI 27     | FR 27   | MO 27    | MI 27    |
| 5A 28  | DI 28   | DI 28 | FR 28           | SO 28 | MI 28 | FR 28  | MO 28  | DO 28     | SA 28   | 01 28    | 00 28    |
| 30 29  |         | M 29  | SA 29           | MO 29 | DO 29 | SA 29  | DI 29  | FR 29     | SO 29   | MI 29    | FR 29    |
|        |         | 00 30 | SO 30           | 01 30 | FR 30 | SO 30  | MI 30  | SA 30     | MO 30   | 00 30    | SA 30    |
| VIO 30 | 11      |       |                 | 1     |       | LIO 24 | 00.04  |           | 101 24  |          | 20.94    |

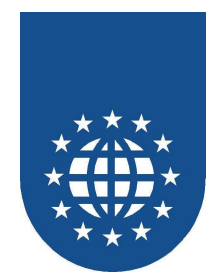

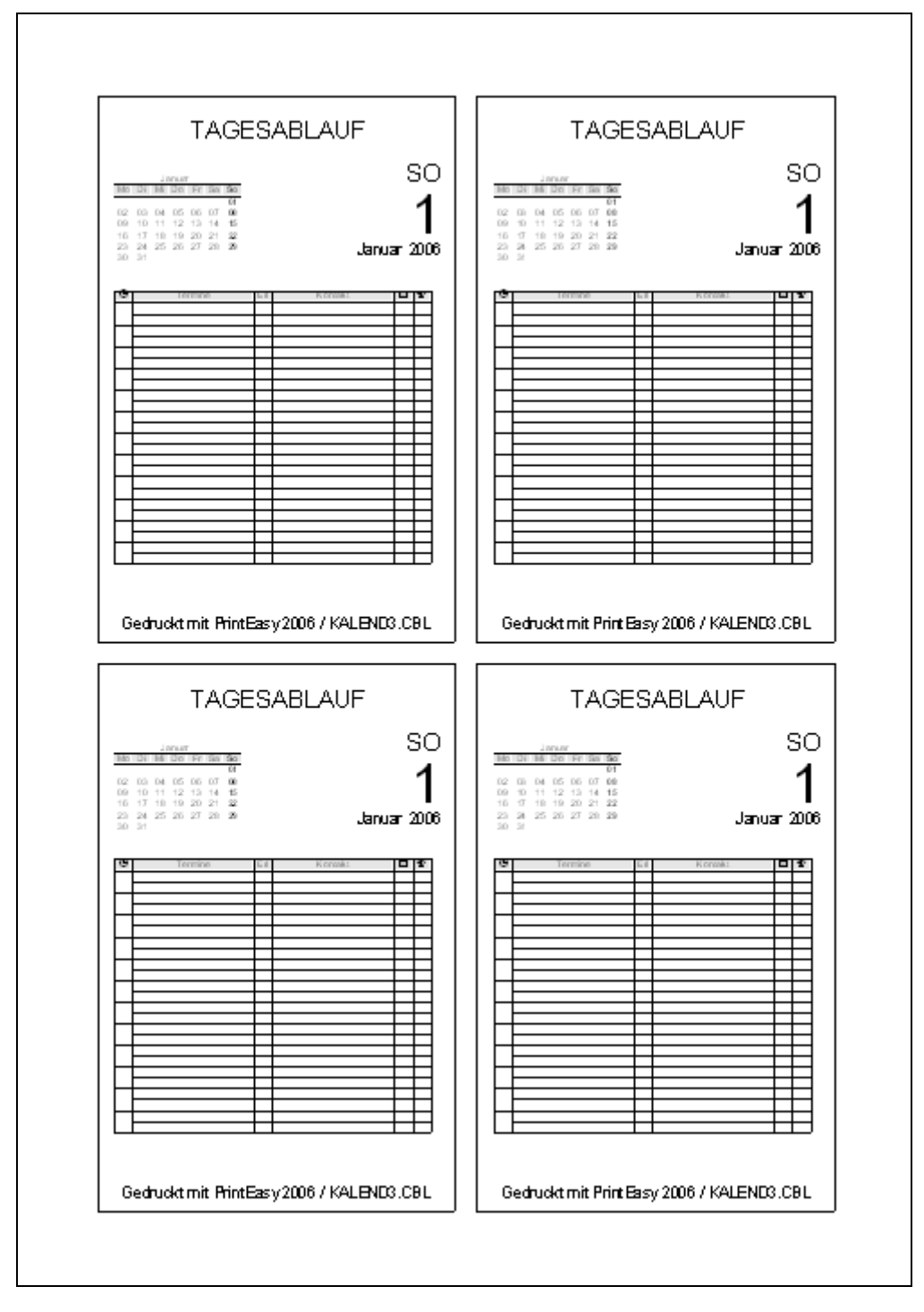

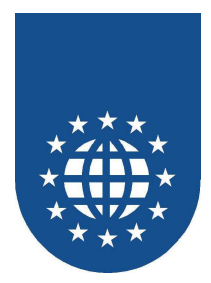

# PDF

# PDFDIALOG

- Beschreibung Dieses Beispiel zeigt, wie PDF-Dateien mittels eines vordefinierten PDF-Druckers erzeugt werden können.
- Hauptprogramm
   SAMPLES\PDF\PDFDIALOG.CBL
- Hinweis PDFDIALOG zeigt die Verwendung des API PETOOLS\_PDF\_MODE.

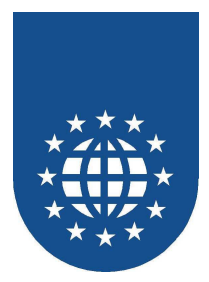

# PrintEasy Batch aufrufen

# PEBATCH

- Beschreibung
   Dieses Beispiel zeigt, wie .PEF-Dateien im Batch-Mode ausgegeben werden können.
- Hauptprogramm
   SAMPLES\PEBATCH\PEBATCH.CBL
- Hinweis PEBATCH zeigt die Verwendung des API PETOOLS\_PRINT\_PEF.

### PEPRINT

- Beschreibung
   Das Beispiel demonstriert den Batch-Ausdruck einer PEF-Datei auf einem beliebigen
   Drucker.
- Hauptprogramm
   SAMPLES\PEBATCH\PEPRINT.CBL
- Hinweis
   Im Beispiel PEPRINT sind bereits alle Einstellungen f
  ür den Batch-Druck getroffen.

# PEPRNCC

- Beschreibung Dieses Beispiel zeigt auf, wie man einzelne Carboncopys gezielt ausdrucken kann.
- Hauptprogramm
   SAMPLES\PEBATCH\PEPRNCC.CBL

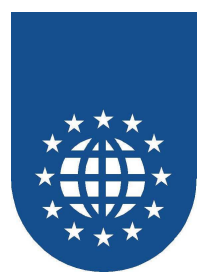

# **PrintEasy Migrate**

### Notenliste

### Beschreibung

Migration eines klassischen Druckprogrammens mit OPEN, WRITE, CLOSE.

# Hauptprogramm SAMPLES\PEMIG\NOTEN.CBL

### Hinweis

Die Programme werden mit der Direktive PEMIG und den Layout-Beschreibungsdateien .MIG zu PrintEasy Druckprogrammen migriert. Eine ausführliche Beschreibung von PrintEasy Migrate finden Sie im Benutzerhandbuch im Kapitel "PrintEasy Migrate".

# Notenliste 2

### Beschreibung

Dieses Beispiel verwendet spezielle Steuerungsangaben über SPECIAL-NAMES.

### Hauptprogramm

SAMPLES PEMIG NOTEN2.CBL

|           |                  | NOTEN                      | LISTE      |             |  |
|-----------|------------------|----------------------------|------------|-------------|--|
| PRUEFLING | AUFGNR           | PUNKTE                     | PUNKTE GES | NOTE        |  |
| 2         | 1<br>2<br>3<br>4 | 0,0 *<br>3,0<br>1,0<br>0,0 |            |             |  |
| 2         |                  | 4,0                        | 4,0        | AUSREICHEND |  |
|           |                  |                            |            | * * * *     |  |
|           |                  |                            |            |             |  |

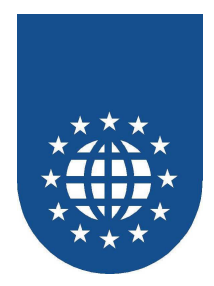

### Museum

- Beschreibung
   Bei diesem Beispiel wird f
   ür die Umsetzung die "PEA4.MIG"-Datei verwendet, welche
   dem Benutzer diverse Eingriffsm
   öglichkeiten gibt (Schriftauswahl, Hoch-/Querformat...)
- Hauptprogramm
   SAMPLES\PEMIG\MUSEUM.CBL

### Museum2

- Beschreibung Gleiches Programm wie bei "Museum", allerdings mit relevanter Datei-Verarbeitung in Copy-Strecken.
- Hauptprogramm SAMPLES\PEMIG\MUSEUM2.CBL

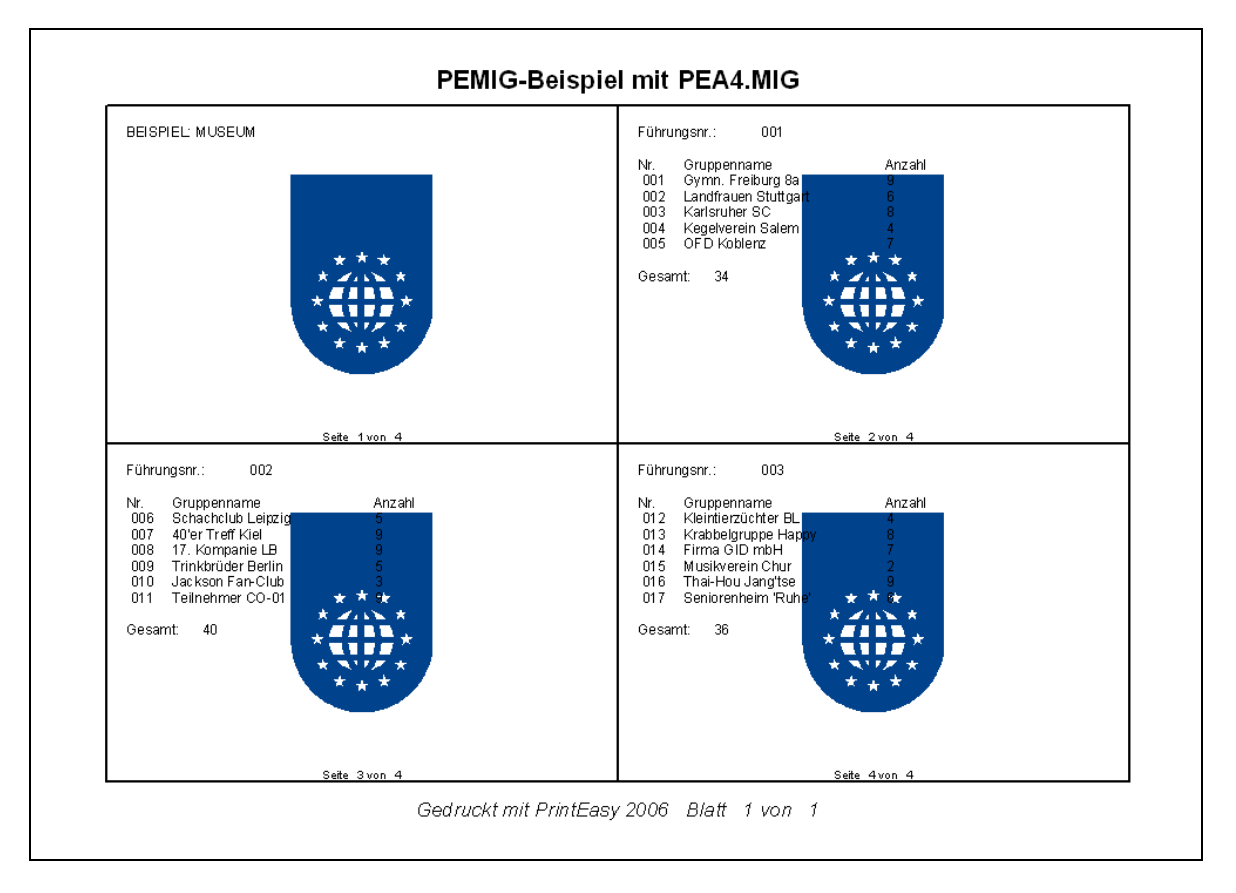

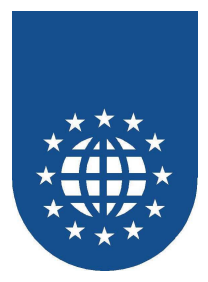

# **PrintEasy Remote**

### Beschreibung

Verwendung der PrintEasy Remote Schnittstelle.

# Hauptprogramm SAMPLES\PEREMOTE\DEFPRN.CBL SAMPLES\PEREMOTE\STERNDOC.CBL

Ermittelt den Defaultdrucker Malt einen Stern

### Hinweis

Die PrintEasy Runtime soll auf einem entfernten Rechner installiert sein und genutzt werden. Vorraussetzung für die Ausführung ist das Vorhandensein der Distributorlösung, die nicht Bestandteil von PrintEasy ist.

Eine ausführliche Beschreibung zur PrintEasy Remote Schnittstelle finden Sie im Benutzerhandbuch im Kapitel "PrintEasy Remote".

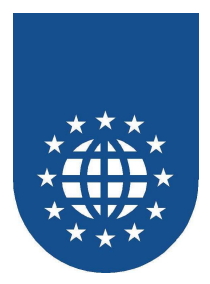

# Techniken zur PrintEasy Vorschau

# Vorschausteuerung mit APIs

- Beschreibung
   Steuerung der PrintEasy Vorschau aus dem Anwendungsprogramm heraus.
- Hauptprogramm
   SAMPLES\PREVIEW\PREVAPI.CBL
- Hinweis
   Die Vorschau wird von dem Programm PREVAPI.CBL mit den API Funktionen gesteuert.

# Vorschausteuerung mit EXEC PRINT

- Beschreibung Steuerung der PrintEasy Vorschau aus dem Anwendungsprogramm heraus.
- Hauptprogramm
   SAMPLES\PREVIEW\PREVCONF.CBL
- Hinweis
   Die Vorschau wird von dem Programm PREVCONF.CBL mit EXEC PRINT-Anweisungen gesteuert bzw. konfiguriert.

### Sperren der Vorschau

Beschreibung

Sperren und freigeben der PrintEasy Vorschau aus dem Anwendungsprogramm heraus.

- Hauptprogramm
   SAMPLES\PREVIEW\PREVIEW.CBL
- Hinweis

Die Vorschau wird von dem Programm PREVIEW.CBL über das API PECOBOL\_DISABLE\_PREVIEW für den Endanwender gesperrt, das heißt er kann die Vorschau oder das Dokument nicht schließen .

Mit dem API PECOBOL\_ENABLE\_PREVIEW wird die Vorschau wieder freigegeben. Mit dem API PECOBOL\_SHOW\_HELPLINES werden für das Dokument die Hilfslinien aktiviert.

# Preview-Mode ON-PAGE

Beschreibung

Dieses Beispiel demonstriert den Einsatz des Preview-Modes "ON-PAGE".

Hauptprogramm
 SAMPLES\PREVIEW\ONPAGE.CBL

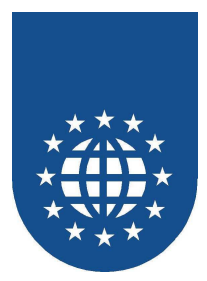

# **Printer-Filter**

# Bestimmte Drucker ausschließen

- Beschreibung
   Dieses Beispiel zeigt, wie man mit Hilfe von "PECOBOL\_PRINTER\_FILTER" bestimmte
   Drucker (sitzungsbezogen) aus der Auswahl-Liste ausschließen kann.
- Hauptprogramm
   SAMPLES\PRNFILT\PRNFILT.CBL

# Printer-Filter i.V.m. vorgeschaltetem Drucker-Dialog

- Beschreibung
   Dieses Beispiel zeigt, wie man mit Hilfe von "PETOOLS\_PRINTER\_FILTER" bestimmte
   Drucker aus dem vorgeschalteten Drucker-Auswahl-Dialog ausschließen kann.
- Hauptprogramm SAMPLES\PRNFILT\PRNFILT2.CBL

# Druckerliste unter Berücksichtigung der Printer-Filter

- **Beschreibung** In diesem Beispiel wird mit Hilfe von "PETOOLS\_GET\_PRINTER\_NAMES\_FILT" eine Durcker-Liste erzeugt, die dabei die Printer-Filter berücksichtigt.
- Hauptprogramm
   SAMPLES\PRNFILT\PRNLISTF.CBL

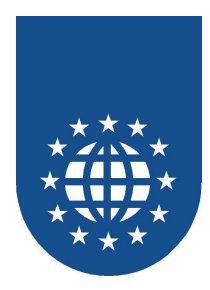

# Rechnung (CARBONCOPY)

- Beschreibung Erstellt eine Rechnung mit Überweisungsvordruck.
- Hauptprogramm
   SAMPLES\RECHNUNG\STRECH.CBL
- Unterprogramme
   SAMPLES\RECHNUNG\RECHNUNG.CBL
- Hinweis
  - Es wird mit ROW-Definitionen, Rahmen und Schattierungen gearbeitet.
  - Ein Überweisungsformular wird als Bitmap gedruckt.
  - Die Überweisungsdaten werden in das Formularraster als Tabelle und den Optionen WIDTH und LINESPACING gedruckt.

| - SNU         | 4711 Kasa U                                                                                                    | n dart<br>PS                                                          | Rec                                                                                                    | 10.01.2002                          |
|---------------|----------------------------------------------------------------------------------------------------|-----------------------------------------------------------------------|----------------------------------------------------------------------------------------------------|-------------------------------------|
|               | Willy Maler<br>Febbweg38<br>84732 Hintertapntag                                                                                                    |                                                                       |                                                                                                    |                                     |
| Pos<br>1<br>2 | Tent<br>Schokokale<br>Gumm kadler                                                                                                    | Anz<br>38<br>12                                                       | Preis<br>0,69<br>2,99                                                                                                    | \$umm é<br>26.22 'EUR'<br>36,88 EUR |
|               |                                                                                                    |                                                                       |                                                                                                    |                                     |
|               |                                                                                                    |                                                                       |                                                                                                    |                                     |
|               | Jberweisongsaufbreg an<br>Kreisopaskeen Ludeleisbarg<br>24 50 59                                                                                                    |                                                                       | Nyekaguriassa<br>Luchugabag<br>Mala Paminish Bag                                                                                                    | 62,10 EUR                           |
|               | Uberweisiungenulbreg an<br>Greisspatisess Laderigiserg<br>19 500 50     Obermeisiungen per PC oder Tildron.<br>Artistet. Einisch, schnell und begaan.<br>Bipschen Be mit Heren Biberbist<br>Bergitagen bere, Verwammfirme inst. 20 bisterg:<br>E a [s] 1 R 1 1 E 1 r 0 p a G m E                                                                                                    |                                                                       | Nyekagurigasa<br>Luckegiburg<br>Mér. Paulidak Grg                                                                                                    | 62,10 EUR                           |
|               | Derivationsponding on<br>Croloporture Ladivigeory<br>B4 500 50         Obtensionspon pr PC oder Telefon,<br>dictati, Eritach, schwei und bagaen.<br>Specton Be mit three & Beedar           B4 500 50         B a ( a ( a ( a ( a ( a ( a ( a ( a ( a                                                                                                    |                                                                       | Krekaguaridassa<br>Luckvidgitburg<br>Addr. Puminiski Grg                                                                                                    | 62,10 EUR                           |
|               | Uberweisionspanulung an<br>Kreisspastissen Ludwigsberg<br>24 500 59     Obermeisionspan per PC ober Telefon.<br>destet, Einsch, echnel und began.<br>Bpecken Ben ut innen Bisetister.       E a i i R i i i E i r o p a G m t<br>Hautr-Hicken Broch 100 1 1<br>Hautr-Hicken Broch 100 1<br>Hautr-Hicken Broch 100 1<br>Hautr-Hicke |                                                                       | Nebeputere<br>Langtbag<br>Men Putere<br>0 4 5 0 (                                                                                                    | 52,10 EUR                           |
| 1             | Derevelationspecifiers an<br>Consisting part PC order Telefon,<br>defects for the second second s                                                                                                    | , H<br>6                                                              | Newbaguericosco<br>Landerigiburg<br>Mdr. Punii-Sch. Gry<br>0 4 5 0 0<br>1 6 2<br>1 6 2                                                                                                    | 62,10 EUR                           |
|               | Derivationspondung on<br>Kreissperiktein Jaaleriesburg<br>200 59         Obernatizungen per PC oder Telefon,<br>dichtit, Eritlich, schweit mit breis<br>Bipeden Bie mit breis Biseetis           Bipeden Bie mit breis Biseetis         Bipeden Bie mit breis Biseetis           Bipeden Bie mit breis Biseetis         Bipeden Bie mit breis Biseetis           Bipeden Bie mit breis Biseetis         Bipeden Bie mit breis Biseetis           Bipeden Bie mit breis Biseetis         Biseetis           Biseetis         Biseetis           Biseetis         Biseetis           Biseetis         Biseetis           Biseetis         Biseetis           Biseetis         Biseetis           Biseetis         Biseetis           Biseetis         Biseetis           Biseetis         Biseetis           Biseetis         Biseetis           Biseetis         Biseetis           Bisetis         Bisetis           Bisetis         Bisetis           Bisetis         Bisetis           Bisetis         Bisetis           Bisetis         Bisetis           Bisetis         Bisetis           Bisetis         Bisetis           Bisetis         Bisetis           Bisetis         Bisetis           Bisetis         Bisetis                                                                                                    |                                                                       | Ryelaagurigassi<br>Luckvigiburg<br>Mider PuurSetak Bing<br>0 4 5 0 0<br>1 5 6 2<br>1 1 6 2                                                                                                    | 62,10 EUR                           |
|               | Uberweisungenutures en<br>Kreissperinzen Judereisberg<br>194 500 51       Obermeisungen per PC oder Tildfon,<br>defaut. Eritach, achreit und begann.<br>Brochen Berthieres Bistettin:         E a S 1 R • • E • F o p a G m E<br>House-ric des Brochen<br>K S K L U D W I I G S B U R G<br>- Obermeissensen beschnet in der State<br>Beschnetzen der Brochen<br>K S K L U D W I I G S B U R G<br>- Obermeissensen ausgehen und der House beschnet<br>K D N R<br>K E C H N R<br>R E C H N R                                                                                                    | I H<br>TH<br>TH<br>TH<br>TH<br>TH<br>TH<br>TH<br>TH<br>TH<br>TH<br>TH | Xyelogovicescu<br>Luchegiburg<br>Mich Puriferik Bry<br>0 4 5 0 (<br>6 2<br>1 6 2<br>1 6 2                                                                                                    | 52,10 EUR                           |
|               | Discretition genuiting an<br>Crease and a grown<br>Straige and a grown<br>Based on Be mit three & Blacks<br>Based on Be mit three & Blacks<br>Based on Be mit three & Bl                                                     | I H Roman (Salarian)                                                  | Vinibagarfisagai<br>Luckegatore<br>Mar. Pauli S. D. (<br>0 4 5 0 (<br>1 6 2<br>1 6 2<br>1 6 1<br>1 6 1 6 | 62,10 EUR                           |

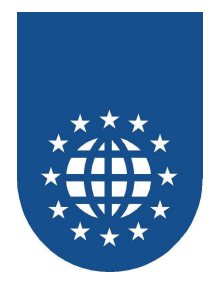

| INUNG<br>Versardart<br>UPS 10   | Vielen Dank !<br>Engs-Datum<br>.01.2002                                                         |
|---------------------------------|-------------------------------------------------------------------------------------------------|
| Dupikat                         |                                                                                                 |
| Anz Preis<br>35 0,69<br>12 2,99 | \$umm +<br>25,22 `EUR<br>35,88 EUR                                                              |
|                                 | 62,10 EUR                                                                                       |
| 51/8415<br>210314               |                                                                                                 |
| 62,10 EUR                       |                                                                                                 |
|                                 |                                                                                                 |
|                                 | Anz Preta<br>DUDIWA<br>DUDIWA<br>Anz Preta<br>0.69<br>12 2,99<br>51/8415<br>210314<br>62,10 EUR |

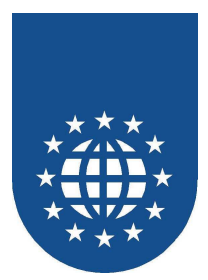

# PLACE ....WITH TEST

# Stadt-Land-Fluß

#### Beschreibung

Erstellt einen Spielzettel für Stadt-Land-Fluß.

#### Programme

SAMPLES\SPIELE\STALAFLU.CBL

#### Hinweis

Es wird mit Row-Definitionen, Rechtecken und Bitmaps gearbeitet. Zur Erkennung des Seitenumbruchs wird der PLACE ...WITH TEST verwendet.

|        | spierzetter | staut-Lanu-F | 11155 | name  |      |       |        |
|--------|-------------|--------------|-------|-------|------|-------|--------|
|        | 嵴           |              | ۲     | Į.    |      | 3     |        |
| udisi, | stadt       | Land         | Hum   | Nam e | Tler | Beruf | Punkle |
|        |             |              |       |       |      |       |        |
|        |             |              |       |       |      |       |        |
|        |             |              |       |       |      |       |        |
|        |             |              |       |       |      |       |        |
|        |             |              |       |       |      |       |        |
|        |             |              |       |       |      |       |        |
|        |             |              |       |       |      |       |        |
|        |             |              |       |       |      |       |        |

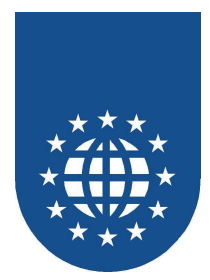

### Skatzettel

Beschreibung

Erstellt einen Skatzettel.

Programme
 SAMPLES\SPIELE\SKATZETT.CBL

#### Hinweis

Es wird mit Row-Definitionen, Rechtecken und Bitmaps gearbeitet. Zur Erkennung des Seitenumbruchs wird der PLACE ...WITH TEST verwendet.

| Skatz | ettel  | Datum: |        |           |
|-------|--------|--------|--------|-----------|
| Holm  | lvonne | Peter  | Sabine | Spielwert |
|       |        |        |        |           |
|       |        |        |        |           |
|       |        |        |        |           |
|       |        |        |        |           |
|       |        |        |        |           |
|       |        |        |        |           |
|       |        |        |        |           |
|       |        |        |        |           |
|       |        |        |        |           |
|       |        |        |        |           |
|       |        |        |        |           |
|       |        |        |        |           |
|       |        |        |        |           |
|       |        |        |        |           |
|       |        |        |        |           |
|       |        |        |        |           |
|       |        |        |        |           |
|       |        |        |        |           |
|       |        |        |        |           |
|       |        |        |        |           |
|       |        |        |        |           |
|       |        |        |        |           |
|       |        |        |        |           |

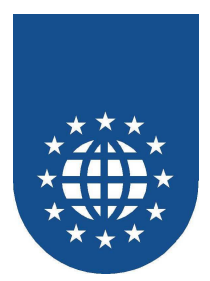

# **Interne Formatierung und Fließtext**

# Geschäftsbrief

#### Beschreibung

Erstellt einen Geschäftsbrief mit Fließtext und interner Formatierung.

Hauptprogramm
 SAMPLES\TEXTBAU\BRIEF.CBL

#### Hinweis

Der Brieftext befindet sich in der ASCII-Datei BRIEF.TXT und wird absatzweise eingelesen und ausgegeben.

Der Text enthält interne Formatierungsangaben, die durch die Option AUTOWRAP durch die PrintEasy Runtime interpretiert werden.

Der Text enthält zusätzliche Angaben für die Ausrichtung des Absatzes, die durch das Programm interpretiert und entsprechend gesetzt werden.

|                                                                                                    | Bad Fun Burop a Gmb H. Vidng en                                                                                                    |
|----------------------------------------------------------------------------------------------------|----------------------------------------------------------------------------------------------------|
| Herrn Gustav Oberhofer<br>SoftFlop GmbH<br>Dunkle Gasse 13                                                                                                    |                                                                                                    |
| 90723 Steinfeld                                                                                                    |                                                                                                    |
| Portierung unserer Verein                                                                                                    | sanwendung.                                                                                                    |
|                                                                                                    | Hollerdorf, den 17.04.2001                                                                                                    |
| Sehr geehrter Herr Oberhof                                                                                                    | fer,                                                                                                    |
| wie mit Ihnen vereinbart,<br>Vereinsanwendung, die wir<br>Im Zuge der Portieru<br>Vereinsanwendung zu mo<br>Oberfläche der Anwendung<br>Wir würden aber auch<br>ansprechender Weise druc<br>dem Produkt <b>PrintEasy</b> vo<br>ist, haben aber noch keine l | sende ich Ihnen die Dokumentation zu der<br>gerne auf ein 32-Bit System portieren möchten.<br>ung haben wir auch beschlossen, die<br>odernisieren. Deshalb möchten wir auch die<br>in Zukunft mit <i>Dialog System</i> realisieren.<br>gerne alle Listen, Briefe und Urkunden in<br>cken können. Wir haben gehört, daß dies mit<br>n der Firma EasiRun recht einfach zu realisieren<br>Erfahrung damit. |
| Sollten Sie uns bei unserer<br>um ein Angebot.                                                                                                    | r Portierung behilflich sein können, bitten wir Sie                                                                                                    |
| Mit freundlichen Grüßen                                                                                                    |                                                                                                    |
| 1. Vorsitzender<br>TSV Hollerdorf                                                                                                    |                                                                                                    |

Anwendungsbeispiele Version 6.0

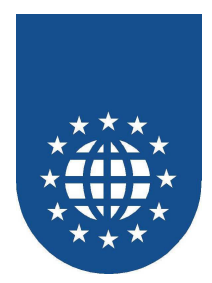

# Physische Schriftarten mit Inlineformatierung wechseln

### Beschreibung

Dieses Beispiel zeigt wie mit Hilfe der Inlineformatierung physische Schriften gewechselt werden können.

 Hauptprogramm SAMPLES\TEXTBAU\FONTLIST.CBL

| FONT Goudy<br>The quick hown for jumps over the haydog | FONT Carta                                     |
|--------------------------------------------------------|------------------------------------------------|
| The quick brown fox jumps over i he                    | FONT Optima                                    |
| laz ydog                                               | The guide brown for Jumps over the lazy dag    |
| FONT Oxford                                            | FONT Bodoni                                    |
| Inequiliteron forciums our the harydag                 | The quick brown for jumps over the hay dog     |
| FONT Geneva                                            | FONT Monaco                                    |
| The guick brown fox lumps over the lazy dog            | The quick brown for jumps over the lary dog    |
| FONT Tekton                                            | FONT Symbol                                    |
| Trequicktrown faclungs over livelaxy dag               | Της θυτατέβροαν φοί, φυμείο σασρ της λαίψι δος |
| FONT Courier                                           | FONT Chicago                                   |
| The guick brown fox jumps over the lary dog            | The quick brown fox jumps over the lazy dog    |
| FONT Arial                                             | FONT New York                                  |
| The guid: brown fox Amps over the lacy dog             | The quick brown fox jumps over the lazy dog    |
| FONT Univers 55                                        | FONT GillSans                                  |
| The quick brown fox Jumps over the lazy dog            | The guide brown fox Jumps over the lagy dog    |
| FONT Marigold                                          | FONT Joanna MT                                 |
| Tegiliau Kunwertetada                                  | The quick brown for jumps over the bay day.    |
| FONT Clarendon                                         | FONT Eurostile                                 |
| The quick brown fox jumps over the lazy dog            | The quick brown fax lumps over the lazy dog    |
| FONT Helvetica                                         | FONT Albertus MT                               |
| The quick brown fox jumps over the lacy dog            | The quick brown fox jumps over the bay dog     |
| FONT Times                                             | FONT Cooper Black                              |
| The quick bown for jumps overthe lazy dog              | The quick brown fox jumps over the lazy dog    |

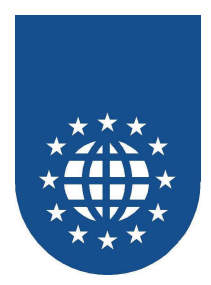

# Mehrere Fließtexte nebeneinander steuern

#### Beschreibung

Dieses Beispiel zeigt wie man Hilfe von "PECOBOL\_GET\_WRAPLINE\_INFO" mehrere Fließtextbereiche nebeneinander steuren kann.

Hauptprogramm SAMPLES\TEXTBAU\GENESIS.CBL

| 1 In the beginning God<br>created the heaven and<br>the earth.                                                                                                    | 1 In principio Dio creo' il<br>cielo e la terr <i>a</i> .                                                                                           | 1 Am Anfangschuf Gott<br>Himmel und Erde.                                                                                         |
|----------------------------------------------------------------------------------------------------|----------------------------------------------------------------------------------------------------|----------------------------------------------------------------------------------------------------|
| 2 And the earth was<br>without form, and void;<br>and darkness was upon<br>the face of the deep. And<br>the Spirit of God moved<br>upon the face of the<br>waters.   | 2 Ora la terra era informe<br>e deserta e le tenebre<br>ricoprivano l'abisso e lo<br>spirito di Dio aleggiava<br>sulle acque.                       | 2 Und die Erde war wüst<br>und leer, und es war<br>finster auf der Tiefe; und<br>der Geist Gottes<br>schwebte auf dem<br>Wasser.  |
| 3 And God said, Let there<br>be light: and there was<br>light.                                                                                                    | 3 Dio disse: "Sia la luce!".<br>E la luce fu.                                                                                                    | 3 Und Gottsprach: Es<br>werde Licht! Und es ward<br>Licht.                                                                        |
| 4 And God saw the light,<br>that itwas good: and God<br>divided the light from the<br>darkness.                                                                      | 4 Dio vide che la luce era<br>cosa buona e separo' la<br>luce dalle tenebre                                                                         | 4 Und Gottsah, daß das<br>Licht gut war. Da schied<br>Gott das Licht von der<br>Finsternis                                        |
| 5 And God called the light<br>Day, and the darkness he<br>called Night. And the<br>evening and the morning<br>were the first day.                                    | 5 e chiamo' la luce giorno<br>e le tenebre notte. E fu<br>sera e fu mattina: primo<br>giorno.                                                       | 5 und nannte das Licht<br>Tag und die Firsternis<br>Nacht. Da ward aus<br>Abend und Morgen der<br>erste Tag.                      |
| 6 And God said, Let there<br>be a firmament in the<br>midst of the waters, and<br>let it divide the waters<br>from the waters.                                       | 6 Dio disse: "Sia il<br>firmamento in mezzo alle<br>acque per separare le<br>acque dalle acque".                                                    | 6 Und Gottsprach: Es<br>werde eine Feste<br>zwischen den Wassern,<br>die da scheide zwischen<br>den Wassern.                      |
| 7 And God made the<br>firmament, and divided<br>the waters which were<br>under the firmament from<br>the waters which were<br>above the firmament: and<br>it was so. | 7 Dio fece il firmamento e<br>separo' le acque, che<br>sono sotto il firmamento,<br>dalle acque, che son<br>sopra il firmamento. E<br>così avvenne. | 7 Da machte Gott die<br>Feste und schied das<br>Wasser unter der Feste<br>von dem Wasser über der<br>Feste. Und es geschah<br>so. |
| 8 And God called the<br>firmament Heaven. And<br>the evening and the<br>morning were the second<br>day.                                                              | 8 Dio chiamo' il<br>firmamento cielo. E fu<br>sera e fu mattina:<br>secondo giorno.                                                                 | 8 Und Gott nannte die<br>Feste Himmel. Da ward<br>aus Abend und Morgen<br>der zweite Tag.                                         |

٦

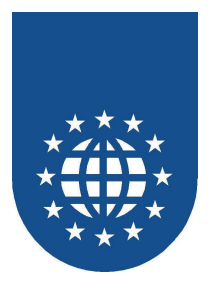

### **Interne Formatierung**

#### Beschreibung

Erstellt ein Dokument mit interner Formatierung.

# Hauptprogramm SAMPLES\TEXTBAU\INLINE.CBL

Hinweis

Der Text befindet sich in der ASCII-Datei INLINE.TXT und wird absatzweise eingelesen und ausgegeben.

Der Text enthält interne Formatierungsangaben, die durch die Option INLINE-FORMAT IS ON durch die PrintEasy Runtime interpretiert werden.

| Bad Run Burop a Gmb H Uding en                                                                                                    |
|----------------------------------------------------------------------------------------------------|
| Dieses Beispiel arbeitet mit interner Formatierung,<br>es wird jedoch kein <b>automatischer Umbruch</b> durchgefuehrt.<br>Deshalb wird diese Zeile abgeschnitten, weil sie viel zu lang ist und TEXT- |
|                                                                                                    |
|                                                                                                    |
|                                                                                                    |
|                                                                                                    |
|                                                                                                    |
|                                                                                                    |
|                                                                                                    |
|                                                                                                    |
|                                                                                                    |
| <u>Gedruckt mit RintBasy 2006 i NLI NECBL</u> <u>Seite 1</u>                                                                                                    |

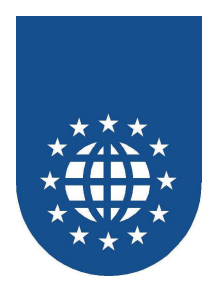

# Fließtext am Seitenende abschneiden

### Beschreibung

Dieses Beispiel zeigt wie man mit Hilfe von "PAGECLIP IS ON" den Fließtext am Seitenende abschneiden kann.

Hauptprogramm
 SAMPLES\TEXTBAU\PAGECLIP.CBL

| <u>EasiRun Europa GmbH Usingen</u>                                                        |                |
|-------------------------------------------------------------------------------------------|----------------|
|                                                                                           |                |
|                                                                                           |                |
|                                                                                           |                |
|                                                                                           |                |
|                                                                                           |                |
| Dies ist nun ein besonders<br>langer Text, der automatisch                                |                |
| umgebrochen wird. Allerdings<br>wird die Textausgabe am                                   |                |
| Seiten-Ende beendet. Das<br>sieht man insbesondere daran,<br>dass der Text irgendwapp mal |                |
| ganz abrupt endet. Wann dies<br>jedoch genau ist, werden Sie                              |                |
| Gedruckt mit Print Easy 2006 / PAGECLIP.CBL                                               | <u>Seite 1</u> |

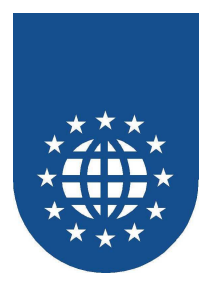

### **Rechnung mit Fließtext**

Beschreibung

Erstellt eine Rechnung mit Überweisungsvordruck. Die einzelnen Posten sind als Fließtext gedruckt

- Hauptprogramm
   SAMPLES\TEXTBAU\STRECH.CBL
- Unterprogramme SAMPLES\TEXTBAU\RECHNUNG.CBL
- Hinweis
  - Es wird mit ROW-Definitionen, Rahmen und Schattierungen gearbeitet.
  - Ein Überweisungsformular wird als Bitmap gedruckt.
  - Die Überweisungsdaten werden in das Formularraster als Tabelle und den Optionen WIDTH und LINESPACING gedruckt.
  - Die Rechnungspositionen enthalten interne Formatierungen und sind mit der Option AUTOWRAP IS ON gedruckt.

|     | Willy/Majer<br>Feldweg 38<br>84732 Hntetuping                                                                                                    |                                                                                                    |                                                                             |                                                                                                    |         |
|-----|----------------------------------------------------------------------------------------------------|----------------------------------------------------------------------------------------------------|-----------------------------------------------------------------------------|----------------------------------------------------------------------------------------------------|---------|
| Pos | Text                                                                                                    | Anz                                                                                                    | Preis                                                                       | 2                                                                                                   | Sum     |
| 1   | Schokolade extra schwarze Qualitaet mit viel Kakao <u>500 g</u><br>schwer Mindestbestellmenge 50 Stk                                                                                                    | 38                                                                                                    | 0,69                                                                        |                                                                                                    | 26,22 E |
| 2   | Gummadier mit SUUU Flugstinden regelmaessige<br>Wartungsintervalle extra schwere Ausfuehrung                                                                                                    | 6                                                                                                    | 2,99                                                                        |                                                                                                    | 17,94 E |
|     |                                                                                                    |                                                                                                    |                                                                             |                                                                                                    |         |
|     |                                                                                                    |                                                                                                    |                                                                             |                                                                                                    | 44,16 E |
|     | Decreeinarganding on<br>Krisseurkeen Ladvisburg                                                                                                    |                                                                                                    | Kreizszarka<br>Letivijsku                                                   |                                                                                                    | 44,16 E |
|     | Derweinungtanftreg an<br>Kreisgunfanse Ladwigsbars<br>604 50 50<br>Eenfituue Ladwigsbars<br>Spineten Sienel Fran Eifenan<br>Einfituue Ladwigsbars<br>Spineten Sienel Fran Eifenan                                                                                                    |                                                                                                    | Kraikeganha<br>Lekingganha<br>Adés Persité                                  | cco<br>D<br>da Gryngiert                                                                            | 44,16 E |
|     | Utervesionsginnfing an<br>Kreisgundase Lackrigisturg<br>69 90 90<br>E g s j R u j E u r o p g G m b<br>Loge das Inglager,<br>Utervesionsginaeter Benatz                                                                                                    |                                                                                                    | Krainsports<br>Lachrigebur<br>Adis Persite<br>In La Ja                      | cce<br>g<br>da Sryagieri<br>0 0 0 5 5                                                               | 44,16 E |
|     | Diserveisungsanting an<br>Kreisegundare Lachvigisten<br>B a Signature<br>B a Signature<br>B a Sign | H<br>11<br>12<br>6                                                                                                    | Kreinsporte<br>Lustwigsbur<br>Alfa Pessiel<br>D 14 5                        | corp<br>da. Gryanjert.<br>0 0 0 5                                                                   | 44,16 E |
|     | Discriveinangianting an<br>Kreiseguntane Ladviseitun<br>B a Signitum Sin Ruh (Sin Signitum Sin Sin Sin Sin Sin Sin Sin Sin Sin Sin                                                                                                    | H 100                                                                                                    | Kreiesparte<br>untiliziota<br>Adis Pussidi<br>0 4 5                         | scop<br>D<br>D<br>D<br>D<br>D<br>D<br>D<br>D<br>D<br>D<br>D<br>D<br>D<br>D<br>D<br>D<br>D<br>D<br>D | 44,16 E |
|     | Discrevelouse glandfing an<br>Kreisegurlane Ladvis gland<br>90 90 50<br>E a Start Reuk, dennestingen per PC oder Telefon,<br>infrakt. Erkedy, ednest out bogan.<br>Specker Start, ternestingen<br>E a Start, dennestingen for a Start<br>E a Start Reuk, dennestingen for a Start<br>Fare United Start, dennestingen bestart<br>Versus de ten in policies<br>Versus de ten in policies<br>Versus de ten in policies<br>Nestingen bestart<br>K S K L U D W/I G S B U R G<br>- Etter inner and tangen bestart<br>E de ten internagen bestart<br>E de ten internagen bestart<br>K S K L U D W/I G S B U R G<br>- Etter inner and tangen bestart<br>E de ten internagen bestart                                                                                                    | H 12 6                                                                                                    | Kraissporte<br>Lackvigsbur<br>Alis Parsiel<br>0 4 5                         | <b>csep</b><br>da Bryggiert.<br>0 0 5<br>4 . 1                                                      | 44,16 E |
|     | Discrete integrations and the second second                                                                                                    | H<br>12 6                                                                                                    | Kreissparke<br>Lectwigsbur<br>Ades Perside<br>D 4 5<br>1 4                  | core<br>de Bryggiert<br>0 0 5<br>4 . 1                                                              | 44,16 E |
|     | Discrete insugant forg an<br>Krissparkane Lowing in the<br>South of the second second seco                                                                                                    | H<br>B<br>B<br>B<br>B<br>B<br>B<br>B<br>B<br>B<br>B<br>B<br>B<br>B<br>B<br>B<br>B<br>B<br>B<br>B                                                                                                    | Kreinspartsp<br>Lettingstur<br>Alfas Persöd<br>D 14 5<br>1 4<br>1 4<br>1 4  | 550<br>24 6. Speciet.<br>0 0 5<br>4 . 1                                                             | 44,16 E |
|     | Discovering gland frag and<br>Karing particular transmission of the State of the State                                                                                                    | H The first state of the second state of the second state of the s | Kreisspartsp<br>Leithrigister<br>AMs. Puesist<br>D 4 5<br>1 4<br>1 4<br>1 4 | 500<br>0<br>0<br>0<br>0<br>0<br>5<br>4<br>4<br>1                                                    | 44,16 E |

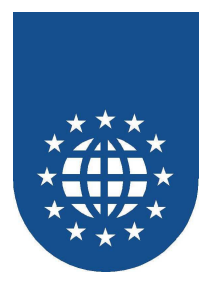

# Ausrichtung von Text

#### Beschreibung

Dieses Beispiel zeigt, wie selbstdefinierte Steueranweisungen in Fließtext eingebaut werden kann. Die Absätze werden je nach interner Angabe unterschiedlich ausgerichtet.

 Hauptprogramm SAMPLES\TEXTBAU\TEXTALIG.CBL

#### Hinweis

Der Text befindet sich in der ASCII-Datei TEXTALIG.TXT und wird absatzweise eingelesen und ausgegeben.

Der Text enthält interne Formatierungsangaben, die durch die Option AUTOWRAP durch die PrintEasy Runtime interpretiert werden.

Der Text enthält zusätzliche Angaben für die Ausrichtung des Absatzes, die durch das Programm interpretiert und entsprechend gesetzt werden.

| BaciRun Burop a Omb H Ucing en |
|--------------------------------|
|--------------------------------|

Das ist ein Absatz mit eingefügtern Kommentar, der so lang ist, dass er über mehrere Zeilen geht und **linksbündig** ausgerichtet ist. Ein langer Absatz wie dieser kann mit selbst definierten Steuerzeichen auf einfache Weise ganz ordentlich ausgerichtet werden.

Das ist ein Absatz mit eingefügtern Kommentar, der so lang ist, dass er über mehrere Zeilen geht und **rechtsbuendig** ausgerichtet ist. Ein langer Absatz wie dieser kann mit selbst definierten Steuerzeichen auf einfache Weise ganz ordentlich ausgerichtet werden.

Das ist ein Absatz mit eingefügtem Kommentar, der so lang ist, dass er über mehrere Zeilen geht und **zentriert** ausgerichtet ist. Ein langer Absatz wie dieser kann mit selbst definierten Steuerzeichen auf einfache Weise ganz ordentlich ausgerichtet werden.

Das ist ein Absatz mit eingefügtem Kommentar, der so lang ist, dass er über mehrere Zeilen geht und mit **Blocksatz** ausgerichtet ist. Ein langer Absatz wie dieser kann mit selbst definierten Steuerzeichen auf einfache Weise ganz ordentlich ausgerichtet werden.

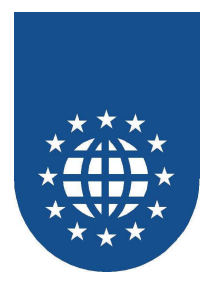

### Textform

Beschreibung

Zeigt die Möglichkeiten der internen Formatierung auf.

 Hauptprogramm SAMPLES\TEXTBAU\TEXTFORM.CBL

#### Hinweis

Der Text befindet sich in der ASCII-Datei TEXTFORM.TXT und wird absatzweise eingelesen und ausgegeben.

Der Text enthält interne Formatierungsangaben, die durch die Option AUTOWRAP durch die PrintEasy Runtime interpretiert werden.

Das Dokument selbst erläutert die Verwendung von interner Formatierung.

| Fontände                                                                                                    | erun a                                                                                                    |  |
|----------------------------------------------------------------------------------------------------|----------------------------------------------------------------------------------------------------|--|
| BOLD                                                                                                    | <b>-</b>                                                                                                    |  |
| Bold ar                                                                                                    | 1 <b></b>                                                                                                    |  |
| Bold au<br>Syntax:                                                                                                    | IS<br>Normalar Taxt < B>Taxt in Bold Normalar Taxt                                                                                                    |  |
| Beispiel:                                                                                                    | Normaler Text Text in Bold Normaler Text                                                                                                    |  |
|                                                                                                    |                                                                                                    |  |
| Compr                                                                                                    | <u>KESSED</u>                                                                                                    |  |
| Compre                                                                                                    | essed aus                                                                                                    |  |
| Syntax:                                                                                                    | Normaler Text <c>compressed Text</c> Normaler Text                                                                                                    |  |
| Beispiel:                                                                                                    | Normaler Text compressed Text Normaler Text                                                                                                    |  |
|                                                                                                    |                                                                                                    |  |
| EXPAN                                                                                                    | <u>NDED</u>                                                                                                    |  |
| Expand                                                                                                    | led an ≺E≻                                                                                                    |  |
| Expand                                                                                                    | ied aus                                                                                                    |  |
| Syntax:                                                                                                    | Normaler Text <e>Expanded Text</e> Normaler Text                                                                                                    |  |
|                                                                                                    |                                                                                                    |  |
| z stoptol.                                                                                                    |                                                                                                    |  |
| ITALI(                                                                                                    |                                                                                                    |  |
| Italic ar                                                                                                    |                                                                                                    |  |
| IT ALI(<br>Italic ar<br>Italic au                                                                                                    | $\frac{C}{1} \leq   S   \leq   S   \leq   S   \leq   S   +   S   +   S    S   +   S    S    +   S    S    +   S    S    +   S    S    +   S    S    +   S    S        $ |  |
| ITALIC<br>Italic ar<br>Italic au<br>Syntax:<br>Beispiel:                                                                                                    | C<br>1 <l> JS </l> Normaler Text <l>Italic Text </l> Normaler Text Normaler Text                                                                                                    |  |
| ITALIO<br>Italic ar<br>Italic au<br>Syntax:<br>Beispiel:                                                                                                    | C<br>n <l><br/>JS </l><br>Normaler Text <l>italic Text</l> Normaler Text<br>Normaler Text <i>italic Text</i> Normaler Text                                                                                                    |  |
| ITALI<br>Italic ar<br>Italic au<br>Syntax:<br>Beispiel:                                                                                                    | C<br>n <l><br/>JS </l><br>Normaler Text <l>italic Text </l> Normaler Text<br>Normaler Text <i>italic Text</i> Normaler Text<br>RSTRICHEN                                                                                                    |  |
| ITALI(<br>Italic ar<br>Italic au<br>Syntax:<br>Beispiel:<br>UNTEI<br>Unterst                                                                                                    | C<br>n <l><br/>IS </l> Normaler Text <l>italic Text </l> Normaler Text<br>Normaler Text <i>italic Text</i> Normaler Text<br>Normaler Text <i>italic Text</i> Normaler Text<br>R STRICHEN<br>treichung an <u></u>                                                                                                    |  |
| ITALIO<br>Italic au<br>Syntax:<br>Beispiel:<br>UNTES<br>Unterst<br>Syntax:                                                                                                    | C<br>n <l> Normaler Text Expanded Text Normaler Text<br/>S </l> Normaler Text <l>italic Text </l> Normaler Text<br>Normaler Text <i>italic Text</i> Normaler Text<br>R STRICHEN<br>treichung an <u><br/>treichung aus </u>                                                                                                    |  |
| ITALI(<br>Italic au<br>Syntax:<br>Beispiel:<br>UNTES<br>Unterst<br>Unterst<br>Syntax:<br>Beispiel:                                                                                     | C<br>n <l> Normaler Text Expanded Text Normaler Text<br/>S </l> Normaler Text <l>italic Text </l> Normaler Text<br>Normaler Text <i>italic Text</i> Normaler Text<br>R STRICHEN<br>treichung an <u><br/>treichung aus </u><br>Normaler Text <u>unterstrichener Text</u> Normaler Text<br>Normaler Text unterstrichener Text Normaler Text                                                                                                    |  |
| ITALI(<br>Italic au<br>Syntax:<br>Beispiel:<br>UNTEI<br>Unterst<br>Unterst<br>Syntax:<br>Beispiel:                                                                                     | C<br>n <i><br/>Normaler Text <i>Italic Text</i> Normaler Text<br/>Normaler Text <i>italic Text</i> </i> Normaler Text<br>R STRICHEN<br>treichung an <u><br/>treichung aus </u><br>Normaler Text <u> unterstrichener Text</u> Normaler Text<br>Normaler Text unterstrichener Text<br>Normaler Text                                                                                                    |  |
| ITALIO<br>Italic au<br>Syntax:<br>Beispiel:<br>UNTES<br>Unterst<br>Unterst<br>Syntax:<br>Beispiel:<br>DURCI                                                                            | C<br>n <i><br/>Normaler Text <i>italic Text </i> Normaler Text<br/>Normaler Text <i>italic Text</i> </i> Normaler Text<br>RSTRICHEN<br>treichung an <u><br/>treichung aus </u><br>Normaler Text <u> unterstrichener Text</u> Normaler Text<br>Normaler Text <u> unterstrichener Text<br/>Normaler Text ====================================</u>                                                                                                    |  |
| ITALII<br>Italic au<br>Syntax:<br>Beispiel:<br>Unterst<br>Unterst<br>Syntax:<br>Beispiel:<br>Durchs<br>Durchs                                                                          | C<br>n <i><br/>Normaler Text <i>italic Text </i> Normaler Text<br/>Normaler Text <i>italic Text</i> </i> Normaler Text<br>RSTRICHEN<br>treichung an <u><br/>treichung aus </u><br>Normaler Text <u> unterstrichener Text</u> Normaler Text<br>Normaler Text <u> unterstrichener Text<br/>Normaler Text Normaler Text Normaler Text Normaler Text HGESTRICHEN<br/>treichung an <s></s></u>                                                                                                    |  |
| IT AL II<br>Italic ar<br>Italic au<br>Syntax:<br>Beispiel:<br>Unterst<br>Unterst<br>Unterst<br>Syntax:<br>Beispiel:<br>Durchs<br>Durchs<br>Syntax:                                     | C<br>n <i><br/>Normaler Text <i>italic Text </i><br/>Normaler Text <i>italic Text </i><br/>Normaler Text <i>italic Text</i> Normaler Text<br/>RSTRICHEN<br/>treichung an <u><br/>treichung an <u><br/>Normaler Text <u><br/>Normaler Text <u><br/>Normaler Text <u><br/>treichung an <s><br/>treichung an <s><br/>treichung an<br/>Normaler Text <s> Normaler Text</s></s></s></u></u></u></u></u></i>                                                                                                    |  |
| IT ALI<br>Italic au<br>Syntax:<br>Beispiel:<br>UNTES<br>Unterst<br>Unterst<br>Syntax:<br>Beispiel:<br>DURChS<br>Durchs<br>Syntax:<br>Beispiel:                                         | C<br>n <i><br/>Normaler Text <i>italic Text </i><br/>Normaler Text italic Text </i><br>Normaler Text italic Text<br>Normaler Text italic Text Normaler Text<br>RSTRICHEN<br>treichung an <u><br/>Normaler Text <u><br/>Normaler Text <u><br/>Normaler Text <u><br/>treichung an <s><br/>treichung an<br/>Normaler Text <s> durchgestrichener Text Normaler Text<br/>Normaler Text <s> durchgestrichener Text Normaler Text</s></s></s></u></u></u></u>                                                                                                    |  |
| IT ALI<br>Italic au<br>Syntax:<br>Beispiel:<br>Unterst<br>Unterst<br>Syntax:<br>Beispiel:<br>Durchs<br>Durchs<br>Syntax:<br>Beispiel:                                                  | C<br>n <i><br/>Normaler Text <i>italic Text </i><br/>Normaler Text <i>italic Text </i><br/>Normaler Text italic Text </i><br>Normaler Text italic Text Normaler Text<br>RSTRICHEN<br>treichung an <u><br/>Normaler Text <u><br/>Normaler Text <u><br/>Normaler Text <u><br/>treichung an <s><br/>treichung an<br/>Normaler Text <s> durchgestrichener Text Normaler Text<br/>Normaler Text <s> durchgestrichener Text Normaler Text<br/>Normaler Text <s> durchgestrichener Text Normaler Text</s></s></s></s></u></u></u></u>                                                                                                    |  |
| IT AL II<br>Italic ar<br>Italic au<br>Syntax:<br>Beispiel:<br>Unterst<br>Unterst<br>Syntax:<br>Beispiel:<br>Durchs<br>Durchs<br>Syntax:<br>Beispiel:<br>Burchs<br>Syntax:<br>Beispiel: | C<br>n <i><br/>Normaler Text <i>italic Text </i><br/>Normaler Text <i>italic Text </i><br/>Normaler Text italic Text </i><br>Normaler Text italic Text Normaler Text<br>RSTRICHEN<br>treichung an <u><br/>Normaler Text <u><br/>Normaler Text <u><br/>Normaler Text <u><br/>Normaler Text <u><br/>Normaler Text S&gt;<br/>treichung an <s><br/>treichung an <s><br/>treichung ans<br/>Normaler Text <s>durchgestrichener Text<br/>Normaler Text <s>durchgestrichener Text Normaler Text<br/>Normaler Text <s> durchgestrichener Text Normaler Text<br/>Normaler Text <s> durchgestrichener Text Normaler Text</s></s></s></s></s></s></u></u></u></u></u>                                                                                                    |  |

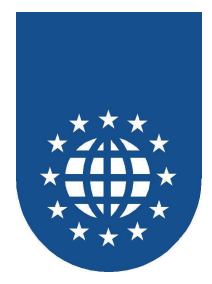

### Texttab

Beschreibung

Dieses Beispiel zeigt wie eine mehrspaltige Tabelle mit Fließtext erstellt werden kann.

Hauptprogramm
 SAMPLES\TEXTBAU\TEXTTAB.CBL

#### Hinweis

Der Text befindet sich in der ASCII-Datei TEXTTAB.TXT und wird absatzweise eingelesen und ausgegeben.

Der Text enthält interne Formatierungsangaben, die durch die Option AUTOWRAP durch die PrintEasy Runtime interpretiert werden.

Der Text enthält zusätzliche Angaben für die Ausrichtung des Absatzes, die durch das Programm interpretiert und entsprechend gesetzt werden.

|                                                                                                    | Bad Run Burop a Gmb HUdingen                                                                            |                                                                                                    |
|----------------------------------------------------------------------------------------------------|----------------------------------------------------------------------------------------------------|----------------------------------------------------------------------------------------------------|
| Dieser Text steht in der<br>ersten Spalte und ist nicht<br>o lang.                                                                                            | Dieser Textsteht in der<br>zweiten Spalte und ist<br>etwas länger als die Texte<br>der übrigen Spalten. | Dieser Textsteht in der<br>dritten Spatte und ist<br>nichtsolang.                                        |
| ) ieser Text steht in der<br>⊮rsten Spalte und ist<br>stwas länger als die Texte<br>der übrigen Spalten,<br>weshalb sich die Zeilen-<br>nöhe auch vergrößert. | Dieser Textsteht in der<br>zweiten Spalte und ist<br>nichtso lang.                                      | Dieser Text steht in der<br>dritten Spalte und ist<br>nicht so lang.                                     |
| Dieser Textsteht in der<br>ersten Spalte und ist nicht<br>so lang.                                                                                            | Dieser Textsteht in der<br>zweiten Spalte und ist<br>nichtso lang.                                      | Dieser Text steht in der<br>dritten Spalte und ist<br>etwas länger als die Texte<br>der übrigen Spalten. |

Gedruckt mit PrintBa sy 2006 / TEXTLAB.CBL

<u>Seite 1</u>

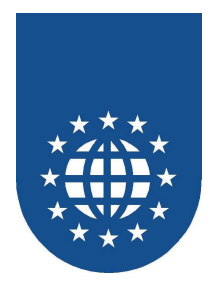

## Tabs

- Beschreibung
   Dieses Beispiel zeigt die Verwendung von Tabulatoren i.V.m. Inlineformatierung.
- Hauptprogramm
   SAMPLES\TEXTBAU\TABS.CBL

#### Hinweis

Damit die korrekte Positionierung des Textes anhand der Tabs schnell nachvollzogen werden kann, werden die Hilfslinien im Programm aktiviert.

| -  | Be              | -                |                 |         |                |         |        |     |       |     |    |     |          |      |      |    |       |
|----|-----------------|------------------|-----------------|---------|----------------|---------|--------|-----|-------|-----|----|-----|----------|------|------|----|-------|
| ŀ  |                 | s                | pie             | l fi    | ir (           | Set     | ze     | n١  | μn    | d L | ös | ch  | en       | V    | bn   | Та | bs    |
| -# | absa<br>,10     | lle 2 o          | mlink<br>2,10   | sbündig |                |         | 3,10   |     | 4,10  |     |    |     |          |      |      |    |       |
| -  | absa<br>10      | lle 2 c<br>2 10  | mred            | tsbünd  | ig             | 3 10    |        |     | 4 10  |     |    |     |          |      |      |    |       |
|    | , no<br>Tabsa   | 1.10             | m Dez           | mal Ti  | аь—            | 0,10    |        |     |       |     |    |     |          |      |      |    |       |
| 1  | ,10             | 2                | 10              |         |                | 3       | ,10    | ŕ   | 1,10  |     |    |     |          |      |      |    |       |
| ļ  | aus a<br>,10    | 1e 2 0<br>2,     | ,10<br>10       | Tert    |                | 3,      | 10     | 4   | 10    |     |    |     |          |      |      |    |       |
| 1  | ile Ta<br>,102, | bsigel<br>103,10 | löscht<br>14,10 |         |                |         |        |     |       |     |    |     |          |      |      |    |       |
| ļ  | absa<br>,10     | lle 4 o          | mlink           | sbündig | 2,10           |         |        |     |       |     |    |     | 3,10     |      |      |    | 4,10  |
| ļ  | absa            | lle 4 c          | mlink           | sbündig | plus           | l Tab I | bei2 d | m   |       |     |    |     |          |      |      |    |       |
|    | ,⊪u<br>`adosa   | lle 4 c          | e, iu<br>Imiink | sbündig | olus           | l Tabi  | ei2o   | _   | 3, 10 |     |    |     | 4,10     |      |      |    |       |
| 1  | ab be<br>,10    | i2 an            | ı gelös         | eht `   | 2,10           |         |        |     |       |     |    |     | 3,10     |      |      |    | 4, 10 |
| B  | eispi<br>10     | el für o         | e Ver           | vendur  | 1g von<br>2 10 | Stand   | ard-Ta | os  | 1 10  |     |    |     |          |      |      |    |       |
| ľ  | ,               |                  |                 |         | -,             |         |        |     | ,,    |     |    |     |          |      |      |    |       |
|    |                 |                  |                 |         |                |         |        |     |       |     |    |     |          |      |      |    |       |
|    |                 |                  |                 |         |                |         |        |     |       |     |    |     |          |      |      |    |       |
|    |                 |                  |                 |         |                |         |        |     |       |     |    |     |          |      |      |    |       |
|    |                 |                  |                 |         |                |         |        |     |       |     |    |     |          |      |      |    |       |
|    |                 |                  |                 |         |                |         |        |     |       |     |    |     |          |      |      |    |       |
| Τ  |                 |                  |                 |         |                |         |        |     |       |     |    |     |          |      |      |    |       |
|    |                 |                  |                 |         |                |         |        |     |       |     |    |     |          |      |      |    |       |
|    |                 |                  |                 |         |                |         |        |     |       |     |    |     |          |      |      |    |       |
| Τ  |                 |                  |                 |         |                |         |        |     |       |     |    |     |          |      |      |    |       |
| Τ  |                 |                  |                 |         |                |         |        |     |       |     |    |     |          |      |      |    |       |
| ╡  |                 |                  |                 |         |                |         |        |     |       |     |    |     |          |      |      |    |       |
|    |                 |                  |                 |         |                |         |        |     |       |     |    |     |          |      |      |    |       |
| 1  |                 |                  |                 |         |                |         |        |     |       |     |    |     |          |      |      |    |       |
| ╡  |                 |                  | Ged             | meld    | mit            | Print   | Fasi   | 201 | 9677  | 485 | CB | e e | stt -    | ( vo | n í  |    |       |
| T  |                 |                  |                 |         |                |         |        |     |       |     |    |     | <b>_</b> |      | r, , |    |       |

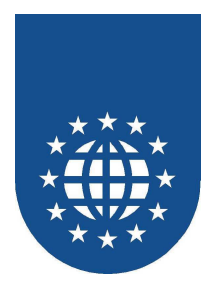

# Unicode-Zeichen

Beschreibung
 Disease Deisnist zeigt wie mit Hilfe der Inlineformatierung Unisede Zeichen derstellen

Dieses Beispiel zeigt wie mit Hilfe der Inlineformatierung Unicode-Zeichen darstellen kann.

 Hauptprogramm SAMPLES\TEXTBAU\UNICODE.CBL

| <u>Brat</u>                                                                                           | dun Burop a Gmb H. Volng en                       |
|----------------------------------------------------------------------------------------------------|---------------------------------------------------|
| <b>Definition in normaler S</b> <pre>&lt;#250c&gt;&lt;#2500&gt;&lt;#2500&gt;&lt;#2500&gt;&lt;#2</pre> | Schreibweise<br>2500><#2500><#2500><#2500><#2500> |
| Tom Kater                                                                                             |                                                   |
| <b>Definition in komprimier</b><br><#250c><#2500*9><#2510>                                            | ter Schreibweise                                  |
| Tom Kater                                                                                             |                                                   |
| -= 2500                                                                                               |                                                   |
| $ \int_{=}^{=} 250C \\ 2518 \\ -= 251C \\ -= 2524 \\ -= 2514 $                                        |                                                   |
| ר 2510<br>= 00a0                                                                                      |                                                   |
|                                                                                                    |                                                   |
|                                                                                                    |                                                   |
|                                                                                                    |                                                   |
| Gedruckt mit R1ntEx of 2006 / U NICODECBL                                                             | <u> Sette 1</u>                                   |

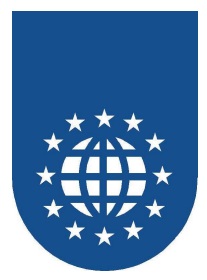

# Tischkarten

Beschreibung

Erstellt Tischkarten für das Kaffeekränzchen.

Hauptprogramm
 SAMPLES\TISCHKAR\TISCHKAR.CBL

### Hinweis

Verwendung von Rechtecken und gedrehtem Text. Die Physische Seite wurde in vier Logische Seiten aufgeteilt.

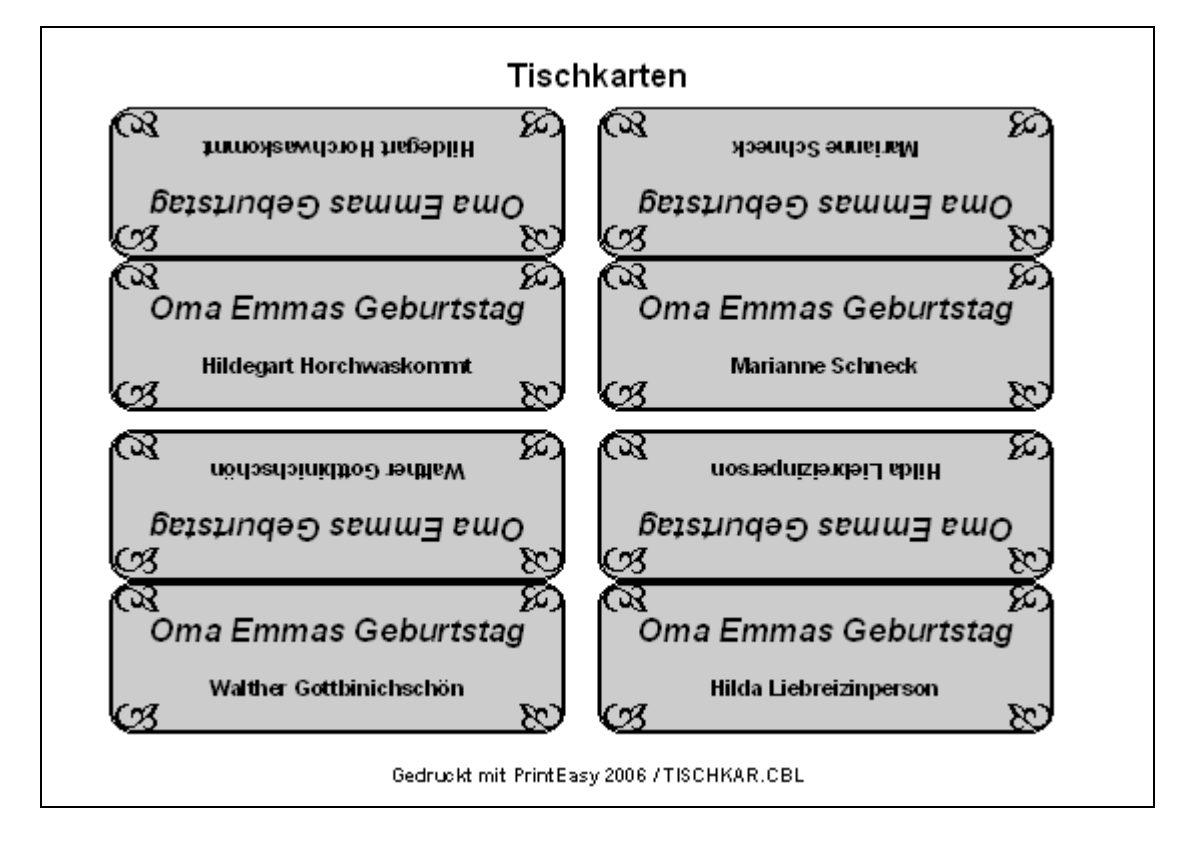

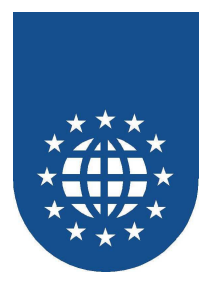

# Erweiterung einer klassischen Umsatzliste

Die Programmierbeispiele im Unterverzeichnis SAMPLES\UMSATZ, sind eine Schritt-für-Schritt-Sammlung, wie man COBOL-Programme mit Druckausgabe über WRITE auf PrintEasy umstellt

# **Das Original**

- Beschreibung Erstellt eine klassische Druckdatei mit WRITE.
- Hauptprogramm
   SAMPLES\UMSATZ\UMSA1.CBL
- Hinweis
   Dieses enthält keine PrintEasy Funktionalität.

### Umsa2

- Beschreibung Erstellt die Umsatzliste von UMSA1 mit PrintEasy.
- Hauptprogramm
   SAMPLES\UMSATZ\UMSA2.CBL
- Hinweis
   Die Anweieunge

Die Anweisungen OPEN, WRITE und CLOSE wurden durch EXEC PRINT Anweisungen ersetzt. Bei der Programmausführung kommt es zu einer Warnung, weil ein Textfeld für die Seite zu groß definiert ist.
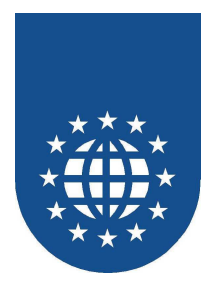

#### Umsa2c

Beschreibung

Erstellt die Umsatzliste von UMSA1 mit PrintEasy.

Hauptprogramm
 SAMPLES\UMSATZ\UMSA2C.CBL

#### Hinweis

Damit keine Warnung erzeugt wird, wurde das Textfeld mit der Länge PIC X(100) um die Option REQUIRED PHYSICAL-SIZE ergänzt. Dadurch wird nur die tatsächliche Länge des Textes berechnet.

|                    | Vm satel                                                                                           | sle                                                                   | Selle: 001                                          |  |
|--------------------|----------------------------------------------------------------------------------------------------|-----------------------------------------------------------------------|-----------------------------------------------------|--|
| Grp-Nr.<br>CO1     | Gruppenbezeichnung<br>Siche                                                                        |                                                                       |                                                     |  |
| Ari-Nr.<br>001001  | Artiketbezektinvung<br>Artiketbeschreibung<br>Küchens Min<br>Nassischer massiver Holzs Min         |                                                                       |                                                     |  |
|                    | Aussiallung<br>Nefer<br>Buche<br>Bohe rusikal                                                      | VK-Prels Menye<br>42,00 63<br>49,00 49<br>56,00 31<br>Arikekmsab:     | Um sala<br>2546,00<br>2401,00<br>1736,00<br>6763,00 |  |
| Ar⊦Kir.<br>001.003 | Ar likelbezeichnung<br>Ar likelbeschreibung<br>Büros Mini<br>Bigonomis cher höhenwers leib ar er l | Drehskihl                                                             |                                                     |  |
|                    | Ausstaliung<br>Slottbezug<br>Kunsteder<br>Bihles Leder                                             | VK-Preis Menye<br>66,00 95<br>71,00 29<br>80,40 14<br>Anikekunsais:   | Umsala<br>6270,00<br>2059,00<br>1125,60<br>9454,60  |  |
| Ar⊦Nr.<br>001.005  | Ar likelbe zeichnung<br>Ar likelbe schreibung<br>Fersehses sei<br>Bequemer Gessel mit Fußschemet   |                                                                       |                                                     |  |
|                    | Ausstaliumg<br>Baumwollbezug<br>Veloursionbezug<br>Rindsteder                                      | VK-Preis Menye<br>123,60 8<br>133,20 12<br>152,40 4<br>Arikekimsala:  | Um sab:<br>968,80<br>1598,40<br>609,50<br>3196,80   |  |
| Ar⊦Nr.<br>001012   | Arlikelbezeichnung<br>Arlikelbeschreibung<br>Biedermeier Skihl<br>Bidusives Silmöbel               |                                                                       |                                                     |  |
|                    | Ausslaikung<br>Riche Tackieri<br>Bidre kackieri<br>Kirschbaum polieri                              | VK-Preis Menye<br>118,80 9<br>147,50 15<br>174,00 6<br>Anikekun saba: | Um salz<br>1069,20<br>2214,00<br>1044,00<br>4327,20 |  |
| Ar⊦Nr.<br>001013   | Arikelbezeichnung<br>Arikelbeschreibung<br>Schaukels Mit<br>Preiswerier Schaukels Mit aus mass     | dvem Holz                                                             |                                                     |  |
|                    | Aussialikung<br>Fiche naku<br>Fiche laderi<br>Fiche gelaugi, geöll                                 | VK-Preis Menye<br>54,00 19<br>58,80 31<br>61,20 13<br>Arikekunsata:   | Um tab<br>1025,00<br>1822,90<br>795,50<br>3544,40   |  |
|                    |                                                                                                    |                                                                       |                                                     |  |
|                    |                                                                                                    |                                                                       |                                                     |  |
|                    |                                                                                                    |                                                                       |                                                     |  |
|                    |                                                                                                    |                                                                       |                                                     |  |

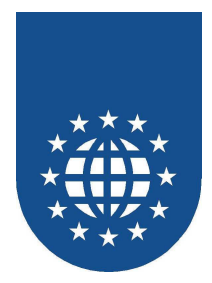

- Beschreibung Erstellt die Umsatzliste von UMSA1 mit PrintEasy.
- Hauptprogramm
   SAMPLES\UMSATZ\UMSA3.CBL

#### Hinweis

Γ

- Die Ausgabefelder wurden um Schriftartattribute ergänzt.
- Die Ausrichtung von Texten innerhalb ihrer Textbox wurde teilweise abgeändert.

| np-Nr. Gruppenbezeichnung<br>of Skink<br>trikir. Artikelbezeichnung<br>Atteileichezichnung<br>Atteileichezichnung<br>Ausstaliking VK-Preis Menge<br>Meter insstater Rotzikkni<br>Ausstaliking VK-Preis Menge<br>Meter ustkal<br>S50,00 33 1735,000<br>Bidre ustkal<br>Ausstaliking VK-Preis Menge<br>Artikelkensats: S785,00<br>S60,00 195<br>S67,000 29<br>S60,00 195<br>S67,000 29<br>S67,000 29 |                    | Umsatzliste                                                                                       | UMSA3.CBL                                                            | Selle: 001                                          |
|----------------------------------------------------------------------------------------------------|--------------------|---------------------------------------------------------------------------------------------------|----------------------------------------------------------------------|-----------------------------------------------------|
| H. K.       At bellezektrowny<br>Attellestor divrag         301       Col         301       Col                                                                                                    | 5mp-Nr.<br>301     | Gruppenbezeichnung<br>Skihle                                                                      |                                                                      |                                                     |
| Assisting<br>Neth     VK-Preis     Merge     Unstate       Neth     42,00     63     25440,00       Bohn nutlind     96,00     49     2410,00       Bohn nutlind     96,00     49     211,00       Artikelite adrediumg     Artikelite adrediumg     67,80,00     31     17,36,00       OOI 003     Bohn nutline adrediumg     Artikelite adrediumg     67,80,00     55     627,000       OOI 003     Bohn nutline adrediumg     VK-Preis     Merge     Umstate     2009,000       Artikelite adrediumg     VK-Preis     Merge     Umstate     2009,000       Artikelite adrediumg     VK-Preis     Merge     Umstate     2009,000       Artikelite adrediumg     VK-Preis     Merge     Umstate     2009,000       Artikelite adrediumg     VK-Preis     Merge     Umstate     2009,000       Artikelite adrediumg     VK-Preis     Merge     Umstate     2195,00       Artikelite adrediumg     123,00     8     969,80     2195,80       OOI 005     Ferschert adrediumg     2192,60     8     969,80       VK-Preis     Merge     Umstate     2195,80       Artikelite adrediumg     123,80     9     1069,20       OOI 002     Bederineler CArti     119,80 </td <td>Ar⊢Nr.<br/>001001</td> <td>Arikelbezeichnung<br/>Arikelbeschreibung<br/>Küchens kuhl<br/>Klassischer massiver Holzskuhl</td> <td></td> <td></td>                                                                                                    | Ar⊢Nr.<br>001001   | Arikelbezeichnung<br>Arikelbeschreibung<br>Küchens kuhl<br>Klassischer massiver Holzskuhl         |                                                                      |                                                     |
| A+ Br.       Artikelbescherburg         Artikelbescherburg       Artikelbescherburg         001.003       StrockM         Bignonnischer höherwerstelbarer Drehskind         Ausstalkung       Vik-Preis         Bignonnischer höherwerstelbarer Drehskind         Ausstalkung       Vik-Preis         Bignonnischer höherwerstelbarer Drehskind         Ausstalkung       Vik-Preis         Bignonnischer höherwerstelbarer       95         Bignonnischer höherwerstelbarer       94,80,00         Bisnessen       94,80,00         Artikelbescherhung       Artikelbescherhung         Artikelbescherhung       Vik-Preis       Merge         Baumwöhreszug       123,80       8       969,80         Baumwöhreszug       123,20       12       1958,40         Baumwöhreszug       123,20       12       1958,40         Baumwöhreszug       123,20       12       1958,40         Baumwöhreszug       123,20       12       1958,40         Baumwöhreszug       123,20       12       1958,40         Baumwöhreszug       123,20       12       1958,40         Baumwöhreszug       123,20       12       1958,40         Bauterster Schnung <td< td=""><td></td><td>Aussialking<br/>Neter<br/>Buche<br/>Biche rusikal</td><td>VK-Prels Merge<br/>42,00 63<br/>49,00 49<br/>56,00 31<br/>Ariketumsata:</td><td>0ms ab<br/>2546,00<br/>2401,00<br/>1736,00<br/>6783,00</td></td<>                                                                                                    |                    | Aussialking<br>Neter<br>Buche<br>Biche rusikal                                                    | VK-Prels Merge<br>42,00 63<br>49,00 49<br>56,00 31<br>Ariketumsata:  | 0ms ab<br>2546,00<br>2401,00<br>1736,00<br>6783,00  |
| 001 003     Biteckrif       By consister Nitheness killsarer Drehskrif       Ausstaling     Vit-Preis       By consister Nitheness killsarer Drehskrif       Ausstaling     Vit-Preis       By consister Nitheness killsarer Drehskrif       Ausstaling     Vit-Preis       By consister     900 029       By consister     900 029       By consister     900 029       By consister     900 029       By consister     900 029       By consister     900 029       At kir.     Attreteschourg       At kir.     Attreteschourg       By consister     123,80       By consister     123,80       By consister     123,80       By consister     123,80       By consister     133,30       By consister     123,80       By consister     13195,80       At hit lise schourg     Attretie       At hit lise schourg     118,80       At hit lise schourg     14,700       By consister     14,80       By consister     14,80       By consister     14,80       By consister     14,80       By consister     14,80       By consister     14,80       By consister     14,80       By consister <td>Art Nr.</td> <td>Ar like ibe zeichnung<br/>Ar like ibe ochreibung</td> <td></td> <td></td>                                                                                                    | Art Nr.            | Ar like ibe zeichnung<br>Ar like ibe ochreibung                                                   |                                                                      |                                                     |
| Aussialung     VI-Preis     Menge     Unsatz       Schneuzy     6500     95     637000       Hanteler     80,40     14     112560       Ethies Leder     80,40     14     112560       Artikeleschnung     Artikelensatz:     9454,50       Artikeleschnung     VI-Preis     Menge       Atteiteschnung     123,60     8       Atteiteschnung     123,60     8       Aussialung     VI-Preis     Menge       Baumwolkezug     133,30     12       Hir.     Artikeleschnung     Artikeleschnung       Artikeleschnung     152,40     4       Baumwolkezug     133,30     12       Hir.     Artikeleschnung     Artikeleschnung       Artikeleschnung     VI-Preis     Menge       Bedemeter Gali     116,80     9       Boltzes Stimkkel     116,80     9       Artikeleschnung     VI-Preis     Menge       Artikeleschnung     116,80     9       Bedemeter Gali     116,80     9       Brite Ischleri     14,50     1056,20       Brite Ischleri     14,60     104,00       Artikeleschnung     4     104,00       Artikelsechnung     4     106,00       Brite Ischler                                                                                                    | 001 003            | Büros kuhi<br>Bigonomischer höherwers leilbarer Dre                                               | hskuhi                                                               |                                                     |
| AF Hr.     Artikelisezichnung<br>Artikelisezichebung       001 005     Ferscherstel<br>Bequemer Sesselmil Futlichemel       Ausstalkung     VK-Preis     Menye       Bisum wohlerzug     123,80     8       Velourstomberzug     133,30     12       Hindieder     152,40     4       Artikelisezichnung     Artikelisezichnung       Art Hindiezeichnung     Artikelisezichnung       Artikelisezichnung     Artikelisezichnung       Artikelisezichnung     KK-Preis     Menye       001 012     Bedemeter Skill     3195,80       Bisdutters Olizikel     116,80     9       001 012     Bedemeter Skill     116,80       Bisdutters Olizikel     147,50     15       Artikelisezichnung     Artikelisezichnung       Artikelisezichnung     17.400     1044,00       Artikelisezichnung     Artikelisezichnung       Artikelisezichnung     418,00     1044,00       Artikelisezichnung     418,00     1044,00       Artikelisezichnung     418,00     1044,00       Artikelisezichnung     17.400     1044,00       Oli 013     Schauket krif     4327,20       Artikelisezichnung     101,00     1024,00       Artikelisezichnung     101,00     1024,00       Oli 013                                                                                                    |                    | Ausstallung<br>Stoffbezug<br>Hunsteder<br>Echles Leder                                            | VK-Preis Menge<br>66,00 95<br>71,00 29<br>80,40 14<br>Ariketumsata:  | Um: ab<br>6270,00<br>2059,00<br>1125,60<br>9454,60  |
| Artikelikescherhung<br>Artikelikescherhung<br>Artikelik                                                                                                    | Art Nr.            | Ar like the perichnwing<br>Ar like the other alta man                                             |                                                                      |                                                     |
| Ausstaltung     VK-Preis     Menge     Ums als       Baumwohrezug     123,60     8     968,80       VK-Preis     123,60     12     1958,40       Briddeider     152,40     4     600,60       Art Hat     152,40     4     600,60       Art Hat     152,40     4     600,60       Art Helbezelshnung     Artikelbezelshnung     31(55,20       Beidemeier Suhl     Beidemeier Suhl     31(55,20       Art Helbezelshnung     VK-Preis     Menge       Beidemeier Suhl     147,60     15       Bridsheier     147,60     15       Bridsheier     147,60     1044,00       Hitschbaum potert     174,00     6       Hitschbeauf potert     174,00     1044,00       Artikelbesdreibung     Artikelbesdreibung     4327,20       Artikelbesdreibung     VK-Preis     Menge       Oli Ol3     Ochaket Krift aus mastivem Rotz     4327,20       Artikelbesdreibung     VK-Preis     Menge       Mather School     19     1025,00       Richt natir     54,00     19     1025,00       Richt sollarer     58,80     31     1622,00       Richt sollarer     58,80     31     1622,00       Richt sollareri                                                                                                    | 001 006            | Ferselis essel<br>Bequemer Gessel mill Fuñschemel                                                 |                                                                      |                                                     |
| Art Rr.     Art Release/shourp<br>Art Beloster/edung       001 012     Bedemeter SAM       Brounders Stimkbel     Brounders Stimkbel       Austaling     VK-Preis     Menge       Brounders Stimkbel     118,80     9       Brounders Stimkbel     147,80     15       Brounders Stimkbel     174,00     6       Brounders     174,00     6       Brounders     174,00     6       Artischbezung     Artischbezung       Artischbezung     Artischbezung       Artischbezung     4327,20       Artischbezung     4327,20       Artischbezung     4327,20       Artischbezung     4327,20       Artischbezung     4327,20       Artischbezung     4327,20       Artischbezung     4327,20       Artischbezung     4327,20       Artischbezung     4327,20       Artischbezung     4327,20       Artischbezung     4327,20       Artischbezung     4327,20       Artischbezung     4327,20       Artischbezung     4327,20       Brounders School     19       Umrab     100,00       Fiche Patin     54,00       Fiche Patin     54,00       Artischbezung     13       Fiche Patin                                                                                                    |                    | Aussialiung<br>Baumwollteaug<br>Velouisiotheaug<br>Rindsteder                                     | VK-Prels Merge<br>123,60 8<br>133,20 12<br>152,40 4<br>Arikekunsata: | Umsab<br>968,80<br>1596,40<br>609,60<br>3195,80     |
| Austaliking Vi-Preis Menye Umaab<br>Hitch's Joshing 118,800 9 10563,20<br>Biche Joshieri 118,800 9 10563,20<br>Biche Joshieri 118,800 9 10563,20<br>Biche Joshieri 118,800 9 10563,20<br>Biche Joshieri 118,800 9 10054,00<br>Artikelbeschreibung<br>Coll 013 Charket Min Austrassitem Rob<br>Artikelbeschreibung<br>Coll 013 Charket Min Austrassitem Rob<br>Austaliking Vi-Preis Menye Umaab<br>Riche nakir 54,00 19 1025,00<br>Riche Joshir 58,80 31 1822,80<br>Riche Joshir 58,80 31 1822,80<br>Riche Joshir 58,80<br>Riche Joshir 58,80<br>Riche Joshir 58                                                                                                    | Arl-Nr.<br>001 012 | Arikelbezektavung<br>Arikelbeschreibung<br>Bedermeter Suhi<br>Bidusives Silmöbel                  |                                                                      |                                                     |
| AFFIr. Artikelikeselehmung<br>Artikelikesdrieflung<br>ODI 013 Schauketi kht<br>Pretaverke Schauketikht aus mastivem Hots<br>Ausstallung VK-Preis Menye Umsatz<br>Ausstallung VK-Preis Menye Umsatz<br>Richt natir 54,00 19 1025,00<br>Richt Jasteri 58,80 31 1822,80<br>Richt gelaugi, gelti 61,20 13 755,60<br>Artikekunsats: <u>3544,40</u>                                                                                                    |                    | Ausslaiking<br>Ficht: lackleri<br>Bicht: lackleri<br>Hirschbaum poleri                            | VK-Preis Menge<br>118,80 9<br>147,60 15<br>174,00 6<br>Antiketumsab: | Unstate<br>1069,20<br>2214,00<br>1044,00<br>4327,20 |
| Aussahlung         Vi-Preis         Menge         Umratz           Fiche hat         54,00         19         1026,00           Fiche lasteri         58,80         31         1622,80           Fiche gelaxyl, gelli         61,20         13         755,60           Fiche setansat:         3544,40         3544,40         3544,40                                                                                                    | Ar⊦Nr.<br>001 013  | Arikelbezekinvung<br>Arikelbeschreibung<br>Schaukels kiri<br>Preiswerier Schaukelskini aus massiw | em Holz                                                              |                                                     |
|                                                                                                    |                    | Aussiallung<br>Fiche natur<br>Fiche laderi<br>Fiche gelaugi, geöll                                | VK-Preis Merge<br>54,00 19<br>58,80 31<br>61,20 13<br>Arikekunsata:  | Ums ab<br>1025,00<br>1822,80<br>795,60<br>3544,40   |
|                                                                                                    |                    |                                                                                                   |                                                                      |                                                     |
|                                                                                                    |                    |                                                                                                   |                                                                      |                                                     |
|                                                                                                    |                    |                                                                                                   |                                                                      |                                                     |

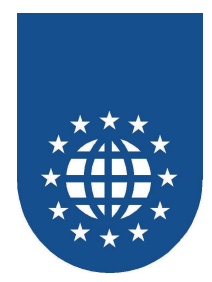

- Beschreibung Erstellt eine Umsatz- und Inventurliste.
- Hauptprogramm
   SAMPLES\UMSATZ\UMSA6.CBL

#### Hinweis

- Die Liste wurde im die Inventurdaten erweitert.
- Der Seitenumbruch wird durch einen Erfahrungswert ermittelt und eingeleitet.

| np-Nr. Stuhe<br>Stuhe<br>Nr. Arkelbezeichnung<br>Arkelbezeichnung<br>Arkelbezeichnung<br>Arkelbezichreibung<br>Nr. Arkelbezichnung<br>Massticher runstver Holzstuh<br>Ausstathung<br>VK-Preis Menge<br>Buche<br>Buch | Un                                                                                                    | nsatz- und Inventu                                                    | rliste UMSA6                                         | 6.CBL                                                                          | Seite:                                                    |  |
|----------------------------------------------------------------------------------------------------|----------------------------------------------------------------------------------------------------|-----------------------------------------------------------------------|------------------------------------------------------|--------------------------------------------------------------------------------|-----------------------------------------------------------|--|
| <ul> <li>Artike bazechnung<br/>Artike bazechnung<br/>Artike bazechnung<br/>Artike bazechnung<br/>Kisher turik</li> <li>Massick er massiver Holzstuhi</li> <li>Massick er massiver Holzstuhi</li> <li></li></ul>                                                                                                    | Gruppenbezeichnung<br>101 Stühle                                                                             |                                                                       |                                                      |                                                                                |                                                           |  |
| Ausstating         VK-Preis         Menge         Ums atz         EK-Preis         Bestand         Inventurbetag           Buche         49,000         49         2491,000         37,000         54         1998,000           Eiche rustkal         65,000         31         1778,500         41,000         23         948,000           Eiche rustkal         65,000         31         1778,500         41,000         23         948,000           Artikelumsatz:         6783,000         Artikelumenturb etrag         4236,000         4236,000           11 003         Bürostuhl         Eigonomischer höherverstellbarer Drehstuhl         4236,000         50,00         12         660,00           11 003         Bürostuhl         Eigonomischer höherverstellbarer Drehstuhl         4236,000         50,00         12         660,00           11 003         Bürostuhl         Eigonomischer höherverstellbarer Drehstuhl         31         1947,000         12         660,00         12         660,00         12         660,00         12         1602,00         67,00         47         3149,000           Artikelbezeichnung         Artikelbezeichnung         Artikelmsatz:         9464,50         Artikelinventurbetag         6765,00         131,49,000         141,4                                                                                                    | Art Nr. Artik elbezeichnung<br>Artik elbeschreibung<br>001001 Küchenstuhl<br>Wassischer massiver Holzstuhl   |                                                                       |                                                      |                                                                                |                                                           |  |
| t.Nr. Artkelbezeichnung<br>Artkelbezeichnebung<br>Billoosa<br>Storfbarzug 66,00 65 6270,00 56,00 12 660,00<br>Storfbarzug 71,00 29 2058,00 59,00 32 1997,00<br>Echtes Leder 71,00 29 2058,00 59,00 32 1997,00<br>Echtes Leder 80,40 14 1125,60 67,00 47 3149,00<br>Artkelbezeichnung<br>Artkelbezeichnung<br>Artkelbezeichnung<br>Beguemer Sessel mit Fußichemel<br>Beguemer Sessel mit Fußichemel<br>Beguemer Sessel mit Fußichemel<br>Beguemer Sessel mit Fußichemel<br>Beguemer Sessel mit Fußichemel<br>Artkelbezeig 133,20 12 1508,40 111,00 9 999,00<br>Rindsleder 152,40 4 609,60 127,00 2 254,00<br>Artkelmisenburbetrag 178,00                                                                                                    | Ausstattung<br>Kiefer<br>Buche<br>Eiche rustkal                                                              | VK-Preis Menge<br>42,00 63<br>49,00 49<br>56,00 31<br>Artikelumsatz:  | Ums atz<br>2646,00<br>2401,00<br>1736,00<br>6783,00  | EK-Preis Bestand<br>35,00 37<br>37,00 54<br>41,00 23<br>Antikelinventurbetrag: | Inventurbetrag<br>1295,00<br>1998,00<br>943,00<br>4236,00 |  |
| Ausstattung         VK-Preis         Menge         Umsatz         EK/Preis         Bestand         Inventurbatag           Stortb.zug         66,00         95         6270,00         55,00         12         660,00           Kunstleder         71,00         29         2059,00         56,10         33         1947,00           Echtes Leder         80,40         14         1125,00         67,00         47         3149,00           thr.         Artikelbezeichnung<br>Artikelbeschneibung         Artikelumsatz:         0454,00         Artikelinventurbetrag:         5756,00           11006         Ferse tersel         Bequemer Sessel mit Fußschemel         56,00         5         61,00         5         61,00           Ausstattung         VK-Preis         Menge         Umsatz         EK/Preis         Bestand         Inventurbetrag           ausmvolibszug         123,60         8         988,80         100,00         5         516,00           Veloustortbezug         133,20         12         1608,40         111,00         9         999,00           Rindsleder         1152,40         4         609,60         127,00         2         254,00           Artikelinventurbetrag:         31985,80                                                                                                    | Art-Nr. Artik elbezeichnung<br>Artik elbeschreibung<br>001 003 Bürostuhl<br>Ergonomischer höhenverstellbar   | er Drehstuhl                                                          |                                                      |                                                                                |                                                           |  |
| t-Nr. Artikelbezeichnung<br>Artikelbezeichnung<br>11006 Preserbeasel<br>Bequemer Sessel mit Fußschemel<br>Ausstattung Vi-Preis Menge Umsatz Ei-/Preis Bestand Inventurbetrag<br>Baurumvollbezug 123,00 8 998,80 103,00 5 516,00<br>Veloustortbezug 133,20 12 1598,40 103,00 5 516,00<br>Veloustortbezug 133,20 12 1598,40 103,00 5 516,00<br>Veloustortbezug 133,20 12 1598,40 111,00 9 999,00<br>Rindsleder 152,40 4 609,00 127,00 2 2454,00<br>Artikelumsatz: <u>3195,80</u> Artikelinvenburbetrag: <u>1765,00</u>                                                                                                    | Ausstattung<br>Stoffbæzug<br>Kunstleder<br>Echtes Leder                                                      | VK-Preis Menge<br>66,00 95<br>71,00 29<br>80,40 14<br>Artikelumsatz:  | Ums atz<br>6270,00<br>2059,00<br>1 125,60<br>9454,60 | EK-Preis Bestand<br>65,00 12<br>59,00 33<br>67,00 47<br>Artikelinventurbetrag: | Inventurbetrag<br>660,00<br>1947,00<br>3149,00<br>5756,00 |  |
| Ausstatbung         VK-Preis         Menge         Umsatz         EK-Preis         Bestand         Inventurbetrag           Baumwollbezug         123,00         8         988,80         103,00         5         515,00           Veloustoffbezug         133,20         12         1698,40         111,00         9         999,00           Veloustoffbezug         152,40         4         609,60         127,00         2         254,00           Rindsleder         Artikelumsatz:         3196,80         Artikelinventurbetrag;         1766,00                                                                                                    | Art-Nr. Artik elbezeichnung<br>Artik elbeschreibung<br>001 006 Fersehsessel<br>Bequemer Sessel mit Fußscherr | iel                                                                   |                                                      |                                                                                |                                                           |  |
|                                                                                                    | Ausstattung<br>Baumwollbezug<br>Veloustoffbezug<br>Rindsleder                                                | VK-Preis Menge<br>123,60 8<br>133,20 12<br>152,40 4<br>Artikelumsatz: | Umsatz<br>988,80<br>1598,40<br>609,60<br>3196,80     | EK-Preis Bestand<br>103,00 5<br>111,00 9<br>127,00 2<br>Artikelinventurbetrag: | Inventurbetrag<br>515,00<br>999,00<br>254,00<br>1768,00   |  |
|                                                                                                    |                                                                                                    |                                                                       |                                                      |                                                                                |                                                           |  |
|                                                                                                    |                                                                                                    |                                                                       |                                                      |                                                                                |                                                           |  |

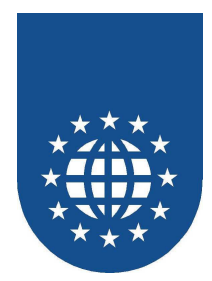

- Beschreibung Erstellt eine Umsatz- und Inventurliste.
- Hauptprogramm
   SAMPLES\UMSATZ\UMSA7.CBL

#### Hinweis

- Der Seitenumbruch wird anhand des verbleibenden Platzes berechnet und eingeleitet.
- Die Seitenüberschrift ist jetzt als Kopfzeile definiert.

|                    |                                                                                             | emout u                                                               |                                                    |                                                                                |                                                           | Jeke. 01 |
|--------------------|---------------------------------------------------------------------------------------------|-----------------------------------------------------------------------|----------------------------------------------------|--------------------------------------------------------------------------------|-----------------------------------------------------------|----------|
| Grp-Nr.<br>001     | Gruppen bezeichnung<br>Stühle                                                               |                                                                       |                                                    |                                                                                |                                                           |          |
| Art-Nr.            | Artikelbezeichnung                                                                          |                                                                       |                                                    |                                                                                |                                                           |          |
| 001 001            | Antikenoesonrenoung<br>Küchenstuhl<br>Klassischer massiver Holzstuhl                        |                                                                       |                                                    |                                                                                |                                                           |          |
|                    | Ausstattung<br>Kiefer<br>Buche<br>Eiche rustikal                                            | VK-Preis Menge<br>42,00 €3<br>49,00 49<br>56,00 31<br>Artikelumsatz:  | Umsatz<br>2646,00<br>2401,00<br>1736,00<br>6783,00 | EK-Preis Bestand<br>35,00 37<br>37,00 54<br>41,00 23<br>Artikelinventurbetrag: | Inventurbetrag<br>1295,00<br>1998,00<br>943,00<br>4236,00 |          |
| Art-Nr.            | Artikelbezeichn un g                                                                        |                                                                       |                                                    |                                                                                |                                                           |          |
| 001 003            | Artik elbeschreibung<br>Bürostuhl<br>Ergonomischer höhenverstellbarer Dr                    | rehstuhl                                                              |                                                    |                                                                                |                                                           |          |
|                    | Ausstattung<br>Stoffbezug<br>Kunstleder<br>Echtes Leder                                     | VK-Preis Menge<br>66,00 95<br>71,00 29<br>80,40 14<br>Artikelumsatz:  | Umsatz<br>6270,00<br>2059,00<br>1125,80<br>9454,60 | EK-Preis Bestand<br>55,00 12<br>59,00 33<br>67,00 47<br>Artikelinventurbetrag: | Inventurbetrag<br>680,00<br>1947,00<br>3149,00<br>5756,00 |          |
| Art-Nr.<br>001 006 | Artikelbezeichnung<br>Artikelbeschreibung<br>Fersehsessel<br>Bequemer Sessel mit Fußschemel |                                                                       |                                                    |                                                                                |                                                           |          |
|                    | Ausstattung<br>Baumwollbezug<br>Velourstoffbezug<br>Rindsleder                              | VK-Preis Menge<br>123,60 8<br>133,20 12<br>162,40 4<br>Antikelumsatz: | Umsatz<br>988,80<br>1598,40<br>609,60<br>3196,80   | EK-Preis Bestand<br>103,00 5<br>111,00 9<br>127,00 2<br>Artikelinventurbetrag: | Inventurbetrag<br>515,00<br>999,00<br>224,00<br>1768,00   |          |
|                    |                                                                                             |                                                                       |                                                    |                                                                                |                                                           |          |
|                    |                                                                                             |                                                                       |                                                    |                                                                                |                                                           |          |
|                    |                                                                                             |                                                                       |                                                    |                                                                                |                                                           |          |
|                    |                                                                                             |                                                                       |                                                    |                                                                                |                                                           |          |
|                    |                                                                                             |                                                                       |                                                    |                                                                                |                                                           |          |

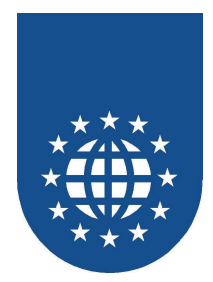

- Beschreibung
   Erstellt eine Umsatz- und Inventurliste.
- Hauptprogramm
   SAMPLES\UMSATZ\UMSA8.CBL

#### Hinweis

Die Seitenzahl in der Kopfzeile wird nicht berechnet, sondern als PrintEasy Systemvariable angegeben.

| Grp-Nr.<br>001     | Gruppenbezeichnung<br>Stühle                                                                  |                                                                                                    |                                                                                                    |  |
|--------------------|-----------------------------------------------------------------------------------------------|----------------------------------------------------------------------------------------------------|----------------------------------------------------------------------------------------------------|--|
| Ant-Nr.<br>001 001 | Artikelbezeichnung<br>Artikelbeschreibung<br>Küchenstuhl<br>Klassischer massiver Holzstuhl    |                                                                                                    |                                                                                                    |  |
|                    | Ausstattung<br>Kiefer<br>Buche<br>Eiche rustikal                                              | VK-Preis Menge Umsatz<br>42,00 63 2646,00<br>49,00 49 2401,00<br>66,00 31 1736,00<br>Antikelumsatz: <u>6783,00</u>   | EK-Preis Bestand Inventurbetrag<br>35,00 37 1295,00<br>37,00 54 1998,00<br>41,00 23 943,00<br>Artikelinventurbetrag: <u>4236,00</u>                                                                                            |  |
| Art-Nr.<br>001 003 | Artikelbezeichnung<br>Artikelbeschreibung<br>Bürostuhl<br>Ergonomischer höhenverstellbarer Dr | ehstuhl                                                                                                    |                                                                                                    |  |
|                    | Ausstattung<br>Stoffbezug<br>Kunstleder<br>Echtes Leder                                       | VK-Preis Menge Umsatz<br>66,00 95 6270,00<br>71,00 29 2059,00<br>80,40 144 11125,60<br>Antikelumsatz: <u>9464,60</u> | EK-Preis Bestand Inventurbetrag<br>55,00 12 660,00<br>59,00 33 1947,00<br>67,00 47 3149,00<br>Artikelinventurbetrag: <u>5756,00</u>                                                                                            |  |
| Art-Nr.<br>001 006 | Artikelbezeichnung<br>Artikelbeschreibung<br>Fersehsessel<br>Bequemer Sessel mit Fußschemel   |                                                                                                    |                                                                                                    |  |
|                    | Ausstattung<br>Baumwollbezug<br>Velourstofbezug<br>Rindsleder                                 | VK-Preis Menge Umsatz<br>123,60 8 998,80<br>133,20 12 1598,40<br>152,40 4 609,60<br>Antikelumsatz: <u>3196,60</u>    | EK-Preis         Bestand         Inventurbetrag           103,00         5         616,00           111,00         9         999,00           127,00         2         254,00           Artikelinventurbetrag:         1768,00 |  |
|                    |                                                                                               |                                                                                                    |                                                                                                    |  |
|                    |                                                                                               |                                                                                                    |                                                                                                    |  |
|                    |                                                                                               |                                                                                                    |                                                                                                    |  |

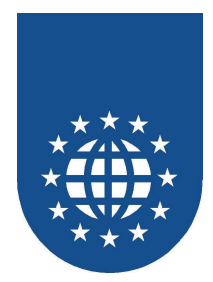

Beschreibung

Erstellt eine Umsatz- und Inventurliste.

Hauptprogramm
 SAMPLES\UMSATZ\UMSA9.CBL

#### Hinweis

Für jeden Artikel wird ein Bitmap gedruckt. Der Name des Bitmaps ist in der Eingabedatei hinterlegt.

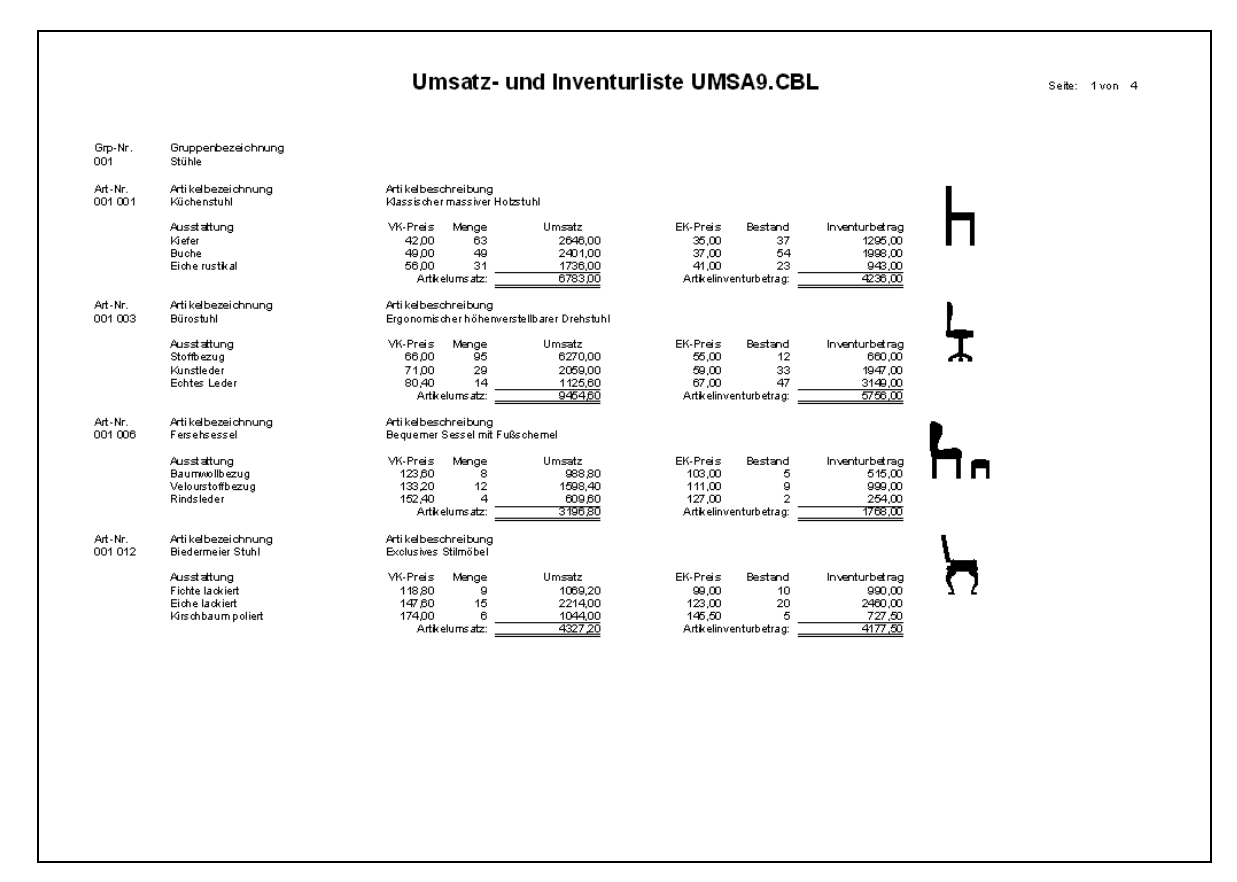

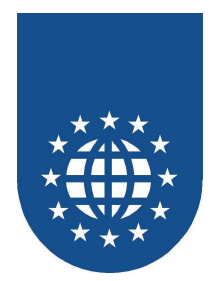

# Kopf-/Fußzeilen, Wasserzeichen und Stempel

# Kopf- und Fußzeilen

- Beschreibung
   Dieses Beispiel erzeugt einen mehrzeiligen Kopf- und Fußbereich.
- Hauptprogramm
   SAMPLES\WSHF\HEADFOOT.CBL

| Beispiel       | - mehrzeiliger HEADER /                | FOOTER     |
|----------------|----------------------------------------|------------|
| Mustern ann AG | Kundenstatistik Hubert Schweizer Gmb H | 24.08.2004 |
|                |                                        |            |
|                |                                        |            |
|                |                                        |            |
|                |                                        |            |
|                |                                        |            |
|                |                                        |            |
|                |                                        |            |
|                |                                        |            |
|                | Be isple I He ade r / Foote r          |            |
|                |                                        |            |
|                |                                        |            |
|                |                                        |            |
|                |                                        |            |
|                |                                        |            |
|                |                                        |            |
|                |                                        |            |
|                |                                        |            |
|                |                                        |            |
| Gedruckt n     | nit PrintEasy 2006 / HEAD              | FOOT.CBL   |
|                | Seffe: 1 von 2                         |            |
|                |                                        |            |

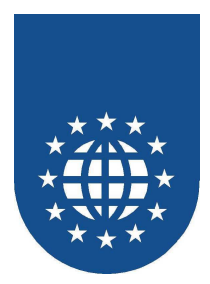

# Kopfzeile mit Barcode

- Beschreibung
   Dieses Beispiel erzeugt eine Kopfzeile mit einem Barcode
- Hauptprogramm SAMPLES\WSHF\HEADBARC.CBL

| Beispiel - Header mit Barcode              |  |
|--------------------------------------------|--|
|                                            |  |
| Belspiel Header / Footer                   |  |
|                                            |  |
| Gedruckt mit PrintEasy 2008 / HEADBARC.CBL |  |

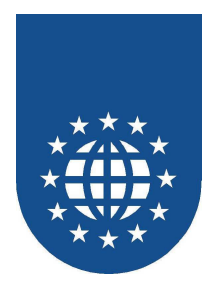

# Ändern von Kopf-/Fußzeilen, Wasserzeichen & Stempel

Beschreibung

Dieses Beispiel zeigt, wie man Kopf-/Fußzeilen, Wasserzeichen und Stempel zur Laufzeit ändern kann.

Hauptprogramm
 SAMPLES\WSHF\WSHFCHNG.CBL

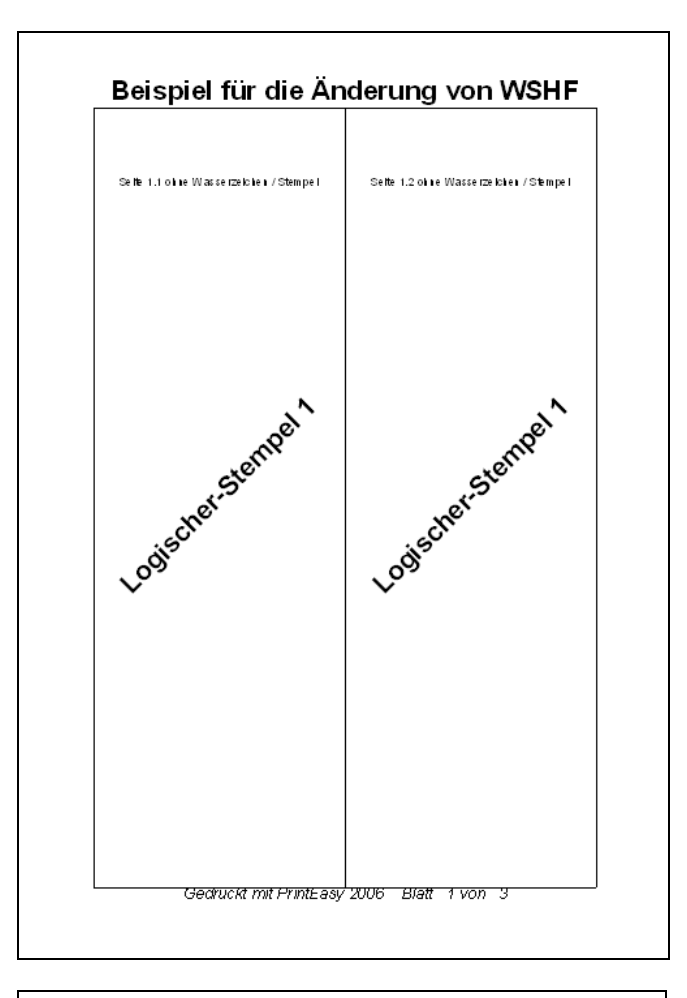

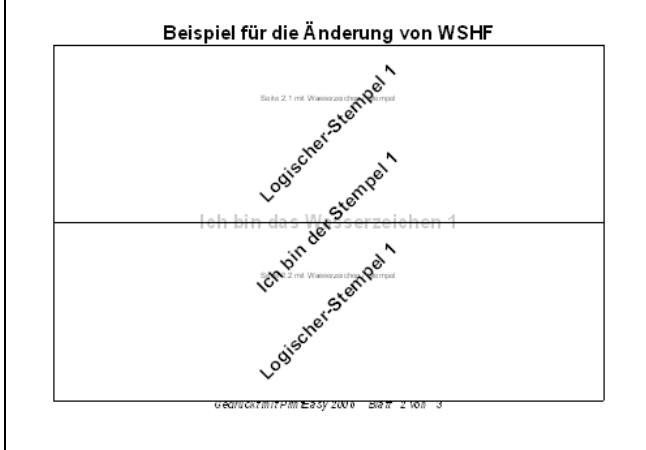

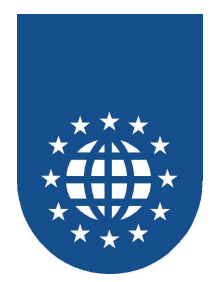

## Kopf-/Fußzeilen, Wasserzeichen & Stempel ausblenden

#### Beschreibung

Dieses Beispiel zeigt, wie man Kopf-/Fußzeilen, Wasserzeichen und Stempel zur Laufzeit gezielt ausblenden kann.

Hauptprogramm
 SAMPLES\WSHF\WSHFMODE.CBL

| Beisp          | oiel - mehrzeiliger HEADER /           | FOOTER     |
|----------------|----------------------------------------|------------|
| Mustern ann AG | Kuudeustatistik Hubert Schweizer Gmb H | 24.08.2004 |
|                |                                        |            |
|                |                                        |            |
|                |                                        |            |
|                |                                        |            |
|                |                                        |            |
|                |                                        |            |
|                |                                        |            |
|                |                                        |            |
|                |                                        |            |
|                | <b>F</b>                               |            |
|                | Footer Bit allsgeble idet!             |            |
|                |                                        |            |
|                |                                        |            |
|                |                                        |            |
|                |                                        |            |
|                |                                        |            |
|                |                                        |            |
|                |                                        |            |
|                |                                        |            |
|                |                                        |            |
|                |                                        |            |
|                |                                        |            |
|                |                                        |            |

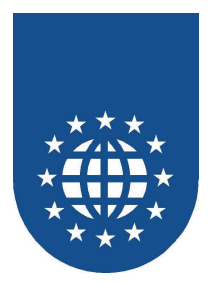

# Statusanzeige dynamisch verändern

### Status global verändern

- Beschreibung Mit Hilfe des APIs "PETOOLS\_SET\_STATUS" wird der Statusanzeiger global verändert.
- Hauptprogramm
   SAMPLES\SETSTAT\STATGLOB.CBL

#### Status für ein Dokument verändern

- Beschreibung Mit Hilfe des APIs "PECOBOL\_SET\_STATUS" wird der Statusanzeiger temporär für ein bestimmtes Dokument verändert.
- Hauptprogramm
   SAMPLES\SETSTAT\STATDOC.CBL

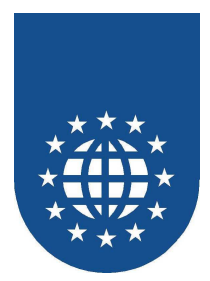

# Analyzer

### Korrektes Beispiel

- Beschreibung Dieses Beispiel enthält eine korrekte PrintEasy-Definition. Der Analyzer findet keine Fehler.
- Hauptprogramm
   SAMPLES\ANALYZER\ANALYZOK.CBL

### Beispiel mit zwei Dokumenten

- Beschreibung
   Dieses Beispiel enthält zwei Dokumente, wobei eines zu früh geschlossen wird.
- Hauptprogramm
   SAMPLES\ ANALYZER\ANA2DOCS.CBL

### Zu viele INITIALIZE RESOURCES

- Beschreibung Dieses Beispiel enthält zu viele INITIALIZE RESOURCES.
- Hauptprogramm
   SAMPLES\ ANALYZER\ANAINIT.CBL

### Beispiel mit PLACE nach dem CLOSE

- Beschreibung Dieses Beispiel enthält einen PLACE-Befehl nachdem bereits ein CLOSE DOCUMENT durchgeführt wurde.
- Hauptprogramm
   SAMPLES\ ANALYZER\ANACLOSE.CBL

### Fehler beim Steuern der Vorschau

- Beschreibung In diesem Beispiel wird versucht, die Vorschau vor dem CLOSE DOCUMENT zu steuern.
- Hauptprogramm
   SAMPLES\ ANALYZER\ANAPREV.CBL

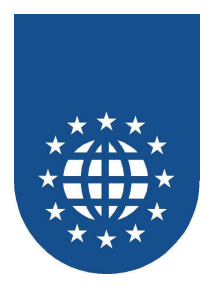

#### Fehler beim Steuern der Vorschau

- Beschreibung
   In diesem Beispiel wird versucht, die Vorschau vor dem CLOSE DOCUMENT zu steuern.
- Hauptprogramm
   SAMPLES\ ANALYZER\ANAPREV.CBL

## DELETE TAB ohne SET TAB

- Beschreibung
   In diesem Beispiel wurde ein DELETE TAB durchgeführt, ohne zuvor überhaupt welche gesetzt zu haben.
- Hauptprogramm SAMPLES\ ANALYZER\ANATABS.CBL

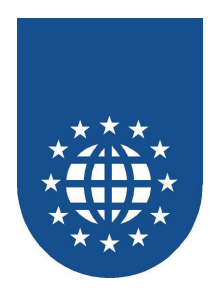

# Einbindung des Vorschau-OCXs

#### Beschreibung

Dieses Beispiel zeigt, wie man mit Hilfe von Micro Focus Dialog System das Vorschau-OCX in die eigene Applikation einbinden kann.

- Hauptprogramm
   SAMPLES\PREVOCX.NE\PREVOCX.CBL
   Dialog-System Start-Programmm
- Unterprogramm SAMPLES\PREVOCX.NE\PEOCX.CBL
   Steuerprogramm f
  ür OCX (OO-COBOL)
- Start-Projekt
   SAMPLES\PREVOCX.NE\PREVOCX3.APP
   SAMPLES\PREVOCX.NE\PREVOCX4.APP

Projekt für NetExpress 3.x Projekt für NetExpress 4.x

#### Hinweis

Dieses Beispiel ist ausschließlich mit Micro Focus NetExpress ablauffähig. Bitte setzen Sie im Projekt ggf. noch die für Sie notwendigen PrintEasy-Pfade.

|             |                    |       |  | - |
|-------------|--------------------|-------|--|---|
| Beisniel fü | r Preview-Maninula | ation |  |   |
| Derspici id |                    | adon  |  |   |
|             | Zale 1             |       |  |   |
|             | //2x4x-11 2/       |       |  |   |
|             | Za16 1             |       |  |   |
|             | 2036 4             |       |  |   |
|             | 2000 0             |       |  |   |
|             | Zota 2             |       |  |   |
|             | 2110 1             |       |  |   |
| -           | Zuin B             |       |  |   |
|             | Zuin II            |       |  |   |
| 2<br>       | 2min 11            |       |  |   |
|             | 2mm 12             |       |  |   |
|             | Zinda Th           |       |  |   |
|             | Zub. 54            |       |  |   |
| -           | Zanie 19           |       |  |   |
|             | Zum M              |       |  |   |
| 2           | 2100 T             |       |  |   |
| 2           | Zola 10            |       |  |   |
|             | 20.00 20           |       |  |   |
|             | 2min 21            |       |  |   |
|             | Zate 22            |       |  |   |
|             | 2mm 21             |       |  |   |
|             | Zatio 24           |       |  |   |
|             | Zate 21            |       |  |   |
|             | Zak 21             |       |  |   |
| -           | 2mm 21             |       |  |   |
| -           | Zule 21            |       |  |   |
| -           | Zitte 20           |       |  |   |
|             | Parks 21           |       |  |   |
|             | 218 22             |       |  |   |
|             | Zole 31            |       |  |   |
|             | Zak M              |       |  |   |
|             | Zene               |       |  |   |
| 2<br>       | Zaši 20            |       |  |   |
|             | 2min - 37          |       |  |   |

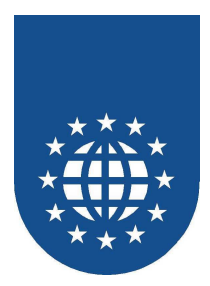

# **Eigene Status-Gestaltung**

### **Grafischer Status mit Hilfe von Windows APIs**

- Beschreibung
   Dieses Beispiel zeigt, wie man mit Hilfe von Windows APIs einen eigenen grafischen Status einbinden kann.
- Hauptprogramm SAMPLES\PESTAT.NE\TESTTRIG.CBL
   Unterprogramm SAMPLES\PESTAT.NE\PESTATUS.CBL
   Start-Projekt SAMPLES\PESTAT.NE\PESTAT3.APP SAMPLES\PESTAT.NE\PESTAT4.APP
   Projekt für NetExpress 3.x Projekt für NetExpress 4.x
- Hinweis
   Dieses Beispiel ist ausschließlich mit Micro Focus NetExpress ablauffähig.
   Bitte setzen Sie im Projekt ggf. noch die für Sie notwendigen PrintEasy-Pfade.

### **Text-Status mit Hilfe von Windows APIs**

 Beschreibung Dieses Beispiel zeigt, wie man mit Hilfe von Windows APIs einen eigenen Text-Status einbinden kann.
 Hauptprogramm SAMPLES\PESTAT.NE\TESTTRIG.CBL Lediglich Triggerprogramm
 Unterprogramm SAMPLES\PESTAT.NE\PESTATUS.CBL Eigentlicher Status
 Start-Projekt

SAMPLEŚ\PESTAT.NE\PESTAT23.APP SAMPLES\PESTAT.NE\PESTAT24.APP Projekt für NetExpress 3.x Projekt für NetExpress 4.x

#### Hinweis

Dieses Beispiel ist ausschließlich mit Micro Focus NetExpress ablauffähig. Bitte setzen Sie im Projekt ggf. noch die für Sie notwendigen PrintEasy-Pfade.